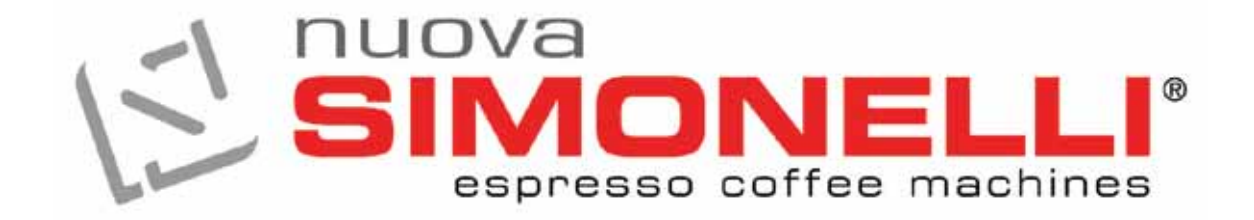

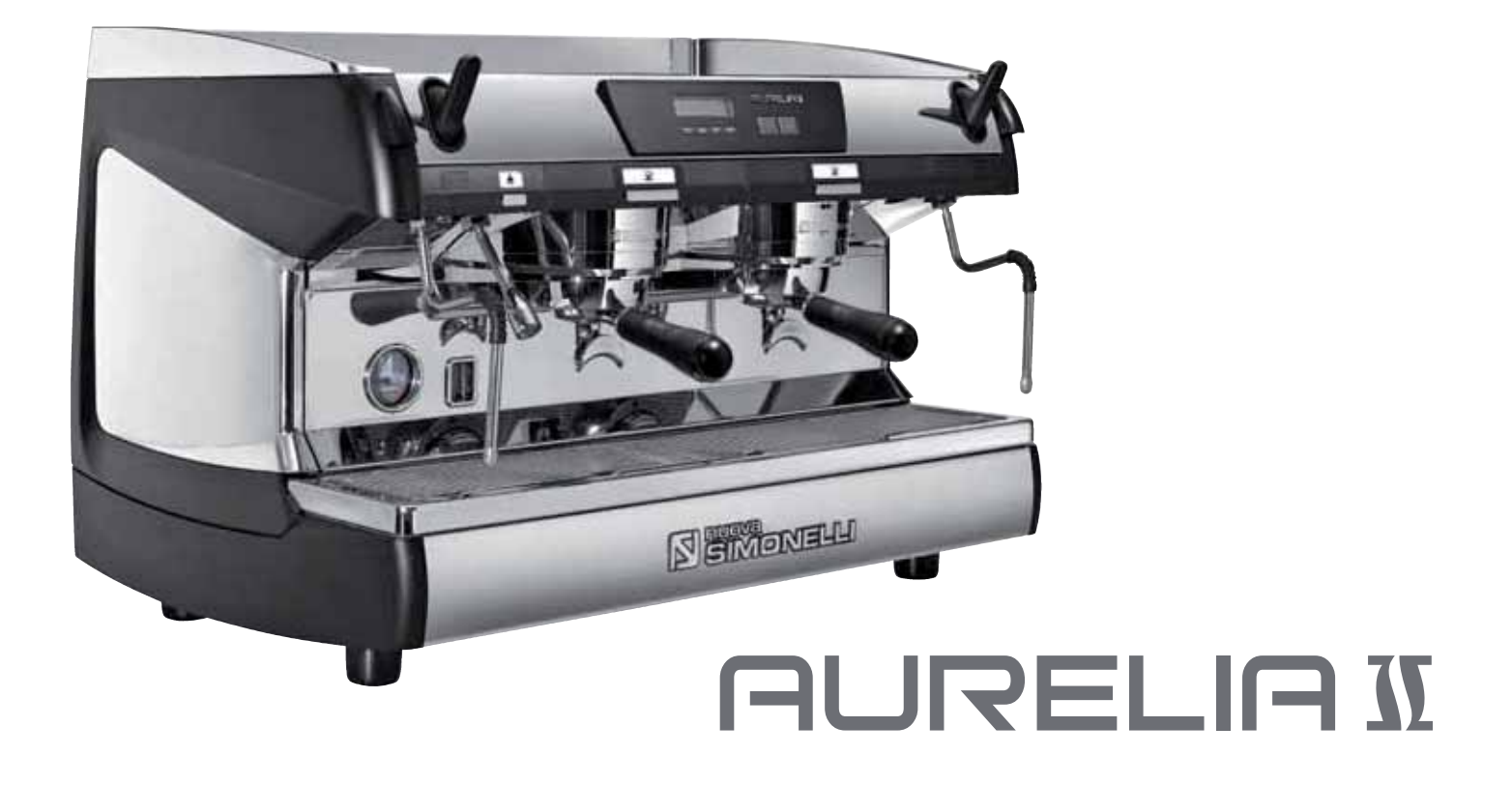

## LIBRETTO ISTRUZIONI USER HANDBOOK MANUEL D'INSTRUCTIONS

Istruzioni Originali Translation of the Original Instructions Traduction des Instructions Originales

## DICHIARAZIONE DI CONFORMITÀ CE ATTREZZATURA A PRESSIONE

#### EC DECLARATION OF CONFORMITY PRESSURE EQUIPMENT DECLARATION DE CONFORMITE MACHINE SOUS PRESSION

- La Nuova Simonelli S.p.A. dichiara sotto la propria responsabilità che la macchina per caffè espresso sotto identificata è conforme alle seguenti direttive CEE sotto riportate e soddisfa i requisiti essenziali di cui all'allegato A. Valutazione di conformità: categoria 1 modulo A. Per la verifica della conformità a dette direttive sono state applicate le norme armonizzate riportate in tabella.
- Nuova Simonelli S.p.A. declares under its own responsibility that the espresso coffee machine identified as below complies with the directives specified below and meets the essential requirements indicated in attachment A Conformity evaluation: category 1, form A The following harmonized standards have been applied following the provisions of the directives specified below.
- Nuova Šimonelli S.p.A. déclare sous sa propre responsabilité que la machine pour café espresso (identifiée par le modèle et le numéro de série indiqués ci-après) est conforme aux directives suivantes: 89/392/CEE; et satisfait les conditions requises essentielles citées dans l'Annexe A, évaluation de conformité: catégorie 1 modula A. La vérification de la conformité à ces direct1ves a été effectuée en appliquant les normes harmonisées suivantes:

Il fascicolo tecnico è depositato presso la sede legale di cui all'indirizzo sul retro, il responsabile incaricato della costituzione e gestione del fascicolo tecnico è l'Ing. Lauro Fioretti. The technical file has been deposited at the company headquarters, at the address on the back. The person in charge of collating and managing the technical file is Mr. Lauro Fioretti. Le dossier technique est déposé auprès du siège légal dont l'adresse est indiqué au dos, le responsable chargé de la constitution et de la gestion du dossier technique est M. Lauro Fioretti.

| 89/392/CEE, 2006/42/CEE   | Direttiva macchine Machinery Directive Directive machines                                                                                                    |  |  |  |  |  |  |
|---------------------------|----------------------------------------------------------------------------------------------------|--|--|--|--|--|--|
| 2006/95/CEE, 93/68/CEE    | Direttiva bassa tensione Low Voltage Directive Directive basse tension                                                                                           |  |  |  |  |  |  |
| 89/336/CEE, 2004/108/CEE  | Directive compatibilité electromagnetica Electromagnetic Compatibility Directive<br>Directive compatibilité électromagnétique                                    |  |  |  |  |  |  |
| 89/109/CEE, 2004/1935/CEE | Directive materiali per alimenti Directive for Materials and Articles intended to come into contact with foodstuffs Directive matériaux pour contact alimentaire |  |  |  |  |  |  |
| 97/23/CEE                 | Direttiva attrezzature a pressione Pressurized Equipment Directive<br>Directive équipements sous pression                                                        |  |  |  |  |  |  |
| D. Lgs. 25/7/06 n° 151    | Direttiva ROHS ROHS Directive Directive ROHS                                                                                                    |  |  |  |  |  |  |

Modello e anno di fabbricazione: Vedi targa dati su macchina Modèle et année de fabrication: Contrôler les donnes sur la machine. Model and production: See label on machine

Matricola • Serial number • Matricule:

Caldaia • Boiler • Chaudière:

| Lt.        | 0.6*  | 1,7   | 2,0   | 3,8   | 4,2   | 4,8   | 5,4   | 7,0   | 9,3   | 11,1  | 11,3  | 14,7  | 17,0  | 20,3  | 23,1  |
|------------|-------|-------|-------|-------|-------|-------|-------|-------|-------|-------|-------|-------|-------|-------|-------|
| MPa max.   | 0,18  | 0,18  | 0,18  | 0,18  | 0,18  | 0,18  | 0,18  | 0,18  | 0,18  | 0,18  | 0,18  | 0,18  | 0,18  | 0,18  | 0,18  |
| T max (C°) | 130,5 | 130,5 | 130,5 | 130,5 | 130,5 | 130,5 | 130,5 | 130,5 | 130,5 | 130,5 | 130,5 | 130,5 | 130,5 | 130,5 | 130,5 |
| Kg/h       | 0,8   | 2,3   | 1,0   | 1,3   | 1,3   | 1,3   | 2,3   | 2,3   | 2,6   | 3,6   | 3,6   | 4,0   | 4,0   | 4,0   | 4,0   |
| P (W)      | 1000  | 2600  | 1200  | 1800  | 1800  | 1800  | 2600  | 2700  | 3000  | 4500  | 4500  | 5000  | 5000  | 5000  | 5000  |

\* Boiler in zona di applicazione articolo 3, comma 3 97/23/CE

\* Boiler in application area, article 3, section 3 97/23/EC

\* Chauffe-eau en zone d'application article 3, alinéa 3 97/23/CE

Norme applicate: Raccolte M,S, VSR edizione '78 e '95 conservate presso la sede legale.

Applied regulations: Collections M,S, VSR editions '78 and '95 and available in the registered office.

Normes appliquées: Recalte M, S, VSR edition '78 et '95 gardées chez la siège legale.

Disegno n° • Drawing No. • Dessin n°: 2102

Amministratore delegato • Managing Director • Administrateur délégué: Ottavi Nando

Belforte del Chienti, li

ATTENZIONE: La presente dichiarazione va conservata e deve accompagnare sempre l'attrezzatura. Ogni uso dell'attrezzatura diverso da quello previsto dal progetto é vietato. L'integrità e l'efficienza dell'attrezzatura e degli accessori di sicurezza sono a cura dell'utente. La presente dichiarazione perde la sua validità nel caso in cui l'apparecchio venga modificato senza espressa autorizzazione del costruttore oppure se installato o utilizzato in modo non conforme a quanto indicato nel manuale d'uso e nelle istruzioni.

**ATTENTION:** This declaration is to be kept with the equipment at all times and must always go together with the equipment. Any use of the equipment than for the purposes for which it was designed is prohibited. The integrity and efficiency of the equipment of the safety devices are the responsibility of the user. The declaration is null and void if the machine is modified without the express authorization of the manufacturer or if improperly installed and used in such a way that does not comply with indications in the user's manual and the instructions.

ATTENTION: Cette déclaration doit être conservée et doit toujours aller avec la machine. Toute utilisation de la machine différente de celle qui este prévue par le projet est interdite. L'intégrité et l'efficacité de la machine et des accessoires de sécurité sont à la charge de l'utilisateur. La présente déclaration perd toute validité dans le cas où l'appareil est modifié sans l'autorisation du constructeur ou si l'appareil est installé ou utilisé de façon non conforme à ce qui est indiqué dans le manuel et dans le mode d'emploi.

**\_IANO** 

Complimenti,

con l'acquisto del modello nure Lei ha fatto un'ottima scelta.

L'acquisto di una macchina per caffè espresso professionale coinvolge diversi fattori di selezione: il nome dell'azienda produttrice, le specifiche funzioni della macchina, l'affidabilità tecnica, la possibilità di una pronta e adeguata assistenza, il costo. Lei certamente ha valutato tutto questo e poi ha deciso: scelgo il modello recella M.

Per noi, ha scelto il meglio e potrà verificarlo, caffè dopo caffè, cappuccino dopo cappuccino.

Vedrà quanto sarà comodo, pratico ed efficiente lavorare con nunceuna.

Se è la prima volta che acquista una macchina **Nuova Simonelli**, benvenuto nell'alta caffetteria; se è già nostro Cliente, siamo molto lusingati della Sua fedeltà.

Grazie della preferenza.

Cordialmente,

Nuova Simonelli S.p.A.

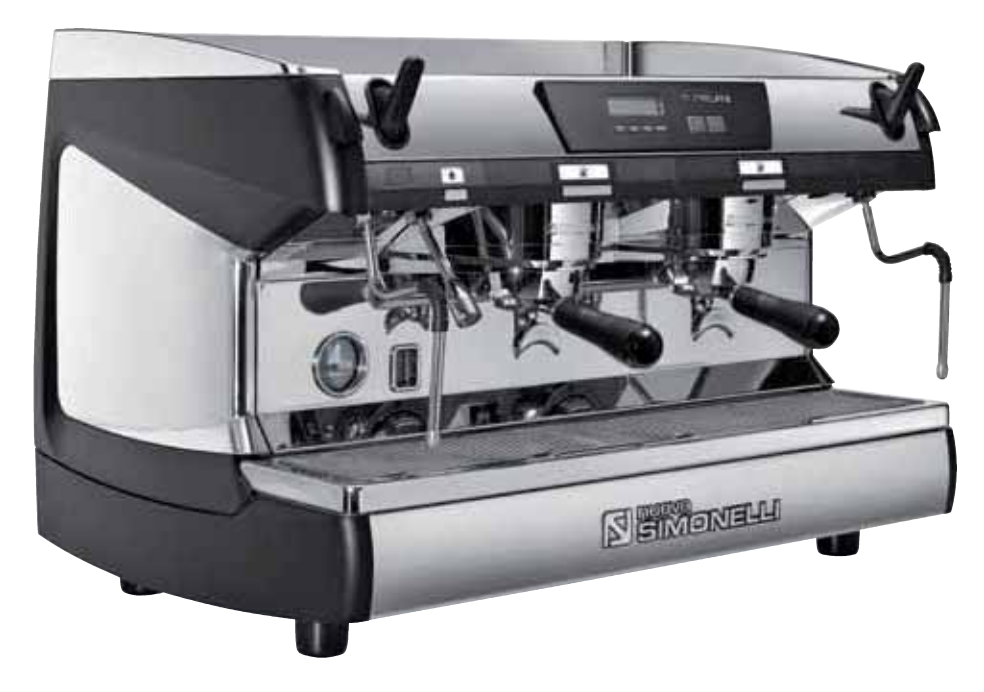

# AURELIA II

TALIANO

SIMONELLI'

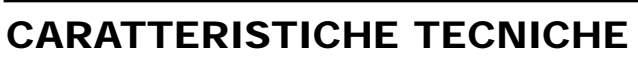

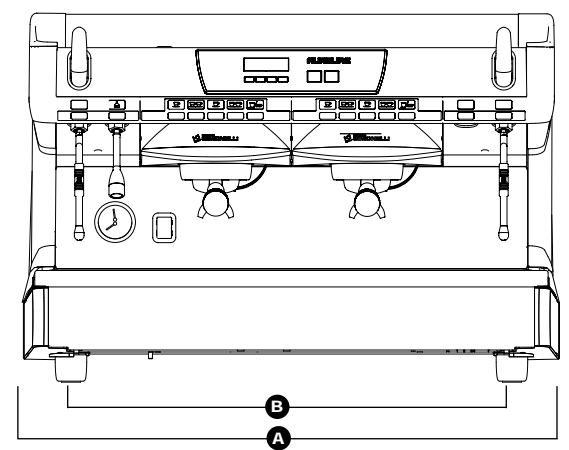

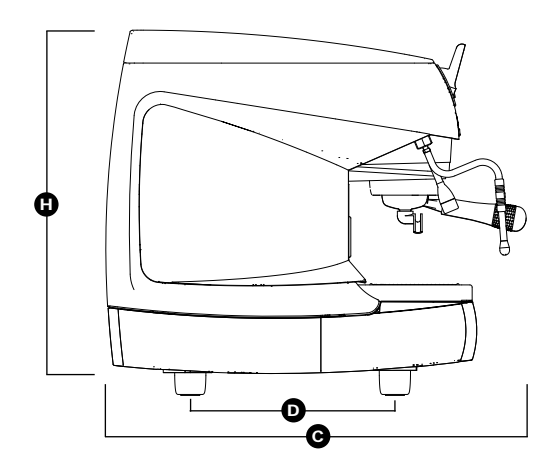

|                | 2 G             | 2 Gruppi            |                  | ruppi             | 4 Gruppi         |                   |  |
|----------------|-----------------|---------------------|------------------|-------------------|------------------|-------------------|--|
| PESO NETTO     | 74 kg           | 164 lb              | 88 kg            | 194 lb            | 102 kg           | 225 lb            |  |
| PESO NETTO *   | 76 kg           | 168 lb              | 90 kg            | 198 lb            | -                | -                 |  |
| PESO LORDO     | 80 kg           | 176 lb              | 100 kg           | 220 lb            | 115 kg           | 254 lb            |  |
| PESO LORDO *   | 82 kg           | 181 lb              | 102 kg           | 225 lb            | -                | -                 |  |
| POT. TERMICA   | 4500 W          | 4500 W              | 5000 W           | 5000 W            | 5000 W           | 5000 W            |  |
| POT. TERMICA * | 7300 W          | 7300 W              | 9100 W           | 9100 W            | -                | -                 |  |
| DIMENSIONI     | A 815 mm        | <b>A</b> 32 1 16"   | <b>A</b> 1045 mm | <b>4</b> 11 8″    | <b>A</b> 1275 mm | <b>▲</b> 50 3 16″ |  |
|                | <b>B</b> 720 mm | <b>B</b> 28 5/16"   | <b>B</b> 950 mm  | <b>B</b> 37 3/8"  | <b>B</b> 1180 mm | <b>B</b> 46 7 16" |  |
|                | <b>€</b> 565 mm | <b>C</b> 22 3   16" | <b>G</b> 565 mm  | <b>C</b> 22 3 16" | <b>G</b> 565 mm  | <b>G</b> 22 3 16" |  |
|                | <b>D</b> 370 mm | <b>D</b> 14 9 16"   | D 370 mm         | <b>D</b> 14 9 16" | <b>D</b> 370 mm  | <b>D</b> 14 9 16" |  |
|                | <b>B</b> 565 mm | <b>()</b> 22 3/16"  | <b>B</b> 565 mm  | <b>B</b> 22 3/16" | <b>B</b> 565 mm  | <b>B</b> 22 3/16" |  |

\* Solo per versione T3

# AURELIA II

# 

| ► 1 |
|-----|
|     |
|     |
|     |
|     |
|     |
|     |
|     |

| INDIC | E                         |
|-------|---------------------------|
|       | CARATTERISTICHE TECNICHE  |
| 1.    | DESCRIZIONE               |
|       |                           |
| 1.1   | LISTA ACCESSORI           |
| 2     |                           |
| ۷.    | PRESCRIZIONI DI SICOREZZA |
| 2     |                           |

| 2.                             | PRESCRIZIONI DI SICUREZZA11                                                                                       |
|--------------------------------|----------------------------------------------------------------------------------------------------|
| <b>3.</b><br>3.1<br>3.2<br>3.3 | TRASPORTO E MOVIMENTAZIONE.14IDENTIFICAZIONE MACCHINA14TRASPORTO14MOVIMENTAZIONE14                                |
| 4.                             | INSTALLAZIONE E<br>OPERAZIONI PRELIMINARI                                                                         |
| 5.                             | REGOLAZIONI DEL                                                                                                   |
| 5.1<br>5.2                     | TECNICO QUALIFICATO                                                                                               |
| 53                             | (versione S e V) / POMPA<br>(versione S, V, Digit e T3)                                                           |
| 5.4                            | ACQUA CALDA 17<br>SOSTITUZIONE BATTERIA OROLOGIO                                                                  |
| 5.5                            | (solo per versione Digit e T3)                                                                                    |
| <b>6.</b><br>6.1               | UTILIZZO                                                                                                    |
| 6.2                            | (VERSIONE T3)                                                                                                    |
| 6.2.1<br>6.2.2                 | AURELIA T3 e Digit                                                                                                |
| 6.2.3                          | AURELIA DIGIT - V - S<br>CON SISTEMA LED (OPTIONAL)                                                               |
| 6.3<br>6.4                     | PREPARAZIONE DEL CAFFE'       20         UTILIZZO DEL VAPORE       20         DEFADAZIONE DEL CAPPUCCINO       20 |
| 6.6<br>6.7                     | SELEZIONE ACQUA CALDA 21<br>LANCIA VAPORE TEMPORIZZATA 21                                                         |
|                                |                                                                                                    |

| 7.<br>7.1<br>7.2<br>7.3<br>7.4<br>7.5 | PROGRAMMAZIONE AURELIA T3 e DIGIT22LEGENDA22PROGRAMMAZIONE (MOD. UTENTE)22PROGRAMMAZIONE (MOD. TECNICO)22PROGRAMMAZIONE AURELIA V32PROGRAMMAZIONE AURELIA S35          |
|---------------------------------------|----------------------------------------------------------------------------------------------------|
| 8.<br>8.1<br>8.2<br>8.3<br>8.4<br>8.5 | PULIZIA37ARRESTO.37PULIZIA DELLA CARROZZERIA.37PULIZIA DELLE DOCCETTE INOX.37PULIZIA DEL GRUPPO CON.37L'AUSILIO DEL FILTRO CIECO.37PULIZIA DEI FILTRI E PORTAFILTRI.37 |
| <b>9.</b><br>9.1                      | MANUTENZIONE                                                                                                    |
| 10.                                   | MESSAGGI FUNZIONI<br>MACCHINA Aurelia Digit                                                                                                    |
| 11.                                   | MESSAGGI FUNZIONI<br>MACCHINA Aurelia V41                                                                                                    |
| 12.                                   | MESSAGGI FUNZIONI<br>MACCHINA Aurelia S                                                                                                    |
| impian<br>Impian<br>Impian<br>Impian  | TO ELETTRICO Aurelia II S119TO ELETTRICO Aurelia II DIGIT.120ITO ELETTRICO Aurelia II T3.121ITO ELETTRICO Aurelia II V122                                              |
| SCHEN<br>SCHEN<br>SCHEN<br>SCHEN      | IA CALDAIA Aurelia II DIGIT-V-S                                                                                                    |

# AURELIA II

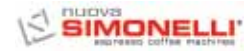

## 1. DESCRIZIONE RURELIR II S - V - DIGIT - T3

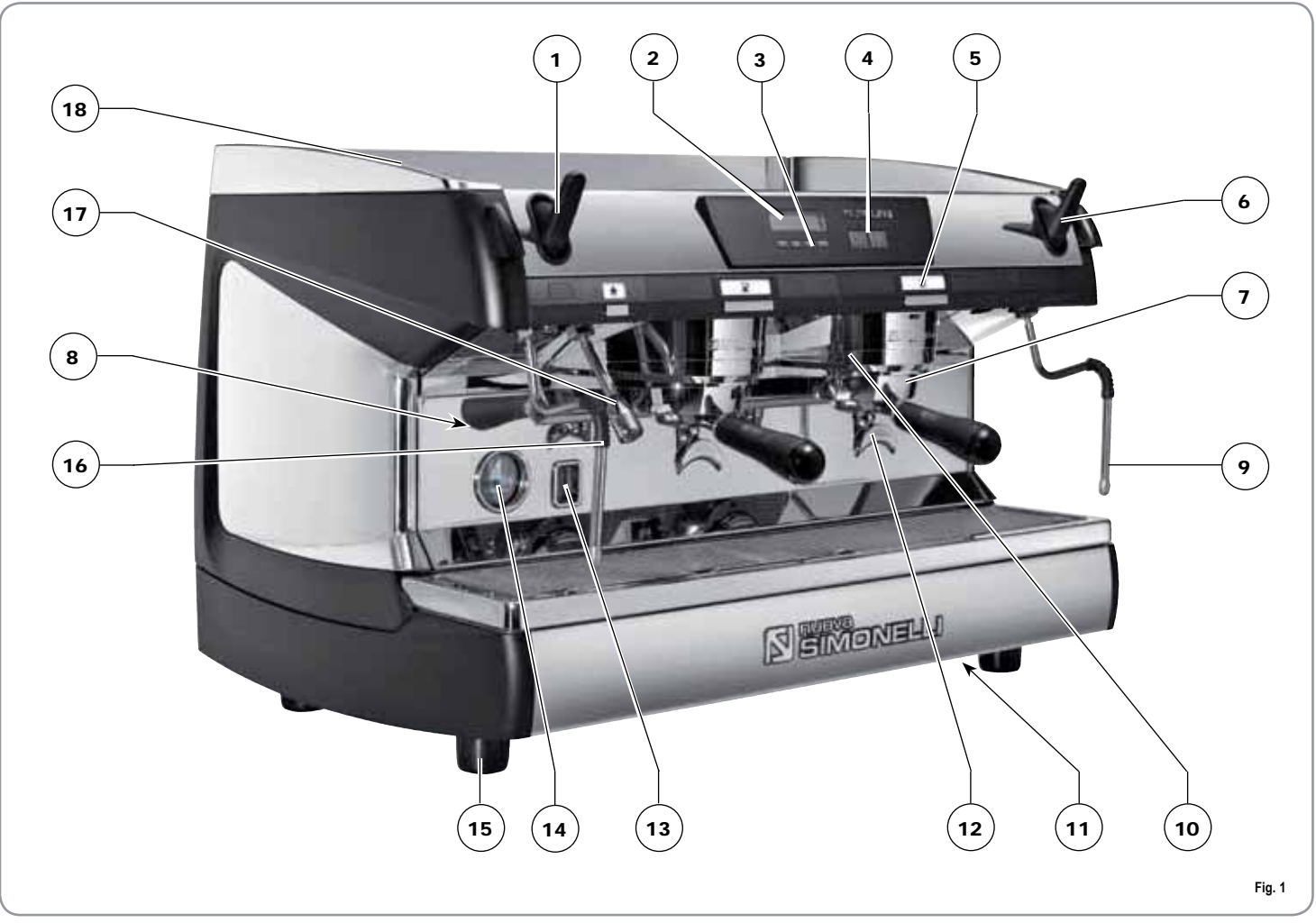

#### LEGENDA

- 1 Manopola vapore
- 2 Display LCD
- 3 Pulsanti funzione
- 4 Pulsanti selezione
- 5 Pulsanti gruppo erogatore
- 6 Manopola vapore
- 7 Portafiltro
- 8 Targhetta dati

- 9 Lancia vapore manuale
- 10 Gruppo erogazione
- 11 Interruttore generale
- 12 Becco 2 caffè
- 13 Livello ottico
- 14 Manometro
- 15 Piede regolabile
- 16 Lancia vapore manuale

- 17 Lancia acqua calda
- **18** Scaldatazze elettrico (Scaldatazze a vapore optional)

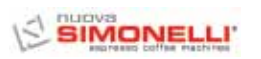

## 1.1 LISTA ACCESSORI

|   | LISIA      | ACCESSOR |            |
|---|------------|----------|------------|
|   | Ţ          | A11      | A03        |
|   | Ĭ          | A06      | A02        |
|   |            | A07      |            |
|   | $\bigcirc$ | A05      |            |
|   |            | A08      | $\nearrow$ |
| 6 | Ta-        | A04      |            |
|   | ~ ¶_       | A10      | Fig. 2     |

| CODICE | DESCRIZIONE                                             | 2 GRUPPI | 3 GRUPPI | 4 GRUPPI |
|--------|---------------------------------------------------------|----------|----------|----------|
| A01    | Tubo carico 3/8"                                        | 1        | 1        | 1        |
| A02    | Tubo scarico<br>vaschetta gruppi Ø<br>20 mm - I. 150 cm | 1        | 1        | 1        |
| A03    | Tubo scarico piano<br>lavoro Ø 25 mm - l.<br>150 cm     | 1        | 1        | 1        |
| A04    | Portafiltro                                             | 3        | 4        | 5        |
| A05    | Filtro doppio                                           | 2        | 3        | 4        |
| A06    | Filtro singolo                                          | 1        | 1        | 1        |
| A07    | Filtro cieco                                            | 1        | 1        | 1        |
| A08    | Molla                                                   | 3        | 4        | 5        |
| A09    | A09 Becco erogazione<br>doppio                          |          | 3        | 4        |
| A10    | Becco erogazione<br>singolo                             | 1        | 1        | 1        |
| A11    | Pressa caffè                                            | 1        | 1        | 1        |

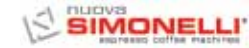

## 2. PRESCRIZIONI DI SICUREZZA

Il presente libretto costituisce parte integrante ed essenziale del prodotto e dovrà essere consegnato all'utilizzatore. Leggere attentamente le avvertenze contenute nel presente libretto in quanto forniscono importanti indicazioni riguardanti la sicurezza di installazione, d'uso e manutenzione. Conservare con cura questo libretto per ogni ulteriore consultazione.

Dopo aver tolto l'imballaggio assicurarsi dell'integrità dell'apparecchio. In caso di dubbio non utilizzare l'apparecchio e rivolgersi a personale professionalmente qualificato. Gli elementi dell'imballaggio (sacchetti in plastica, polistirolo espanso, chiodi, ecc.) non devono essere lasciati alla portata dei bambini in quanto potenziali fonti di pericolo, né essere dispersi nell'ambiente.

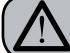

PERICOLO DI INQUINAMENTO

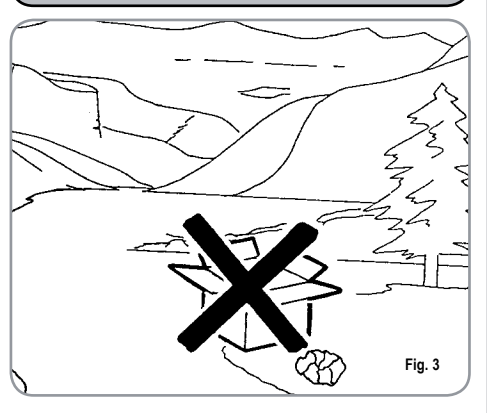

Prima di collegare l'apparecchio accertarsi che i dati di targa siano rispondenti a quelli della rete di distribuzione elettrica. La targa è situata sul frontale della macchina in alto a destra. L'installazione deve essere effettuata in ottemperanza alle norme vigenti, secondo le istruzioni del costruttore e da personale qualificato.

Il costruttore non può essere considerato responsabile per eventuali danni causati dalla mancanza di messa a terra dell'impianto. Per la sicurezza elettrica di questo apparecchio è obbligatorio predisporre l'impianto di messa a terra, rivolgendosi ad un elettricista munito di patentino, che dovrà verificare che la portata elettrica dell'impianto sia adeguata alla potenza massima dell'apparecchio indicata in targa.

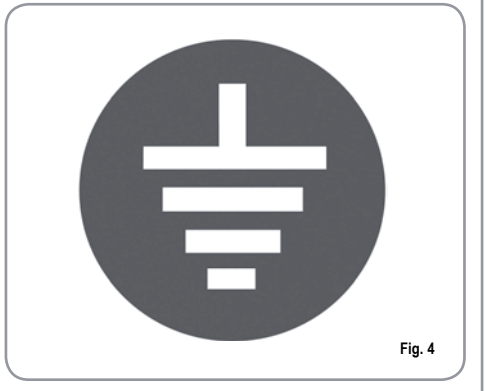

In particolare dovrà anche accertare che la sezione dei cavi dell'impianto sia idonea alla potenza assorbita dall'apparecchio.

> È vietato l'uso di adattatori, prese multiple e prolunghe. Qualora il loro uso si rendesse indispensabile è necessario chiamare un elettricista munito di patentino.

Per gli apparecchi alimentati a 220-230V, la massima impedenza fornita dalla rete di alimentazione non deve superare gli 0,37ohm.

Durante l'installazione del dispositivo devono essere utilizzati i componenti e i materiali in dotazione al dispositivo stesso.

> Qualora fosse necessario l'utilizzo di altra componentistica, l'installatore deve verificare l'idoneità dello stesso ad essere utilizzato a contatto con l'acqua per consumo umano.

L'installatore deve eseguire i collegamenti idraulici rispettando le norme di igiene e sicurezza idraulica di tutela ambientale vigenti nel luogo di installazione. Quindi per l'impianto idraulico rivolgersi ad un tecnico autorizzato.

L'alimentazione del dispositivo deve essere effettuata con acqua idonea al consumo umano conforme alle disposizioni vigenti nel luogo di installazione. L'installatore deve acquisire dal proprietario/gestore dell'impianto conferma che l'acqua rispetti i requisiti sopra indicati.

Questo apparecchio dovrà essere destinato solo all'uso descritto in questo manuale. Il costruttore non può essere considerato responsabile per eventuali danni causati da usi impropri, erronei ed irragionevoli.

L'apparecchio non è idoneo per l'utilizzo da parte dei bambini, persone con ridotte capacità fisiche, sensoriali o mentali, o carenti di conoscenze a meno che non sia data supervisione o istruzione. 13

Le temperature massime e minime di immagazzinamento devono essere comprese nel range [-5,+50]°C.

La temperatura di funzionamento deve essere compresa nel range [+5, +35]°C.

Al termine dell'installazione, il dispositivo viene attivato e portato fino alla condizione nominale di lavoro lasciandolo in condizioni di "pronto al funzionamento".

> Successivamente il dispositivo viene spento e tutto il circuito idraulico viene svuotato della prima acqua immessa in modo da eliminare eventuali impurità iniziali.

In seguito il dispositivo viene nuovamente caricato e portato fino alle condizioni nominali di funzionamento. Dopo il raggiungimento dello stato di "pronto al funzionamento" si effettuano le seguenti erogazioni:

- 100% del circuito caffè attraverso l'erogatore caffè (per più erogatori si divida in uguale misura);

- 100% del circuito acqua calda attraverso l'erogatore acqua (per più erogatori si divida in uguale misura);

- apertura di ciascuna uscita vapore per 1 minuto

Al termine dell'installazione sarebbe buona regola stilare un rapporto di quanto effettuato.

L'uso di un qualsiasi apparecchio elettrico comporta l'osservanza di alcune regole fondamentali. In particolare:

- non toccare l'apparecchio con mani o piedi bagnati;
- non usare l'apparecchio a piedi nudi;

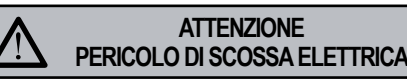

- non usare, prolunghe in locali adibiti a bagno o doccia;
- non tirare il cavo di alimentazione, per scollegare l'apparecchio dalla rete di alimentazione;
- non lasciare esposto l'apparecchio ad agenti atmosferici (pioggia, sole, ecc.);
- non permettere che l'apparecchio sia usato da bambini, o da personale non autorizzato e che non abbia letto e ben compreso questo manuale.

In fase di installazione la rete elettrica dovrà essere predisposta con un sezionatore che sezioni ogni fase.

Il tecnico autorizzato deve, prima di effettuare qualsiasi operazione di manutenzione, spegnere l'interruttore della macchina e aprire il sezionatore i fase.

Per le operazioni di pulizia attenersi esclusivamente a quanto previsto nel seguente libretto.

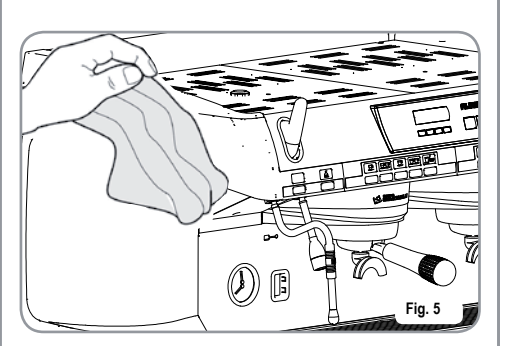

In caso di guasto o di cattivo funzionamento dell'apparecchio, spegnerlo. È severamente vietato intervenire. Rivolgersi esclusivamente a personale professionalmente qualificato. L'eventuale riparazione dei prodotti dovrà essere effettuata solamente dalla casa costruttrice o da centro di assistenza autorizzato utilizzando esclusivamente ricambi originali. Il mancato rispetto di quanto sopra può compromettere la sicurezza dell'apparecchio.

All'installazione, l'elettricista munito di patentino dovrà prevedere un interruttore onnipolare come previsto dalle normative di sicurezza vigenti con distanza di apertura dei contratti uguale o superiore a 3 mm.

Per evitare surriscaldamenti pericolosi si raccomanda di svolgere per tutta la sua lunghezza il cavo di alimentazione.

Non ostruire le griglie di aspirazione e/o di dissipazione in particolare dello scaldatazze.

Il cavo di alimentazione di questo apparecchio non deve essere sostituito dall'utente. In caso di danneggiamento, spegnere l'apparecchio e per la sua sostituzione rivolgersi esclusivamente a personale professionalmente qualificato.

Gli apparecchi monofase con corrente superiore a 15A e gli apparecchi trifase venduti senza spina sono collegati all'impianto di alimentazione elettrica direttamente tramite il cavo; non è possibile quindi, l'utilizzo di una spina.

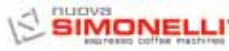

Allorché si decida di non utilizzare **ATTENZIONE** più un apparecchio di guesto tipo si **PERICOLO DI USTIONE** raccomanda di renderlo inoperante Ricordare che prima di effettuare dopo aver staccato la spina, tagliare 13 qualsiasi operazione di installazione, il cavo di alimentazione. manutenzione, scarico, regolazione, l'operatore qualificato deve indossare i quanti da lavoro e le scarpe antinfortunistiche. **ATTENZIONE** PERICOLO DI INQUINAMENTO Il massimo livello di disturbo sonoro emesso è inferiore ai 70db. Non disperdere la macchina nell'ambiente: per lo smaltimento rivolgersi timento dei rifiuti". ad un centro autorizzato o contattare Il tubo alla connessione idrica se sostituito non deve essere più riutiil costruttore che darà indicazioni in merito. lizzato. Fig. 6 **ATTENZIONE** PERICOLO DI INTOSSICAZIONE Durante l'uso della lancia del vapore, prestare molta attenzione e non mettere le mani sotto di esso e non toccarla subito dopo l'uso.

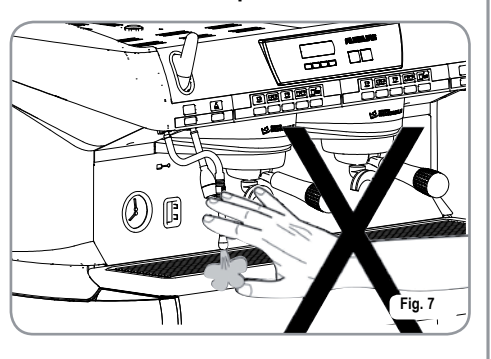

12

R.

**ATTENZIONE** 

INFORMAZIONE AGLI UTENTI Ai sensi dell' art. 13 del Decreto Legislativo 25 luglio 2005, n. 151 "Attuazione delle Direttive 2002/95/CE, 2002/96/ CE e 2003/108/CE, relative alla riduzione dell' uso di

sostanze pericolose nelle apparecchiature elettriche ed elettroniche, nonché allo smal-

Il simbolo del cassonetto barrato riportato sull'apparecchiatura indica che il prodotto alla fine della propria vita utile deve essere raccolto separatamente dagli altri rifiuti. L' utente dovrà, pertanto, conferire l'apparecchiatura giunta a fine vita agli idonei centri di raccolta differenziata dei rifiuti elettronici ed elettrotecnici, oppure riconsegnarla al rivenditore al momento dell'acquisto di una nuova apparecchiatura di tipo equivalente, in ragione di uno a uno. L' adeguata raccolta differenziata per l' avvio successivo dell' apparecchiatura dimessa al riciclaggio,al trattamento e allo smaltimento ambientalmente compatibile contribuisce ad evitare possibili effetti negativi sull' ambiente e sulla salute e favorisce il riciclo dei materiali di cui è composta l'apparecchiatura. Lo smaltimento abusivo del prodotto da parte dell' utente comporta l' applicazione delle sanzioni amministrative di cui al D.Lgs.n.22/1997" (articolo 50 e seguenti del D.Lgs.n.22/1997).

3. TRAS

# TRASPORTO E MOVIMENTAZIONE

3.1

#### IDENTIFICAZIONE MACCHINA

Per qualsiasi comunicazione con il costruttore **Nuova Simonelli**, citare sempre il numero di matricola della macchina.

|          |                                                                  |                                     | <b>XCE</b>                                     |
|----------|------------------------------------------------------------------|-------------------------------------|------------------------------------------------|
|          | S.N.                                                             | DATI                                | E                                              |
| C        | ) 🗆 AURELIA II<br>🗆                                              | □ S □ V<br>□ DIGIT<br>□ T 3         | □ 110-120 V~ (<br>□ 208-240 V~<br>□ 220-230 V~ |
|          |                                                                  | 50 60 Hz                            | 380-400 V 3N~                                  |
| 420 rev1 | MAX INLET PRESSURE 0.6<br>□ 4500 W □ 5200 W<br>□ 7300 W □ 9100 W | 55MPa<br>6000 W                     |                                                |
| 31000    | BELFOF                                                           | RTE DEL CHIENTI (M<br>MADE IN ITALY | C) Fig. 8                                      |

#### 3.2 TRASPORTO

La macchina viene trasportata in pallett con più macchine dentro scatoloni assicurati al pallett con delle centine.

Prima di procedere a qualsiasi operazione di trasporto o movimentazione, l'operatore deve:

indossare guanti e scarpe antinfortunistici ed una tuta con elastici alle estremità.
Il trasporto del pallett deve essere effettuato con un mezzo di sollevamento adeguato (tipo muletto).

## 3.3 MOVIMENTAZIONE

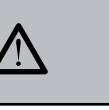

#### ATTENZIONE PERICOLO DI URTO O SCHIACCIAMENTO

L'operatore durante tutta la movimentazione, deve avere l'attenzione che non ci siano persone, cose od oggetti nell'area di operazione.

Sollevare lentamente il pallett a circa 30 cm da terra e raggiungere la zona di carico. Dopo aver verificato che non ci siano ostacoli, cose o persone, procedere al carico. Una volta arrivati a destinazione, sempre con un mezzo di sollevamento adeguato (es. muletto), dopo essersi assicurati che non ci siano cose o persone nell'area di scarico, portare il pallett a terra e movimentarlo a circa 30 cm da terra, fino all'area di immagazzinamento.

#### ATTENZIONE PERICOLO DI URTO O SCHIACCIAMENTO

Prima della seguente operazione verificare che il carico sia a posto e che con il taglio delle centine non cada.

L'operatore con guanti e scarpe antinfortunistiche, deve procedere al taglio delle centine e allo stoccaggio del prodotto, in questa operazione consultare le caratteristiche tecniche del prodotto per vedere il peso della macchina da immagazzinare e potersi regolare di conseguenza.

## INSTALLAZIONE E OPERAZIONI PRELIMINARI

4.

Una volta rimosso l'imballo e aver verificato l'integrità della macchina e degli accessori, procedere come descritto di seguito:

- posizionare la macchina su un piano orizzontale;
- assemblare i piedini di sostegno della macchina inserendo l'inserto all'interno del guscio cilindrico;
- avvitare il piedino in gomma nella filettatura dell'inserto contenuto nel guscio;
- avvitare tutto il gruppo assemblato nelle apposite sedi di alloggiamento dei piedini della macchina;
- mettere in piano la macchina agendo sui piedini di regolazione;
- **NOTA**: la scanalatura del guscio deve essere rivolta verso l'alto, come indicato nella figura successiva.

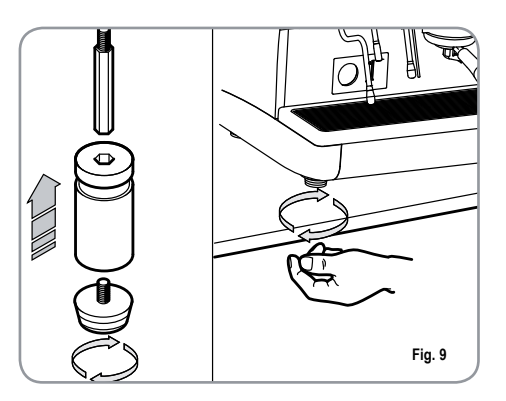

In fase preliminare, dopo la messa in piano della macchina, si consiglia di installare un addolcitore (1), all'uscita della rete idrica, e di seguito un filtro a maglia (2).

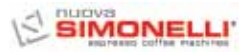

Questo non permette alle impurità, come sabbia, particelle di calcare in sospensione, ruggine ecc., di danneggiare le delicate superfici in grafite, garantendo una buona durata della macchina. Dopo queste operazioni, provvedere ai collegamenti idraulici come illustrato nella seguente figura.

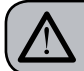

**ATTENZIONE** 

La pressione della rete idrica raccomandata è [2,3] bar.

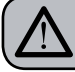

**ATTENZIONE** 

Evitare strozzature nei tubi di collegamento. Verificare inoltre che lo scarico (3) sia in grado di eliminare gli scarti.

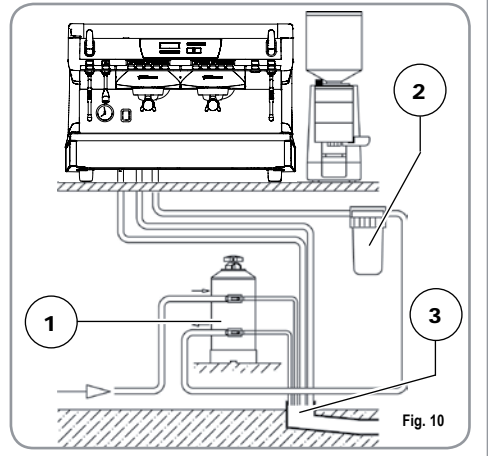

#### LEGENDA

- Addolcitore 1
- 2 Filtro a maglia
- Scarico Ø 50 mm 3
- NOTA: Per un buon funzionamento della macchina occorre che la pressione di rete non superi i 4 bar. In caso contrario, installare un riduttore di pressione a monte dell'addolcitore: il tubo in entrata dell'acqua deve avere un diametro interno non inferiore ai 6 mm (CL\*).

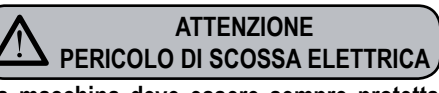

La macchina deve essere sempre protetta con un interruttore automatico onnipolare di adeguata potenza con distanza di apertura dei contatti uguale o superiore a 3 mm. La Nuova Simonelli non risponde di alcun danno a cose o persone derivante dalla mancata osservanza delle vigenti norme di sicurezza.

Prima di allacciare la macchina a una rete elettrica verificare che il voltaggio indicato sulla targhetta dati della macchina corrisponda a quello della rete.

In caso contrario, effettuare i successivi collegamenti sulla base della linea elettrica a disposizione, come illustrato successivamente:

• per voltaggio V 380 / 3 fasi +Neutro:

- L1 L2 L3 Ν Fig. 11
- per voltaggio V 230 / monofase

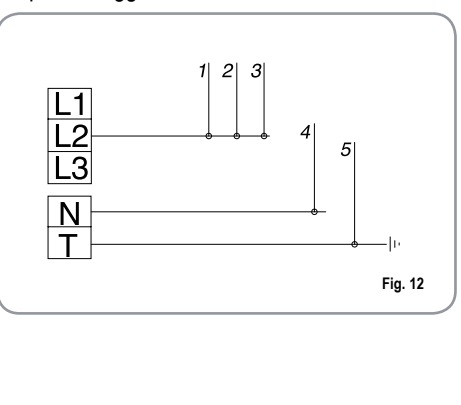

#### I FGFNDA

- 1 Nero 2 Grigio
- Marrone 3
- 5 Gialloverde

4 Blu

- NOTA: All'inizio della attività giornaliera e comunque nel caso in cui vi siano pause maggiori di 8 ore bisogna procedere ad effettuare il ricambio del 100% dell'acqua contenuta nei circuiti utilizzando gli erogatori preposti.
- NOTA: In caso di esercizi in cui il servizio è continuativo effettuare i ricambi di sopra descritti almeno con freguenza settimanale.

# 5.

# **REGOLAZIONI DEL TECNICO QUALIFICATO**

## RIEMPIMENTO MANUALE CALDAIA

NOTA: operazione da eseguire a macchina spenta.

Tutti i modelli Inurella sono muniti di sonda di livello, per mantenere costante il livello di acqua all'interno della caldaia.

E' buona norma, al primo avviamento della macchina, riempire manualmente la caldaia per evitare che la resistenza elettrica si danneggi e che inserisca la protezione elettronica.

Se questo dovesse accadere, è sufficiente spegnere la macchina e riaccenderla, per completarne il caricamento (vedi capitolo "MESSAGGI FUNZIONE MACCHINA - ERRORE LIVELLO").

Per effettuare il primo riempimento manuale, agire come descritto di seguito:

- rimuovere la griglia del piano di lavoro;
- agire sul rubinetto livello manuale "A", per permettere l'ingrasso dell'acqua nella caldaia;
- raggiunto il livello minimo, indicato dal livello ottico, chiudere il rubinetto "A";

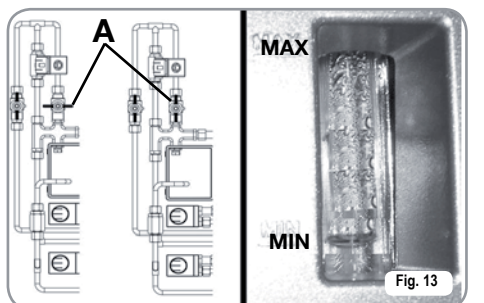

 accendere la macchina, posizionando l'interruttore generale su "l", in modo da attivare la sonda livello, che provvederà al mantenimento in modo automatico dell'acqua nella caldaia.

#### 5.2 REGOLAZIONE PRESSOSTATO (versione S e V) / POMPA (versione S, V, Digit e T3)

**NOTA**: operazione eseguibile anche a macchina accesa.

Per modificare la pressione di esercizio della caldaia, quindi la temperatura dell'acqua, in funzione delle varie esigenze o delle caratteristiche del caffè utilizzato, agire come descritto di seguito:

- rimuovere la griglia del piano di lavoro;
- togliere la protezione in plastica svitando le due viti laterali (A) come illustrato nella seguente figura;

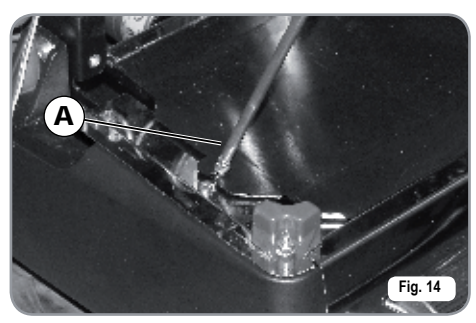

 agire sulla vite di regolazione pressostato per AUMENTARE (senso antiorario) oppure DIMINUIRE (senso orario) la pressione;

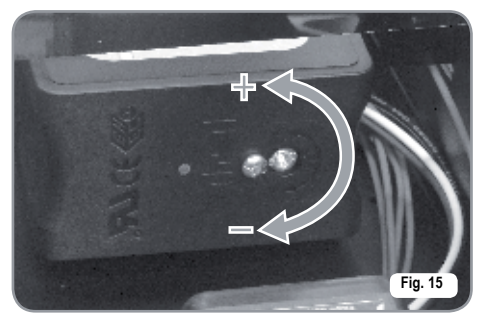

Valore consigliato: 1 - 1,4 bar

(secondo il tipo di caffè).

Nel caso di versioni Digit e T3 la pressione è regolabile direttamente dalla programmazione.

 Per regolare la pressione della pompa agire sul pomello di regolazione della pompa per AUMENTARE (senso orario) oppure DIMINUIRE (senso antiorario) la pressione;

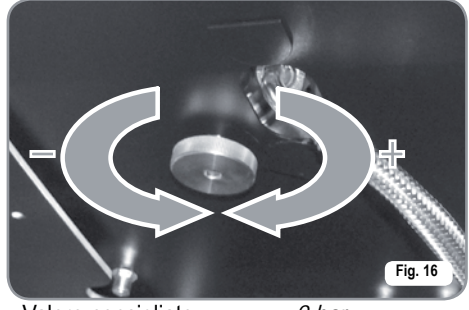

Valore consigliato:

9 bar.

• La pressione impostata della pompa viene visualizzata nel settore inferiore del manometro.

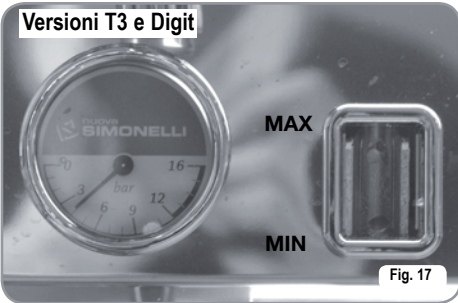

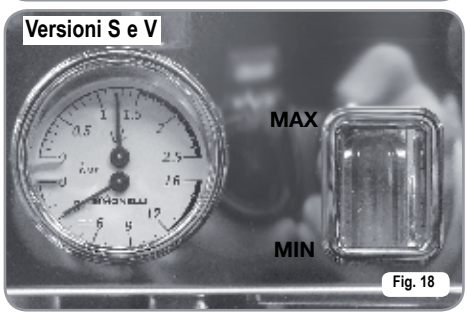

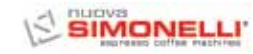

Al termine delle regolazioni, riposizionare la protezione in plastica nell'apposito alloggiamento e fissarla con le due viti laterali; riposizionare la griglia del piano di lavoro.

#### 5.3 REGOLAZIONE ECONOMIZZATORE ACQUA CALDA

**NOTA**: operazione eseguibile anche a macchina accesa.

Tutti i modelli PURELIPII sono equipaggiati di un miscelatore di acqua calda, il quale permette di regolare la temperatura di uscita dell'acqua e di ottimizzare il rendimento del sistema. Per regolare l'economizzatore acqua calda, agire con un cacciavite sulla vite posta all'interno dello scaldatazze come illustrato in figura.

 Ruotarlo in senso ORARIO / ANTIORARIO per DIMINUIRE / AUMENTARE la temperatura dell'acqua calda;

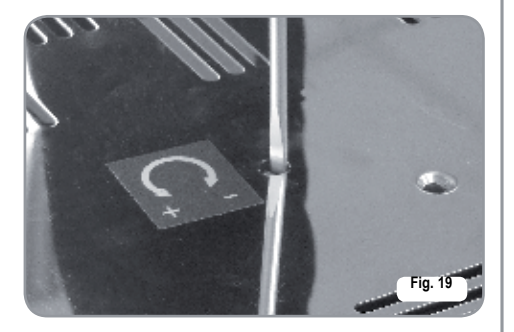

## 5.4 SOSTITUZIONE BATTERIA OROLOGIO (solo per versione Digit e T3)

La centralina elettronica della versione Digit e T3, è provvista di una batteria al litio per l'alimentazione dell'orologio con autonomia di circa tre anni, dopodichè può rendersi necessaria la sostituzione.

In caso di stop prolungato della macchina, l'orologio può essere bloccato con la seguente procedura:

 con la macchina spenta, il display visualizza:

OFF

• mantenere premuto il tasto ENTER per 5 sec.; il display visualizza:

#### STOP OROLOGIO

L'orologio si riavvierà appena la macchina sarà collegata all'alimentazione elettrica.

## ATTENZIONE

La sostituzione della batteria al litio deve essere eseguita SOLO dal Tecnico Specializzato.

La Nuova Simonelli non risponde di alcun danno a cose o persone, derivanti da una mancata osservanza delle prescrizioni di sicurezza, descritte in questo manuale.

## 5.5 SOSTITUZIONE DELLE PULSANTIERE

Per un corretto funzionamento occorre, all'atto della sostituzione, personalizzare ogni scheda pulsantiera, agendo sui selettori posti sulla scheda (lato tasti), così come sotto indicato.

| GRUPPO   | sw1 | sw2 | sw3 | sw4 | sw5 | sw6 | sw7 | sw8 |
|----------|-----|-----|-----|-----|-----|-----|-----|-----|
| Gruppo 1 | On  | Off | Off | Off | On  | Off | Off | Off |
| Gruppo 2 | Off | On  | Off | Off | Off | On  | Off | Off |
| Gruppo 3 | Off | Off | On  | Off | Off | Off | On  | Off |
| Gruppo 4 | Off | Off | Off | On  | Off | Off | On  | Off |

# **UTILIZZO**

TALIANO

6.

6.1

L'operatore deve prima di iniziare la lavorazione, accertarsi di aver letto e ben compreso le prescrizioni di sicurezza di questo manuale.

## **PROCEDURA DI** PRIMA INSTALLA-**ZIONE O DOPO** MANUTENZIONE CALDAIE (VERSIONE T3)

In fase di prima installazione della macchina o dopo la manutenzione di una delle caldaie, accesa la macchina dall'interruttore generale posto in basso a destra, procedere come segue:

- 1) Se a display viene visualizzato " OFF -OROLOGIO DISABILITATO " procedere come al passo 3.
- 2) Se a display viene visualizzato "OFF " premere il tasto ENTER fino a quando non viene visualizzato a display " OFF OROLOGIO DISABILITATO " e quindi procedere come al passo 3
- 3) Accendere la macchina premendo il tasto RESET ed automaticamente dopo l'accensione uscirà acqua dai gruppi per 45secs al fine di assicurare il corretto riempimento delle caldaie caffè.

#### Questo ciclo non può e non deve essere interrotto.

Nel caso in cui sia interrotto per mancanza di elettricità o spegnimento accidentale della macchina dall'interruttore generale alla successiva riaccensione la macchina riavvierà d nuovo il ciclo per altri 45secs.

#### 6.2 **ACCENSIONE DELLA MACCHINA**

#### 6.2.1 AURELIA T3 e Digit

ACCENSIONE: collegare la macchina alla presa elettrica e premere l'interruttore "A" in posizione "I". la macchina si accende. Premendo ali interruttori "B" e "C" in posizione "I" si accendono anche i led a macchina

spenta.

NOTA: I led sono di serie nella versione T3 e Optional nella versione Digit.

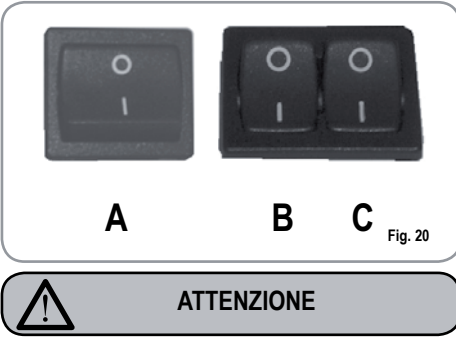

Nel caso in cui l'autodiagnosi indichi anomalie o quasti, chiamare il centro di assistenza, l'operatore NON DEVE intervenire.

Sul display, non illuminato, compare la scritta:

**OFF** 

NOTA: La macchina non è operativa, in quanto l'interruttore generale permette solo l'alimentazione della scheda elettronica.

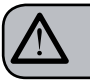

#### ATTENZIONE

In caso di manutenzione alla scheda elettronica, spegnere la macchina tramite l'interruttore generale esterno o scollegare il cavo di alimentazione.

#### **ACCENSIONE / SPEGNIMENTO MANUALE**

#### **On - Off Automatico NON PROGRAMMATO**

NOTA: assicurarsi che l'interruttore generale sia sempre in posizione "I". Lo stato di macchina in funzione viene indicato dalla relativa spia:

#### ACCENSIONE: premere il tasto per

2 sec., il cicalino emette un bip, il display si illumina indicando la release della Eprom per circa 1 secondo. La centralina effettua l'autodiagnosi delle funzioni, tutti i

tasti di selezione si illuminano. Terminata la diagnosi, sul display compare la scritta:

## **RISCALDAMENTO**

con giorno e ora. Raggiunta la temperatura di 110°C, la scritta riscaldamento scompare, sostituita da:

## MACCHINA PRONTA

NOTA: tutti i tasti di selezione sono abilitati sin dalla fine della diagnosi.

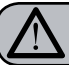

#### ATTENZIONE

Nel caso in cui l'autodiagnosi indichi anomalie o guasti, chiamare il centro di assistenza, l'operatore NON DEVE intervenire.

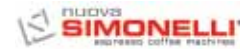

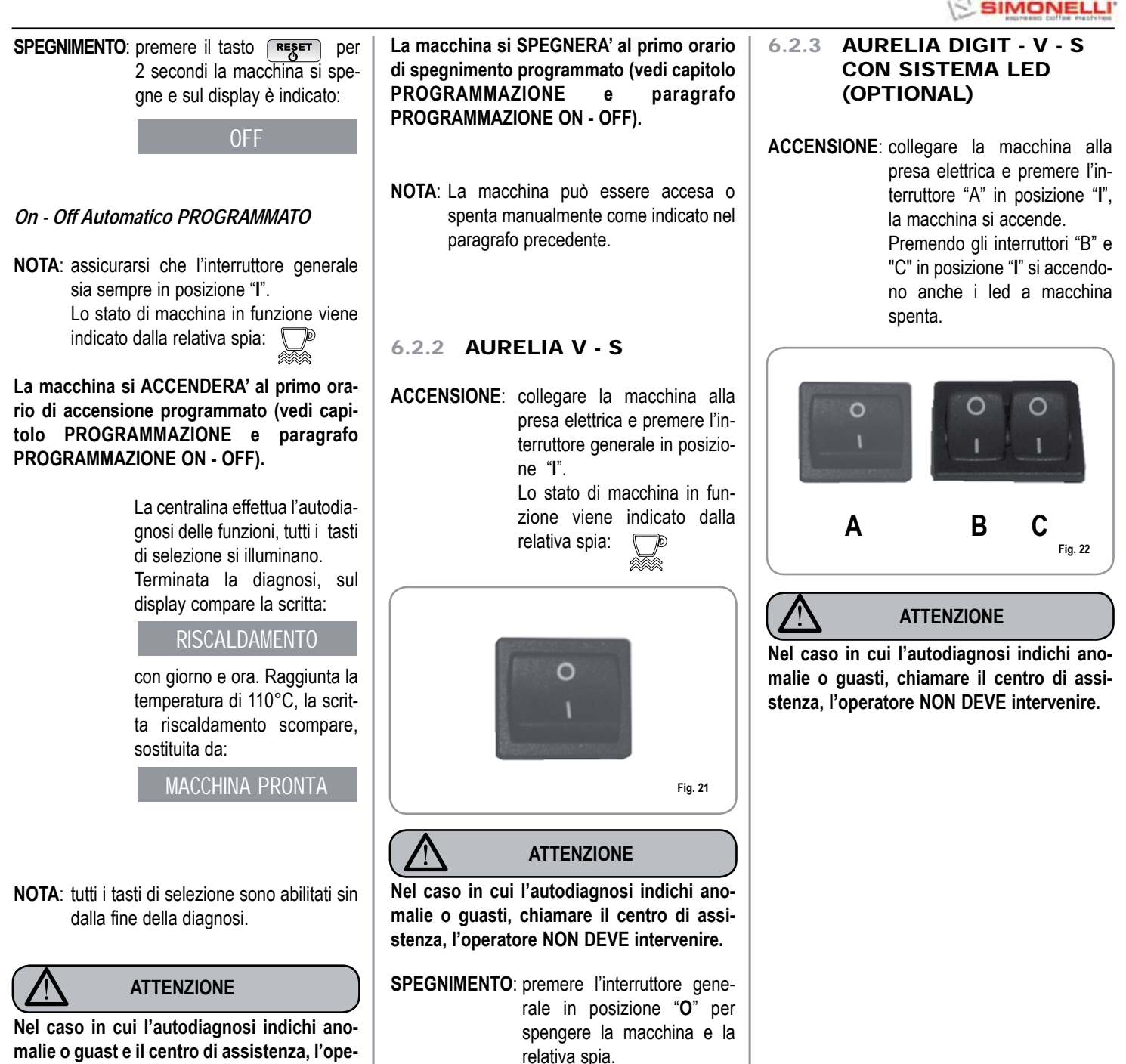

ratore NON DEVE intervenire.

6.3

#### PREPARAZIONE DEL CAFFE'

Sganciare il portafiltro e riempire di una o due dosi di caffè macinato a seconda del filtro utilizzato.

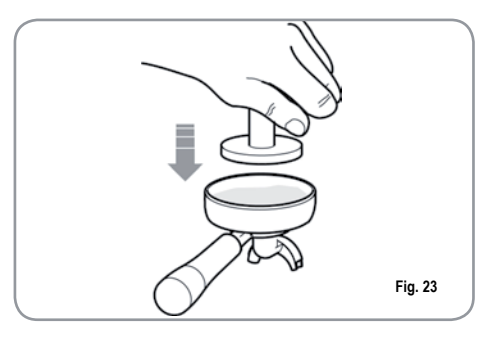

Pressare il caffè con l'apposito pressino in dotazione, pulire dai residui di polvere di caffè il bordo anulare del filtro (per garantire una migliore tenuta e un'inferiore usura della guarnizione).

Innestare quindi il portafiltro nel gruppo. Premere il pulsante caffè desiderato:

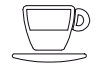

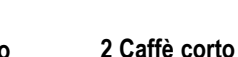

1 Caffè corto

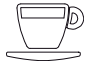

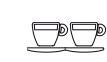

1 Caffè lungo

2 Caffè lungo

Si attiva la pompa e si apre l'elettrovalvola del gruppo dando avvio all'infusione del caffè. L' operazione è evidenziata dall'accensione del tasto premuto. **NOTA:** nelle fasi di pausa, lasciare il portafiltro innestato al gruppo affinchè rimanga sempre caldo.

I gruppi di erogazione sono termocompensati a circolazione totale di acqua calda, per garantire la massima stabilità termica durante l'esercizio.

6.4 UTILIZZO DEL VAPORE

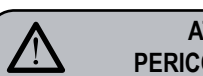

ATTENZIONE PERICOLO DI USTIONE

Durante l'uso della lancia del vapore, prestare molta attenzione a non mettere le mani sotto di essa e non toccarla subito dopo.

Per utilizzare il vapore è sufficiente tirare o spingere l'apposita leva (Fig. 24).

Tirando completamente, la leva rimane bloccata nella posizione di massima erogazione, spingendo, il ritorno della leva è automatico. Le due lance vapore sono snodate, consentendo un più agevole utilizzo delle stesse.

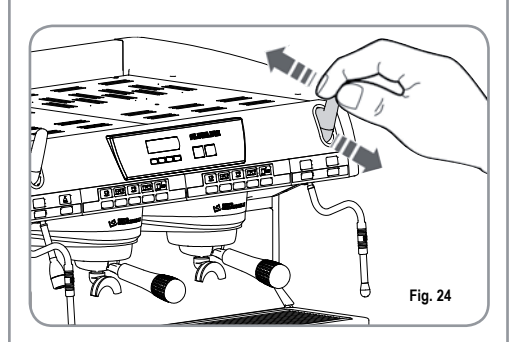

**NOTA**: L'utilizzo della lancia vapore deve essere sempre preceduta dall'operazione di spurgo della condensa per almeno 2 secondi o seguendo le istruzioni del costruttore.

## 6.5 PREPARAZIONE DEL CAPPUCCINO

Per ottenere la tipica schiuma immergere il beccuccio del vapore in fondo al recipiente pieno per 1/3 (preferibilmente a forma troncoconica). Aprire il vapore. Prima che il latte abbia raggiunto lo stato di ebollizione, spostare il beccuccio del vapore in superficie facendo sfiorare il latte con piccoli spostamenti in senso verticale. Alla fine dell'operazione pulire accuratamente la lancia con un panno morbido.

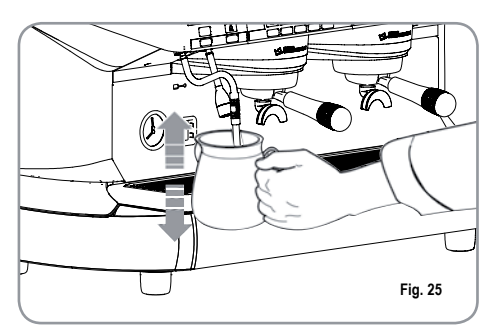

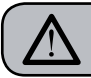

#### ATTENZIONE PERICOLO DI USTIONE

Durante l'uso della lancia dell'acqua calda, prestare molta attenzione a non mettere le mani sotto di essa e non toccarla subito dopo.

Consente l'erogazione di acqua calda per preparare thè, camomilla e tisane.

Posizionare sotto la lancia acqua calda un contenitore.

Premere una volta sul pulsante selezione acqua calda

Assicurarsi che il pulsante stesso si illumini.

Dalla lancia acqua calda verrà erogata acqua per un tempo equivalente al valore programmato.

NOTA: L'erogazione dell'acqua calda può avvenire contemporaneamente a quella del caffè .

#### LANCIA VAPORE TEMPORIZZATA

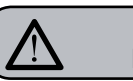

6.7

#### ATTENZIONE PERICOLO DI USTIONE

Durante l'erogazione del vapore, non toccare con le parti del corpo la lancia, quindi mantenerla sempre inclinata verso il basso sulla griglia porta tazza.

Consente l'erogazione del vapore per emulsionare il latte, oppure per riscaldare altri liquidi. Posizionare sotto la lancia vapore automatica un contenitore adatto.

Premere una volta sul pulsante selezione vapore

Assicurarsi che il pulsante stesso si illumini.

Dalla lancia vapore automatico uscirà vapore Ripremerlo per interrompere l'erogazione. Nei modelli Digit e V è disponibile come optional la lancia con sonda di temperatura che rimane aperta fino a che la bevanda che si vuole riscaldare raggiunge la temperatura impostata.

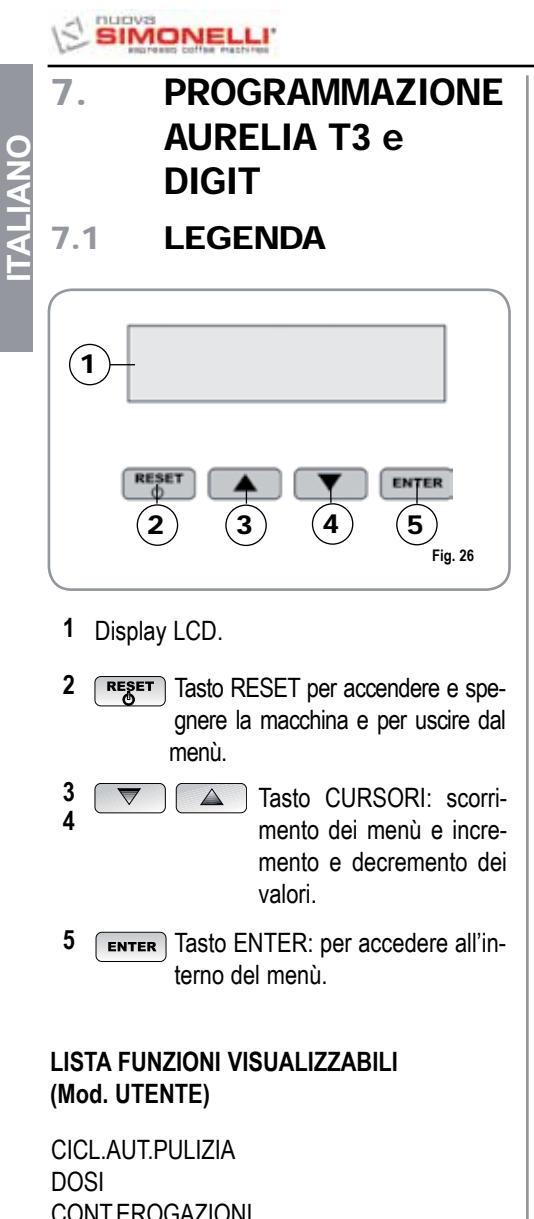

CONT.EROGAZIONI TOTALE TOTALE MACCHINA CONTEGGIO LAVAGGI

## PROGRAMMAZIONE (Mod. UTENTE)

Per entrare nell'ambiente di programmazione in modalità utente premere il tasto Si lavaggio per 8 secondi e attendere il primo segnale acustico.

La macchina visualizzerà:

7.2

## CICL.AUT.PULIZIA

## CICLO AUTOMATICO DI PULIZIA

• Sul display è visualizzato:

## CICL.AUT.PULIZIA

• Premere **ENTER** e sul display verrà visualizzato:

## CICL.AUT.PULIZIA SELEZIONA

- Il tasto centrale di ogni gruppo 2 1 caffè lungo comincerà a lampeggiare. Inserire il filtro cieco (fig2 A07) nel portafiltro, aggiungere mezza dose di pulicaff e agganciare il portafiltro al gruppo sul quale si vuole procedere con il lavaggio automatico. E' possibile effettuare il lavaggio anche in più gruppi contemporaneamente.
- Premere il tasto 2 1 caffè lungo per avviare il ciclo di pulizia automatico sul gruppo. Sul display comparirà:

#### cicl.aut.pulizia i L

dove 1L indica che nel 1° gruppo è stato attivato il ciclo di lavaggio. Terminato il ciclo

di 15 erogazioni da 5 secondi l'una, con una pausa fra le erogazioni di 10 secondi, il tasto

1 caffè lungo del gruppo selezionato torna a lampeggiare e sul display comparirà.

## RISCIACQUARE

• Premere il tasto RESET per visualizzare la funzione successiva o per uscire dalla visualizzazione.

## DOSI

• Sul display è visualizzato:

DOSI

- Premere il tasto **ENTER** e tutti i tasti dose, acqua calda e vapore lampeggeranno.
- Premendo uno dei tasti lampeggianti a display verrà visualizzato il corrispondente valore programmato.
- Premere il tasto per tornare alla funzione precedente.
- Premere il tasto **RESET** per uscire dalla visualizzazione.

## **CONTEGGIO EROGAZIONI**

• Sul display è visualizzato:

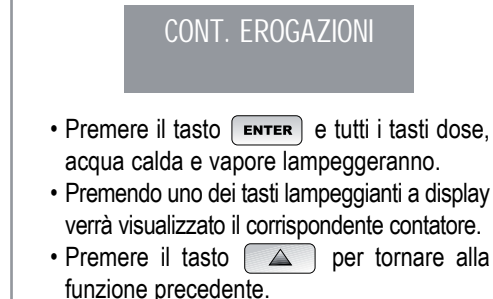

Premere il tasto
 RESET
 per uscire dalla
 visualizzazione.

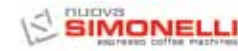

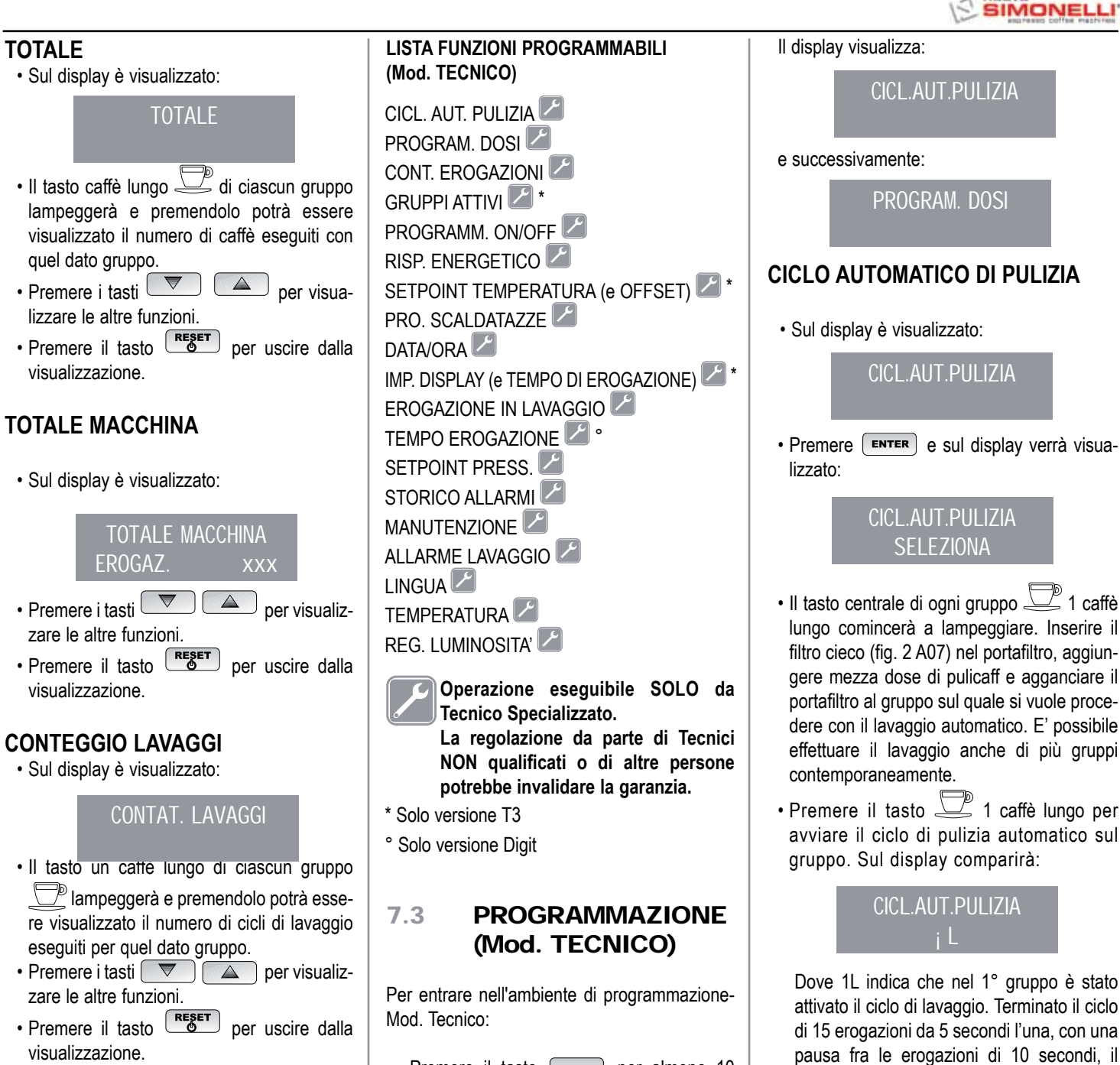

• Premere il tasto ENTER per almeno 10 secondi ed attendere il segnale acustico.

tasto 2 1 caffè lungo del gruppo selezio-

| nato | torna  | а | lampeggiare | е | sul | display |
|------|--------|---|-------------|---|-----|---------|
| comp | arirà: |   |             |   |     |         |

## RISCIACQUARE

 Svuotare il filtro ceco da eventuali residui di pulicaff e premere il tasto 2 1 caffè lungo per avviare il ciclo di risciacquo nel gruppo o nei gruppi in cui è stato eseguito il lavaggio. Nel display la lettera R rimane fissa cosi come il tasto 1 caffè lungo. Terminato il ciclo di risciacquo del gruppo o dei gruppi selezionati, nel display compare la scritta:

#### MACCHINA PRONTA

Nel caso in cui sia stato selezionato nella funzione "EROGAZIONE IN LAVAGGIO" ATTIVA (vedi funzione), dopo aver selezionato i gruppi da pulire, premendo il tasto **ENTER**, si può uscire dal lavaggio ed avere a disposizione i gruppi non selezionati per erogare il caffè.

Se si sceglie di uscire dal lavaggio, per avere a disposizione i gruppi non in lavaggio per eventuali erogazioni, il ciclo di pulizia verrà indicato nella riga inferiore o in quella superiore a seconda della scelta effettuata nel menù "TEMPO DI EROGAZIONE". Nel caso in cui i tempi di erogazione siano disattivati, il processo di pulizia verrà visualizzato sulla riga inferiore.

Durante un ciclo di lavaggio automatico fuori dal menù (quindi con erogazione abilitata), non è possibile entrare nel menù di impostazione e spegnere la macchina, sia in manuale che in automatico.

#### PROGRAMMAZIONE DOSI Nel caso di versione S può essere programma-

Nel caso di versione S può essere programmato solo acqua calda e vapore (eventuale).

· Sul display è visualizzato:

|        | PROGRAM.DOSI              |         |
|--------|---------------------------|---------|
| Preme  | e sul display verrà       | ı visua |
| 122010 | PROGRAM.DOSI<br>SELEZIONA |         |

Tutti i tasti programmabili cominceranno a lampeggiare.

Premere il tasto caffè da programmare, il displa
 VOLUME C.C:

Seguita dal valore già programmato dalla casa costruttrice.

- Variare la dose, agendo con i pulsanti
- Premendo il tasto caffè da programmare, inizierà l'erogazione (nel frattempo tutti gli altri tasti si spegneranno).
- Una volta raggiunta la dose desiderata premere il tasto caffè continuo \_\_/me per arrestare l'erogazione.
- Sul display verrà visualizzato il nuovo valore che sarà ancora possibile modificare con i tasti
- Premere il tasto ENTER per confermare la dose programmata.
- Premere il tasto **RESET** per annullare la programmazione.
- Il tasto caffè programmato si spegne.

#### Acqua calda

• Premere il pulsante lo stesso si illumini.

Sul display comparirà la scritta:

## PROGRAM. DOSI SEC. ACQ. X.X

Il valore X.X è quello impostato.

Premere i tasti

il tempo di fuoriuscita dell'acqua calda da versare.

• Se si intende fare un nuovo campionamento premere nuovamente il pulsante

Inizia l'erogazione. Quando la dose desiderata è raggiunta premere di nuovo il pulsante \_\_\_\_\_ .

- Sul display viene visualizzato il nuovo valore da noi impostato ancora modificabile selezionando i tasti 🔽 🔺.
- Premere il tasto **ENTER** o passare ad una successiva selezione per concludere l'operazione.
- Premere il tasto **RESET** per annullare la programmazione.

Il pulsante \_\_\_\_\_ si spegne.

## Vapore temporizzato/temperatura

• Premere il pulsante lo stesso si illumini.

Nelle versioni con sonda di temperatura (optional) la centralina riconosce automaticamente la presenza della sonda e sul display comparirà la scritta:

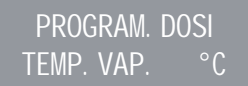

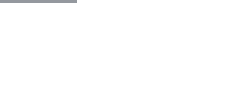

ITALIANO

SIMONEL

seguita dal valore già impostato dalla casa costruttrice.

Premere i tasti per variare la temperatura che deve raggiungere la bevanda da riscaldare. Raggiunta tale temperatura si fermerà automaticamente l'erogazione del vapore.

 Nella versione standard (senza sonda di temperatura) premendo il tasto sul display comparirà la scritta:

> PROGRAM. DOSI SEC.VAP.

seguita dal valore già impostato dalla casa costruttrice.

Premere con i tasti variare il tempo di fuoriuscita del vapore da erogare.

• Se si intende fare un nuovo campionamento premere nuovamente il pulsante

Inizia l'erogazione. Quando la dose desiderata è raggiunta premere di nuovo il pulsante

- Sul display viene visualizzato il nuovo valore da noi impostato ancora modificabile selezionando i tasti 💌 🔺.
- Premere il tasto ENTER o passare a una successiva selezione per concludere l'operazione.
- Premere il tasto **RESET** per annullare la programmazione.

Il pulsante 🖧 si spegne.

## TRASFERIMENTO DOSI

• Quando il display visualizza:

#### PROGRAM. DOSI SELEZIONA

premendo il tasto 💌 si ha la possibilità di trasferire il valore delle dosi programmate agli altri gruppi.

Sul display verrà visualizzato:

## TRASFERIME. DOSI SELEZIONA GRUPPI

a questo punto i tasti caffè continuo ...... del secondo, terzo e quarto gruppo lampeggeranno come in Fig. 27.

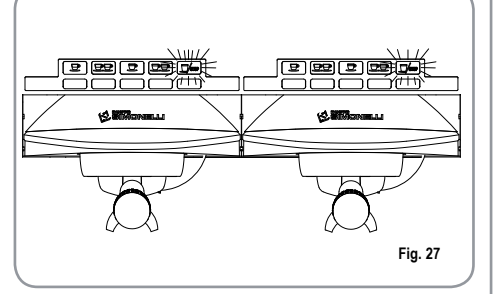

• Premere il tasto **ENTER** per confermare. A questo punto sul display viene visualizzato:

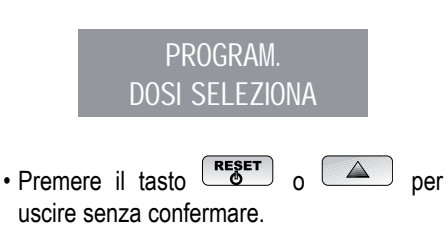

## **DOSI STANDARD**

• Quando sul display viene visualizzato:

## TRASFERIME. DOSI SELEZIONA GRUPPI

intendiamo richiamare i valori delle dosi standard.

• Premere il tasto . Sul display viene visualizzato:

## DOSI STANDARD SELEZIONA GRUPPI

- Selezionare uno o più tasti continui (il tasto/i selezionati rimarranno a luce fissa).
  Il tasto/i richiameranno i valori delle dosi standard ai gruppi selezionati.
- Premere il tasto per confermare . Sul display viene visualizzato:

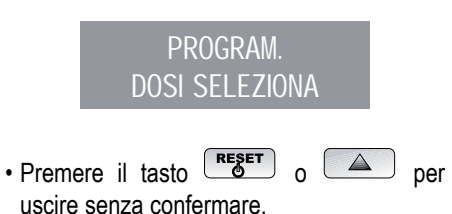

NOTA: tutte le selezioni possono essere programmate per un tempo massimo di erogazione di due minuti, dopodichè compare la scritta (lampeggiante) sul display:

ERRORE

## CONTEGGIO EROGAZIONE

• Sul display è visualizzato:

## CONT. EROGAZIONI

• Premendo il tasto **ENTER**) sul display apparirà:

#### TOTALE SELEZIONE SELEZIONA

- Tutti i tasti erogazione cominciano a lampeggiare. Premendo uno dei tasti erogazione si visualizza il numero delle relative erogazioni effettuate.
- Per azzerare premere il tasto RESET per 3 secondi.
- NOTA: Il caffè continuo è conteggiato pari a un'erogazione.
- Premere 💌 e sul display verrà visualizzato:

#### Totale Macchina Erogaz. XXXX

Questo valore indica il numero totale di erogazioni effettuate.

- Per azzerare premere il tasto RESET per 3 secondi.
- Premendo il tasto 🔽 sul display appare:

## CONTAT.LAVAGGI

per accedere al conteggio dei lavaggi automatici premere **ENTER**.

• Nella macchina lampeggiano i tasti caffè lungo , premendo il tasto del gruppo si visualizza il numero di cicli di lavaggio effettuati. Mantenendo premuto il tasto reser per 3 secondi si azzera il contatore.

## **GRUPPI ATTIVI (Solo versione T3)**

• E' possibile impostare sia i gruppi effettivamente presenti sia quelli da attivare all'accensione della centralina stessa.

Per impostare il numero dei gruppi attivi all'accensione della macchina e per modificare i gruppi attivi operare nel seguente modo:

- Accedere alla funzione premendo il tasto
- E' possibile attivare/disattivare singolarmente i gruppi tramite i tasti T. Premere ENTER per confermare e passare al gruppo successivo. Confermando l'ultimo gruppo si torna al menù principale.
- Premendo il tasto **RESET** si ritorna al menù principale e le eventuali modifiche apportate non vengono memorizzate.
- **NOTA:** Per rendere comunque la modifica effettiva è necessario spegnere e riaccendere la macchina dall'interruttore principale posto in basso a destra.
- NOTA: Dallo stato di macchina pronta e' possibile attivare/ disattivare i gruppi disattivati/attivati premendo il tasto e il pulsante del relativo gruppo. La modifica temporanea è attiva fino a quando non si spegne e riaccende la macchina dall'interruttore generale.
- NOTA: Nel caso venga sostituita la centralina elettronica quando viene visualizzato "GRUPPI ATTIVI" a display e' necessa-

rio, premendo il tasto caffè lungo del primo e secondo gruppo, verificare che nella dicitura a display "GRUPPI ATTIVI X", X corrisponda al numero di gruppi effettivamente installati nella macchina. Tramite i tasti 👿 bile cambiare il valore. e' possi-

Per la macchina di 2 gruppi il valore deve essere X=2, per la macchina con 3 gruppi il valore deve essere X=3, per la macchina con 4 gruppi il valore deve essere X=4.

## PROGRAM. ON/OFF

• Sul display è visualizzato:

## PROGRAM. ON-OFF

• Premendo il tasto **ENTER**, il display visualizzerà:

## LUNEDI' ON 07:30 OFF 23.30

i valori di ON e OFF indicano l'ora di accensione e spegnimento.

- Premere 🔽 🔺 per passare ai giorni successivi o precedenti.
- Premere **ENTER** per variare l'orario programmato per l'accensione (la scritta ON 07:30 comincerà a lampeggiare).
- Utilizzare i tasti variare l'orario di accensione.
- Premere **ENTER** per confermare e per passare all'orario programmato per lo spegnimento (la scritta OFF 23:30 comincerà a lampeggiare).
- Utilizzare i tasti variare l'orario di spegnimento.
- Confermare, premendo **ENTER**.
- Per disabilitare l'accensione e lo spegnimento nel giorno di riposo settimanale, premere RESET.

Sul display verrà visualizzato:

RIPOSO SETTIMAN.

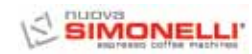

(per ripristinare, premere **RESET**) Dopo la Domenica, premendo ancora **v** un bip indica il passaggio alla pagina successiva.

#### **RISPARMIO ENERGETICO (stand-by)**

• Sul display è visualizzato:

**RISP.ENERGETICO** 

Questa funzionalità consente alla macchina di entrare o meno in uno stato di STANDBY attivo, che permette di scegliere se spegnere completamente la macchina oppure mantenerla ad una pressione impostata (minore di quella d'esercizio).

• Premete **ENTER** e sul display verrà visualizzato:

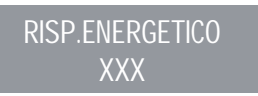

Dove la modalità XXX potrà essere selezionata tramite i tasti 🔽 🔺.

I 4 modi di funzionamento sono:

- OFF: durante lo STANDBY la macchina è spenta e a display e mostrata la scritta "OFF";
- STANDBY 0.10 bar: durante lo STANDBY la macchina mantiene una pressione pari a 0.10bar e a display (impostato a luminosità minima) è mostrata la scritta "BASSO CONSUMO";
- STANDBY 0.50 bar: durante lo STANDBY la macchina mantiene una pressione pari a 0.50bar e a display (impostato a luminosità minima) è mostrata la scritta "BASSO CONSUMO";

 STANDBY 0.80 bar: durante lo STANDBY la macchina mantiene una pressione pari a 0.80 bar e a display (impostato a luminosità minima) è mostrata la scritta "BASSO CONSUMO".

Questo funzionamento si ha, sia nel caso di accensione/spegnimento manuale attraverso il tasto *RESET*, sia nel caso di accensione/spegnimento automatico attraverso la programmazione ON/OFF.

Se durante uno dei tre stati di standby attivo (0.10bar, 0,50bar, 0,80bar) viene premuto il tasto RES, la macchina si porterà nello stato di OFF. Una successiva pressione del tasto porterà la macchina nello stato di ON.

Premere il tasto **ENTER** per confermare la modalità selezionata a display e tornare indietro.

Premere il tasto **RESET** per tornare indietro senza confermare.

## SETPOINT TEMPERATURA (E OFFSET) (Solo versione T3)

• E' possibile accedere alla funzione premendo il tasto [ENTER].

Con Si regolano le temperature delle varie caldaie e dei vari gruppi , il tasto ENTER conferma e passa al valore successivo. Confermando l'ultimo gruppo si torna al menù principale.

Premendo il tasto **RESET** si va alla regolazione del valore successivo, le eventuali modifiche apportate non vengono memorizzate. SETP G1 : Temperatura gruppo 1 SETP C1 : Temperatura caldaia 1 SETP G2 : Temperatura gruppo 2 SETP C2 : Temperatura caldaia 2 SETP G3 : Temperatura gruppo 3 SETP C3 : Temperatura caldaia 3 SETP G4 : Temperatura gruppo 4

SETP G4 : Temperatura gruppo 4

SETP C4 : Temperatura caldaia 4

## **REGOLAZIONE OFFSET**

- Quando a display è visualizzato:
   SETPOINT TEMP
- Premendo contemporaneamente i tasti un caffè lungo del primo e secondo gruppo per alcuni secondi, si accede alla funzione OFFSET.
- Con i tasti 🔽 🔺 si regolano gli OFFSET delle varie caldaie dei gruppi.
- Il tasto ENTER conferma e passa al valore successivo.
- Confermato l'ultimo gruppo si torna al menù principale.
- Premendo il tasto **RESET** si va alla regolazione del valore successivo e le eventuali modifiche apportate non vengono memorizzate.
- OFFS. G1 : Offset gruppo 1
- OFFS. C1 : Offset caldaia 1
- OFFS. G2 : Offset gruppo 2
- OFFS. C2 : Offset caldaia 2
- OFFS. G3 : Offset gruppo 3
- OFFS. C3 : Offset caldaia 3
- OFFS. G4 : Offset gruppo 4
- OFFS. C4 : Offset caldaia 4

# PROGRAMMAZIONE SCALDATAZZE (Se presente nella macchina)

• Sul display è visualizzato:

PRO. SCALDATAZZE

• Sul display è visualizzato:

#### PRO. SCALDATAZZE

• Premendo il tasto ENTER, il display visualizzerà per esempio:

#### PRO. SCALDATAZZE ON XX OFF xx

- La scritta ON XX comincerà a lampeggiare, variare il tempo con i tasti di scaldatazze aperto (compreso tra 0 e 60 min).
- Premere ENTER per confermare e per passare al tempo di scaldatazze OFF. compreso tra 0 e 60 min.
- NOTA: Programmando uno dei due valori ON/ OFF a 0 la funzione viene automaticamente esclusa.

Quando lo scaldatazze è programmato, il pulsante 📈 lampeggia lentamente.

• Premere il tasto ENTER per passare alla pagina successiva.

#### Temperatura singola

• Sul display è visualizzato:

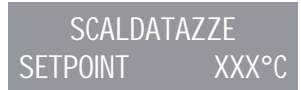

- Tramite i tasti è possibile diminuire e aumentare la temperatura nel range [40°C ÷ 80°C] / [104°F ÷ 176°F] .
- Premere **ENTER** per confermare e passare alla funzione successiva.
- Premere **RESET** per tornare alla pagina precedente senza confermare.

#### Temperatura Doppia

• Sul display è visualizzato:

SCALDATAZZE XX°C SETPOINT

- Tramite i tasti è possibile diminuire e aumentare la temperatura n.1 nel range [40°C ÷ 80°C] / [104°F ÷ 176°F].
- Premere **RESET** per tornare alla pagina precedente senza confermare.
- Premere **ENTER** per confermare e passare alla fase successiva ed il display visualizzerà:

SCALDATAZZE XXX°C SETPOINT

- Tramite i tasti è possibile diminuire e aumentare la temperatura n.2 nel range [40°C ÷ 80°C] / [104°F ÷ 176°F].
- Premere ENTER per confermare e passare alla funzione successiva.
- Premere **RESET** per tornare alla pagina precedente senza confermare.

## **PROGRAMMAZIONE DATA/ORA**

Sul display è visualizzato:

DATA/ORA

• Premendo il tasto ENTER, il display visualizzerà per esempio:

> 08:22 LUNEDI 08 MAGGIO 2003

Le ore cominceranno a lampeggiare.

- · Variare le ore e i minuti utilizzando i tasti  $\nabla$  $\triangle$
- Confermare premendo il tasto
   ENTER

Una volta variati le ore e i minuti premere nuovamente ENTER e variare il giorno, il mese e l'anno utilizzando la procedura sopra descritta.

Al termine premere ENTER per passare alla pagina successiva.

## **IMPOSTAZIONE DISPLAY (E TEMPO** EROGAZIONE) (Solo versione T3)

E' possibile visualizzare nella pagina principale le temperature dei gruppi presenti nella macchina. La temperatura viene fornita sia in °C che in °F. Nella prima riga sono presenti le temperature dei gruppi 1 e 3, mentre nella seconda riga sono presenti le temperature dei gruppi 2 e 4 oppure solo quella del gruppo 2, nel caso in cui i gruppi presenti nella macchina siano solo 3.

Si accede alla funzione premendo il tasto ENTER e a display verrà visualizzato "VISUAL. TEMPERAT."

Tramite i tasti e' possibile selezionare "ATTIVO" o "NON ATTIVO". Il tasti ENTER e RESET consentono di confermare e nei sequenti casi:

- · Nel caso sia selezionato "ATTIVO" si ritorna al menù principale.
- Nel Caso sia selezionato "NON ATTIVO" si accede alla funzione "TEMPO DI EROGAZIONE" (descritta gui di seguito).
- Sul display è visualizzato:

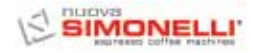

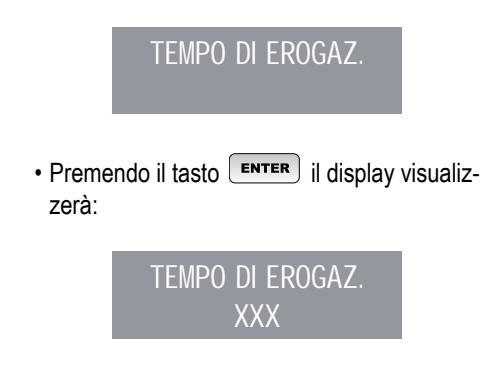

Con i tasti 🔽 🔺 sarà possibile selezionare XXX come:

- NON ATTIVO (non verranno visualizzati tempi di erogazione).
- RIGA 1 (verranno visualizzati i tempi di erogazione nella riga 1).
- RIGA 2 (verranno visualizzati i tempi di erogazione nella riga 2).
- Premere **ENTER** per confermare e passare alla fase successiva.
- Premere RESET per tornare alla pagina precedente senza confermare.

Se la visualizzazione del tempo di erogazione è attiva quando viene fatta partire una erogazione, tranne che con il Continuo, la riga inferiore del Display viene adibita alla visualizzazione del tempo di erogazione (o dei tempi se più gruppi stanno erogando).

Ad ogni gruppo è riservata una zona della riga inferiore: la zona a sinistra è per il gruppo 1, quella di fianco per il gruppo 2 così via fino alla zona più a destra per il gruppo 4.

Le varie zone sono separate da barre verticali; se un gruppo non sta erogando la zona viene lasciata vuota.

Di seguito è riportato un esempio: sono in erogazione il gruppo 1(è appena partito sono trascorsi 0 secondi), il gruppo 2 (sta erogando da 12 secondi), ed il gruppo 4 (sta ero-

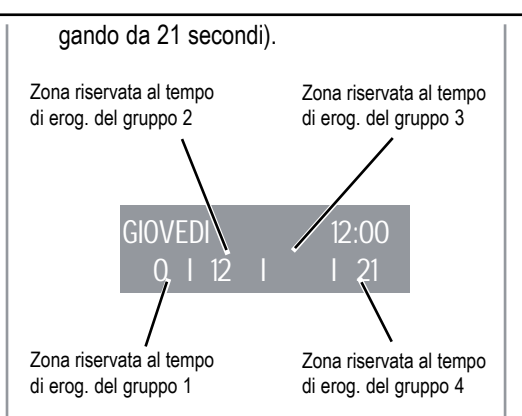

Nel caso in cui si sia scelto di abilitare la visualizzazione delle temperature nella pagina principale, all'accensione della centralina o all'uscita dal menù di configurazione, prima di venir visualizzate le temperature stesse, occorre attendere circa un secondo. Le possibili informazioni sulle temperature sono le seguenti:

- a) Una temperatura: la corrente temperatura del gruppo;
- b) "LOW": la temperatura del gruppo è inferiore ai 70°C;
- c) "N.C.": la sonda di temperatura non è collegata;
- d) "C.C.": la sonda di temperatura è in corto circuito.

## **EROGAZIONE IN LAVAGGIO**

E' possibile attivare o meno la possibilità di uscire dal menù con il tasto ENTER durante un ciclo di pulizia fuori dal menù e permettere le erogazioni.

Se si sceglie di uscire dal lavaggio, per avere a disposizione i gruppi non in lavaggio per eventuali erogazioni, il ciclo di pulizia verrà indicato nella riga inferiore o in quella superiore a seconda della scelta effettuata nel menù "TEMPO DI EROGAZIONE". Nel caso in cui i tempi di erogazione siano disattivati, il processo di pulizia verrà visualizzato sulla riga inferiore.

Durante un ciclo di lavaggio automatico fuori dal menù (quindi con erogazione abilitata), non è possibile entrare nel menù di impostazione e spegnere la macchina, sia in manuale che in automatico.

Si accede alla funzione premendo il tasto

Tramite i tasti value de possibile selezionare tra le opzioni NON ATTIVO / ATTIVO .

Il tasto **ENTER** consente di confermare e ritornare al menù principale.

Premendo il tasto **RESET** si ritorna al menù principale e le eventuali modifiche apportate non vengono memorizzate.

## PROGRAMMAZIONE TEMPO DI EROGAZIONE (Solo versione Digit)

Il modello Aurelia Digit è dotato di un sistema elettronico in grado di controllare il tempo di erogazione dipendenti dalla macinatura del caffè.

• Sul display è visualizzato:

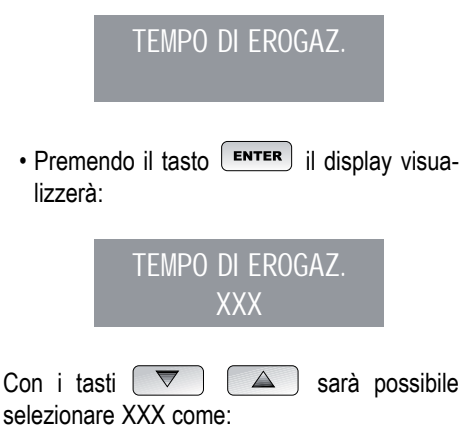

- NON ATTIVO (non verranno visualizzati i tempi di erogazione).
- RIGA 1 (verranno visualizzati i tempi di ero-

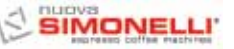

gazione nella riga 1).

• RIGA 2 (verranno visualizzati i tempi di erogazione nella riga 2).

- Premere **ENTER** per confermare e passare alla fase successiva.
- Premere **RESET** per tornare alla pagina precedente senza confermare.

Se la visualizzazione del tempo di erogazione è attiva quando viene fatta partire una erogazione, tranne che con il Continuo, la riga inferiore del Display viene adibita alla visualizzazione del tempo di erogazione (o dei tempi se più gruppi stanno erogando).

Ad ogni gruppo è riservata una zona della riga inferiore: la zona a sinistra è per il gruppo 1, quella di fianco per il gruppo 2 così via fino alla zona più a destra per il gruppo 4. Le varie zone sono separate da barre verticali; se un gruppo non sta erogando la zona viene lasciata vuota.

Di seguito è riportato un esempio: sono in erogazione il gruppo 1(è appena partito sono trascorsi 0 secondi), il gruppo 2 (sta erogando da 12 secondi), ed il gruppo 4 (sta erogando da 21 secondi).

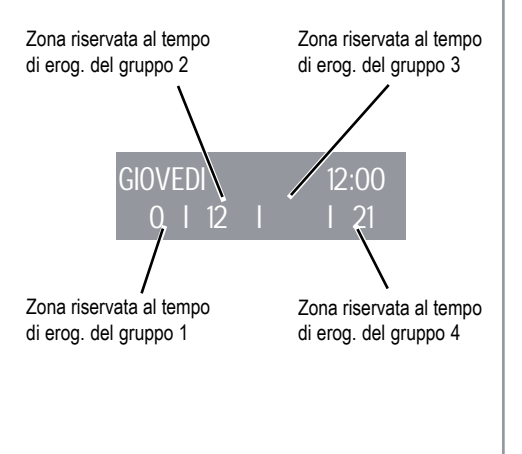

| IMPOS<br>II SETPO<br>pressione | TARE IL SETPOINT PRESS<br>DINT PRESS: permette di scegliere la<br>e/temperatura di lavoro a regime. |
|--------------------------------|----------------------------------------------------------------------------------------------------|
|                                | SETPOINT PRESS                                                                                      |
| Premenc                        | lo il tasto enter il display visualizzerà:                                                          |
|                                | Setpoint press<br>XX.XX BAR                                                                         |
| Premere<br>di lavoro-          | per regolare il punto-press/temp.                                                                   |
| • Prem                         | ere <b>ENTER</b> per confermare e passare                                                           |

- alla fase successiva.
- Premere **RESET** per tornare alla pagina precedente senza confermare.

#### **TABELLA PRESSIONE - TEMPERATURA**

| AURLEIA Digit |              |       |  |
|---------------|--------------|-------|--|
| Bar           | °C           | °F    |  |
| 0,50          | 110,5        | 230,9 |  |
| 0,55          | 111,5        | 232,7 |  |
| 0,60          | 112,5        | 234,5 |  |
| 0,65          | 113,5        | 236,3 |  |
| 0,70          | 114          | 237,2 |  |
| 0,75          | 115          | 239   |  |
| 0,80          | 115,5        | 239,9 |  |
| 0,85          | 116,5        | 241,7 |  |
| 0,90          | 117,5        | 243,5 |  |
| 0,95          | 118          | 244,4 |  |
| 1,00          | 119          | 246,2 |  |
| 1,05          | 119,5        | 247,1 |  |
| 1,10          | 120,5        | 248,9 |  |
| 1,15          | 121          | 249,8 |  |
| 1,20          | 122          | 251,6 |  |
| 1,25          | 112,5        | 252,5 |  |
| 1,30          | 123          | 253,4 |  |
| 1,35          | 124          | 255,2 |  |
| 1,40          | 124,5        | 256,1 |  |
| 1,45          | 125          | 257   |  |
| 1,50          | 120          | 258,8 |  |
| 1,00          | 120,5<br>107 |       |  |
| 1,00          | 127          |       |  |

#### VISUALIZZAZIONE STORICO ALLARMI

Sul display è visualizzato:

## STORICO ALLARMI

• Premendo il tasto ENTER, il display visualizzerà:

#### **ERRORE 01**

il tasto si scorrono gli Premendo  $\bigtriangledown$ ultimi dieci allarmi memorizzati. Dopo il decimo allarme, premendo di nuovo il tasto ▼ si passa alla pagina successiva.

## PROGRAMMAZIONE MANUTENZIONE

Sul display è visualizzato:

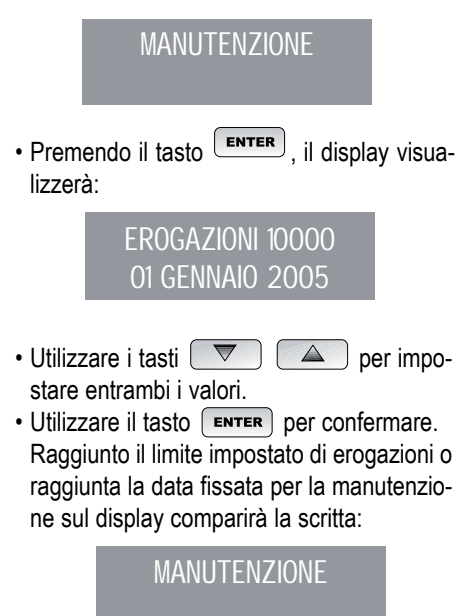

AURELIA II 31

SIMONELLI

Confermare premendo
 ENTER

massimo di 3.

alla fase successiva.

precedente senza confermare.

IMPOSTARE LA SETPOINT PRESS:

peggia e utilizzando i tasti

• Con la scritta "pul santi X" lampeggiante, scegliere il valore di luminosità desiderato da un valore minimo di 1 a un massimo di 6 utilizzando i tasti 

• Il valore della luminosità "display Y" lam-

è possibile impostare la luminosità della

scritta "display Y" da un minimo di 1 ad un

Premere ENTER per confermare e passare

• Premere RESET per tornare alla pagina

0

 $\triangle$ 

scomparire la parola MANUTENZIONE occorrerà spostare la data in avanti oppure aumentare il numero

## ALLARME LAVAGGIO

far

Per

dei caffè.

Consente di impostare il timer (ore e minuti) dell'allarme lavaggio dei gruppi.

E' possibile accedere alla funzione premendo il tasto ENTER .

Tramite i tasti 🔽  $\triangle$ è possibile selezionare tra le opzioni ATTIVO e NON ATTIVO .

Selezionando con ENTER lo stato NON ATTIVO si torna al menù principale. Selezionando invece lo stato ATTIVO è necessario impostare con i tasti 🔽 🔼 e

ENTER le ore e i minuti dopo i quali verrà visualizzato l'allarme. Terminata l'impostazione dei minuti si ritorna al menù principale.

Premendo il tasto RESET si ritorna al menù principale e le eventuali modifiche apportate non vengono memorizzate.

## SELEZIONE LINGUA

Sul display è visualizzato:

LINGUA

- Premendo il tasto (ENTER), sul display verrà visualizzata la lingua già impostata. Scegliere la lingua desiderata utilizzando i tasti 🔽
- Premere ENTER per confermare e passare alla fase successiva.
- Premere **RESET** per tornare alla pagina

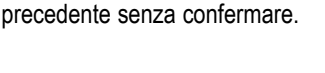

## SCELTA UNITA' DI MISURA **TEMPERATURA**

Sul display è visualizzato:

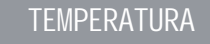

• Premendo il tasto **ENTER**, il display visualizza:

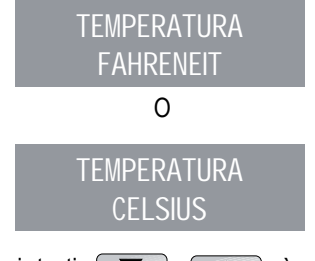

• Con i tasti è possibile 

modificare l'unità di misura impostata.

- Premere ENTER per confermare e passare alla fase successiva.
- Premere RESET per tornare alla pagina precedente senza confermare.

## **REGOLAZIONE LUMINOSITA'** TASTIERA

Sul display è visualizzato:

**REG.LUMINOSITA'** 

• Premendo il tasto ENTER, sul display verrà visualizzato:

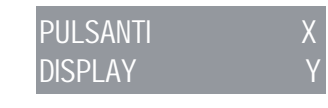

andare direttamente al menu di impostazione del SETPOINT PRESS(questo sarà bar o° C/° F dipenderà lo status vista sono stati).

premere ENTER + UP per

premere SU o GIÙ per spostare in alto e in basso il punto di lavoro.

Premere **ENTER** per confermare e passare alla fase successiva.

## UNITÀ DI MONITORAGGIO (°C/°F – BAR)

Tramite display è possibile visualizzare lo stato della caldaia o in pressione oppure in temperatura.

Il passaggio da una modalità all'altra lo si effet-

tua con il tasto 🔽 del display.

Nel caso della pressione, la visualizzazione sarà in bar, mentre nel caso della temperatura la visualizzazione sarà in gradi Celsius (°C) oppure in gradi Fahrenheit (°F). L'impostazione della visualizzazione in temperatura e la scelta della scala modificano anche la pagina di impostazione del setpoint. Infatti, scegliendo la modalità temperatura, il setpoint verrà visualizzato in gradi Celsius o Fahrenheit a seconda della scelta della scala.

#### ON OFF STAND-BY (MODALITÀ DI RISPARMIO ENERGETICO)

Questo permette di ruotare in tre modalità di lavoro.

 $\begin{array}{c} \hline \textbf{RESET} \end{array} \text{ Premere RESET per 3 sec per accendere} \rightarrow \textbf{spegnere} \rightarrow \textbf{mettere in stand-by} \\ \textbf{la macchina.} \end{array}$ 

7.4

#### PROGRAMMAZIONE AURELIA V

#### PROGRAMMAZIONE DOSI

Per entrare negli ambienti di programmazione, operare come descritto:

- NOTA: Operazione eseguibile a macchina accesa.
- Per entrare nello stato di programmazione dosi di ogni gruppo è necessario premere per 5 sec. il tasto erogazione continua \_\_/www del primo gruppo.
- I tasti erogazione cominceranno a lampeggiare.
- L'accesso alla programmazione del primo gruppo abilita anche l'impostazione dei parametri di funzionamento della macchina.

#### PROGRAMMAZIONE DOSI CAFFE'

Per programmare la dose di acqua relativo a uno dei tasti erogazione, procedere come segue:

 Riempire con la giusta dose di caffè il portafiltro (il portafiltro può essere singolo o doppio, a seconda del tasto che si desidera programmare).

- Immettere il portafiltro nel gruppo.
- Premere uno dei pulsanti erogatori (vedi figura):

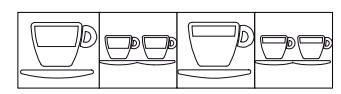

- L'erogazione ha inizio, una volta raggiunta la quantità desiderata premere il tasto continuo
- L'erogazione si arresta e il tasto dose scelto si spegne (gli altri tasti continuano a lampeggiare).
- Premere il tasto continuo
- **NOTA:** Questa procedura è utilizzabile per tutti i gruppi della macchina a eccezione che venga effettuata un gruppo alla volta, gli altri gruppi possono continuare a opera-re normalmente eccetto quando si è in programmazione del primo gruppo.

#### PROGRAMMAZIONE ACQUA CALDA

- Entrare in programmazione secondo la relativa procedura del 1° gruppo a destra.
- Premere il tasto selezione acqua calda
- L'erogazione dell'acqua calda ha inizio.
- Stabilire la dose di acqua calda desiderata e premere nuovamente il tasto acqua calda
- Premere il tasto continuo fer uscire dalla programmazione o continuare la programmazione di altri tasti selezione.
- Tecnico: Per attivare la pompa durante l'erogazione dell'acqua calda entrare in pro-

grammazione del primo gruppo, poi premere il tasto continuo

- Per modificare l'impostazione è sufficiente premere il tasto acqua calda  $\underbrace{\begin{subarray}{c}\begin{subarray}{c}\begin{suba$
- Premere il tasto continuo <sup>(I)</sup> del secondo gruppo per confermare l'impostazione.

#### PROGRAMMAZIONE VAPORE TEMPORIZZATO / TEMPERATURA DEL LIQUIDO

- Entrare in programmazione secondo la relativa procedura del primo gruppo a sinistra.
- Premere il tasto selezione vapore
- L'erogazione di vapore ha inizio.
- Stabilire la dose di vapore desiderata e premere nuovamente il tasto selezione vapore
- Per uscire dalla programmazione o continuare la programmazione di altri tasti sele-

zione, premere il tasto continuo . Nel caso sia presente la sonda viene memorizzata la temperatura alla fine erogazione.

#### PROGRAMMAZIONE SCALDATAZZE AUTOMATICO (se presente nella macchina)

- Entrare in programmazione secondo la relativa procedura relativa al 1° gruppo a sinistra.
- Premere il tasto selezione scaldatazze

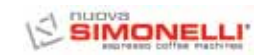

 I pulsanti erogazione del primo e del secondo gruppo segnalano rispettivamente il tempo di accensione e di spegnimento in modalità automatica mentre lampeggiano i

tasti continuo  $\Box$  del primo e del secondo gruppo.

Come descritto in tabella, ad ognuno dei tasti erogazione è associato un valore, il tempo di accensione dello scaldatazze è dato dalla somma dei valori dei tasti del primo gruppo illuminati.

La stessa modalità di conteggio avviene per il tempo di spegnimento dello scaldatazze con i tasti del secondo gruppo.

| Tasto | 1° GRUPPO<br>(tempo ON) | 2° GRUPPO<br>(tempo OFF) |  |
|-------|-------------------------|--------------------------|--|
|       | 2 minuti                | 5 minuti                 |  |
|       | 4 minuti                | 10 minuti                |  |
|       | 8 minuti                | 20 minuti                |  |
|       | 16 minuti               | 40 minuti                |  |

Nel caso in cui almeno uno dei due tempi è nullo lo scaldatazze funziona normalmente.

#### ATTIVAZIONE POMPA AUTOLIVELLO

- Entrare in programmazione del primo gruppo secondo la relativa procedura.
- Premere il tasto erogazione continua del secondo gruppo (il tasto si illumina).
- Premere il tasto 1 caffè corto el del secondo gruppo.

NOTA: Se il tasto 1 caffè corto 💬 è illuminato, la pompa si attiva durante il livello.

> Se il tasto 1 caffè corto De non è illuminato, la pompa non si attiva durante il livello.

• Premere il tasto erogazione continua

In questo modo viene memorizzata l'impostazione della pompa selezionata.

- Per uscire dalla programmazione, premere il tasto erogazione continua
- **NOTA:** Le impostazioni viengono salvate anche se si esce direttamente dalla programmazione del primo gruppo.

#### **REGOLAZIONE LUMINOSITA' TASTIERA**

- Entrare in programmazione del primo gruppo secondo la relativa procedura
- Premere il tasto erogazione continua del secondo gruppo.
- Il tasto erogazione 2 caffè lungo 🗩 del secondo gruppo lampeggia.
- Premere il tasto più volte per cambiare l'intensità della luce.

NOTA: E' possibile impostare al massimo cinque diversi livelli di luminosità.

- Per memorizzare i valori impostati di luminosità, premere il tasto erogazione continua
   Impose del secondo gruppo.
- Per uscire dalla programmazione, premere il tasto erogazione continua *m* del primo gruppo.
- **NOTA:** Le impostazioni vengono salvate anche se si esce direttamente dalla programmazione del primo gruppo.

#### LANCIA VAPORE CON SONDA DI TEMPERATURA (OPTIONAL)

- Accertarsi che la sonda di temperatura sia stata collegata alla centralina.
- Il valore di temperatura può essere inserito per campionamento o manualmente e varia da un minimo di 50°C ad un massimo di 95°C.
- Dopo essere entrati in programmazione del 1° gruppo, premere il tasto 2/ del 2° gruppo.

- Tramite il tasto due caffè corti DED del 2° gruppo, si imposta la memorizzazione della temperatura del vapore per campionamento, tasto acceso, oppure manuale, tasto spento.
- Premendo il tasto due caffè corti 🖙 si cambia la modalità di memorizzazione.
- Premere il tasto continuo del 2° gruppo, per memorizzare la modalità di inserimento della temperatura.

#### Campionamento:

- Dopo essere entrati in programmazione del 1° gruppo, inserire un bricco con il latte e premere il tasto vapore , esso uscirà dalla lancia.
- Premendo nuovamente il tasto vapore

la centralina memorizza la temperatura raggiunta nel campionamento. (Se la temperatura del latte raggiunge la temperatura massima, l'erogazione del vapore si ferma e rimane impostato nella centralina il valore massimo).

#### Manuale:

• Dopo essere entrati in programmazione del

1° gruppo, premere il tasto vapore 50%. I tasti del 1°gruppo e del 2°gruppo, indicano la temperatura partendo dal un valore minimo di 50°C.

• Ad ogni tasto è associato un valore:

| Tasto | 1° GRUPPO | 2° GRUPPO |  |
|-------|-----------|-----------|--|
|       | 1 °C      | 10 °C     |  |
|       | 2 °C      | 20 °C     |  |
|       | 4 °C      | -         |  |
|       | 8 °C      | -         |  |

- Facendo la somma del valore associato a vari tasti illuminati si ottiene il valore della temperatura, partendo dal valore minimo di 50°C.
- · Se il tasto è acceso occorre sommare il valore di riferimento, se il tasto è spento no.
- · Premendo nuovamente il tasto vapore

si memorizza il valore e si ritorna allo stato di programmazione generale.

In questa modalità di programmazione non avviene l'erogazione.

· Per uscire dalla programmazione e salvare il valore impostato, premere il tasto erogazione continua 🗐/‱ del 1° gruppo.

#### Tecnico:

- · Nello stato di impostazione della temperatura vapore si può impostare un valore di offset, da -15°C a +15°C, per ottenere il valore corretto della temperatura.
- Tenendo premuto il tasto 🍱 del 1° gruppo viene visualizzato il valore dell'offset impostato:

la modalità è la stessa usata per la temperatura di fine erogazione del vapore.

 Tramite i tasti del 1° gruppo si rappresenta un valore compreso da 0 a 15 °C, il tasto

del 2° gruppo segnala il segno dell'offset:

se acceso si tratta di un valore NEGATIVO, se spento di un valore POSITIVO.

| Tasto | 1° GRUPPO | 2° GRUPPO |  |
|-------|-----------|-----------|--|
|       | 1 °C      | + o - °C  |  |
|       | 2 °C      | -         |  |
|       | 4 °C      | -         |  |
|       | 8 °C      | -         |  |

• Rilasciando il tasto Immediate del 1° gruppo si memorizza il dato e si ritorna all'impostazione della temperatura vapore.

#### PROGRAMMAZIONE DOSI STANDARD

- · E' possibile impostare dei valori predetermnati per le quattro dosi del primo gruppo erogatore. Per fare ciò occorre:
- Premere il tasto erogazione continua del primo gruppo e mantenerlo premuto per almeno 8 secondi, fino a quando i tasti erogatori lampeggianti del primo gruppo si spengono.
- Le dosi standard sono illustrate nella tabella sottostante:

| P     | <u>00</u> | Ď     | <u>D</u> D |        | \$\$   |
|-------|-----------|-------|------------|--------|--------|
| 40 cc | 60 cc     | 50 cc | 85 cc      | 9 sec. | 0 sec. |

NOTA: Un tempo di 0 secondi per il vapore ne determina il funzionamento in continuo.

#### COPIATURA DOSI:

Questa operazione va effettuata singolarmente a ogni gruppo premendo il tasto erogazione continua Imm del gruppo su cui si devono copiare le dosi e mantenerlo premuto per almeno otto secondi fino a quando i tasti lampeggianti si spengono.

#### CICLO AUTOMATICO DI PULIZIA GRUPPI

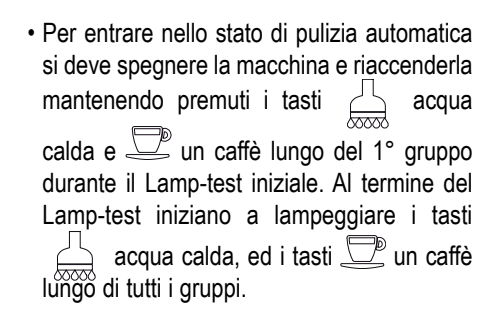

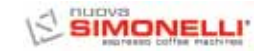

#### • Premendo il tasto 🗇 un caffè lungo inizia il ciclo di lavaggio del relativo gruppo. Terminato il ciclo di lavaggio si può effettuare il ciclo di risciacquo sullo stesso gruppo,

ripremendo il tasto 🖉 un caffè lungo.

- · Se si vuole eseguire il ciclo di risciacquo in un secondo momento è sufficiente spegnere la macchina: la scheda mantiene memorizzati i cicli di pulizia da terminare.
- Alla successiva accensione, infatti, la scheda entrerà automaticamente nello stato di pulizia gruppi, senza premere i tasti 🚊 e

un caffè lungo.

- Premendo il tasto esce dallo stato di pulizia nel caso in cui non ci siano cicli da terminare, altrimenti rimarranno lampeggianti i tasti 💻 un caffè lungo dei gruppi in cui si deve ancora esequire il ciclo di risciacquo.
- Mantenendo il tasto 💭 per altri 2 secondi si forza l'uscita dallo stato di pulizia azzerando l'informazione sui risciacqui da terminare.
- Se il ciclo di pulizia viene completato il tasto D<sup>®</sup> un caffè lungo del gruppo si spegne; se non ci sono altri risciacqui da seguire la scheda esce dallo stato di pulizia.

#### 7.5 PROGRAMMAZIONE **AURELIA S**

#### PROGRAMMAZIONE DOSI

Nella versione Aurelia S è possibile programmare solo la dose di acqua e vapore temporizzato. Per entrare nello stato di programmazione è necessario:

• Premere per cinque secondi il tasto acqua calda.

## ACQUA CALDA

· Una volta entrati nello stato di programma-

zione, premendo il tasto 🛲 acqua calda si attiva l'erogazione di acqua calda, raggiunta la dose desiderata ripremere il tasto

acqua calda e la centralina memorizza il tempo di erogazione impostato.

NOTA: Per uscire dalla programmazione premere il tasto 💭 .

# 

· Una volta entrati nello stato di programma-

zione, premendo il tasto 🐨 vapore si attiva l'erogazione di vapore, raggiunta la

dose desiderata ripremere il tasto vapore e la centralina memorizza il tempo di erogazione impostato.

NOTA: Per uscire dalla programmazione premere il tasto 💭 .

#### **REGOLAZIONE LUMINOSITA' TASTIERA**

- · Entrare in programmazione secondo la relativa procedura.
- · Regolare l'intensità della luce dei tasti premendo più volte il tasto 📛 del primo gruppo.
- NOTA: Per uscire dalla programmazione premere il tasto 💭 .

#### **ATTIVAZIONE POMPA** IN FASE DI AUTOLIVELLO

· Per impostare l'attivazione della pompa durante l'autolivello, occorre, dopo essere entrati nello stato di programmazione, man-

tenere premuto il tasto 🖾 del secondo gruppo.

Il tasto 🖾 del secondo gruppo si accende e tramite il tasto del primo gruppo viene

visualizzata l'impostazione della pompa: se è acceso la pompa funziona durante il livello, se è spento la pompa non si attiva durante l'autolivello.

Premendo il tasto Ze del primo gruppo è possibile modificare l'impostazione della pompa durante il livello.

NOTA: Per uscire dalla programmazione premere il tasto 💭 .

#### PROGRAMMAZIONE DOSI ACQUA E VAPORE STANDARD

- · E' possibile impostare dei valori predetermnati per l'acqua e per il vapore. Per fare ciò occorre:
- Premere e mantenere premuto per almeno 8 secondi I tasto quando i tasti lampeggianti si spengono.
- · Le dosi standard sono illustrate nella tabella sottostante:

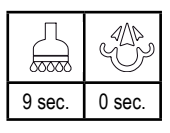

NOTA: Un tempo di 0 secondi per il vapore ne determina il funzionamento in continuo.

#### CICLO AUTOMATICO DI PULIZIA GRUPPI

- Per entrare nello stato di pulizia automatica si deve spegnere la macchina e riaccenderla mantenendo premuti i tasti acqua calda e caffè del 1° gruppo durante il Lamp-
- test iniziale. Al termine del Lamp-test iniziano a lampeggiare i tasti acqua calda, ed i tasti 2 un caffè di tutti i gruppi.
- Premendo il tasto De un caffè inizia il ciclo di lavaggio del relativo gruppo. Terminato il ciclo di lavaggio si può effettuare il ciclo di risciacquo sullo stesso gruppo, ripremendo il

tasto 🖾 un caffè.

- Se si vuole eseguire il ciclo di risciacquo in un secondo momento è sufficiente spegnere la macchina: la scheda mantiene memorizzati i cicli di pulizia da terminare.
- Alla successiva accensione, infatti, la scheda entrerà automaticamente nello stato di pulizia gruppi, senza premere i tasti un caffè.
- Premendo il tasto per 2 secondi si esce dallo stato di pulizia nel caso in cui non ci siano cicli da terminare, altrimenti rimarranno lampeggianti i tasti un caffè dei gruppi in cui si deve ancora eseguire il ciclo di risciacquo.
- Mantenendo il tasto per altri 2 secondi si forza l'uscita dallo stato di pulizia azzerando l'informazione sui risciacqui da terminare.
- Se il ciclo di pulizia viene completato il tasto
   un caffè del gruppo si spegne; se non ci sono altri risciacqui da seguire la scheda esce dallo stato di pulizia.

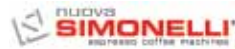

## 8. PULIZIA

#### 8.1 ARRESTO

Per arrestare la macchina bisogna ripremere l'interruttore generale e portarlo nella posizione O.

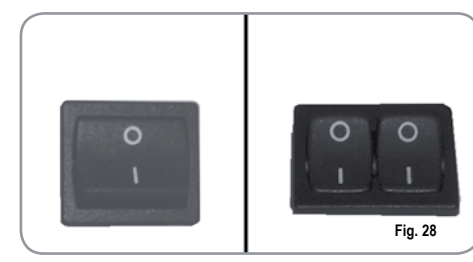

#### 8.2 PULIZIA DELLA CARROZZERIA

Prima di effettuare qualsiasi operazione di pulizia, bisogna portare la macchina a stato energetico "O" (cioè interruttore macchina spento e sezionatore aperto).

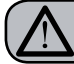

#### ATTENZIONE

Non è possibile pulire l'apparecchio con getto d'acqua o immergendolo in acqua.

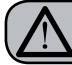

#### ATTENZIONE

Non utilizzare solventi, prodotti a base di cloro, abrasivi.

**Pulizia zona lavoro**: togliere la griglia del pianolavoro sollevandolo anteriormente verso l'alto e sfilarlo, togliere il sottostante piatto raccogliacqua e pulire il tutto con acqua calda e detersivo. **Pulizia carena**: per pulire tutte le parti cromate utilizzare un panno morbido inumidito.

## 8.3 PULIZIA DELLE DOCCETTE INOX

Le doccette inox sono situate sotto i gruppi erogazione, come si vede in figura (29).

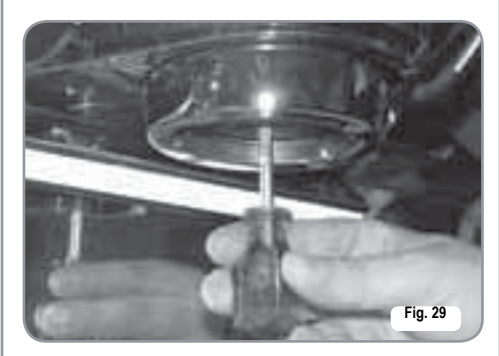

#### NOTA: Per la pulizia operare come descritto:

- Svitare la vite posta al centro della doccetta.
- Sfilare la doccetta e verificare che i fori non siano ostruiti.
- In caso di ostruzioni pulire secondo descrizione (Paragrafo "PULIZIA DEI FILTRI E PORTAFILTRI).
   Si raccomanda di effettuare la pulizia delle doccette settimanalmente.

## 8.4 PULIZIA DEL GRUPPO CON L'AUSILIO DEL FILTRO CIECO

La macchina è predisposta per il lavaggio del gruppo erogazione tramite detergente specifico in polvere.

La macchina inizierà il ciclo di pulizia che consiste nel ricircolo di acqua calda intervallata da un tempo di attesa.

E' consigliabile effettuare il lavaggio almeno una volta al giorno con gli appositi detergenti.

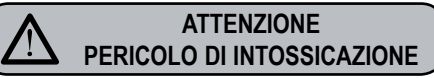

Una volta tolto il portafiltro effettuare alcune erogazioni per eliminare eventuali residui di detergente.

Per eseguire la procedura di lavaggio procedere come segue:

- 1) Sostituire il filtro con quello cieco del gruppo erogatore.
- Mettervi all'interno due cucchiai di detergente specifico in polvere e immettere il portafiltro al gruppo.
- 3) Premere uno dei tasti caffè e arrestare dopo 10 sec.
- 4) Ripetere l'operazione più volte.
- 5) Togliere i portafiltro ed effettuare alcune erogazioni.
- 8.5 PULIZIA DEI FILTRI E PORTAFILTRI

Mettere due cucchiaini di detergente specifico in mezzo litro d'acqua calda e immettervi filtro e portafiltro (escluso il manico) per almeno mezz'ora. Dopodiché risciacquare in abbondante acqua corrente.

# MANUTENZIONE

- NOTA: Durante la manutenzione / riparazione i componenti utilizzati devono garantire di mantenere i requisiti di igiene e sicurezza previsti per il dispositivo. I ricambi originali forniscono guesta garanzia.
- NOTA: Dopo una riparazione o una sostituzione di componenti che riguardano parti a contatto con acqua e alimenti, deve essere effettuata la procedura di lavaqgio indicata al punto 1.4 o seguendo le procedure indicate dal costruttore.

#### 9.1 RIGENERAZIONE **DELLE RESINE** DELL'ADDOLCITORE

Al fine di evitare la formazione di depositi calcarei all'interno della caldaia e degli scambiatori di calore è necessario che l'addolcitore sia sempre in perfetta efficienza. Occorre perciò effettuare regolarmente la rigenerazione delle resine ioniche.

I tempi di rigenerazione vanno stabiliti in funzione della quantità di caffè erogati giornalmente e della durezza dell'acqua utilizzata.

Indicativamente si possono rilevare dal diagramma riportato in Fig. 30.

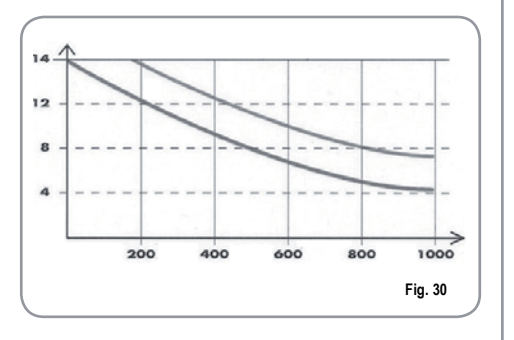

Le procedure di rigenerazione sono le seguenti:

1) Spegnere la macchina e mettere un recipiente della capacità di almeno 5 litri sotto il tubo E (Fig. 31).

Ruotare le leve C e D da sinistra verso destra; togliere il tappo svitando la manopola G e introdurre 1 Kg di sale grosso da cucina (Fig. 32).

2) Rimettere il tappo e riposizionare la leva C verso sinistra (Fig. 33), lasciando scaricare l'acqua salata dal tubo F finché non ritorni dolce (circa 1/2 ora).

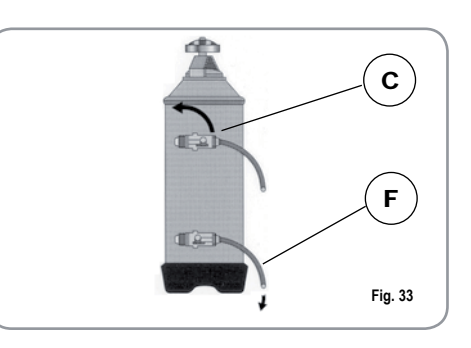

3) Riportare quindi la leva D verso sinistra (Fig. 34).

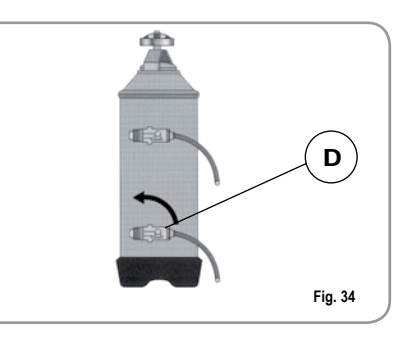

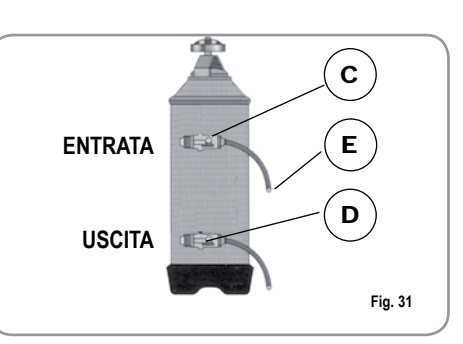

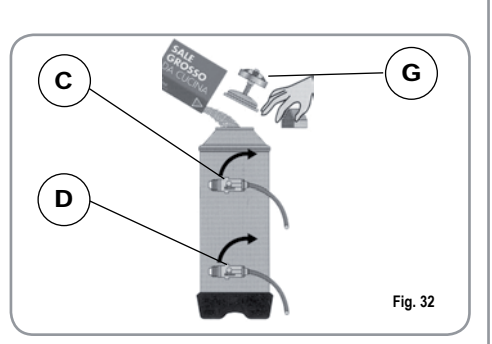

9.
ITALIANO

#### 10. MESSAGGI FUNZIONI MACCHINA Aurelia Digit

| INDICAZIONI<br>DISPLAY E<br>TASTI                                                             | INDICAZIONI<br>DISPLAY E CAUSA<br>TASTI                                                                                  |                                                                                                    | SOLUZIONE                                                                                 | ΝΟΤΑ                                                                                                    |
|-----------------------------------------------------------------------------------------------|----------------------------------------------------------------------------------------------------|----------------------------------------------------------------------------------------------------|-------------------------------------------------------------------------------------------|----------------------------------------------------------------------------------------------------|
| ERRORE DIAGNOSI                                                                               | Al momento della dia-<br>gnosi il sistema presenta<br>delle anomalie sulle<br>eprom della centralina.                    | La macchina non riscal-<br>da e tutte le funzioni<br>sono bloccate.                                                     |                                                                                           |                                                                                                    |
| ERRORE EROGAZIONE                                                                             | Raggiunto il tempo limi-<br>te di erogazione (120<br>sec.) il dosatore non ha<br>inviato gli impulsi pro-<br>grammati.   | L'indicazione sul display<br>lampeggia così come il<br>tasto "continuo" del rela-<br>tivo gruppo.                       | Premere il tasto RESET<br>o uno dei tasti .                                               |                                                                                                    |
| ERRORE DOSATORE                                                                               | Se entro i primi tre<br>secondi dall'inizio ero-<br>gazione, il dosatore non<br>ha inviato gli impulsi pro-<br>grammati. | Se l'erogazione non è<br>interrotta manualmente<br>si arriva al blocco di<br>tempo limite (120 sec.).                   | Premere il tasto<br>o uno dei tasti                                                       |                                                                                                    |
| Se dopo 90 sec. di<br>zionamento della r<br>china il livello dell'ad<br>non viene ripristinat |                                                                                                    | L'indicazione sul display<br>lampeggia.<br>La pompa si disattiva.<br>La resistenza e tutte le<br>funzioni sono inibite. | Spegnere la macchina e<br>riaccenderla. Si riattive-<br>ranno le funzioni.                |                                                                                                    |
| - ERRORE PRESSIONE -                                                                          | Quando la temperatura<br>della macchina supera i<br>130° C.                                                              | L'indicazione sul<br>display lampeggia, e la<br>resistenza si disattiva.                                                | Il sistema si autoripristi-<br>na non appena la tem-<br>peratura scende sotto i<br>130°C. | La caldaia è provvista di<br>un termostato di sicu-<br>rezza a riarmo manuale,<br>se la resistenza non si<br>ripristina chiamare un<br>tecnico specializzato. |

| -   | nuova. |            |          |
|-----|--------|------------|----------|
| 151 | SIM    | ONE        | ELLI'    |
| L   | 89079  | and coffee | machines |

ITALIANO

| INDICAZIONI<br>DISPLAY E<br>TASTI | CAUSA                                                                                   | EFFETTO                                                                                                    | SOLUZIONE                                                                     | ΝΟΤΑ                                                                                                    |
|-----------------------------------|-----------------------------------------------------------------------------------------|----------------------------------------------------------------------------------------------------|-------------------------------------------------------------------------------|----------------------------------------------------------------------------------------------------|
|                                   | Errato assorbimento<br>dovuto al mal funziona-<br>mento di un carico della<br>macchina. | L'indicazione sul display<br>lampeggia.<br>La pompa si disattiva.<br>La resistenza e tutte le<br>funzioni sono inibite. | Spegnere la macchina e chiamare un tecnico specializzato.                     |                                                                                                    |
| MACINATURA FINE                   | La macchina rileva valori<br>diversi da quelli imposta-<br>ti.                          | Tempo molto più lungo<br>di erogazione.                                                                                 | Cambiare grado di maci-<br>natura e premere il tasto<br>RESET o uno dei tasti | Lasciando la macchina nello<br>stato di programmazione,<br>dopo 10 min. dall'ultima sele-<br>zione, il sistema ritorna alla<br>configurazione precedente e<br>il display indica il normale<br>funzionamento. |
| MACINATURA GROSSA                 | La macchina rileva valori<br>diversi da quelli imposta-<br>ti.                          | Tempo molto più corto di<br>erogazione.                                                                                 | Premere il tasto<br>o uno dei tasti                                           |                                                                                                    |

| INDICAZIONI<br>DISPLAY E<br>TASTI                               | CAUSA                                                                                                    | EFFETTO                                                                                              | SOLUZIONE                                                      | ΝΟΤΑ |
|-----------------------------------------------------------------|----------------------------------------------------------------------------------------------------|----------------------------------------------------------------------------------------------------|----------------------------------------------------------------|------|
|                                                                 | Se entro i primi tre sec.<br>dall'inizio dell'erogazione<br>il dosatore non invia<br>impulsi.                                                              | Se lerogazione non è<br>interrotta manualmente<br>si arriva al blocco di<br>tempo limite (120 sec.). | Interrompere l'erogazio-<br>ne.                                |      |
| 、 │ /   、 │ /<br>— <u>□/‱</u> — + — <u>□/</u> ‱— + ECC<br>/ │ 、 | Se dopo 90 sec. dall'ini-<br>zio, con pompa inserita<br>durante altolivello, a 180<br>sec. se è disabilitata, il<br>livello non è stata ripristi-<br>nata. | Viene disattivata la<br>pompa, la resistenza e<br>tutte le funzioni sono ini-<br>bite.               | Spegnere la macchina<br>per almeno 5 sec. e riac-<br>cenderla. |      |

# ITALIANO

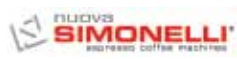

### 

#### 12. MESSAGGI FUNZIONI MACCHINA Aurelia S

ITALIANO

| INDICAZIONI<br>DISPLAY E<br>TASTI | CAUSA                                                                                                    | EFFETTO                                                                                | SOLUZIONE                                                      | ΝΟΤΑ |
|-----------------------------------|----------------------------------------------------------------------------------------------------|----------------------------------------------------------------------------------------|----------------------------------------------------------------|------|
| 、                                 | Se dopo 90 sec. dall'ini-<br>zio, con pompa inserita<br>durante altolivello, a 180<br>sec. se è disabilitata, il<br>livello non è stata ripristi-<br>nata. | Viene disattivata la<br>pompa, la resistenza e<br>tutte le funzioni sono ini-<br>bite. | Spegnere la macchina<br>per almeno 5 sec. e riac-<br>cenderla. |      |

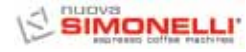

Congratulations,

By purchasing the HURELIA II you have made an excellent choice.

The purchase of a professional espresso coffee-maker involves various elements of selection: the name of the manufacturing firm, the machine's specific functions, its technical reliability, the option of immediate and suitable servicing, its price. You certainly evaluated all these factors and then made your choice: the numerical model.

We think you have made the best choice and after every coffee and cappuccino you will be able to assess this.

You will see how practical, convenient and efficient working with con HURELIAN is.

If this is the first time you have bought a **Nuova Simonelli** coffee machine, welcome to high quality coffee-making; if you are already a customer of ours, we feel flattered by the trust you have shown us.

Thanks of the preference.

With best wishes,

Nuova Simonelli S.p.A.

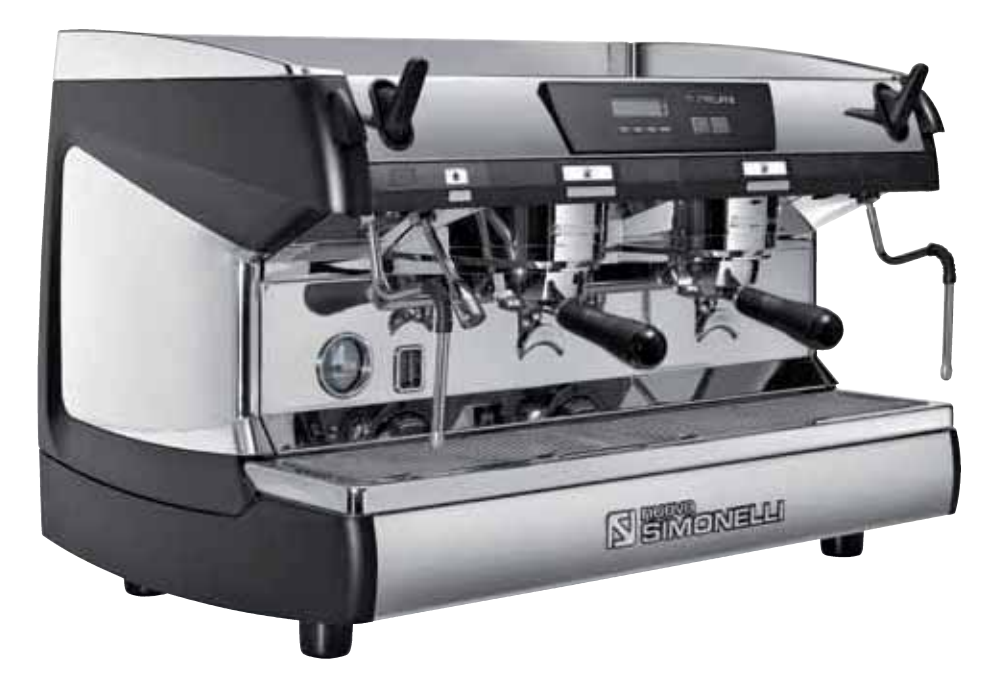

## AURELIA II

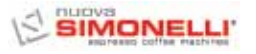

#### **TECHNICAL CHARACTERISTICS**

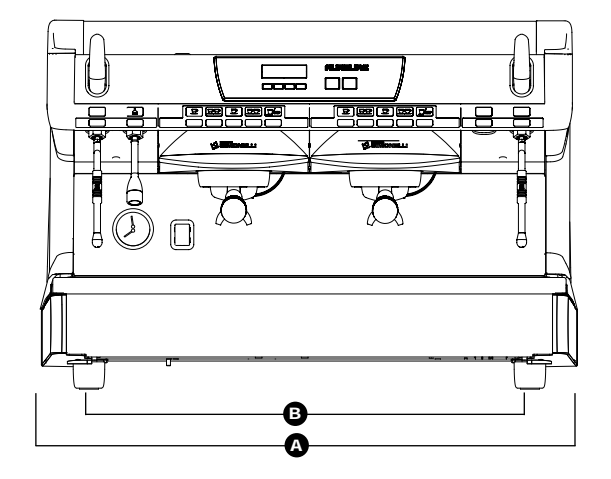

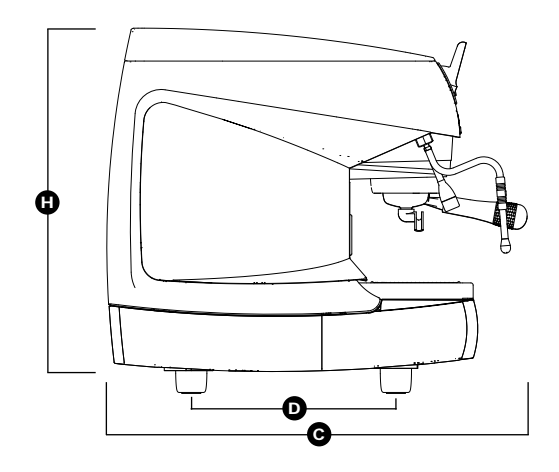

|               | 2 Groups        |                    | 3 Groups        |                     | 4 Groups         |                    |
|---------------|-----------------|--------------------|-----------------|---------------------|------------------|--------------------|
| NET WEIGHT    | 74 kg           | 164 lb             | 88 kg           | 194 lb              | 102 kg           | 225 lb             |
| NET WEIGHT *  | 76 kg           | 168 lb             | 90 kg           | 198 lb              | -                | -                  |
| GROS WEIGHT   | 80 kg           | 176 lb             | 100 kg          | 220 lb              | 115 kg           | 254 lb             |
| GROS WEIGHT * | 82 kg           | 181 lb             | 102 kg          | 225 lb              | -                | -                  |
| POWER         | 4500 W          | 4500 W             | 5000 W          | 5000 W              | 5000 W           | 5000 W             |
| POWER *       | 7300 W          | 7300 W             | 9100 W          | 9100 W              | -                | -                  |
| DIMENSIONS    | A 815 mm        | <b>A</b> 32 1 16"  | A 1045mm        | <b>A</b> 411 8"     | <b>A</b> 1275 mm | <b>A</b> 50 3 16"  |
|               | <b>B</b> 720 mm | <b>B</b> 28 5/16"  | <b>B</b> 950 mm | <b>B</b> 37 3/8"    | <b>B</b> 1180 mm | <b>B</b> 46 7 16"  |
|               | <b>C</b> 565 mm | <b>C</b> 223 16"   | <b>C</b> 565 mm | <b>C</b> 22 3   16" | <b>G</b> 565 mm  | <b>C</b> 22 3 16"  |
|               | <b>D</b> 370 mm | <b>D</b> 149116"   | <b>D</b> 370 mm | <b>D</b> 149 16"    | <b>D</b> 370 mm  | <b>D</b> 14 9 16"  |
|               | <b>D</b> 565 mm | <b>()</b> 22 3/16″ | 🕒 565 mm        | <b>()</b> 22 3/16″  | 🕒 565 mm         | <b>()</b> 22 3/16″ |

\* For version T3 only

### AURELIA II

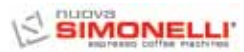

| INDEX                          |                                                                                           |
|--------------------------------|-------------------------------------------------------------------------------------------|
| 1.                             | TECHNICAL CHARACTERISTICS                                                                 |
| 1.1                            | ACCESSORIES LIST                                                                          |
| 2.                             | SAFETY PRESCRIPTION                                                                       |
| <b>3.</b><br>3.1<br>3.2<br>3.3 | TRANSPORT AND HANDLING.52MACHINE IDENTIFICATION52TRANSPORT52HANDLING52                    |
| 4.                             | INSTALLATION AND PRELIMINARY<br>OPERATIONS                                                |
| 5.                             | ADJUSTMENTS TO BE MADE                                                                    |
| 5.1                            | BY A QUALIFIED TECHNICIAN ONLY54<br>FILLING BOILER MANUALLY                               |
| 5.2                            | PRESSURE SWITCH (version S and V)<br>/ PUMP (version S, V, Digit and T3)<br>ADJUSTMENT 54 |
| 5.3                            | HOT WATER ECONOMISER ADJUSTMENT 55                                                        |
| 5.4                            | CLOCK BATTERY REPLACEMENT                                                                 |

| 5.3   | ADJUSTMENT                       |
|-------|----------------------------------|
| 5.4   | CLOCK BATTERY REPLACEMENT        |
|       | (Digit and T3 version only)      |
| 5.5   | PUSH-BUTTON PANEL REPLACEMENT 55 |
| 6.    | USE                              |
| 6.1   | COMMISSIONING PROCEDURE          |
|       | OR AFTER BOILER MAINTENANCE      |
|       | (T3 VERSION)                     |
| 6.2   | TURNING THE MACHINE ON           |
| 6.2.1 | AURELIA T3 and Digit 56          |
| 6.2.2 | AURELIA V - S 57                 |
| 6.2.3 | AURELIA DIGIT - V - S WITH       |
|       | LED SYSTEM (OPTIONAL) 57         |
| 6.3   | MAKING COFFEE                    |
| 6.4   | USING STEAM                      |
| 6.5   | MAKING CAPPUCCINO                |
| 6.6   | HOT WATER SELECTION 59           |
| 6.7   | TIMED STEAM NOZZLE               |

| 7.<br>7.1  | PROGRAMMING AURELIA T3 and DIGIT60<br>KEY                          | )      |
|------------|--------------------------------------------------------------------|--------|
| 7.2<br>7.3 | PROGRAMMING (USER Mode)                                            | )<br>1 |
| 7.4<br>7.5 | PROGRAMMING AURELIA V                                              | )<br>3 |
| 1.0        |                                                                    | ,      |
| 8.         | CLEANING                                                           | 5      |
| 8.2        | CLEANING THE OUTSIDE OF THE MACHINE                                | 5      |
| 8.3        | CLEANING THE STAINLESS                                             | 5      |
| 8.4        | CLEANING THE UNIT WITH THE AID                                     | ,      |
| 8.5        | OF THE BLIND FILTER. 75<br>CI FANING FILTERS AND FILTER-HOLDERS 75 | 5      |
| 010        |                                                                    |        |
| 9.         | MAINTENANCE                                                        | 3      |
| 9.1        | RESIN AND SUFTENER REGENERATION                                    | 0      |
| 10.        | Aurelia Digit MACHINE                                              | 7      |
|            | FUNCTION MESSAGES                                                  |        |
| 11.        | Aurelia V MACHINE                                                  |        |
|            | FUNCTION MESSAGES                                                  | •      |
| 12.        | Aurelia S MACHINE                                                  |        |
|            | FUNCTION MESSAGES                                                  | )      |
| FI FCT     | RIC SYSTEM Aurelia II S                                            | )      |
| ELECT      | RIC SYSTEM Aurelia II DIGIT                                        | )      |
| ELECT      | RIC SYSTEM Aurelia II T3                                           |        |
| ELECI      | RIC SYSTEM Aurelia II V                                            | 2      |
| BOILEF     | R DIAGRAM Aurelia II DIGIT-V-S                                     | 3      |
| BOILER     | R DIAGRAM Aurelia II T3 (3 gr.)                                    | 1      |
| BOILER     | <ul> <li>Κ DIAGRAM Aurelia II 13 (2 gr.)</li></ul>                 | )      |
| DVILLI     |                                                                    | J      |
|            |                                                                    |        |

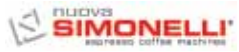

### AURELIA II

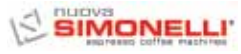

#### 1. DESCRIPTION AURELIA I S - V - DIGIT - T3

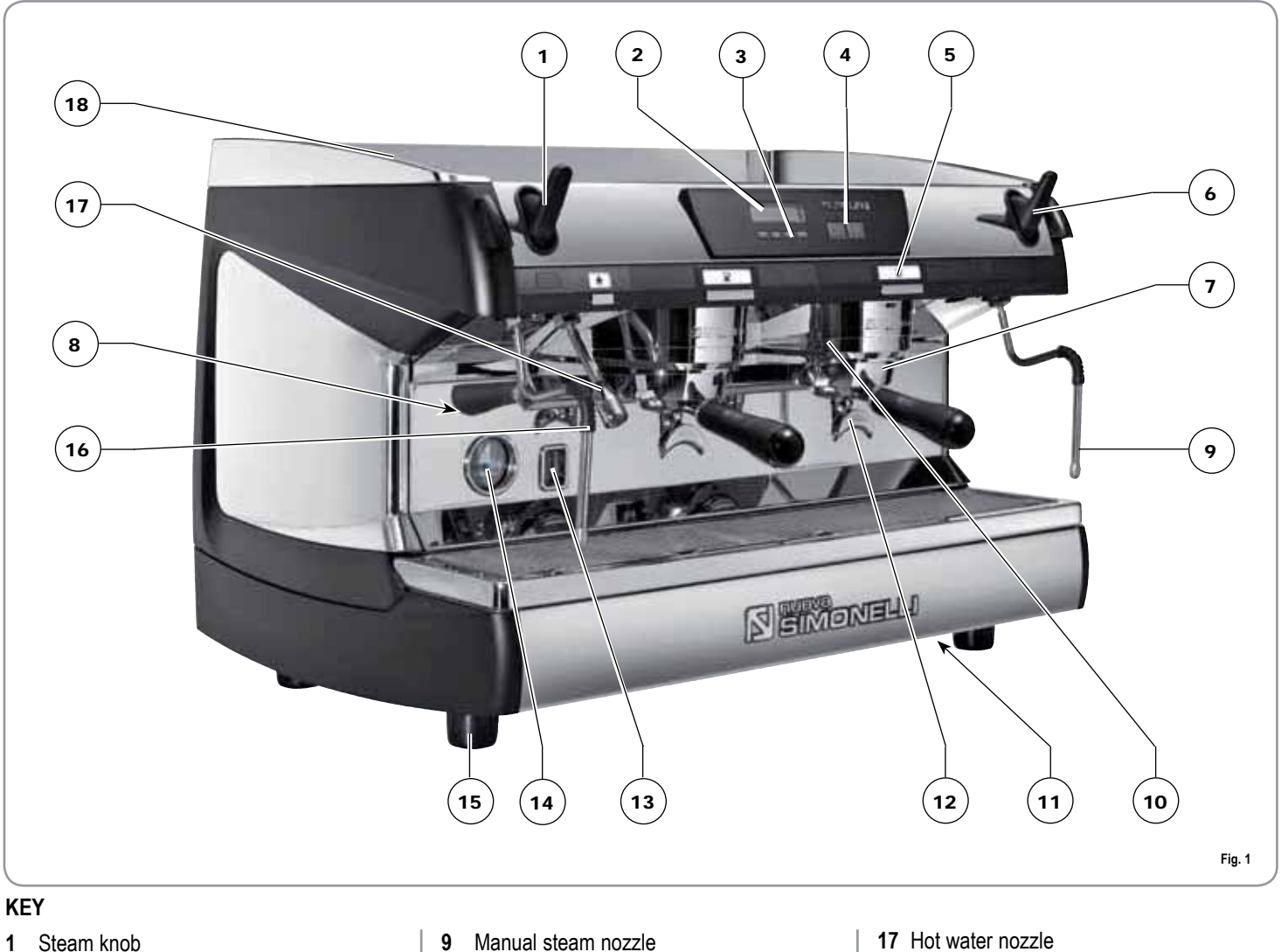

- LCD Display 2
- Functions buttons 3
- Selections buttons 4
- Delivery unit buttons 5
- Steam knob 6
- Filter-holder 7
- Data plate 8

- 9 Manual steam nozzle
- 10 Delivery unit
- 11 Main switch
- 12 2 coffees spout
- 13 Optical level
- 14 Pressure Gauge
- 15 Adjustable foot
- 16 Manual steam nozzle

- 17 Hot water nozzle
- 18 Electric cup-warmer (steam cup-warmer, optional)

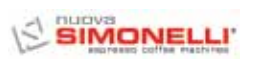

#### 1.1 ACCESSORIES LIST

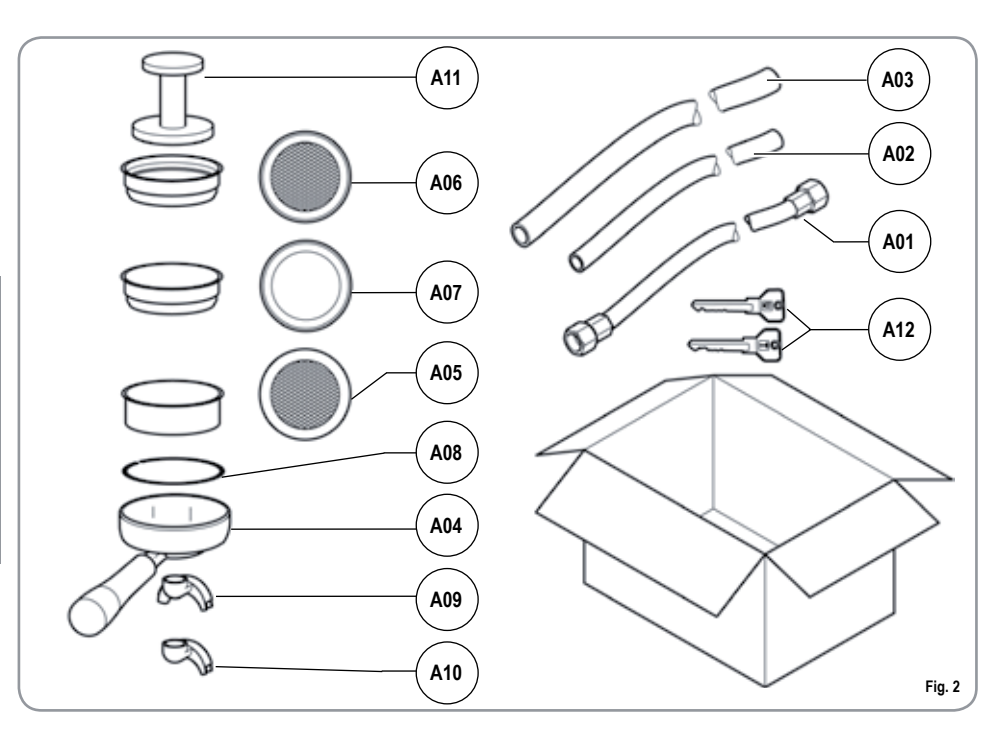

| CODE | DESCRIPTION                                     | 2 GROUPS | 3 GROUPS | 4 GROUPS |
|------|-------------------------------------------------|----------|----------|----------|
| A01  | Filling tube 3/8"                               | 1        | 1        | 1        |
| A02  | Unit tub draining tube<br>Ø 20 mm - I. 150 cm   | 1        | 1        | 1        |
| A03  | Worktop draining<br>tube Ø 25 mm - I.<br>150 cm | 1        | 1        | 1        |
| A04  | Filter-holder                                   | 3        | 4        | 5        |
| A05  | Double filter                                   | 2        | 3        | 4        |
| A06  | Single filter                                   | 1        | 1        | 1        |
| A07  | Blind filter                                    | 1        | 1        | 1        |
| A08  | Spring                                          | 3        | 4        | 5        |
| A09  | Double delivery spout                           | 2        | 3        | 4        |
| A10  | Single delivery spout                           | 1        | 1        | 1        |
| A11  | Coffee presser                                  | 1        | 1        | 1        |

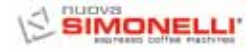

#### 2. SAFETY PRESCRIPTION

R .

This book is an integral and essential part of the product and must be given to the user.

Read this book carefully. It provides important information concerning safety of installation, use and maintenance.

Save it carefully for future reference.

After unpacking, make sure the appliance is complete.

In case of doubts, do not use the appliance, but consult a qualified technician.

Packaging items which are potentially dangerous (plastic bags, polystyrene foam, nails, etc.) must be kept out of children's reach and must not be disposed of in the environment.

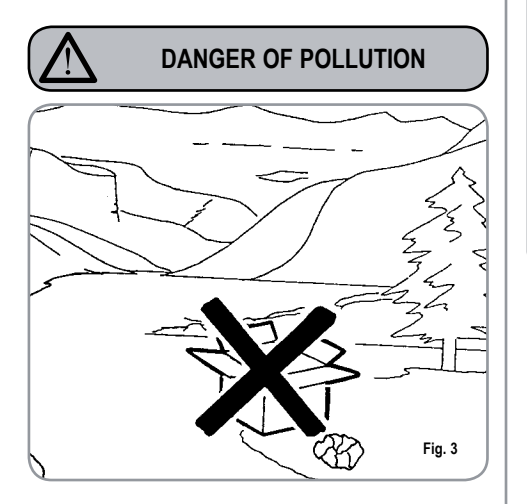

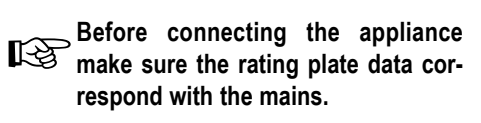

This plate is on the front panel at the top right hand side of the appliance. The appliance must be installed by qualified technicians in accordance with current standards and manufacturer's instructions.

The manufacturer is not liable for any damage caused due to failure to ground the system.

For the electrical safety of the appliance, it is necessary to equip the system with the proper grounding. This must be carried out by a qualified electrician who must ensure that the electric power of the system is sufficient to absorb the maximum power input stated on the plate.

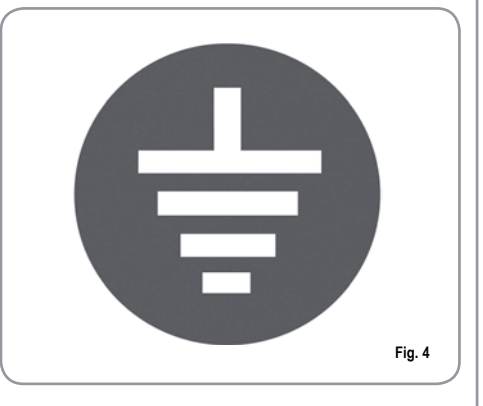

In particular you must ensure that the size of the wiring cables is sufficient to absorb power input.

The use of adapters, multiple sockets or extensions is strictly forbidden. If they prove necessary, call a fully qualified electrician. For appliances powered at 220-230 V, the maximum impedance from the mains must be no higher than 0.37 Ohm.

When installing the device, it is necessary to use the parts and materials supplied with the device itself. Should it be necessary to use other parts, the installation engineer needs to check their suitability for use in contact with water for human consumption.

The machine must be installed in compliance with the local health standards in force for plumbing systems.

Therefore, contact an authorized plumber.

The device needs to be supplied with water that is suitable for human consumption and compliant with the regulations in force in the place of installation. The installation engineer needs confirmation from the owner/ manager of the system that the water complies with the requirements and standards stated above.

This appliance must only be used as described in this handbook. The manufacturer shall not be liable for any damage caused due to improper, incorrect and unreasonable use.

This appliance is not suitable for use by children or persons with reduced physical, sensory or mental capabilities, or by persons with a lack of experience or knowledge, unless supervised or given instructions.

- The maximum and minimum storage
- temperatures must fall within a range of [-5, +50]°C.
- The operating temperature must be within the range of [+5, +35]°C.
  - At the end of installation, the device is switched on and taken to rated operating conditions, leaving it in a state in which it is "ready for operation". The device is then switched off and the whole hydraulic circuit is bled of the first lot of water in order to remove any initial impurities.
  - The device is then refilled and taken to rated operating conditions.
  - After reaching the "ready for operation" condition, the following dispensing operations are carried out:
  - 100% of the coffee circuit through the coffee dispenser (for more than one dispenser, this is divided equally);
  - 100% of the hot water circuit through the water dispenser (for more than one dispenser, this is divided equally);
  - opening of each steam outlet for 1 minute.
  - At the end of installation, it is good practice to draw up a report of the operations.

Basic rules must be observed when using any electric appliance.

- In particular:
- do not touch the appliance when hands or feet are wet;
- do not use the appliance when barefoot;

#### CAUTION RISK OF ELECTRIC SHOCK

- do not use the appliance when barefoot;
- do not pull the supply cord out of the socket to disconnect it from the mains;
- do not leave the appliance exposed to atmospheric agents (rain, sun, etc.);
- do not let the appliance be used by children, unauthorised staff or staff who have not read and fully understood the contents of this handbook.

During installation, the mains power system needs to be equipped with a disconnector switch to cut off each phase.

Before performing any maintenance operations, the authorised service engineer must switch off the machine and open the phase disconnector.

For all cleaning operations comply exclusively with the instructions given in this booklet.

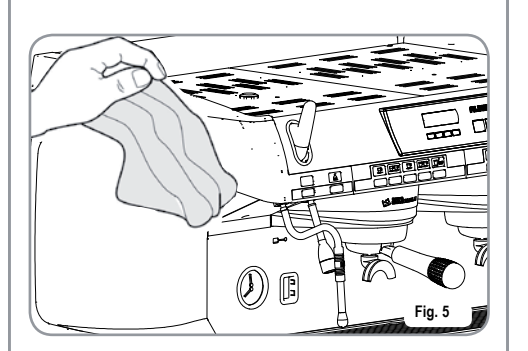

If the appliance breaks down or fails to work properly, switch it off. Any

intervention is strictly forbidden. Repairs should only be made by the manufacturer or authorized service centres.

Only original spare parts must be used.

Failure to observe the above, could make the appliance unsafe.

- For installation, the qualified electrician must fit an omnipolar switch in accordance with the safety regulations in force and with 3 (0,12) or more mm (in) between contacts.
- To avoid dangerous overheating, make sure the supply cord is fully uncoiled.
- Do not obstruct the extraction and/or dissipator grids, especially of the cup warmer.
- The user must not replace the appliance supply cord. If the cord is damaged, switch off the appliance and have a qualified technician change the cord.
- Single-phase appliances with current above 15 A and three-phase appliances sold without plugs are directly wired to the mains power and therefore, it is not possible to use a plug.

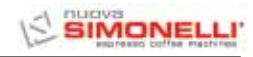

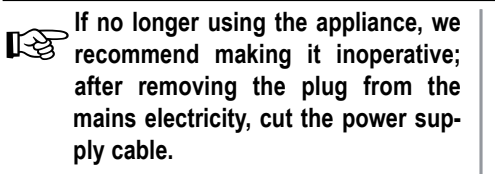

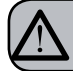

#### CAUTION RISK OF POLLUTION

Non disperdere la macchina nell'ambiente: per lo smaltimento rivolgersi ad un centro autorizzato o contattare il costruttore che darà indicazioni in merito.

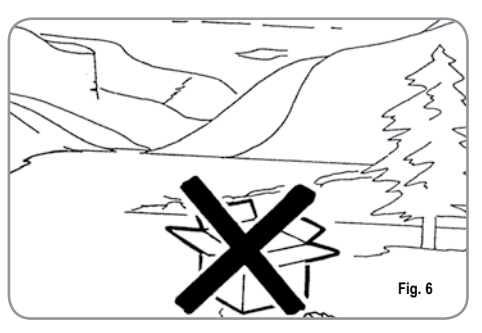

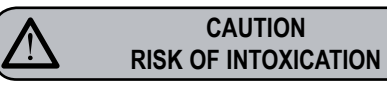

Use the steam nozzle with care and never place hands below the jet of steam. Do not touch the nozzle immediately after use.

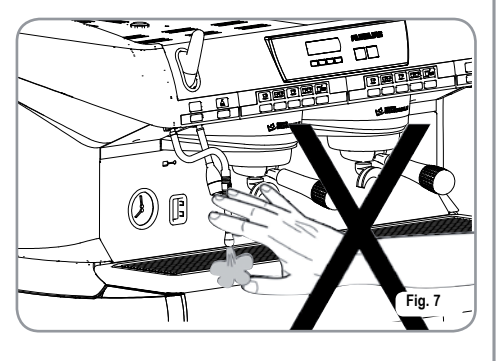

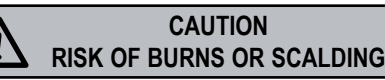

We remind you that before carrying out any installation, maintenance, unloading or adjustment operations, the qualified operator must put on work gloves and protective footwear.

The maximum noise disturbance level is lower than 70db.

If the pipe connecting to the mains water is replaced the old pipe must never be re-used.

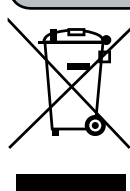

INFORMATION TO THE USERS Under the senses of art. 13 of Law Decree 25th July 2005, n. 151 "Implementation of the Directives/ Guidelines 2002/95/ CE, 2002/96/CE and 2003/108/ CE, concerning the reduction

CAUTION

of the use of dangerous substances in electric and electronic equipment, as well as the disposal of wastes".

The symbol of the crossed large rubbish container that is present on the machine points out that the product at the end of its life cycle must be collected separately from the other wastes. The user for this reason will have to give the equipment that got to its life cycle to the suitable separate waste collection centres of electronic and electrotechnical wastes, or to give it back to the seller or dealer when buying a new equipment of equivalent type, in terms of one to one. The suitable separate waste collection for the following sending of the disused equipment to recycling, the dealing or handling and compatible environment disposal contributes to avoid possible negative effects on the environment and on the people's health and helps the recycling of the materials the machine is composed of. The user's illegal disposal of the product implies the application of administrative fines as stated in Law Decree n.22/1997" (article 50 and followings of the Law Decree n.22/1997).

#### 3. TRANSPORT AND HANDLING

#### 3.1 MACHINE IDENTIFICATION

Always quote the machine serial number in all communications to the manufacturer, **Nuova Simonelli**.

|                                                                                     | ELL<br>• machines                   | <b>XCE</b>                                     |
|-------------------------------------------------------------------------------------|-------------------------------------|------------------------------------------------|
| S.N.                                                                                | DATI                                | Ξ                                              |
|                                                                                     | □ S □ V<br>□ DIGIT<br>□ T 3         | □ 110-120 V~ (<br>□ 208-240 V~<br>□ 220-230 V~ |
| GR. 🗌 1 🗌 2 🗌 3 🗌 4                                                                 | 🗌 50 🗌 60 Hz                        | ☐ 380-400 V 3N~                                |
| MAX PRESSURE 0.18MPa<br>MAX INLET PRESSURE 0.6<br>4500 W 5200 W<br>74 7300 W 9100 W | MAX OPERATING<br>55MPa<br>6000 W    | PRESSURE 0.165MPa                              |
| BELFOF                                                                              | RTE DEL CHIENTI (M<br>MADE IN ITALY | C) Fig. 8                                      |

#### 3.2 TRANSPORT

The machine is transported on pallets which also contain other machines - all boxed and secured to the pallet with supports.

Prior to carrying out any transport or handling operation, the operator must:

• put on work gloves and protective footwear, as well as a set of overalls which must be elasticated at the wrists and ankles.

The pallet must be transported using a suitable means for lifting (e.g., forklift).

#### 3.3 HANDLING

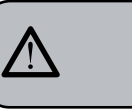

#### CAUTION RISK OF IMPACT OR CRASHING

During all handling operations, the operator must ensure that there are no persons, objects or property in the handling area. The pallet must be slowly raised to a height of 30 cm (11,8 in) and moved to the loading area. After first ensuring that there are no

persons, objects or property, loading opera-

tions can be carried out. Upon arrival at the destination and after ensuring that there are no persons, objects or property in the unloading area, the proper lifting equipment (e.g. forklift) should be used to lower the pallet to the ground and then to move it (at approx. 30 cm (11,8 in) from ground level), to the storage area.

#### CAUTION RISK OF IMPACT OR CRASHING

Before carrying out the following operation, the load must be checked to ensure that it is in the correct position and that, when the supports are cut, it will not fall.

The operator, who must first put on work gloves and protective footwear, will proceed to cut the supports and to storing the product. To carry out this operation, the technical characteristics of the product must be consulted in order to know the weight of the machine and to store it accordingly.

#### 4.INSTALLATION AND PRELIMINARY OPERATIONS

After unpacking, assess that the machine and its accessories unit are complete, then proceed as follows:

- place the machine so that it is level on a flat surface;
- assemble its supporting feet by inserting the insert into the cylindrical unit;
- twist the rubber foot into the screw thread inside the unit;
- screw the whole assembled unit into the allotted setting for the machine's adjustable feet;
- level the machine by regulating the adjustable feet;
- **NOTE**: the unit grooves have to face upwards, as shown in the following illustration.

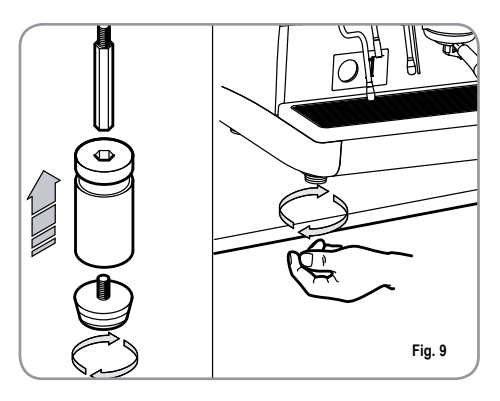

It is advisable to install a softener (1) and then a mesh filter (2) on the external part of the plumbing system, during preliminaries and after levelling the machine.

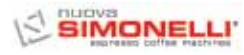

In this way impurities like sand, particles of calcium, rust etc will not damage the delicate graphite surfaces and durability will be guaranteed.

Following these operations, connect the plumbing systems as illustrated in the following figure.

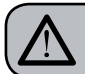

WARNING

Recommended mains pressure for the water is [2.3] bar.

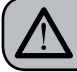

WARNING

Avoid throttling in the connecting tubes. Assess that the drain pipe (3) is able to eliminate waste.

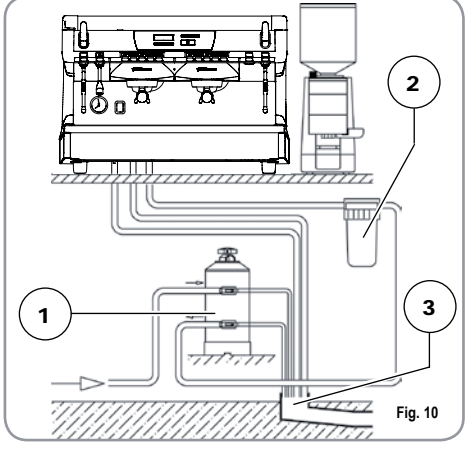

#### KEY

- 1 Softener
- 2 Mesh filter
- 3 Drain Ø 50 mm
- **NOTE:** For a correct functioning of the machine the water works pressure must not exceed 4 bars.

Otherwise install a pressure reducer upstream of the softener; the internal diameter of water entrance tube must not be less than 6mm.

|   | 1 |   |  |
|---|---|---|--|
| ٤ | - | _ |  |

#### CAUTION RISK OF SHORT CIRCUITS

The machine must always be protected by an automatic omnipolar switch of suitable power with contact openings of equal distance or more than 3mm.

Nuova Simonelli is not liable for any damage to people or objects due to not observing current security measures.

Prior to connecting the machine to the electrical mains, assess that the voltage shown on the machine's data plate corresponds with that of the mains.

If it does not, carry out the connections on the basis of the available electrical line, as follows:

• for V 380 / 3 phases voltage +Neutral:

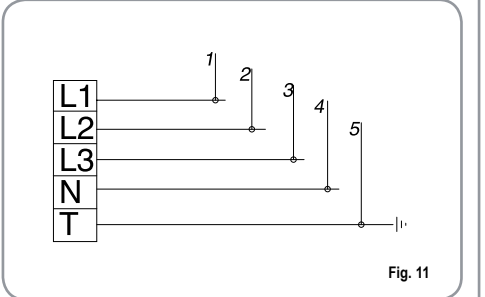

for V 230 / monophase voltage

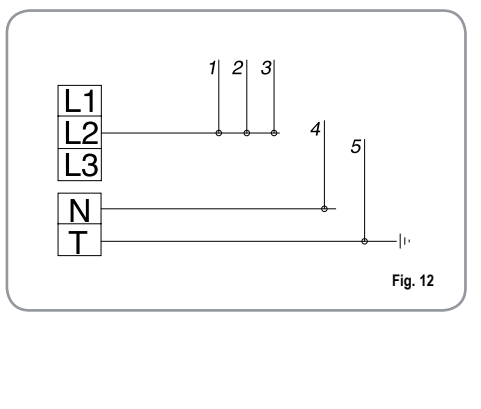

**KEY** 1 B

2 Grey

3

Black

Brown

4 Blue

5 Yellow-green

- **NOTE:** At the start of the day's activities and in any case, if there are any pauses of more than 8 hours, then it is necessary to change 100% of the water in the circuits, using the relevant dispensers.
- NOTE: In case of use where service is continuous, make the above changes at least once a week.

#### 

#### 5. ADJUSTMENTS TO BE MADE BY A QUALIFIED TECHNICIAN ONLY

#### 5.1 FILLING BOILER MANUALLY

### **NOTE**: this operation must be carried out with the machine turned off.

All models ALRELIA I are equipped with a level gauge to keep the water level inside the boiler constant. When using the machine for the first time, it is advisable to fill the boiler by hand to avoid damaging the electrical resistor and turning on the electronic protection.

If this should happen, just turn the machine off and then start it up again to complete its loading procedure (see chapter "MACHINE FUNCTIONS MESSAGE – LEVEL ERROR").

To fill the boiler manually for the first time, proceed as follows:

- remove the worktop grid;
- turn the manual "A" level tap so that water will enter the boiler;
- once the maximum level has been reached, as indicated by the optical level, turn tap "A" off;

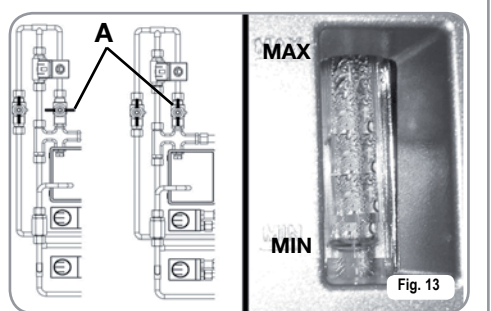

• switch the machine on by placing the general switch on "I"; this will activate the level gauge which will automatically maintain the water level inside the boiler.

#### 5.2 PRESSURE SWITCH (version S and V) / PUMP (version S, V, Digit and T3) ADJUSTMENT

**NOTE**: this operation can be carried out while the machine is turned on.

To adjust the service pressure of the boiler, thus regulating the water temperature, according to the various functions and needs of the coffee desired, proceed as follows:

- · remove the worktop grid cover;
- remove the plastic protection, unscrewing the two side screws (A), as shown in the following figure;

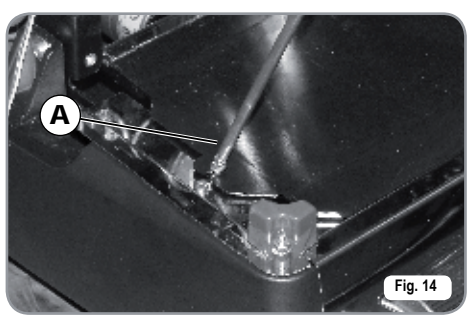

 use the pressure switch adjustment screw to INCREASE (anticlockwise) or REDUCE (clockwise) the pressure;

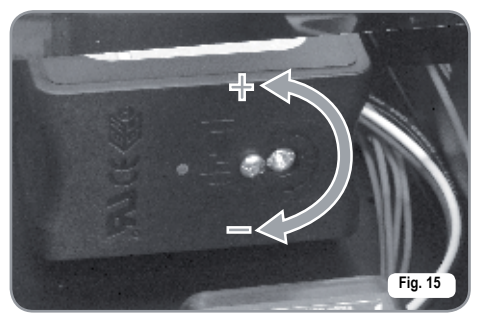

Advisable pressure: 1 - 1,4 bar

(according to the kind of coffee). Pressure can be adjusted directly from the programming function on the Digit and T3 versions.

• To adjust pump pressure, use the adjustment dial of the pump to INCREASE (clockwise) or REDUCE (anticlockwise) the pressure;

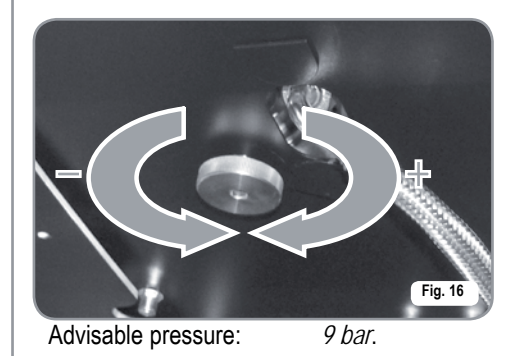

• The set pump pressure is shown on the lower part of the gauge.

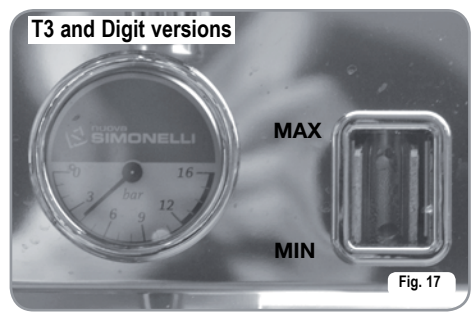

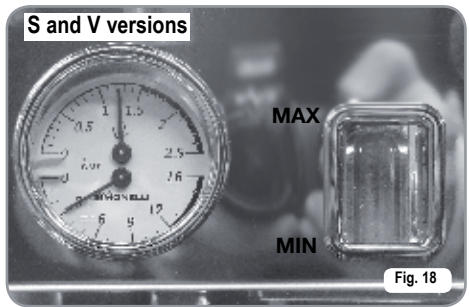

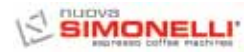

At the end of the adjustments, refit the plastic protection in its housing and fasten it into place with the two side screws before refitting the work surface grille.

#### 5.3 HOT WATER ECONOMISER ADJUSTMENT

**NOTE**: this operation can be carried out while the machine is turned on.

All models are equipped with a hot water mixer tap which adjusts the water temperature and optimises the system's performance.

To adjust the hot water economiser, use a screwdriver to turn the screw inside the cup warmer as illustrated in the figure.

 Turn it CLOCKWISE / ANTICLOCKWISE to REDUCE / INCREASE the temperature of the hot water;

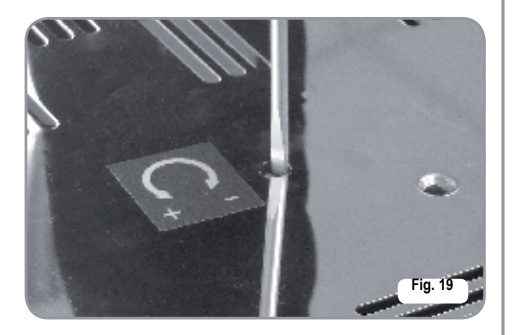

#### 5.4 CLOCK BATTERY REPLACEMENT (Digit and T3 version only)

The electronic control unit on the Digit and T3 version has a lithium battery to power the clock and this has a life of around three years, after which it may be necessary to replace it.

In case the machine has remained unutilised for a long time, the clock can be blocked by proceeding as follows:

• with the machine off the display will read:

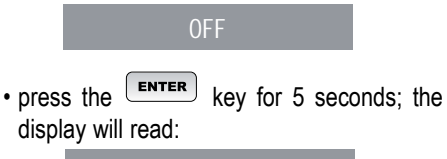

STOP CLOCK

The clock will start up again as soon as the machine is plugged in once more.

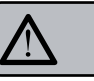

#### WARNING

Replacement of the lithium battery must be carried out EXCLUSIVELY by Qualified Technician.

Nuova Simonelli cannot be held liable for any damage to people or things due to non observance of the safety prescriptions described in this booklet.

#### 5.5 PUSH-BUTTON PANEL REPLACEMENT

For correct functioning of the machine, personalising each button panel card at time of replacement is necessary; proceed as follows on the selectors placed on the card (on the key side).

| GROUP   | sw1 | sw2 | sw3 | sw4 | sw5 | sw6 | sw7 | sw8 |  |
|---------|-----|-----|-----|-----|-----|-----|-----|-----|--|
| Group 1 | On  | Off | Off | Off | On  | Off | Off | Off |  |
| Group 2 | Off | On  | Off | Off | Off | On  | Off | Off |  |
| Group 3 | Off | Off | On  | Off | Off | Off | On  | Off |  |
| Group 4 | Off | Off | Off | On  | Off | Off | On  | Off |  |

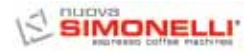

6. USE

Before starting to use the appliance, the operator must be sure to have read and understood the safety prescriptions contained in this booklet.

6.1 COMMISSIONING PROCEDURE OR AFTER BOILER MAINTENANCE (T3 VERSION)

When commissioning the machine for the first time or after carrying maintenance switch ON the machine using the main switch positioned lower down and on the right and proceed as follows:

- If the message "OFF CLOCK DISENABLED" appears on the display proceed as follows in step three.
- 2) If the message "OFF" appears on the display press the **ENTER** key until the message "OFF CLOCK DISENABLED" appears on the display and then proceed as follows in step three.
- Switch ON the machine by pressing the RESET key and automatically water will exit from the units for 45 seconds to ensure that the coffee boiler has been correctly filled.

#### This cycle cannot and must not be interrupted.

If this cycle is interrupted due to an electricity failure or accidental switching off of the machine using the main switch, when the machine is switched on again the cycle will start again for another 45 seconds.

#### 6.2 TURNING THE MACHINE ON

- 6.2.1 AURELIA T3 and Digit
- SWITCH ON: plug the machine into the power socket and press the switch "A" so it is in position "I"; the machine will switch on. Pressing the switches "B" and "C" so that they are in position "I" will switch on the LEDs even when the machine is switched off.
- **NOTE:** LEDs are installed as standard on the T3 version and Optional on the Digit version.

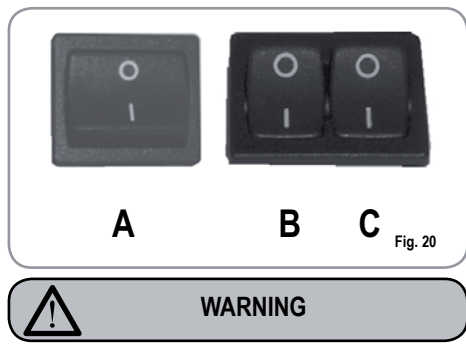

In case the auto diagnosis indicates error or malfunction, call an assistance centre; the operator MUST NOT intervene.

- The display, which is not illuminated, will read: \_\_\_\_\_\_
- **NOTE:** The machine is not operational, since the main switch only powers the electronic card.

### $\triangle$

#### WARNING

For electronic card maintenance, turn the machine off by means of the external main switch or disconnect the plug.

#### MANUAL SWITCHING ON/OFF

#### Automatic On/Off NOT PROGRAMMED

NOTE: make sure that the general switch is always on the position "I".

The state of the machine will be shown

by the signal:

#### SWITCH ON:

press the **RESET** key for 2 seconds, the buzzer will beep, the display will light up to indicate the release of the EPROM for about 1 second. The control unit will start up an auto diagnosis cycle to check the functions, all the selection keys will light up.Once the check is completed the display will read:

#### HEATING

with the day and time. When 110°C has been reached, the heating message will disappear and will be replaced by the words:

#### MACHINE READY

NOTE: on completion of the check up all the

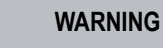

In case the auto diagnosis indicates error or malfunction, call an assistance centre; the operator MUST NOT intervene.

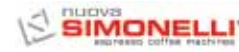

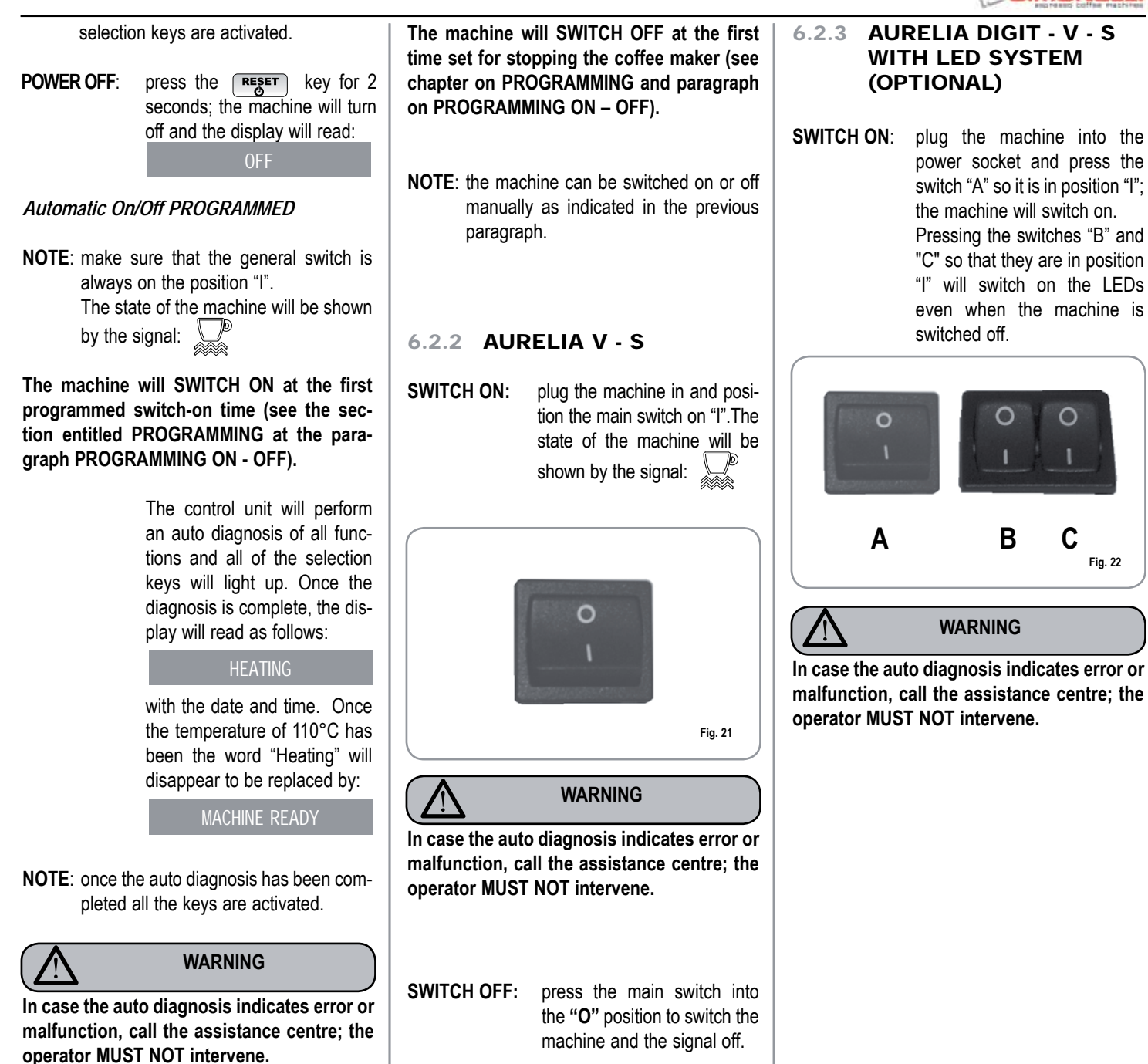

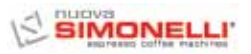

#### 6.3 MAKING COFFEE

Unhitch the filter-holder and fill it with one or two doses of ground coffee depending on the filter used.

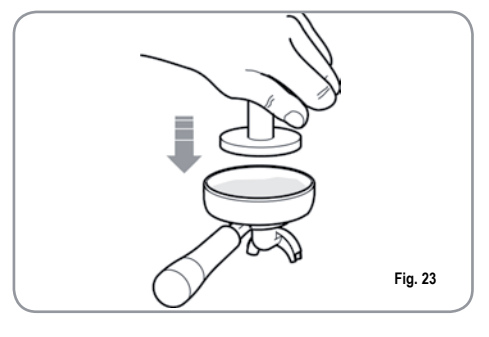

Press the coffee with the provided coffee presser, dust off any coffee residue from the rim of the filter (this way the rubber gasket will last longer).

Insert the filter in its unit. Press the desired coffee button:

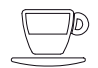

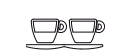

1 small coffee

2 small coffees

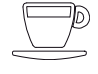

1 long coffee

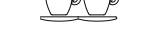

2 long coffees

By starting up the coffee brewing procedure the unit's pump is activated and the unit's solenoid valve is opened.

By pressing it, the button will turn on and signal the operation.

**NOTE:** when in pause, leave the filter-holder inserted in the unit so that it will keep warm.

To guarantee the utmost thermic stability during use, the delivery units are thermo-compensated with complete hot water circulation.

#### 6.4 USING STEAM

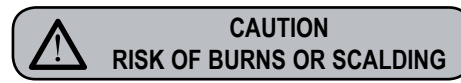

While using the steam nozzle, you must pay attention to not place your hands beneath it or touch just after it has been used.

To use steam just pull or push the provided lever (Fig. 24).

By pulling it completely the lever will hold a position of maximum delivery; by pushing it, the lever will automatically give way.

The two steam nozzles are articulated to guarantee their easy use.

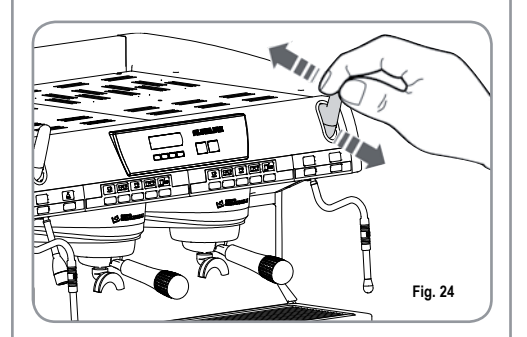

**NOTE**: Before using the steam wand, always bleed out any condensation for at least 2 seconds or according to the manufacturer's instructions.

#### 6.5 MAKING CAPPUCCINO

To obtain the typical cappuccino foam, immerse the nozzle all the way into a container 1/3 full of milk (preferably cone-shaped). Turn on the steam. Before the milk starts to boil, pull the nozzle slightly up and lightly move it vertically across the surface of the milk. When you have completed the procedure, clean the nozzle carefully with a soft cloth.

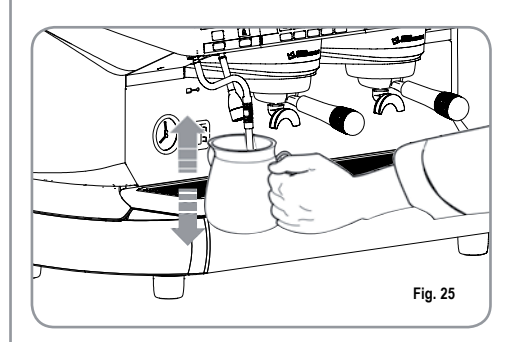

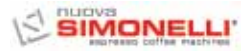

#### 6.6 HOT WATER SELECTION

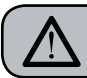

CAUTION RISK OF BURNS OR SCALDING

While using the hot water nozzle, pay careful attention not to place your hands beneath it or touch it just after it has been used.

This nozzle delivers hot water to make tea or herb teas.

Place a suitable container under the hot water nozzle.

Press the hot water selection button once

Make sure the button lights up.

Water will be delivered from the hot water nozzle for as long as the set time indicates.

**NOTE:** Hot water can be delivered at the same time as coffee.

TIMED STEAM NOZZLE

6.7

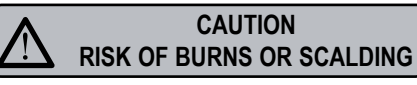

While steam is being delivered do not touch the nozzle with any part of the body, and have it always facing downwards towards the cup-holder grid.

It provides steam ejection to foam milk or to heat up other liquids.

Place a suitable container under the automatic steam nozzle.

Press the steam selection button once

Make sure that the button lights up.

Steam will be ejected from the automatic steam nozzle.

Press it again to arrest delivery.

As an optional on Digit and V models, it is possible to fit a wand with temperature probe, which stays open until the drink to be heated reaches the set temperature.

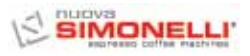

#### 7. AURELIA T3 and DIGIT PROGRAMMING

#### 7.1 KEY

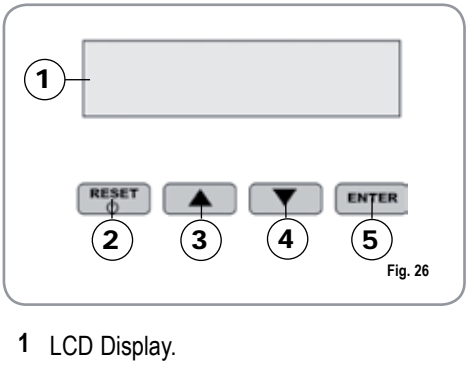

- 2 RESET RESET key to turn the machine on and off and to exit menu.
- 3 CURSOR key: to scroll the menu and to increase and decrease values.
- 5 ENTER ENTER key: to access the menu.

### LIST OF DISPLAY FUNCTIONS (USER Mode)

AUTO CLEAN CYCLE DOSES POURING COUNT TOTAL MACHINE TOTAL TOTAL WASHES

#### 7.2 PROGRAMMING (USER Mode)

To enter the user mode programming environment, press and hold down the show washing key for 8 seconds and wait to hear the first acoustic signal. The machine will read:

AUTO.CLEAN.CYCLE

#### AUTOMATIC CLEANING CYCLE

• The display will show:

#### AUTO.CLEAN.CYCLE

• Press **ENTER** and the display will read:

#### AUTO.CLEAN.CYCLE SELECT

- the central key of each unit \_\_\_\_\_ 1 long coffee, will begin to flash on and off. Insert the blind filter (fig. 2 A07) into the filter-holder, add half a dose of PULICAFF and attach the filter-holder into the unit where you intend to carry out the automatic cleaning cycle. Carrying out a cleaning cycle in more than one unit at a time is possible.
- Press the 2 1 long coffee key to start the unit automatic cleaning cycle. The display will read

AUTO.CLEAN.CYCLE

where 1L indicates that the cleaning cycle has been activated within the  $1^{\mbox{st}}$  unit. Once the

cycle of 15 deliveries, each one 5 seconds long, with a 10-second pause between each

one has been completed, the 2 1 long coffee key for the selected group will start to flash on and off again and the display will read.

RINSE

• Press the **RESET** key to view the next functions or to quit the display mode.

#### DOSES

• The display will read:

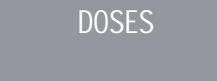

- Press the **ENTER** key and all of the dose, hot water and steam keys will start to flash.
- Pressing one of the flashing keys will show the corresponding programmed setting on the display.
- Press the key to return to the previous function.
- Press the key to quit the display mode.

#### **POURING COUNT**

• The display will read:

DELIVERY COUNT

- Press the ENTER key and all of the dose, hot water and steam keys will start to flash.
- Pressing one of the flashing keys will show the corresponding counter on the display.
- Press the key to return to the previous function.
- Press the **RESET** key to quit the display mode.

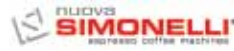

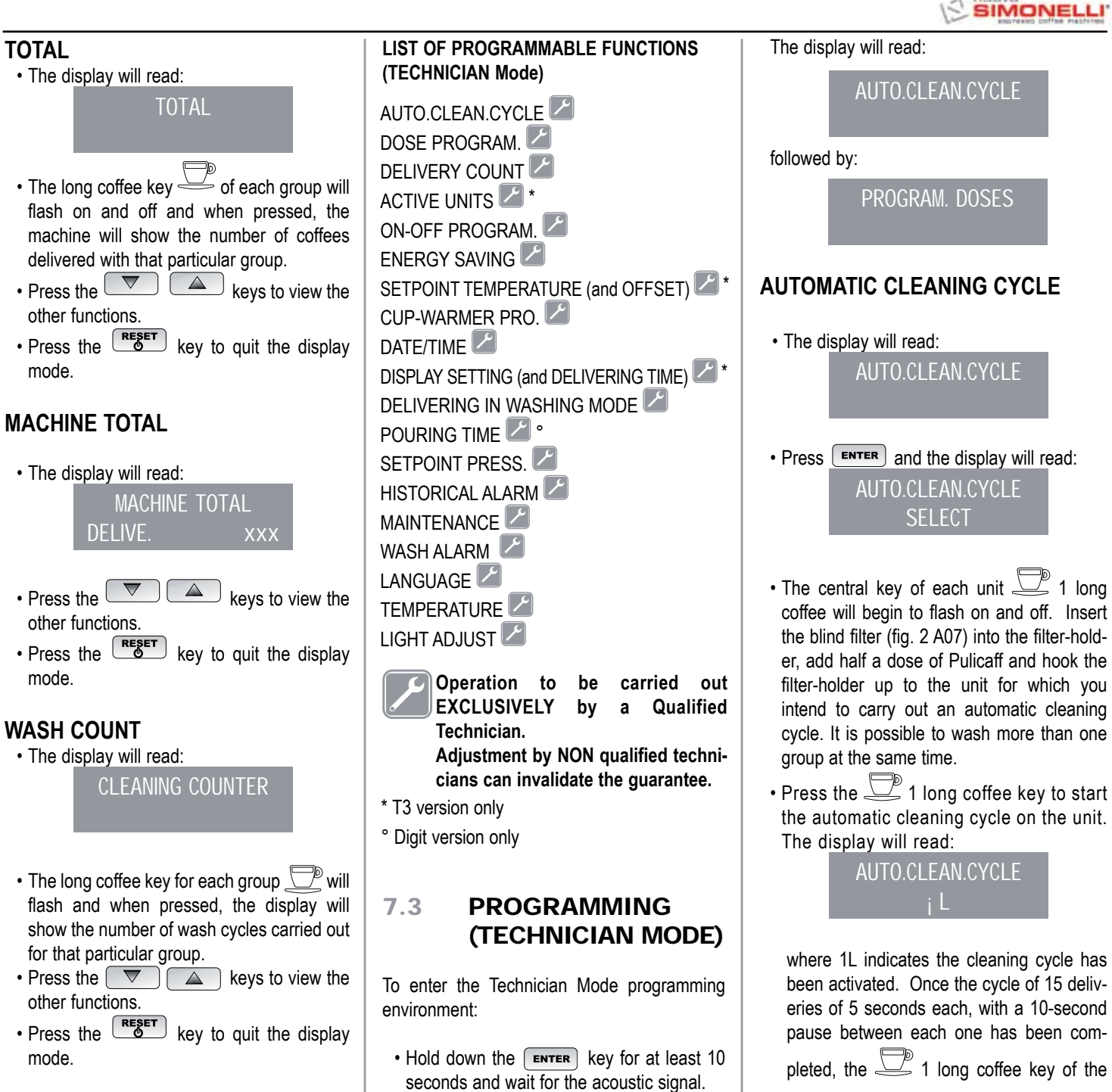

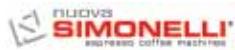

selected unit will begin to flash on and off again and the display will read:

RINSE

• Remove any residues of pulicaff from the blind filter and press the \_\_\_\_\_ 1 long coffee key to start the rinse cycle for the unit or units which have undergone a cleaning cycle. The letter R will remain fixed in the display, like the

□ 1 long coffee key. Once the rinsing cycle of the selected unit or units has been completed, the display will read.

#### MACHINE READY

If ACTIVE has been selected in the function "DELIVER WHILE WASHING" (see function), after the groups to be cleaned have been selected, pressing the **ENTER** key will quite the washing mode to use the other, non-selected units to deliver coffee.

When the washing mode is closed to make the units not being washed available to deliver coffee, the washing cycle will be shown in the top or bottom line of the screen, according to the choice made in the "DELIVERING TIME" menu. If the delivering times are deactivated, the washing process will be displayed on the bottom line.

It is not possible to open the setting menu and to switch off the machine, either manually or automatically, during an automatic washing cycle not in the menu (therefore, with delivering enabled).

#### PROGRAMMING DOSES

On the S version, it is possible to programme just hot water and steam (if necessary).

• The display will read:

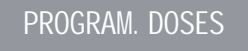

• Press **ENTER** and the display will read:

#### PROGRAM. DOSES SELECT

All the programmable keys will start to flash on and off.

• Press the coffee key you wish to program; the display will read:

#### VOLUME C.C:

Followed by the dose amount already set by the manufacturers.

- Vary the dose, by pressing the buttons  $\bigtriangledown$
- By pressing the coffee key you want to program, delivery will be started up (in the meantime all the other keys will turn off).
- Once you have the required dose, press the continuous coffee key to stop pouring.

• The display will show the new dose amount which can still be changed by means of the keys

- Press the ENTER key to confirm the programmed dose.
- Press the RESET key to cancel programming.
- The programmed coffee key will switch off.

#### Hot Water

• Press the button and make sure that it lights up.

The display will read:

#### PROGRAM. DOSES SECONDS X.X

The value X.X is the default setting. Press the T A keys to vary the hot water delivery time.

• If a new sampling is desired press the button again.

Delivery starts. When the desired dose has been reached press the button again.

- The display will show the new dose value set which can still be changed by pressing the value keys.
- Press the **ENTER** key or go on to a further selection to terminate the operation.
- Press the **RESET** key to cancel programming. The button will turn off.

#### Timed steam

• Press the <sup>4</sup> button and make sure it lights up.

In those models provided with a temperature probe (optional) the control unit automatically recognizes the presence of the probe and the display will read:

#### PROGRAM. DOSES STEA.TEM. °C

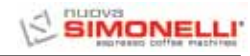

followed by the temperature set previously by the manufacturer.

Press the vary the temperature of the beverage you want to heat. When the desired temperature has been reached, the steam delivery will automatically stop.

 In the standard version (without temperature probe), on pressing the

probe), on pressing the *v* the displa will read:

PROGRAM. DOSES STEA.SEC.

followed by the amount already set by the manufacturers.

Press the 🔽 🔺 keys to vary the steam delivery time.

• If a new sampling is desired press the 500 button again.

Delivery starts. When the desired dose has been reached press the button again  $40^{\circ}$ .

- The display will show the new value set which can still be changed by pressing the
- Press the **ENTER** key or go on to a further selection to terminate the operation.
- Press the key to cancel program-

The S button will turn off.

#### TRANSFERRING DOSES

• When the display reads:

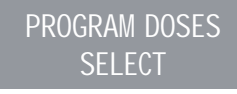

transferring the set dose to other units is possible by pressing the  $\fbox$  key

The display will read:

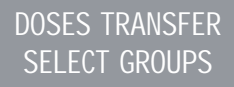

at this point, the continuous coffee keys

 $\square$  of the second, third and fourth groups will flash as shown in Fig. 27.

• Selecting the continuous key <sup>(1)</sup>/<sub>(100)</sub> (the key will stop flashing and remain lit) will transfer the values programmed for the first group to the other groups, one at a time.

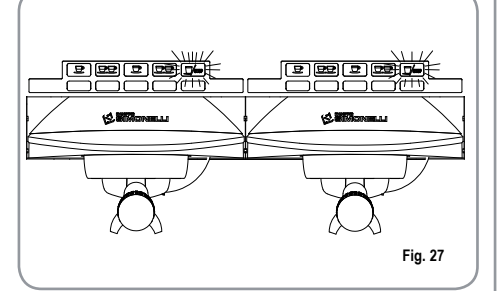

• Press the **ENTER** key to confirm. At this point the display will read:

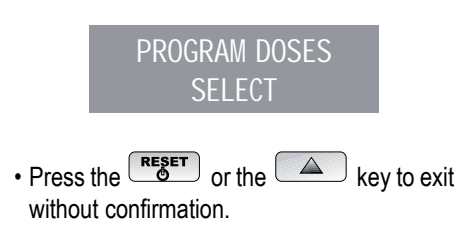

#### STANDARD DOSES

• When the display reads:

#### DOSES TRANSFER SELECT GROUPS

we mean to recall the standard dose values.

• Press the key. The display will read:

#### DEFAULT SETING SELECT GROUPS

At this point, the continuous coffee keys

 $\square$ /m will begin to flash.

- Select one or more continue keys (the key or keys selected will remain lit up). The key or keys will recall the selected unit's standard doses.
- Press the **ENTER** key to confirm. The display will read:

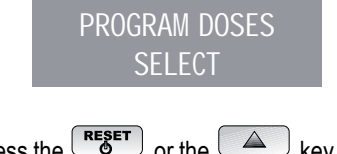

- Press the reset or the key to exit without confirmation.
- **NOTE:** all the selections can be programmed for a maximum of two minutes; after that time a flashing message will appear on the display saying:

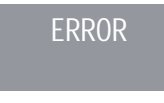

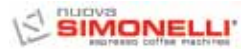

#### DELIVERY COUNT

• The display will read:

#### DELIVERY COUNT

• By pressing the **ENTER** key the display will read:

#### SELECTION TOTAL SELECT

- All the delivery keys will start to flash on and off. By pressing one of the delivery keys the amount of the deliveries made will be visualised.
- Hold down the RESET key for 3 seconds to reset.
- NOTE: The continuous coffee equals one delivery.
- Press the vert key and the display will read:

#### MACHINE TOTAL DELIVE. XXXX

This indicates the total amount of deliveries made.

- Hold down the **RESET** key for 3 seconds to reset.
- By pressing the vertice key the display will read:

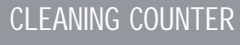

To access the automatic cleaning counter press **ENTER**.

• The long coffee keys on the machine will begin to flash; when the group key is pressed, the display will show the number of wash cycles carried out. Hold down the **RESET** key for 3 seconds to reset.

#### ACTIVE UNITS (T3 version only)

• It is possible to set both the units actually present and those to be enabled when the control unit is switched on.

To set the number of active units when the machine is switched on and to change the active units, proceed as follows:

- Switch on the function by pressing the ENTER key.
- It is possible to activate/deactivate individual units by pressing the way. Press ENTER to confirm and to pass on to the next unit. When the last unit is confirmed, the function returns to the main menu.
- Pressing the **RESET** key returns to the main menu and any changes made will not be saved.
- **NOTE:** To make a change effective, it is necessary to switch the machine off and then on again, using the main switch located in the bottom right.
- NOTE: From the machine ready state, it is possible to activate/deactivate the deactivated/activated units by pressing the key and the button for the unit in question. This temporary change is active until the machine is switched off and then on again from the main switch.
- NOTE: If the electronic control unit is replaced, when the "ACTIVE UNITS" are shown on the display, it is necessary to press

the long coffee key for the first and second group to make sure that in the "ACTIVE GROUPS X" on the display, X actually corresponds to the number of units installed on the machine.

| It is possible to change the value with<br>the with the with the with the with the with the with the with the value should be X=2, for machines with 3 units, the value should be X=3, for machines with 4 units, the value should be X=4.                                                                                                    |
|----------------------------------------------------------------------------------------------------|
| ON/OFF PROGRAM.                                                                                                    |
| • The display reads:<br>ON-OFF PROGRAM                                                                                                    |
| • By pressing ENTER the display will reads:<br>MONDAY<br>ON 07:30 OFF 23.30                                                                                                    |
| <ul> <li>where the ON and OFF values indicate when the machine will turn on and off.</li> <li>Press  k to change the day forward and backward.</li> <li>Press  enter to vary the programmed starting up time (the message ON 07:30 will start to flash on and off).</li> <li>Use the  keys to vary the starting up time.</li> <li>Press  enter to confirm and to go on to the programmed switching off time (the message OFF 23.30 will start to flash on and off).</li> <li>Use the  keys to vary the switching off time.</li> <li>Confirm by pressing  enter.</li> <li>To de-activate the on/off function on weekly day-off, press  ester .<br/>The display will read:</li> </ul> |
| After the word SUNDAY, by pressing                                                                                                    |

again, a beep will signal that you have come to the following page.

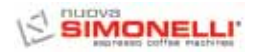

#### ENERGY SAVING (stand-by)

• The display will read:

ENERGY SAVING

This function allows the machine to enter an active STANDBY status, where it is possible to choose whether to switch off the machine completely or to keep it at a set pressure (lower than working pressure).

| Press | <b>ENTER</b> and the display will read: |
|-------|-----------------------------------------|
|       | ENERGY SAVING                           |
|       | XXX                                     |

Here it is possible to select the XXX mode using the  $\fbox$  (  $\blacktriangle$  keys.

The 4 operating modes are:

- OFF: during STANDBY the machine is switched off and the display reads "OFF";
- STANDBY 0.10 bar: during STANDBY, the machine maintains a pressure of 0.10 bar and the display (set to minimum brightness) reads "LOW POWER USE";
- STANDBY 0.50 bar: during STANDBY, the machine maintains a pressure of 0.50 bar and the display (set to minimum brightness) reads "LOW POWER USE";
- STANDBY 0.80 bar: during STANDBY, the machine maintains a pressure of 0.80 bar and the display (set to minimum brightness) reads "LOW POWER USE".

This type of operation is possible when switching the machine on/off manually using the RESET key and when switching the machine on/off automatically using the ON/OFF programming function. If the RES key is pressed while the machine is in one of the standby conditions (0.10 bar, 0.50 bar, 0.80 bar), the machine switches to OFF. If the key is pressed again, the machine enters the ON mode.

Press the **ENTER** key to confirm the mode selected from the display and go back.

Press the **RESET** key to go back without confirming.

#### SETPOINT TEMPERATURE (AND OFFSET) (Version T3 only)

• It is possible to access this function by pressing the **ENTER** key.

The key serves to adjust the temperatures of the boilers and units; the key is used to confirm and pass to the next value. When the last unit has been confirmed, the function returns to the main menu.

Pressing the **RESET** key moves to the next value to be adjusted; any changes made will not be saved. SETP G1: Unit 1 temperature SETP C1: Boiler 1 temperature SETP G2: Unit 2 temperature SETP G3: Unit 2 temperature SETP G3: Unit 3 temperature SETP G4: Unit 4 temperature SETP C4: Boiler 4 temperature

#### OFFSET ADJUSTMENT

• When the display reads:

SETPOINT TEMP

- Holding down the one long coffee keys for the first and second units together for a few seconds will open the OFFSET function.
- The keys serve to adjust the OFFSET of the various unit boilers.
- The ENTER key confirms and passes to the next value
- When the last unit has been confirmed, the function returns to the main menu
- Pressing the RESET key passes to the adjustment of the next value; any changes made will not be saved.
   OFFS. G1: Group 1 offset
   OFFS. C1: Boiler 1 offset
   OFFS. C2: Boiler 2 offset
   OFFS. C3: Group 3 offset
   OFFS. C3: Boiler 3 offset
   OFFS. C4: Group 4 offset
  - OFFS. C4: Boiler 4 offset

### CUP-WARMER PROGRAMMING (If installed on the machine)

• The display will read:

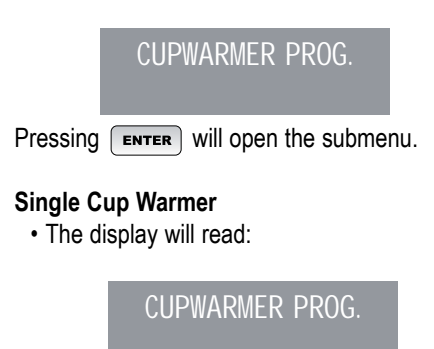

• Pressing **ENTER** will cause the display to read, for example:

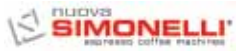

CUP-WARMER PROG. ON XX OFF xx

The message ON XX will begin to flash; use the keys to change the cup warmer open time (from 0 to 60 min.).

- Press **ENTER** to confirm and pass to the cup warmer OFF time (from 0 to 60 min.).
- **NOTE:** Setting one of the two ON/OFF values to 0 will automatically bypass the function.

When the cup warmer is programmed, the button will flash slowly.

• Press the **ENTER** key to pass to the next page.

#### Single Temperature

• The display will read:

CUP-WARMER SETPOINT xxx°C

- Using the keys, it is possible to increase or reduce the temperature within a certain range [40°C ÷ 80°C] / [104°F ÷ 176°F].
- Press **ENTER** to confirm and pass to the next step; the display will read.
- Press **RESET** to return to the previous page without confirming.

#### **Double Temperature**

The display will read:

CUP-WARMER ™ SETPOINT xx°C

- Using the value keys, it is possible to increase or reduce the temperature no.1 within a certain range [40°C 80°C] / [104°F 176°F].
- Press **RESET** to return to the previous page without confirming.
- Press **ENTER** to confirm and pass to the next step; the display will read:

CUP-WARMER i SETPOINT xxx°C

- Using the 
  keys, it is possible to increase or reduce the temperature no.2 within a certain range [40°C ÷ 80°C] / [104°F ÷ 176°F].
- Press **ENTER** to confirm and pass to the next step; the display will read:
- Press return to the previous page without confirming.

#### DATE/TIME PROGRAMMING

• The display will read:

DATE/HOUR

• By pressing the **ENTER** key, the display will read for example:

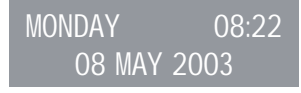

The times will start to flash on and off.

- Vary the hours and the minutes by using the 🔽 🔺 keys.
- Confirm by pressing the **ENTER** key.

Once the hours and the minutes have been varied press **ENTER** again and vary the day, the month and the year by using the same procedure as described above. On completion press **ENTER** to go on to the next page.

#### DISPLAY (AND DELIVERY TIME) SETTING (T3 version only)

On the main menu, it is possible to see the temperatures of the units on the machine. The temperatures are given in both in °C and °F. The first line shows the temperatures for units 1 and 3, while the second line shows the temperature of unit 2, if there are just 3 units on the machine. The function is opened by pressing the **ENTER** key and the display will read "TEMP. DISPLAY". Using the **CIVE**" or "NOTACTIVE". The **ENTER** and **RESET** keys serve to confirm in the following cases:

- If "ACTIVE" is selected, this returns to the main menu.
- If "NOT ACTIVE" is selected, this opens the "DELIVERY TIME" function (described here below).
- The display will read:

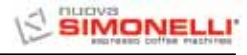

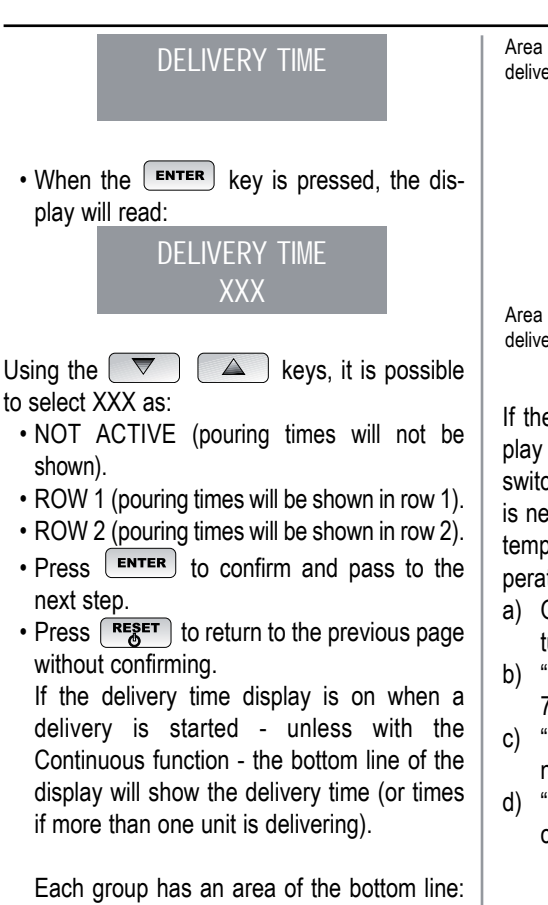

Each group has an area of the bottom line: the area on the left is for unit 1; the area alongside it is for unit 2 and so on, until the area on the far right, which is for unit 4. The different areas are separated by vertical bars; if a group is not delivering, the area is empty.

Here below is an example: unit 1 is delivering (it has just started and 0 seconds have passed); unit 2 has been delivering for 12 seconds and unit 4 is delivering (it has been delivering for 21 seconds).

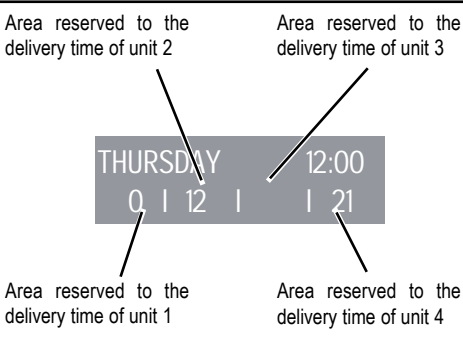

If the choice of activating the temperature display on the main page, when the power unit is switched on or the configuration menu closed, it is necessary to wait about a second before the temperatures are displayed. The available temperature information is as follows:

- a) One temperature: the current unit temperature;
- b) "LOW": the temperature of the unit is below 70°C;
- c) "N.C.": the temperature probe is not connected;
- d) "C.C.": the temperature probe has short circuited.

#### **DELIVERY WHILE WASHING**

It is possible to activate or not, the possibility to quit the menu with the **ENTER** key during a washing cycle to allow pouring.

When choosing to quit the washing function to be able to use the units not being washed for pouring as required, the washing cycle will be shown in the bottom or top line, depending on the choices made from the "POURING TIME" menu. If the pouring times are deactivated, the washing process will be viewed on the bottom line.

During an automatic washing cycle, off the menu (therefore, with pouring enabled), it is not

possible to enter the setting menu to switch off the machine either in manual or automatic mode.

The function is opened by pressing the **ENTER** key.

Using the version keys, it is possible to select between the NOT ACTIVE / ACTIVE options.

The **ENTER** key serves to confirm and return to the main menu.

Pressing the **RESET** key returns to the main menu and any changes are not saved

#### PROGRAMMING THE POURING TIME (Digit version only)

The Aurelia Digit is equipped with an electronic system to control delivery times according to the coffee grinding fineness.

• The display will read:

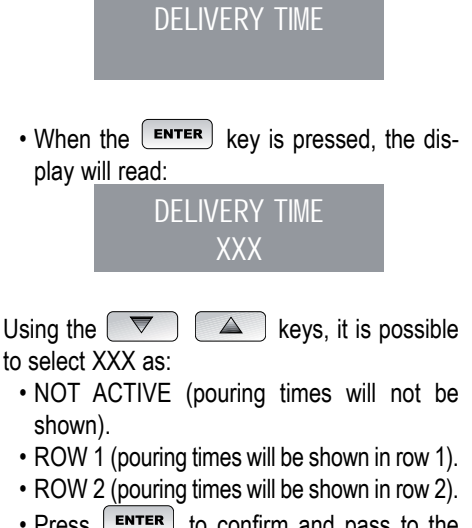

• Press **ENTER** to confirm and pass to the next step.

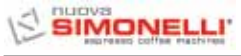

• Press **RESET** to return to the previous page without confirming. If the delivery time display is on when a delivery is started - unless with the Continuous function - the bottom line of the display will show the delivery time (or times if more than one unit is delivering).

Each group has an area of the bottom line: the area on the left is for unit 1; the area alongside it is for unit 2 and so on, until the area on the far right, which is for unit 4. The different areas are separated by vertical bars; if a group is not delivering, the area is empty.

Here below is an example: unit 1 is delivering (it has just started and 0 seconds have passed); unit 2 has been delivering for 12 seconds and unit 4 is delivering (it has been delivering for 21 seconds).

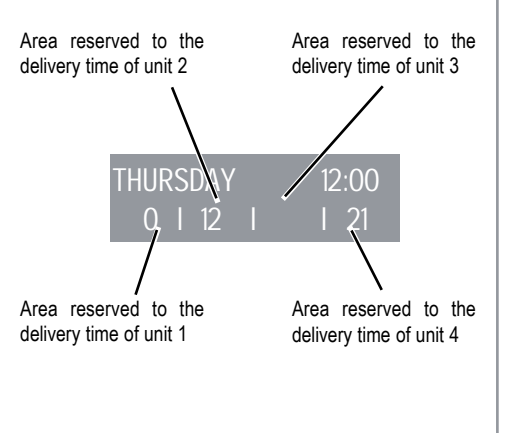

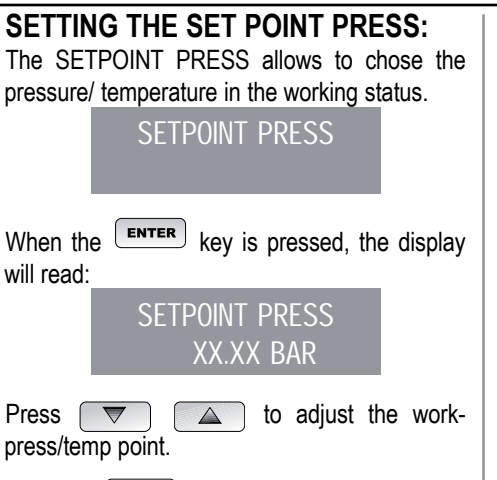

- Press **ENTER** to confirm and pass to the next step.
- Press **RESET** to return to the previous page without confirming.

#### PRESSURE - TEMPERATURE TABLE

| Ϋ́F   |
|-------|
| 230,9 |
| 232,7 |
| 234,5 |
| 236,3 |
| 237,2 |
| 239   |
| 239,9 |
| 241,7 |
| 243,5 |
| 244,4 |
| 246,2 |
| 247,1 |
| 248,9 |
| 249,8 |
| 251,6 |
| 252,5 |
| 253,4 |
| 255,2 |
| 256,1 |
| 257   |
| 258,8 |
|       |
|       |
|       |

#### **HISTORICALALARM VISUALISATION**

· The display will read:

FAULTS HISTORY

• By pressing the **ENTER** key, the display will read:

ERROR 01

• Pressing the key, allows you to scroll down the ten previous alarms saved in the memory. After the tenth alarm, by pressing the key again you can go on to the next page.

#### MAINTENANCE PROGRAMMING

| ΜΛΙΝΙΤΓΝΙΛΝΙΟΓ                                                                                                    |
|----------------------------------------------------------------------------------------------------|
| MAINTENANCE                                                                                                    |
| By pressing the ENTER key, the display will read:                                                                                                    |
| DELIVE. 10000<br>01 JANUARY 2005                                                                                                    |
| <ul> <li>Use the Keys to set both values.</li> <li>Use the ENTER key to confirm.<br/>Once the set delivery limit or the set maintenance date have been reached, the display will visualize the message:</li> </ul> |

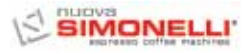

To remove the MAINTENANCE message, move the date forward or increase the number of coffees.

#### WASHING ALARM

This is used to set the timer (hour and minutes) for the unit washing alarm.

The function can be accessed by pressing the **ENTER** key.

The keys can be used to select the ACTIVE and NOT ACTIVE options. Using the ENTER key to select NOT ACTIVE will return to the main menu, while selecting ACTIVE means it is necessary to use the and ENTER keys to set the hour and minutes after which the alarm will be displayed. After the minutes have been set, the function returns to the main menu.

Pressing the **RESET** key returns to the main menu and any changes made are not saved.

### SELECTING THE DESIRED LANGUAGE

• The display will read:

LANGUAGE

• Press the **ENTER** key to visualise the language already set. Choose the desired language by using the **EXERCISE** keys.

- Press **ENTER** to confirm and pass to the next step.
- Press **RESET** to return to the previous page without confirming.

### TEMPERATURE UNITY MEASURE SELECTION

The display reads:

TEMPERATURE

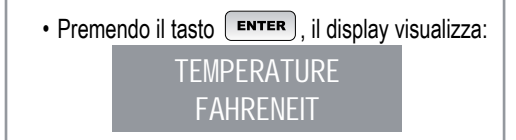

Or

TEMPERATURE CELSIUS

- Press 🔽 🛆 to modify the measures unit setted.
- Press **ENTER** to confirm and pass to the next step.
- Press **RESET** to return to the previous page without confirming.

#### KEYBOARD LIGHTING ADJUSTMENT

The display reads:

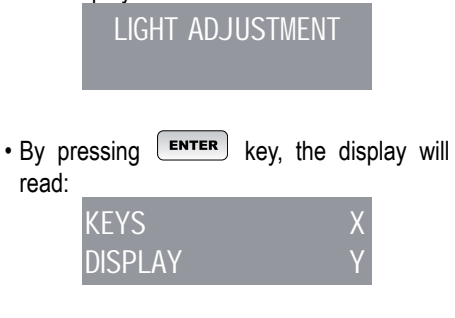

| • | With  | the    | "keys   | X″  | light  | blinl | king, | select  | the |
|---|-------|--------|---------|-----|--------|-------|-------|---------|-----|
|   | value | e of o | desired | bri | ghtne  | ess c | hoos  | ing fro | m a |
|   | minir | num    | value   | of  | 1 to a | a ma  | iximu | im of f | δb  |

- using the 💌 🔺 keys.
- Confirm by pressing
- The temperature "dispI ay Y" value blinks and with value of 1 to a maximum of 3.
- Press **ENTER** to confirm and pass to the next step.
- Press return to the previous page without confirming.

#### SETTING THE TEMPERATURE POINT:

**ENTER** + **Press ENTER** + UP to go directly to the Setting Point menu (this will be bars or °C/°F depend on the status view you were).

press UP or DOWN to move up and down the working Point.

Press **ENTER** to confirm and pass to the next step.

#### MONITORING UNIT (°C/°F - BAR)

The display can also show you the pressure or temperature status of the boiler; to pass from one to the other, press the key on the display.

In the case of pressure, the reading will be shown in bar, while for temperature, it will be in degrees Celsius (°C) or Fahrenheit (°F). The display setting for the temperature can be chosen from the setpoint setting page. In fact, when choosing the temperature mode, the setpoint will be shown in degrees Celsius or Fahrenheit according to the chosen measurement.

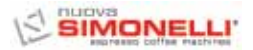

#### ON OFF STAND-BY (ENERGY SAVING MODE)

This allows to rotate into the three working modes/statuses.

RESET Off →

Press RESET for 3 sec to switch on →
 stand-by the machine status.

#### 7.4 PROGRAMMING AURELIA V

#### DOSE PROGRAMMING

To access the programming units, proceed as follows:

NOTE: the procedure can be carried out with the machine on.

- To access the dose programming state of each unit press the first unit's continuous delivery \_\_/www key for 5 seconds.
- The delivery keys will begin to flash on and off.
- Access into the first unit's programming allows you to set the machine's function parameters.

#### COFFEE DOSE PROGRAMMING

- To program the relative water doses for one of the delivery keys, proceed as follows:
- fill the filter-holder with the correct dose of coffee (the filter-holder can be single or double depending on the key you wish to program).
- Insert the filter-holder into the unit.
- Press one of the delivery buttons (see illustration):

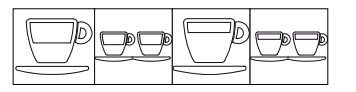

- The delivery will start; once the desired amount has been reached, press the continuous tinuous keys.
- The delivery will stop and the chosen dose key will turn off (the other keys will continue to flash).
- **NOTE:** This procedure can be used on all units on the machine, as long as one unit is selected at a time, the others can continue to operate normally, except when the first unit is being programmed.

#### HOT WATER PROGRAMMING

- Enter the programming mode using the relevant procedure for the 1<sup>st</sup> unit on the right.
- Press the hot water selection key .
- · Hot water delivery will start.
- Set the dose of hot water required and then

press the key again.

- Press the continuous key to exit the programming or to continue programming other selection keys.
- **Technician:** To enable the pump while hot water is being dispensed, enter the programming mode for the first dispensing group then press the continual button *source* for the second group.

- $\bullet$  To change the settings, it is sufficient to  $\hfill \square$
- press the hot water button  $\overleftarrow{\text{word}}$ ; if the button is not lit, the pump will not be enabled while hot water is being dispensed; if the button is lit while hot water is dispensed, the pump will be activated.
- Press the continual button for the second dispensing group to confirm the setting.

### PROGRAMMING TIMED STEAM / LIQUID TEMPERATURE

- Enter the programming mode using the relevant procedure for the 1<sup>st</sup> unit on the left.
- Press the steam selection key  $\tilde{\mathbb{C}}$  .
- Steam ejection will start.
- Set the amount of steam required and press the steam selection key again.
- Press the continuous we key to exit the programming or to continue programming other selection keys.

If the probe is fitted, the temperature at the end of delivery will be stored to memory.

### AUTOMATIC CUP-WARMER PROGRAMMING (if present on the machine)

- Enter the programming mode using the relevant procedure for the 1<sup>st</sup> unit on the left.
- Press the cup-warming selection key 
   Key 
   .
- The delivery keys of the first and second unit will respectively signal the allotted automatic switching on and off times while the continu-

ous  $\ensuremath{\underline{\square}}\xspace^{\ensuremath{\underline{\square}}\xspace}$  keys of the first and second units will flash on and off.

As described in the chart, each delivery key

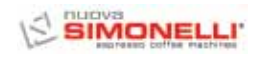

has an associated value, the starting up time of the cup-warmer is given by adding up the values of the first unit's lit-up keys.

The same counting method is used for the cup-warmer switching off time with the keys of the second unit.

| Keys | 1° GROUP<br>(time ON) | 2° GROUP<br>(time OFF) |
|------|-----------------------|------------------------|
|      | 2 minutes             | 5 minutes              |
|      | 4 minutes             | 10 minutes             |
|      | 8 minutes             | 20 minutes             |
|      | 16 minutes            | 40 minutes             |

If at least one of the two times is null, the cup warmer will operate normally.

#### LEVELLING PUMP ACTIVATION

- Access the programming of the first group according to the relative procedure.
- Press the second unit continuous key (the key will light up).
- Press the second unit 1 small coffee

**NOTE:** If the I small coffee we is lit up, the pump will start up during the level.

If the 1 small coffee key is not lit up, the pump will not start up during the level.

Press the second unit continuous

•

•

In this way the selected pump setting is stored.

To exit the programming, press the first unit continuous

NOTE: The settings will be saved even when exiting the first unit programming directly.

### ADJUSTING KEYBOARD LIGHTING INTENSITY

- Access the programming of the first group according to the relative procedure.
- Press the second unit continuous del delivery key.
- The second unit 2 long coffees delivery key will flash on and off.
- Press the key more than once to vary the light intensity.

**NOTE:** You can set a maximum of five different degrees of light intensity.

- To store the set light intensity values in the memory, press the second unit continuous
   Image delivery key.
- To exit the programming, press the first unit continuous delivery key
- **NOTE:** The settings will be saved even when exiting the first unit programming directly.

### STEAM NOZZLE WITH TEMPERATURE PROBE (OPTIONAL)

- Make sure the temperature probe is connected to the control unit.
- The temperature value can be planned by sampling or manually depending by the types of memorization planned in the parameter setting section and value goes from a minimum of 50°C to a maximum of 95°C.
- By pressing the wey of the second group is possible to chose if you wont set the steam temperature value manually or by sampling.
- When you enter in this part of the menu, the www.key of the second group is switched on.
- By pressing the key  $\stackrel{\textcircled{}}{\longrightarrow} \stackrel{\textcircled{}}{\longrightarrow}$  of the second group, it is possible to change the way in which settings are stored to memory.
- Pressing the 🖽 two short coffees key will change the memory storage mode.
- Press the continuous delivery key for the 2nd unit to memorise the temperature value input mode.

#### Sampling:

- After entering in the program of the first group, put a jag with milk under the steam wand and press the key, the delivery of steam will start.
- By pressing again the wey, or if it is reached the maximum temperature, the control board memorizes the temperature reached. (If the temperature of the milk reaches the maximum level, steam delivery is stopped and the maximum value is set in the control unit).

#### Manually:

• After entering in the program of the first group, press the keys of the first group, keys of the first and second group show the temperature starting from a minimum value of 50°C.

• At every key has an value:

| Keys | 1° GROUP | 2° GROUP |  |
|------|----------|----------|--|
|      | 1 °C     | 10 °C    |  |
|      | 2 °C     | 20 °C    |  |
|      | 4 °C     | -        |  |
|      | 8 °C     | -        |  |

- Sum together the value associated to the relevant lit key to a minimum value of 50°C to obtain the temperature setting.
- If the key is lit, it is necessary to add the reference value, while it is not required if the key is not lit.
- By pressing again the <sup>1</sup> key the value is planned and the machine came back to the general programming.

This way of setting doesn't use the delivery of steam.

• To escape from the program and save the setting, press the continuos where the first group.

#### Technician:

- In this steam temperature setting is possible to plan the offset value, from -15°C to +15°C, to obtain the correct temperature value.

the way to show is the same of the way to show the final steam temperature.

- The keys of the first group show a value from 0 to 15°C, the key of the second group show the offset sign:
- it is switched on the value is positive, if the key is switched off is negative.

| Keys | 1° GROUP | 2° GROUP |  |
|------|----------|----------|--|
|      | 1 °C     | + o - °C |  |
|      | 2 °C     | -        |  |
|      | 4 °C     | -        |  |
|      | 8 °C     | -        |  |

• By releasing the two key of the first group, you memorize the value and came back to the steam temperature setting.

#### STANDARD DOSE PROGRAMMING

- Setting predetermined values for the four doses of the first delivery unit is not possible. To do so, you must:
- Press the first unit continuous delivery key and keep pressing it for at least 8 seconds, until the flashing delivery keys of the first unit turn off.
- The standard doses are illustrated in the following table:

| P     | ÐÐ    | D     | ĎĎ    |        | Ê      |
|-------|-------|-------|-------|--------|--------|
| 40 cc | 60 cc | 50 cc | 85 cc | 9 sec. | 0 sec. |

NOTE: A time setting of 0 seconds for the steam will set it to operate continuously.

#### DOSE COPYING:

This procedure must be carried out for each unit

individually by pressing the  $\square$  continuous delivery key of the unit you desire to copy the doses onto and keep pressing it for at least 8 seconds, until the flashing delivery keys turn off.

#### AUTOMATIC CLEANING CYCLE

• To enter the automatic washing status, it is necessary to switch the machine off and then on again, while holding down the hot water key and the one long coffee, 1<sup>st</sup> unit during the initial Lamp test. At the end of the Lamp-test, the hot water and the one long coffee on all units will begin to flash on all units.

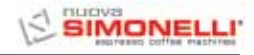

• Pressing the Definition one long coffee, will start the washing cycle for the relevant unit. After the washing cycle, it is possible to carry out a rinse cycle on the same group, by pressing

the  $\stackrel{\square}{\longrightarrow}$  key, one long coffee again.

- If you want make the rinsing cycle in an other time it's enough to switch off the machine: the control board memorizes the cleaning cycles that you must end.
- At the next switch on, in fact, the card will automatically enter the unit washing state without pressing the and and one one

long coffee keys.

- Holding down the key for 2 seconds will quit the washing state if there are no cycles to complete; otherwise the elong coffee keys on the units still needing a rinse cycle.
- Holding down the key for 2 seconds more will force quitting of the washing state, resetting the information about rinse cycles still to be completed.
- If the washing cycle is completed, the one long coffee key for the unit will switch off and if there are no more rinse cycles to be completed, the card will quit the washing state.

#### 7.5 PROGRAMMING AURELIA S

#### DOSE PROGRAMMING

In the Aurelia S version only the doses of water and timed steam can be programmed.

To access the programming state you must:  $\hfill \Box$ 

• Hold down the key for five seconds.

#### HOT WATER

• Once in the programming state, pressing the

hot water key will activate hot water delivery; once at the required dose, press the

hot water key again and the control unit will memorise the set delivery time.

NOTE: Press the key to quit the programming function.

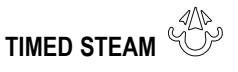

• Once in programming mode, pressing the

steam key will activate steam delivery; once at the required amount, press the

Steam key again and the control unit will memorize the set delivery time.

NOTE: Press the key to quit the programming function.

### ADJUSTING LIGHTING INTENSITY KEYBOARD

- Access programming according to the relative procedure.
- Adjust the light intensity of the keys by

pressing the first unit's 1 long coffee key more than once.

NOTE: To exit programming press the key.

#### PUMP ACTIVATION IN THE SELF-LEVELLING STAGE

• To set pump activation during the self-level stage, after first entering the programming mode, hold down the key of the second unit.

The key of the second unit will switch on and pressing the key of the first unit

will show the pump setting: if on, the pump will operate during levelling; if off, the pump will not operate during self-levelling.

Pressing the  $\stackrel{{}_{\scriptstyle \longrightarrow}}{\longrightarrow}$  key of the first unit, it is possible to change the setting for the pump during levelling.

NOTE: Press the key to quit the programming function.

#### WATER DOSE AND STANDARD STEAM PROGRAMMING

- It is possible to enter preset values for steam and water. Proceed as follows:
- Press and hold down the hot water key for at least 8 seconds, until the flashing keys switch off.
- The standard doses are shown in the table below:

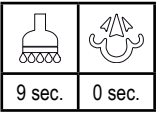

**NOTE:** A time of 0 seconds for steam means it will function in continuous mode.

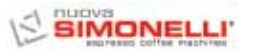

#### AUTOMATIC UNIT WASHING CYCLE

· To open the automatic washing cycle, first switch the machine off and then on again, holding down the  $\overleftarrow{}$  hot water and  $\overleftarrow{}$ coffee keys of the 1st unit during the initial Lamp-test. At the end of the Lamp-test, the  $\stackrel{\frown}{\longrightarrow}$  hot water and  $\stackrel{\frown}{\frown}$  one coffee keys on all units will start to flash on and off. • Pressing the end one coffee key, the washing cycle will commence for the unit. At the end of the washing cycle, it is possible to rinse the same unit by pressing the Z one coffee key. · To carry out the rinse cycle later, switch off the machine and the card will maintain all washing cycles to be completed in its memory. · When the machine is switched on again, the card will automatically enter the unit washing state without pressing the  $\overleftarrow{\mbox{state}}$  and  $\overleftarrow{\mbox{2}}$ one coffee keys. • Holding down the key for 2 seconds will exit the washing mode if there are no cycles to be completed; otherwise the  $\square^{\mathbb{P}}$  one coffee keys on the groups remaining to be rinsed will continue to flash. • Holding down the key for 2 seconds more will force the washing mode exit, resetting the information about the rinse cycles to be completed. • If the washing cycle is completed, the  $rac{P}{=}$ one coffee key of the unit will switch off; if there are no more rinse cycles to complete, the card will exit the washing mode.
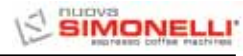

### 8. CLEANING

### 8.1 SWITCHING OFF THE MACHINE

To switch the machine off press the main switch and set the machine to the O energy position.

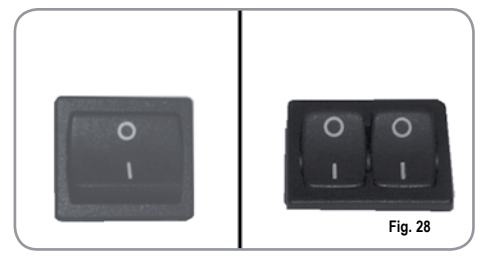

### 8.2 CLEANING THE OUTSIDE OF THE MACHINE

The machine must be set to "O" power (switch off and disconnector open) before any cleaning operations are performed.

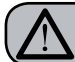

### WARNING

It is not possible to clean the machine using water jets or standing it in water.

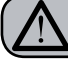

### WARNING

Do not use solvents, chlorine-based products or abrasives.

**Cleaning the work area:** remove the worktop, lifting it up from the front and sliding it out. Remove the water collection dish underneath and clean everything with hot water and cleansers.

**Cleaning the bottom:** To clean all the chromium-plated areas, use a soft, damp cloth.

### 8.3 CLEANING THE STAINLESS COFFEE-HOLDERS

The stainless coffee-holders are situated under the delivery units, as shown in figure (29).

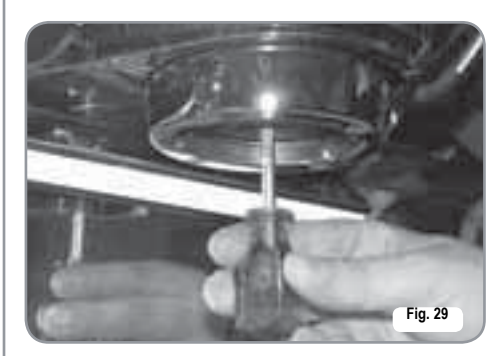

**NOTE:** To clean proceed as follows:

- Turn the screw placed in the centre of the coffee-holder.
- Slide the coffee-holder out and check that its holes are not obstructed but clean.
- If obstructed, clean as described (Paragraph "CLEANING FILTERS AND FILTER-HOLDERS")

We recommend cleaning the coffee-holder once a week.

### 8.4 CLEANING THE UNIT WITH THE AID OF THE BLIND FILTER

The machine is pre-set for cleaning the delivery unit with a specific washing powder.

The machine will initiate washing cycle which consists in the circulation of hot water followed by regular breaks.

We recommend carrying out a washing cycle at least once a day with special cleansers.

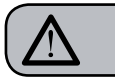

#### CAUTION RISK OF INTOXICATION

Once the filter-holder has been removed, repeat delivery operations a few times to eliminate any cleanser residues.

- To carry out the washing procedure, proceed as follows:
- 1) Substitute the filter with the delivery unit blind filter.
- 2) Fill it with two spoonfuls of special cleanser powder and insert it into the unit filter-holder.
- Press one of the coffee keys and halt it after 10 seconds.
- 4) Repeat the procedure several times.
- 5) Remove the filter-holder and carry our a few deliveries.

### 8.5 CLEANING FILTERS AND FILTER-HOLDERS

Place two spoonfuls of special cleanser in half a litre of hot water and immerse filter and filterholder (without its handle) in it leaving them to soak for at least half an hour. Then rinse abundantly with running water.

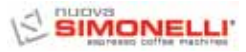

### 9. MAINTENANCE

- **NOTE:** During maintenance/repairs, the parts used must be able to guarantee compliance with the safety and hygiene requirements envisaged for the device. Original replacement parts can offer this guarantee.
- **NOTE:** After the repair or replacement of any components of parts that come into contact with food or water, it is necessary to carry out the washing procedure as described in point 1.4 or according to the manufacturer's instructions.

### 9.1 RESIN AND SOFTENER REGENERATION

To avoid scaling deposits in the boiler and in the heating exchangers, the softener must always be kept efficient.

Therefore, the ionic resins must be regularly regenerated.

Regeneration times are established according to the quantity of coffee delivered daily and the hardness of the water utilised.

As an indication, regeneration times can be calculated on the basis diagram illustrated in Fig. 30.

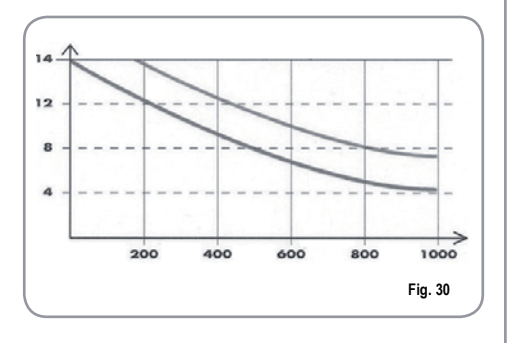

Regeneration procedures are as follows:

1) Turn the machine off and place a container large enough to contain at least 5 litres under tube E (Fig. 31).

Turn levers C and D from left to right; take the cap off by unscrewing knob and fill with 1 Kg normal kitchen salt (Fig. 32).

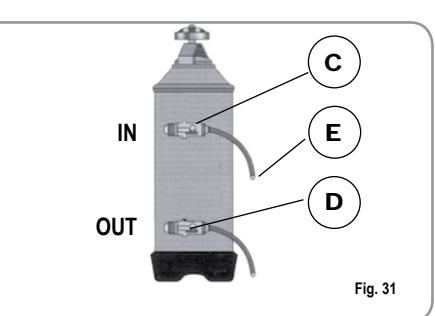

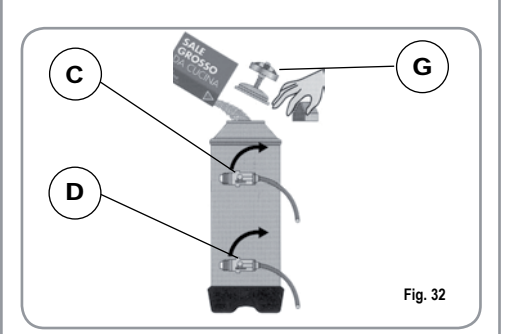

2) Put the cap back on and reposition lever C moving it towards the left (Fig. 33) and allowing tube F to discharge the salty water until it has been eliminated and the water becomes fresh again (about half and hour).

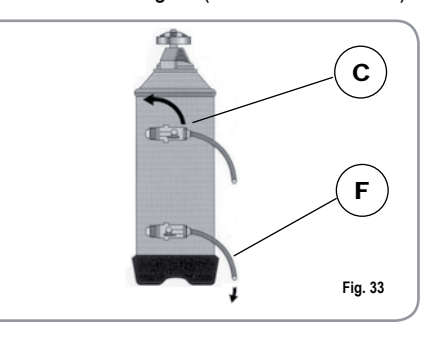

3) Reposition lever D towards the left (Fig. 34).

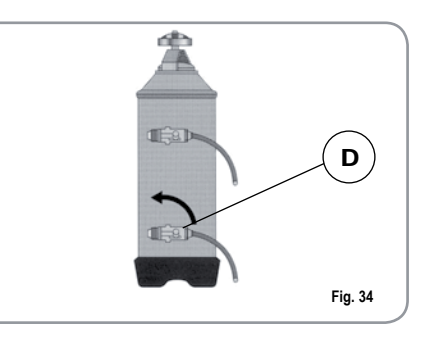

### Aurelia Digit MACHINE FUNCTION MESSAGES

10.

| DISPLAY AND KEY<br>INDICATIONS      | CAUSE                                                                                                    | EFFECT                                                                                                    | SOLUTION                                                                                         | NOTES                                                                                                    |
|-------------------------------------|----------------------------------------------------------------------------------------------------|----------------------------------------------------------------------------------------------------|--------------------------------------------------------------------------------------------------|----------------------------------------------------------------------------------------------------|
| DIAGNOSIS OF<br>ERROR               | At the time of the diagno-<br>sis the system presents<br>faults within the control<br>unit EPROM.                | The machine will not<br>heat and all its functions<br>will be blocked.                                                            |                                                                                                  |                                                                                                    |
| DELIVERY ERROR                      | On reaching delivery<br>time limit (120 seconds)<br>the doser doesn't send<br>out its set commands.              | The display indicator and<br>the 'continuous' key<br>belonging to the relative<br>unit will flash on and off.                     | Press the <b>RESET</b> key or one of the keys <b>r</b> .                                         |                                                                                                    |
| DOSER ERROR                         | If the doser doesn't send<br>out its set commands<br>within the first three sec-<br>onds from delivery<br>onset. | If the delivery isn't man-<br>ually halted, the maxi-<br>mum time limit (120 sec)<br>will be blocked.                             | Press the reset o uno dei tasti .                                                                |                                                                                                    |
| \ \   / / / / / / / / / / / / / / / | If after 90 sec of machine functioning the water level is not re-<br>established.                                | The display indicator will<br>flash on and off. The<br>pump is de-activated.<br>The resistor and all the<br>functions are halted. | Turn the machine off<br>and then turn it on<br>again. All its functions<br>will be re-activated. |                                                                                                    |
|                                     | When the machine's temperature is higher than 130°C.                                                             | The display indicator<br>will flash on and off and<br>the resistor is de-acti-<br>vated.                                          | The system will be re-<br>established as soon as<br>the temperature goes<br>below 130°C.         | The boiler is provided<br>with a manual refitting<br>safety thermostat; if the<br>resistor is not re-estab-<br>lished, call a qualified<br>technician. |

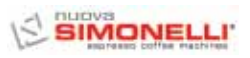

| DISPLAY AND KEY<br>INDICATIONS | CAUSE                                                                             | EFFECT                                                                                                    | SOLUTION                                                                   | NOTES                                                                                                    |
|--------------------------------|-----------------------------------------------------------------------------------|----------------------------------------------------------------------------------------------------|----------------------------------------------------------------------------|----------------------------------------------------------------------------------------------------|
| OVERCURRENT ERR.               | Incorrect electrical input caused by a malfunction in one of the machine charges. | The display reading will<br>flash. The pump will<br>switch off. The heating<br>element and all other<br>functions will be disa-<br>bled. | Switch off the machine<br>and send for a specialist<br>technical engineer. |                                                                                                    |
| FINE GRINDING                  | The machine registers values different from the set values.                       | A much longer delivery time.                                                                                                    | Modify grinding degree<br>and press the key<br>or one of the keys          | By leaving the machine in<br>the programming state,<br>within 10 minutes from<br>the last selection, the sys-<br>tem will return to the pre-<br>vious configuration and<br>the display will indicate its<br>reestablishment of nor-<br>mal functioning. |
| COARSE GRINDING                | The machine registers values different from the set values.                       | A much shorter delivery<br>time.                                                                                                    | Press the RESET key or<br>one of the keys T                                |                                                                                                    |

### 11. Aurelia V MACHINE FUNCTION MESSAGES

| DISPLAY AND KEY<br>INDICATIONS                                  | CAUSE                                                                                                    | EFFECT                                                                                        | SOLUTION                                                                    | NOTES |        |
|-----------------------------------------------------------------|----------------------------------------------------------------------------------------------------|-----------------------------------------------------------------------------------------------|-----------------------------------------------------------------------------|-------|--------|
| ∕<br>— _⊡∕≋∞∞−<br>~                                             | If the doser doesn't send<br>out its commands within<br>three sec from the onset<br>of delivery.                                            | If the delivery is not halt-<br>ed manually, the time<br>limit (120 sec.) will be<br>blocked. | Interrupt the delivery.                                                     |       | ENGLIS |
| 、 │ /   、 │ /<br>— <u>□/‱</u> — + — <u>□/</u> ‱— + ECC<br>/ │ 、 | If within 90 sec. from<br>onset, with pump insert-<br>ed during the levelling, at<br>180 sec., if the level has<br>not been re-established. | The pump, the resistor<br>and all the functions will<br>be halted.                            | Turn the machine off for<br>at least 5 sec. and then<br>switch it on again. |       | Ĥ      |

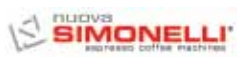

### 12. Aurelia S MACHINE FUNCTION MESSAGES

| DISPLAY AND KEY<br>INDICATIONS  | CAUSE                                                                                                    | EFFECT                                                             | SOLUTION                                                                    | NOTES |
|---------------------------------|----------------------------------------------------------------------------------------------------|--------------------------------------------------------------------|-----------------------------------------------------------------------------|-------|
| /‱p_ +/‱p_ + ECC<br>∕   ` ∕   ` | If within 90 sec. from<br>onset, with pump insert-<br>ed during the levelling, at<br>180 sec., if the level has<br>not been re-established. | The pump, the resistor<br>and all the functions will<br>be halted. | Turn the machine off for<br>at least 5 sec. and then<br>switch it on again. |       |

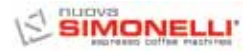

#### Félicitations,

Avec l'achat du modèle nureur su vous avez fait un excellent choix.

L'achat d'une machine à café express professionnelle regroupe plusieurs facteurs de sélection: le nom du Constructeur, les caractéristiques des fonctions de la machine, la fiabilité technique, la qualité et la rapidité du service après-vente, le coût. Vous avez donc certainement évalué tous ces critères avant de décider de choisir le modèle purceure.

Vous avez choisi le meilleur produit et nous sommes certains que vous le découvrirez à chaque café et à chaque cappuccino que vous boirez.

Et vous apprécierez la facilité et la rapidité d'emploi du modèle nureun I.

Si cet achat est le premier achat d'une machine **Nuova Simonelli**, vous êtes le bienvenu dans le monde de la haute cafétéria; si, par contre, vous faites déjà partie de notre Clientèle, nous sommes flattés par votre fidélité, et nous vous remercions de préférer nos produits.

Salutations distinguées,

Nuova Simonelli S.p.a.

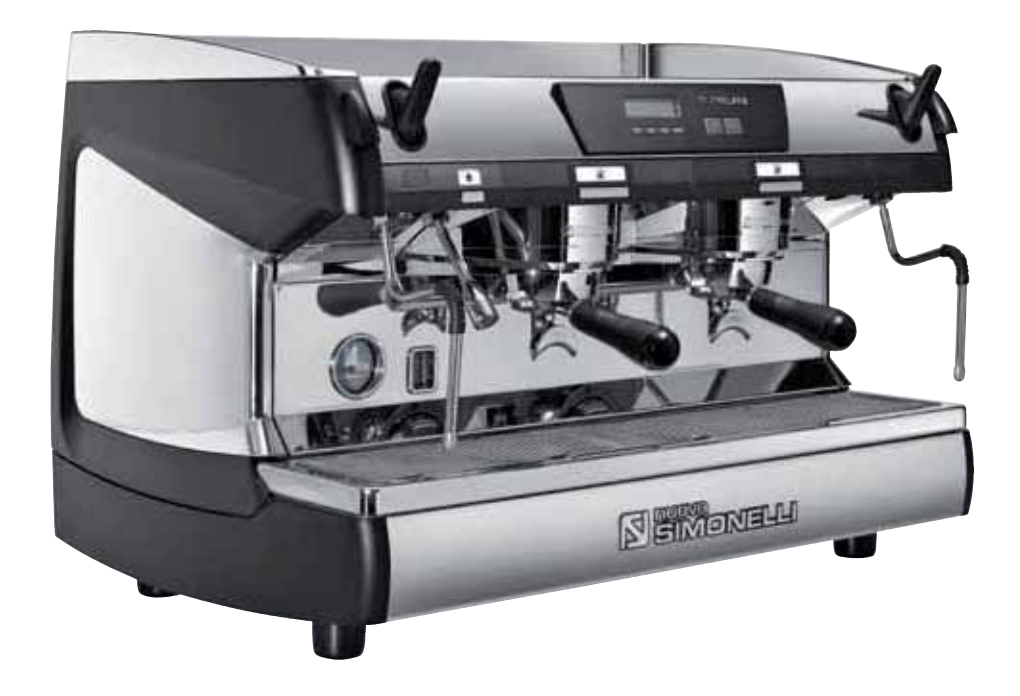

# AURELIA II

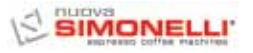

### CARACTÉRISTIQUES TECHNIQUES

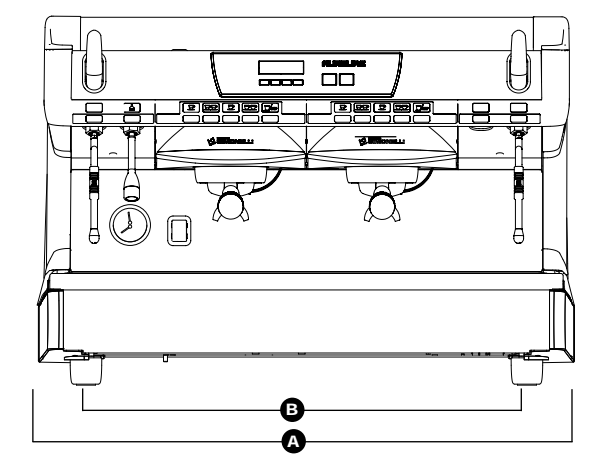

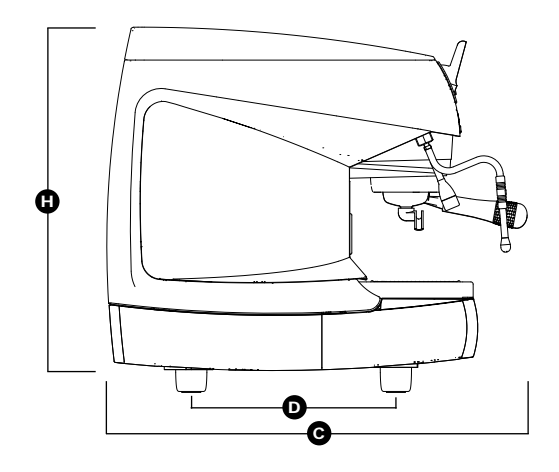

|                    | 2 Groupes       |                   | 3 Groupes        |                     | 4 Groupes        |                   |
|--------------------|-----------------|-------------------|------------------|---------------------|------------------|-------------------|
| POIDS NET          | 74 kg           | 164 lb            | 88 kg            | 194 lb              | 102 kg           | 225 lb            |
| POIDS NET *        | 76 kg           | 168 lb            | 90 kg            | 198 lb              | -                | -                 |
| POIDS BRUT         | 80 kg           | 176 lb            | 100 kg           | 220 lb              | 115 kg           | 254 lb            |
| POIDS BRUT *       | 82 kg           | 181 lb            | 102 kg           | 225 lb              | -                | -                 |
| PUISS. THERMIQUE   | 4500 W          | 4500 W            | 5000 W           | 5000 W              | 5000 W           | 5000 W            |
| PUISS. THERMIQUE * | 7300 W          | 7300 W            | 9100 W           | 9100 W              | -                | -                 |
| DIMENSIONS         | A 815 mm        | <b>A</b> 32 1 16" | <b>A</b> 1045 mm | <b>A</b> 411 8″     | <b>A</b> 1275 mm | <b>A</b> 50 3 16" |
|                    | <b>B</b> 720 mm | <b>B</b> 28 5/16" | <b>B</b> 950 mm  | <b>B</b> 37 3/8"    | <b>B</b> 1180 mm | <b>B</b> 46 7 16" |
|                    | <b>G</b> 565 mm | C 22 3 16"        | <b>G</b> 565 mm  | <b>C</b> 22 3   16" | <b>G</b> 565 mm  | C 22 3 16"        |
|                    | <b>D</b> 370 mm | <b>D</b> 149116"  | <b>D</b> 370 mm  | <b>D</b> 149 16"    | <b>D</b> 370 mm  | <b>D</b> 14 9 16" |
|                    | 🕒 565 mm        | <b>D</b> 22 3/16″ | 🕒 565 mm         | <b>H</b> 22 3/16"   | 🕒 565 mm         | <b>b</b> 22 3/16″ |

\* Uniquement pour version T3

# AURELIA II

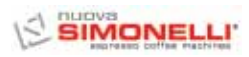

| SOMM                            | AIRE                                                                                                    |
|---------------------------------|----------------------------------------------------------------------------------------------------|
| 4                               | CARACTÉRISTIQUES TECHNIQUES82                                                                                                    |
| 1.                              |                                                                                                    |
| 1.1                             | LISTE ACCESSOIRES.                                                                                                    |
| 2.                              | PRESCRIPTIONS DE SÉCURITÉ                                                                                                    |
| <b>3.</b><br>3.1<br>3.2<br>3.3  | TRANSPORT ET DÉPLACEMENT.90IDENTIFICATION DE LA MACHINE90TRANSPORT90DÉPLACEMENT90                                                                           |
| 4.                              | INSTALLATION ET<br>OPÉRATIONS PRÉLIMINAIRES                                                                                                    |
| <b>5.</b><br>5.1<br>5.2         | RÉGLAGES DU TECHNICIEN QUALIFIE92<br>REMPLISSAGE MANUEL DE LA CHAUDIÈRE 92<br>RÉGLAGE PRESSOSTAT<br>(Versions S et V) / POMPE                               |
| 5.3<br>5.4                      | (Versions S, V, Digit et T3)                                                                                                    |
| 5.5                             | (uniquement pour les versions Digit et T3) 93<br>REMPLACEMENT DES<br>TABLEAUX A POUSSOIRS                                                                   |
| <b>6.</b><br>6.1                | UTILISATION                                                                                                    |
| 6.2<br>6.2.1<br>6.2.2<br>6.2.3  | CHAUDIERES (VERSION T3) 94<br>MISE EN MARCHE DE LA MACHINE 94<br>AURELIA T3 et Digit 94<br>AURELIA V - S 95<br>AURELIA DIGIT - V - S                        |
| 6.3<br>6.4<br>6.5<br>6.6<br>6.7 | AVEC SYSTEME A LED (EN OPTION)95PRÉPARATION DU CAFÉ95UTILISATION DE LA VAPEUR95PRÉPARATION DU CAPPUCCINO96SÉLECTION EAU CHAUDE97LANCE A VAPEUR TEMPORISEE97 |

| 7.<br>7.1<br>7.2<br>7.3<br>7.4<br>7.5 | PROGRAMMATION AURELIA T3 et DIGIT98LÉGENDE.98PROGRAMMATION (Modalité UTILISATEUR).98PROGRAMMATION (Modalité TECHNICIEN)99PROGRAMMATION AURELIA V.108PROGRAMMATION AURELIA S.110                  |
|---------------------------------------|----------------------------------------------------------------------------------------------------|
| 8.<br>8.1<br>8.2<br>8.3<br>8.4<br>8.5 | NETTOYAGE113ARRET DE LA MACHINE113NETTOYAGE DE LA CARROSSERIE113NETTOYAGE DES DOUCHES INOX113NETTOYAGE DU GROUPEAVEC L'AIDE DU FILTRE BORGNE113NETTOYAGE DES FILTRES ETDES SUPPORTS A EILTRES113 |
| <b>9</b> .<br>9.1                     | ENTRETIEN                                                                                                    |
| 10.                                   | MESSAGES FONCTIONS<br>MACHINE Aurelia Digit115                                                                                                    |
| 11.                                   | MESSAGES FONCTIONS<br>MACHINE Aurelia V117                                                                                                    |
| 12.                                   | MESSAGES FONCTIONS<br>MACHINE Aurelia S                                                                                                    |
| INSTAL<br>INSTAL<br>INSTAL<br>INSTAL  | LATION ÉLECTRIQUE Aurelia II S119<br>LATION ÉLECTRIQUE Aurelia II DIGIT120<br>LATION ÉLECTRIQUE Aurelia II T3121<br>LATION ÉLECTRIQUE Aurelia II V122                                            |
| SCHÉN<br>Schén<br>Schén<br>Schén      | A DE CHAUDIERE Aurelia II DIGIT-V-S123<br>A DE CHAUDIERE Aurelia II T3 (3 gr.)124<br>A DE CHAUDIERE Aurelia II T3 (2 gr.)125<br>A DE CHAUDIERE Aurelia II T3 (2-3 gr.)126                        |

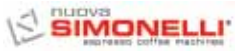

# AURELIA II

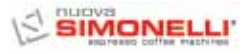

### 1. DESCRIPTION RURELIR I S - V - DIGIT - T3

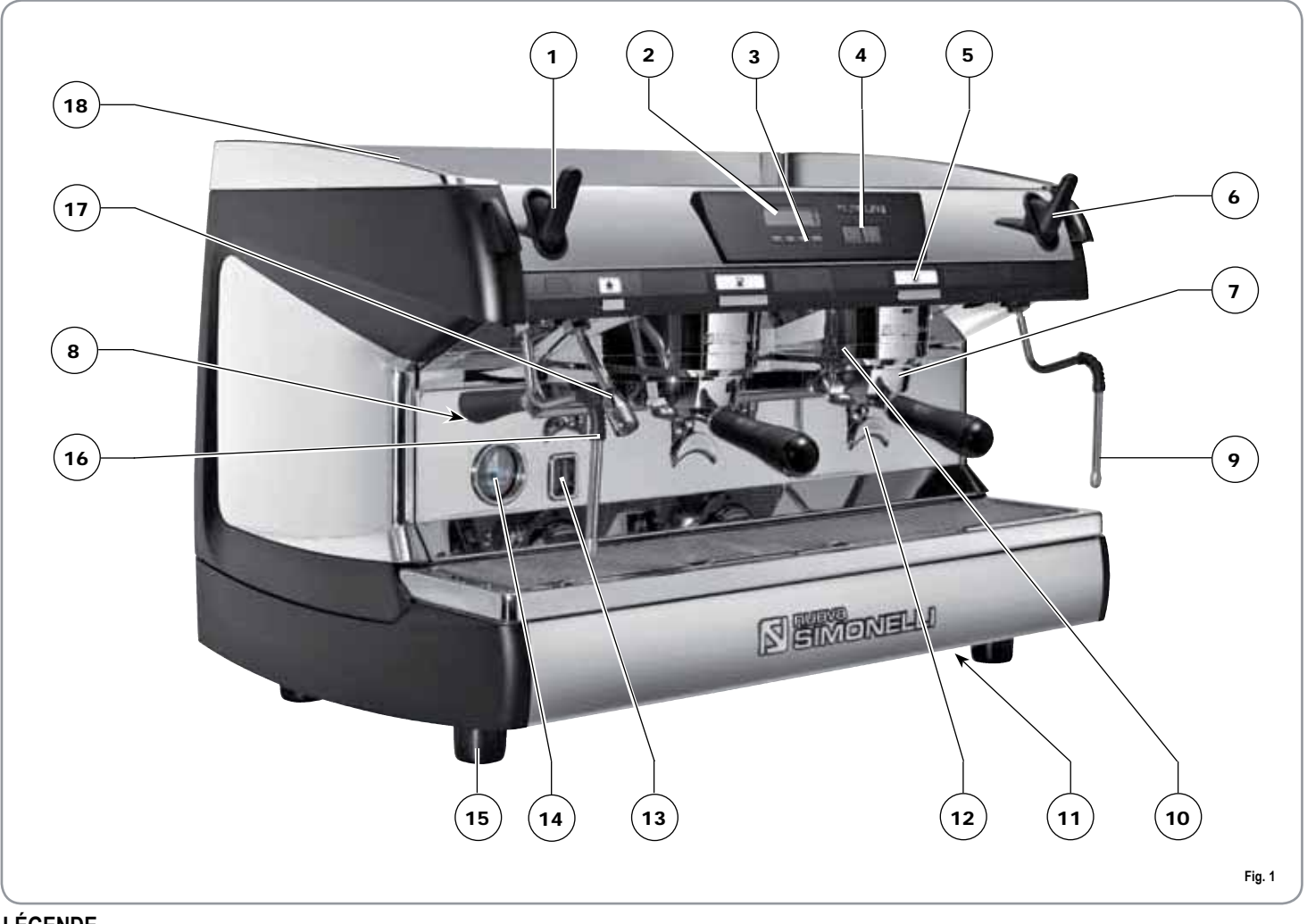

- LÉGENDE
- 1 Poignée vapeur
- 2 Affichage LCD
- 3 Poussoirs fonction
- 4 Poussoirs sélection
- 5 Poussoirs groupe de distribution
- 6 Poignée vapeur
- 7 Support à filtres
- 8 Plaquette données

- 9 Lance vapeur manuelle
- 10 Groupe de distribution
- 11 Interrupteur général
- 12 Bec 2 cafés
- 13 Niveau optique
- 14 Manomètre
- 15 Pied réglable
- 16 Lance vapeur manuelle

- 17 Lance eau chaude
- 18 Chauffe-tasses électrique (Chauffe-tasses à vapeur en option)

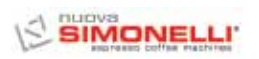

### 1.1 LISTE ACCESSOIRES

| 0         |        |            | ~                           |               |
|-----------|--------|------------|-----------------------------|---------------|
| Т         |        | - A11      | ~~                          | A03           |
|           |        | $\bigcirc$ | /                           | (A02)         |
|           |        | -(A06)     | //                          |               |
|           |        |            |                             | (A01)         |
|           | ╡(     | -(A07)     |                             | $\sim$        |
|           |        |            | ¥ ===                       | A12           |
| $\square$ | ץ (◯)∕ | - A05      |                             |               |
|           |        | -(A08)     | <                           |               |
| $\leq$    |        | $\leq$ /   |                             | $\rightarrow$ |
|           | 9      | -(A04)     | $\langle \rangle$           |               |
|           | )      | -(A09)     | $\langle \rangle / \rangle$ |               |
|           |        |            |                             |               |
| $\sim$    |        | -(A10)     | $\searrow$                  | Fig. 2        |
| CODE      |        |            | 3 CPOUDES                   |               |

| CODE | DESCRIPTION                                               | 2 GROUPES | 3 GROUPES | 4 GROUPES |
|------|-----------------------------------------------------------|-----------|-----------|-----------|
| A01  | Tube arrivée 3/8"                                         | 1         | 1         | 1         |
| A02  | Tube évacuation bac<br>groupes Ø 20 mm -<br>I. 150 cm     | 1         | 1         | 1         |
| A03  | Tube évacuation plan<br>de travail Ø 25 mm -<br>I. 150 cm | 1         | 1         | 1         |
| A04  | Support à filtres                                         | 3         | 4         | 5         |
| A05  | Double filtre                                             | 2         | 3         | 4         |
| A06  | Filtre unique                                             | 1         | 1         | 1         |
| A07  | Filtre borgne                                             | 1         | 1         | 1         |
| A08  | Ressort                                                   | 3         | 4         | 5         |
| A09  | Double bec de distri-<br>bution                           | 2         | 3         | 4         |
| A10  | Bec unique de distri-<br>bution                           | 1         | 1         | 1         |
| A11  | Presse café                                               | 1         | 1         | 1         |
|      |                                                           |           |           |           |

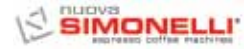

### 2. PRESCRIPTIONS DE SÉCURITÉ

Ce manuel est partie intégrante et essentielle du produit et doit par conséquent être remis à l'utilisateur. Lire attentivement les conseils qu'il contient car ils fournissent des indications particulièrement importantes sur la sécurité de l'installation, son utilisation et son entretien.

Conserver ce manuel avec soin de façon à pouvoir le consulter si nécessaire.

Après avoir retiré la machine de son emballage, contrôler que l'appareil soit en parfait état. En cas du moindre doute, ne pas l'utiliser et s'adresser à un technicien qualifié. Les éléments de l'emballage (sacs plastique, polystyrène expansé, clous, etc.) ne doivent pas être laissés à la portée des enfants car ils peuvent être dangereux. Ne pas répandre ces éléments dans l'environnement.

<u>/\</u>

RISQUE DE POLLUTION

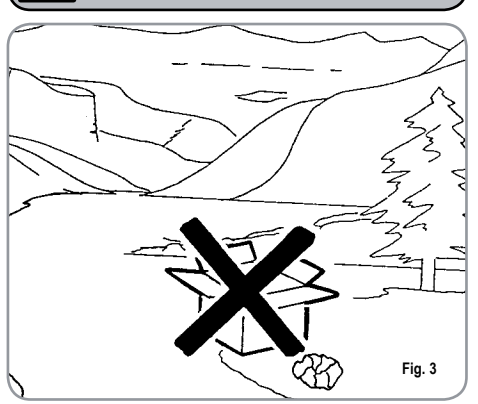

Avant de brancher l'appareil, veillez à ce que les données indiquées sur la plaquette correspondent à celles du réseau électrique. La plaquette est

située sur le devant de l'appareil, en haut à droite. L'installation doit être réalisée dans le respect des normes en vigueur, suivant les instructions fournies par le fabricant et par un technicien qualifié. Le fabricant ne pourra en aucun cas être retenu responsable des éventuels dommages causés par une absence de mise à la terre de l'installation. Pour la sécurité électrique de cet appareil, il est obligatoire de prévoir une installation de mise à la terre, en s'adressant à un électricien qualifié et dûment autorisé à cet effet, afin qu'il vérifie que la portée électrique de l'installation soit bien appropriée à la puissance maximum de l'appareil indiquée sur la plaquette.

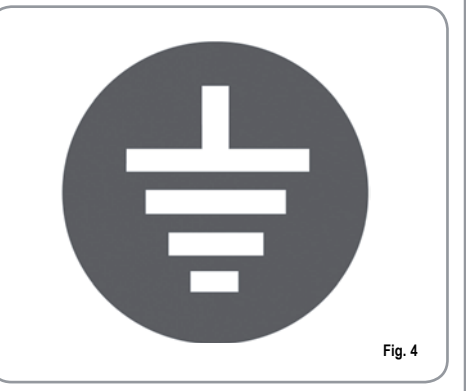

En particulier, l'électricien devra s'assurer que la section des câbles de l'installation soit bien adaptée à la puissance absorbée par l'appareil. L'emploi d'adaptateurs de même que de prises multiples et de rallonges est interdit. Si leur usage s'avère indispensable, il faut absolument s'adresser à un électricien dûment autorisé à cet effet. Pour les appareils alimentés à 220-230V, l'impédance maximum fournie par le réseau d'alimentation ne doit pas dépasser les 0,37 ohm.

Durant l'installation du dispositif, utiliser les composants et les matériaux fournis en dotation avec le dispositif. Si l'utilisation de composants supplémentaires s'avère nécessaire, l'installateur doit vérifier l'adéquation de ces derniers pour un emploi au contact de l'eau pour la consommation humaine.

L'appareil doit être installé selon les normes sanitaires locales en vigueur concernant les installations hydrauliques. Par conséquent, pour l'installation hydraulique, veuillez vous adresser à un technicien dûment autorisé à cet effet.

L'alimentation du dispositif doit être effectuée avec de l'eau adéquate pour la consommation humaine conformément aux dispositions en vigueur dans le pays d'installation. L'installateur doit recevoir de la part du propriétaire/ gérant de l'installation, une confirmation écrite indiquant que l'eau respecte les caractéristiques susmentionnées.

Cet appareil devra être destiné uniquement à l'usage décrit expressément dans cette notice. Le fabricant ne pourra en aucun cas être retenu responsable des dommages éventuels causés par une mauvaise ou déraisonnable utilisation.

L'appareil n'est pas indiqué pour l'utilisation de la part des enfants, des personnes avec des capacitvés physiques, sensorielles ou mentales réduites ou n'ayant pas l'expérience et les connaissances suffisantes, à moins qu'elles ne soient surveillées ou instruites par des personnes responsables de leur sécurité. Les températures maximum et minimum de stockage doivent être comprises entre [- 5 + 50]°C.

La température de fonctionnement doit être comprise entre [+5, +35]°C.

Au terme de l'installation, le dispositif doit être actionné jusqu'à ce qu'il atteigne la condition nominale de travail en le laissant en condition de "prêt au fonctionnement". Éteindre ensuite le dispositif et vider entièrement le circuit hydraulique de sa première eau afin d'éliminer toute impureté éventuelle. Le dispositif doit être ensuite à nouveau chargé et actionné jusqu'aux conditions nominales de fonctionnement. Lorsqu'on atteint la condition "prêt au fonctionnement", effectuer les distributions suivantes:

- 100% du circuit café à travers le distributeur de café (pour plusieurs distributeurs, diviser en mesures égales);

- 100% du circuit eau chaude à travers le distributeur d'eau (pour plusieurs distributeurs, diviser en mesures égales);

- ouverture de chaque sortie vapeur pendant 1 minute.

Au terme de l'installation, il serait préférable de rédiger un rapport des opérations effectuées.

L'utilisation de tout appareil électrique entraîne le respect de certaines règles fondamentales. Et notamment:

- ne pas toucher l'appareil avec les mains ou les pieds mouillés ou humides;
- ne pas utiliser l'appareil pieds nus;

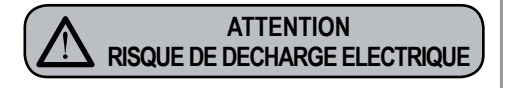

 ne pas employer de rallonges dans des locaux utilisés comme salle de bain ou douche;

- ne pas tirer le câble d'alimentation pour débrancher l'appareil du réseau électrique;
- ne pas laisser l'appareil exposé aux agents atmosphériques (pluie, soleil, etc.);
- ne pas permettre l'utilisation de l'appareil de la part d'enfants ou de personnes non autorisées et n'ayant pas lu ni bien compris le contenu de cette notice.

En phase d'installation, le réseau électrique devra être prédisposé avec un sectionneur qui sectionne chaque phase.

Le technicien autorisé doit, avant d'effectuer toute opération d'entretien, éteindre l'interrupteur de la machine et ouvrir le sectionneur de phase.

Pour les opérations de nettoyage, ne suivre que les instructions contenues dans cette notice.

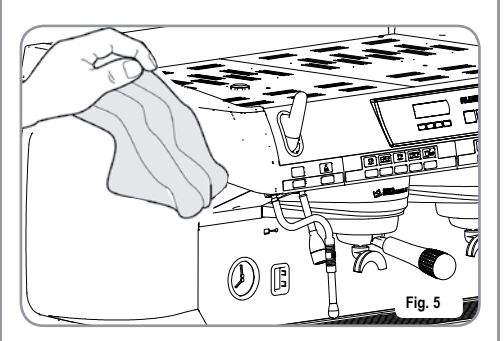

En cas de panne ou de mauvais fonctionnement de l'appareil, éteignez-le. Il est strictement d'intervenir. Adressez-vous uniquement au personnel qualifié. La réparation éventuelle des produits ne devra être effectuée que par la Maison Constructrice ou par un centre de service après vente dûment autorisé, en utilisant uniquement des pièces détachées originales.

L'inobservance de ces indications pourrait compromettre la sécurité de l'appareil.

Lors de l'installation, l'électricien autorisé devra prévoir un disjoncteur omnipolaire conforme aux normes en vigueur qui prévoient que les contacts aient un espace d'ouverture égal ou supérieur à 3 mm.

- Afin d'éviter des surchauffes dangereuses, il est conseillé de bien dérouler sur toute la longueur le câble d'alimentation.
- Ne pas obstruer les grilles d'aspiration et/ou de dissipation et plus particulièrement celles du chauffe-tasses.
- La câble d'alimentation de cet appareil ne doit pas être remplacé par l'utilisateur. En cas d'endommagement du câble, éteindre l'appareil et le faire remplacer uniquement par un technicien qualifié.
- Les appareils monophasés avec un courant supérieur à 15A et les appareils triphasés vendus sans fiche sont directement reliés à l'installation d'alimentation électrique à travers le câble; il n'est donc pas possible d'utiliser une fiche.

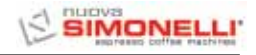

Si vous décidez de ne plus utiliser cet appareil, il est vivement conseillé de le rendre inefficace en coupant le câble d'alimentation, après avoir débranché le câble du réseau d'alimentation électrique.

#### ATTENTION RISQUE DE POLLUTION

Ne jamais abandonner l'appareil dans l'environnement: pour son élimination totale, s'adresser à un centre autorisé ou contacter le fabricant afin de recevoir les instructions à ce sujet.

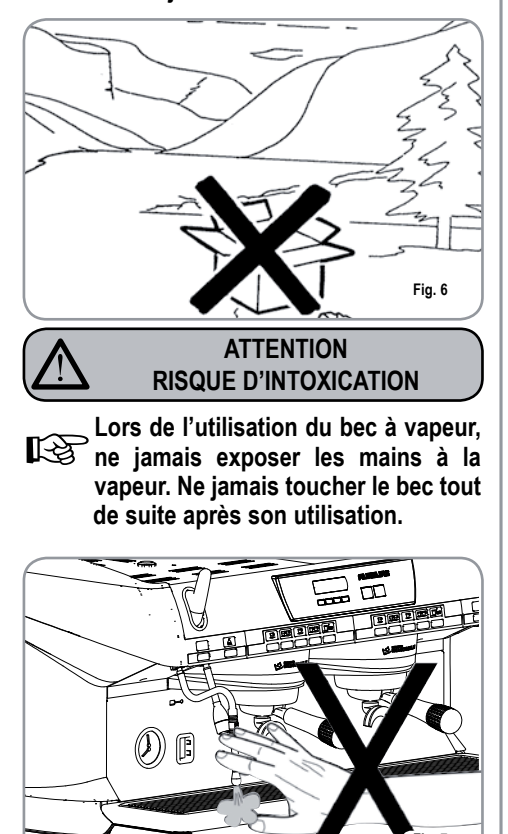

### ATTENTION RISQUE DE BRÛLURES

Pour effectuer toute opération relative à l'installation, l'entretien, le déchargement et la mise au point, l'opérateur qualifié devra toujours porter ses gants de travail et ses chaussures de protection.

Le niveau maximum de pollution sonore émise est inférieur à 70db.

En cas de substitution du tube pour le branchement hydrique, le vieux tube ne doit plus être réutilisé.

### ATTENTION

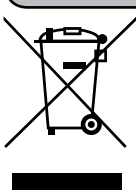

RENSEIGNEMENT AUX UTILISATEURS

Aux sens de l'art. 13 du Décret Législatif du 25 juillet 2005, n. 151 "Réalisation des Directives 2002/95/CE, 2002/96/CE et 2003/108/CE,

relatives à la réduction de l'utilisation de substances dangereuses dans les appareillages électriques et électroniques, ainsi qu'à l'enlèvement des ordures".

Le symbole de la poubelle barrée reporté sur l'appareillage indigue que le produit, à la fin de sa propre vie utile, doit être recueilli séparément d'autres ordures. L 'utilisateur devra, donc, transmettre l'appareillage arrivé à la fin de sa vie aux centres aptes à la récolte différenciée des déchets électroniques et électrotechniques, ou le rendre au détaillant au moment de l'achat d'un nouvel appareillage de même type, à raison d'échange un à un. La récolte différenciée propre pour le départ successif de l'appareillage laissé au recyclage, au traitement et à l'enlèvement compatible d'un point de vue de l'environnement, contribue à éviter de possibles effets négatifs sur le milieu et sur la santé et il favorise le recyclage des matériels dont l'appareillage se compose. L'enlèvement illégal du produit de la part de l'utilisateur comporte l 'application des sanctions administratives dont au D.Lgs.n. 22/1997" (article 50 et suivants du D.Lgs.n.22/1997).

### 3. TRANSPORT ET DÉPLACEMENT

### 3.1 IDENTIFICATION DE LA MACHINE

Pour toute communication avec le fabricant **Nuova Simonelli**, indiquer toujours le numéro de série qui est celui figurant dans ce manuel.

|           |                                                                                  | ELL<br>e machines                   | <b>XCE</b>                                                   |
|-----------|----------------------------------------------------------------------------------|-------------------------------------|--------------------------------------------------------------|
|           | S.N.                                                                             | DATI                                | E                                                            |
| C         |                                                                                  | □ S □ V<br>□ DIGIT<br>□ T 3         | □ 110-120 V~<br>□ 208-240 V~<br>□ 220-230 V~<br>□ 220-230 V~ |
| 0420 rev1 | MAX PRESSURE 0.18MPa<br>MAX INLET PRESSURE 0.0<br>4500 W 5200 W<br>7300 W 9100 W | MAX OPERATING<br>35MPa<br>6000 W    |                                                              |
| 3100      | BELFOI                                                                           | RTE DEL CHIENTI (M<br>MADE IN ITALY | C) Fig. 8                                                    |

### 3.2 TRANSPORT

La machine est transportée sur des palettes avec d'autres machines et à l'intérieur de cartons; le tout étant fixé aux palettes au moyen des courroies appropriées.

Avant de procéder à toute opération de transport ou de déplacement, l'opérateur doit:

• mettre des gants et des chaussures de protection ainsi qu'une salopette munie d'élastiques aux extrémités.

Le transport des palettes doit être effectué au moyen d'un appareil de soulèvement approprié (du type chariot élévateur à fourches).

### 3.3 DÉPLACEMENT

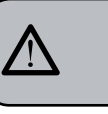

#### ATTENTION RISQUE D'IMPACT OU D'ÉCRASEMENT

Lors des opérations de déplacement, l'opérateur doit s'assurer qu'aucune personne, chose ou objet ne se trouve dans la zone d'opération.

Soulever doucement la palette à 30 cm environ de terre et rejoindre la zone de chargement.

Une FIS atteinte la zone de chargement et après avoir vérifié l'absence d'obstacles, de choses ou de personnes, poser la palette à terre toujours au moyen d'un appareil de levage approprié (par exemple, un chariot élévateur à fourches), puis la déplacer en la soulevant à 30 cm environ de terre jusqu'à la zone de stockage.

#### ATTENTION RISQUE D'IMPACT OU D'ÉCRASEMENT

Avant de procéder à l'opération décrite ciaprès, s'assurer que le matériel chargé soit bien positionné et qu'il ne tombe pas après la coupure des courroies.

Pour couper les courroies et stocker le produit, l'opérateur doit toujours être muni de gants et de chaussures de protection; pour effectuer cette opération, consulter les caractéristiques techniques du produit afin de contrôler le poids de la machine devant être emmagasinée et de pouvoir agir en conséquence.

### INSTALLATION ET OPÉRATIONS PRÉLIMINAIRES

Après avoir retiré l'emballage et avoir vérifié l'intégrité de la machine et de ses accessoires, procéder de la façon suivante:

4.

- position la machine sur un plan horizontal;
- assembler les pieds de support de la machine en introduisant la broche dans la coquille cylindrique;
- visser le pied en caoutchouc dans le filetage de la broche contenue dans la coquille;
- visser l'ensemble du groupe assemblé dans les emplacements des pieds de la machine;
- niveler la machine en agissant sur les pieds de réglage;
- **NOTE:** la rainure de la coquille doit être dirigée vers le haut, comme indiqué dans la figure suivante.

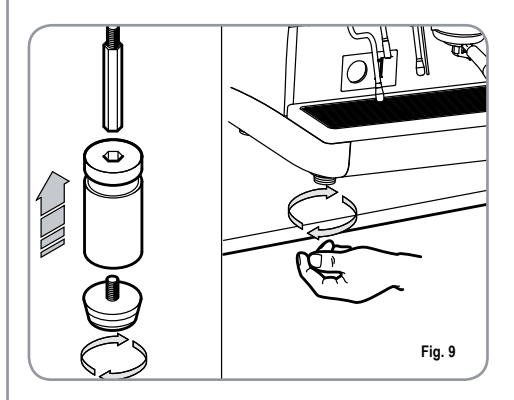

Dans la phase préliminaire, après la mise en plan de la machine, il est conseillé d'installer un adoucisseur (1), à la sortie du circuit hydrique, puis un filtre à maille (2).

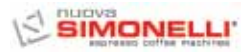

Cela empêche les impuretés, telles que le sable, les particules de calcaire en suspension, la rouille, etc., d'endommager les surfaces délicates en graphite, garantissant une longue durée de vie de la machine. Après ces opérations, procéder aux branchements hydrauliques comme illustré dans la figure suivante.

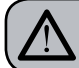

ATTENTION

La pression du réseau hydrique conseillée est de 2,3 bars.

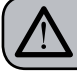

ATTENTION

Eviter les étranglements des tubes de connexion. Vérifier en outre que l'évacuation (3) soit en mesure d'éliminer les rebuts.

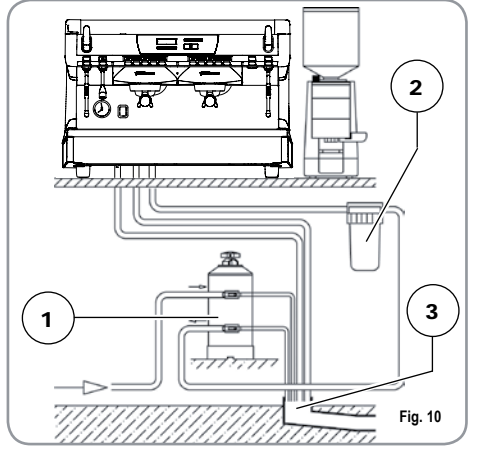

#### LÉGENDE

- 1 Adoucisseur
- 2 Filtre à maille
- 3 Évacuation Ø 50 mm
- NOTE: Pour le bon fonctionnement de la machine, il est nécessaire que la pression du réseau ne dépasse pas les 4 bar. Dans le cas contraire, installer un réducteur de pression en amont de l'adoucisseur; le tube en entrée de l'eau doit avoir un diamètre interne non inférieur à 6 mm.

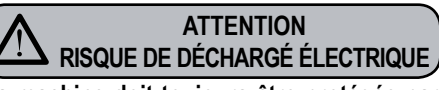

La machine doit toujours être protégée par un interrupteur automatique omnipolaire de puissance appropriée, avec une distance d'ouverture des contacts égale ou supérieure à 3 mm. Nuova Simonelli ne répond d'aucun dommage aux personnes ou aux choses dérivant du non respect des normes de sécurité en vigueur.

Avant de brancher a machine à un réseau électrique, vérifiez que le voltage indiqué sur la plaquette des données de la machine corresponde à celle de votre réseau.

Dans le cas contraire, effectuez les branchements ci-dessous sur la base de la ligne électrique dont vous disposez, comme illustré ci-après:

• pour un voltage V 380 / 3 phases + Neutre:

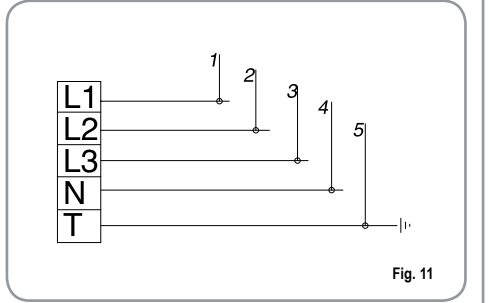

• pour un voltage V 230 / monophasé

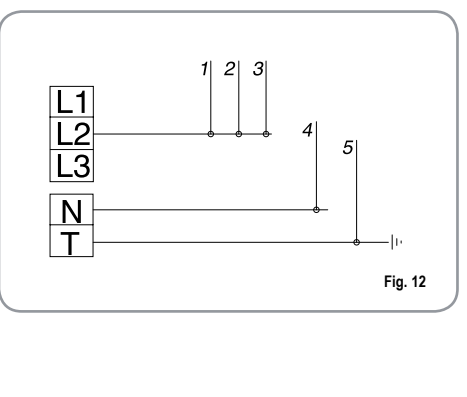

#### LÉGENDE

1 Noir 2 Gris

Marron

3

4 Bleu

- 5 Jaune vert
- NOTE: En début de journée et en cas de pauses dépassant les 8 heures, il est nécessaire de procéder à la vidange complète de l'eau (100%) contenue dans les circuits, à travers les distributeurs respectifs.
- **NOTE:** Pour les exercices où le service est continu, effectuer les vidanges susmentionnées au moins une fois par semaine.

### 5. RÉGLAGES DU TECHNICIEN QUALIFIE

### 5.1 REMPLISSAGE MANUEL DE LA CHAUDIÈRE

## **NOTE**: cette opération doit être effectuée avec la machine éteinte.

Tous les modèles aure sont munis d'une sonde de niveau, afin de maintenir le niveau de l'eau stable à l'intérieur de la chaudière.

Il est de règle, lors de la première mise en marche de la machine, de remplir manuellement la chaudière afin d'éviter que la résistance électrique ne s'abîme et n'enclenche la protection électronique.

Si cela devait arriver, il suffit d'éteindre la machine et de la rallumer pour achever le chargement (voir chapitre "MESSAGES FONCTIONS MACHINE – ERREUR NIVEAU").

Pour effectuer le premier remplissage manuel, agir de la façon suivante:

- enlever la grille du plan de travail;
- agir sur le robinet niveau manuel "A", pour permettre l'entrée de l'eau dans la chaudière;
- une fois le niveau minimum atteint, indiqué par le niveau optique, refermer le robinet "A";

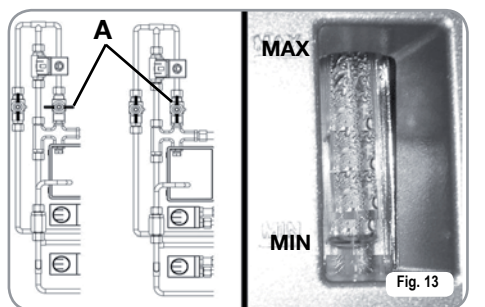

 allumer la machine, en positionnant l'interrupteur général sur "I", de façon à actionner la sonde de niveau qui se chargera de maintenir de façon automatique le niveau de l'eau à l'intérieur de la chaudière. 5.2 RÉGLAGE PRESSOSTAT (Versions S et V) / POMPE (Versions S, V, Digit et T3)

**NOTE:** cette opération doit être effectuée avec la machine éteinte.

Pour modifier la pression de service de la chaudière, c'est-à-dire la température de l'eau, en fonction des différentes exigences ou des caractéristiques du café utilisé, agir de la façon suivante:

- enlever la grille du plan de travail;
- retirer la protection en plastique en dévissant les deux vis latérales (A), comme illustré dans la figure suivante;

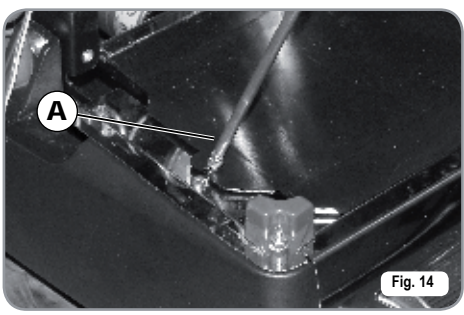

 agir sur la vis de réglage du pressostat pour AUGMENTER (vers la gauche) ou DIMINUER (vers la droite) la pression;

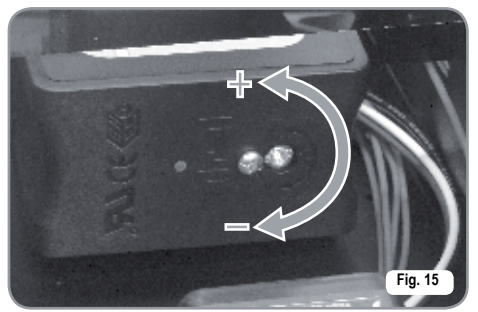

Valeur conseillée: 1 - 1,4 bar

(selon le type de café).

Sur les versions Digit et T3, la pression peut être réglée directement depuis la modalité de programmation.

• Pour régler la pression de la pompe, agir sur le pommeau de réglage de la pompe pour AUGMENTER (vers la droite) ou DIMINUER (vers la gauche) la pression;

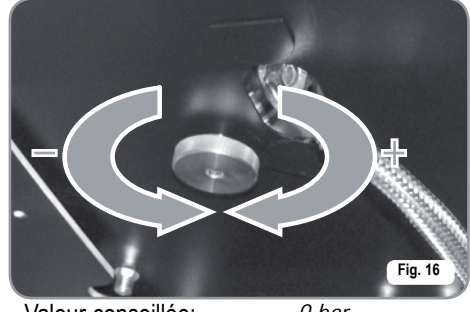

Valeur conseillée:

9 bar.

 La pression programmée de la pompe est affichée dans la partie inférieure du manomètre.

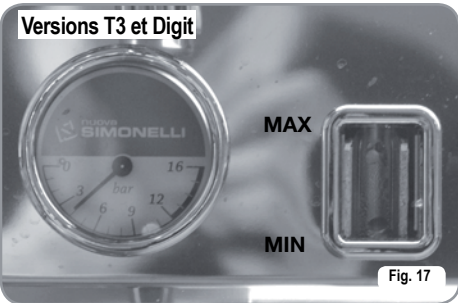

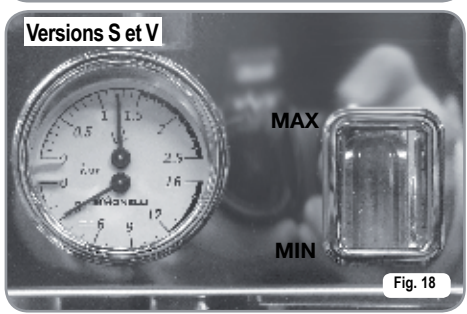

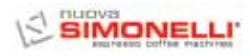

A la fin des réglages, remettre la protection en plastique à sa place en la fixant avec les deux vis latérales, et en repositionnant la grille du plan de travail.

### 5.3 REGLAGE ECONOMISEUR EAU CHAUDE

**NOTE:** cette opération peut être effectuée aussi avec la machine allumée.

Tous les modèles PURELIG II sont munis d'un mélangeur d'eau chaude, qui permet de régler la température de sortie de l'eau et d'optimiser le rendement du système.

Pour régler le réchauffeur d'eau chaude, agir avec un tournevis sur la vis située à l'intérieur du chauffe-tasses, comme illustré en figure.

 Tourner vers la DROITE / GAUCHE pour DIMINUER / AUGMENTER la température de l'eau chaude;

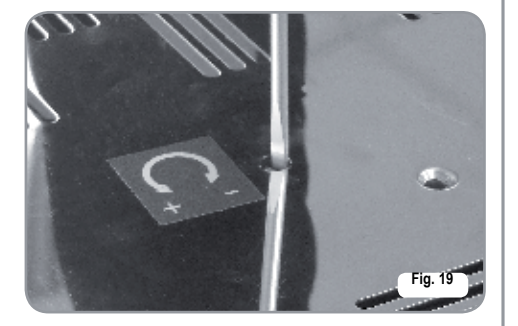

### 5.4 REMPLACEMENT DE LA BATTERIE DE LA MONTRE (uniquement pour les versions Digit et T3)

La centrale électronique des versions Digit et T3 est munie d'une pile au lithium pour l'alimentation de la montre qui a une autonomie d'environ trois ans, passés lesquels il peut s'avérer nécessaire de la remplacer.

En cas d'arrêt prolongé de la machine, il est possible de bloquer la montre de la façon suivante:

• avec la machine éteinte, l'écran affiche:

OFF

• maintenir la touche **ENTER** appuyée pendant 5 secondes; l'écran affiche:

STOP HORLOGE

La montre se remettra en marche dès que l'on branchera la machine au réseau électrique.

### ATTENTION

Le remplacement de la batterie au lithium doit être effectuée UNIQUEMENT par un Technicien Spécialisé.

Nuova Simonelli ne répond pas des dommages aux personne sou aux choses dérivant du non respect des prescriptions de sécurité indiquées dans ce manuel.

### REMPLACEMENT DES TABLEAUX A POUSSOIRS

5.5

Pour un fonctionnement correct il est nécessaire, au moment du remplacement, de personnaliser chaque carte du tableau à poussoirs en agissant sur les sélecteurs situés sur la carte (du côté des touches), comme indiqué ci-dessous.

| GROUPE   | sw1 | sw2 | sw3 | sw4 | sw5 | sw6 | sw7 | sw8 |
|----------|-----|-----|-----|-----|-----|-----|-----|-----|
| Groupe 1 | On  | Off | Off | Off | On  | Off | Off | Off |
| Groupe 2 | Off | On  | Off | Off | Off | On  | Off | Off |
| Groupe 3 | Off | Off | On  | Off | Off | Off | On  | Off |
| Groupe 4 | Off | Off | Off | On  | Off | Off | On  | Off |

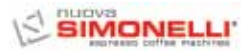

### 6. UTILISATION

Avant de commencer à travailler, l'opérateur doit avoir lu et compris toutes les prescriptions de sécurité indiquées dans ce manuel.

### 6.1 PROCÉDURE DE PREMIERE INSTALLATION OU APRÈS L'ENTRETIEN DES CHAUDIÈRES (VERSION T3)

En phase de première installation de la machine ou après l'entretien de l'une des chaudières, après avoir allumé la machine avec l'interrupteur général situé en bas à droite, procéder comme suit:

- Si l'afficheur visualise "OFF MONTRE EXCLUE" procéder comme au pas 3.
- 2) Si l'afficheur visualise "OFF " appuyer sur la touche **ENTER** jusqu'à ce que l'afficheur indique " OFF MONTRE EXCLUE" puis procéder comme au pas 3.
- Allumer la machine en appuyant sur la touche reget et automatiquement après la mise en marche, de l'eau sort des groupes pendant 45 secondes afin d'assurer le remplissage correct des chaudières café.

## Ce cycle ne peut pas et ne doit pas être interrompu.

Dans le cas où il serait interrompu à cause d'une coupure de courant ou suite à un arrêt accidentel de la machine à travers l'interrupteur général, lors de la mise en marche successive de la machine, cette dernière relance de nouveau le cycle pendant 45 secondes.

### 6.2 MISE EN MARCHE DE LA MACHINE

6.2.1 AURELIA T3 et Digit

#### MISE EN MARCHE:

- brancher la machine à la prise de courant et pousser l'interrupteur "A" en position "I", la machine s'allume. En poussant les interrupteurs "B" et "C" en position "I", les LED s'allument même si la machine est éteinte.
- NOTE: Les LED sont fournis standard sur la version T3 et en Option sur la version Digit

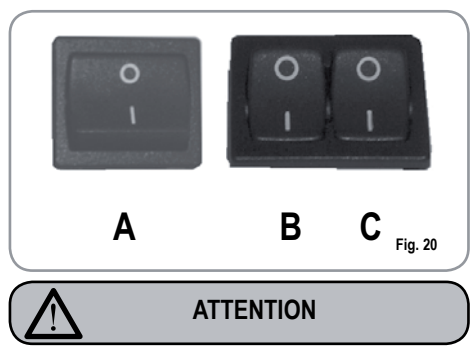

Si le diagnostic indique des anomalies ou des pannes de fonctionnement, appeler le centre d'assistance après-vente; l'opérateur NE DOIT JAMAIS intervenir seul.

 L'afficheur, non éclairé, visualise le message:\_\_\_\_\_\_

OFF

**NOTE:** La machine n'est pas opérationnelle car l'interrupteur général permet seulement l'alimentation de la carte électronique.

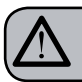

### ATTENTION

En cas de manipulation de la carte électronique, éteindre la machine à l'aide de l'interrupteur général et débrancher le câble d'alimentation.

### MISE EN MARCHE / ARRET MANUEL

### On - Off Automatique NON PROGRAMME

NOTE: vérifier que l'interrupteur général soit toujours sur "l". L'état de machine en marche est

indiqué par le témoin correspondant:

#### MISE EN MARCHE:

frapper la touche RESET pendant 2 secondes, la sonnette émet un bip sonore, l'affichage s'allume en indiquant la mise à jour de la Eprom pendant environ 1 seconde. La centrale effectue l'auto-diagnostic des fonctions et toutes les touches de sélection s'allument. Lorsque le diagnostic est terminé, l'affiche indique:

### CHAUFFAGE

avec le jour et l'heure. Lorsque la température de 110°C est atteinte, l'indication réchauffement disparaît et est remplacée par l'indication:

#### MACHINE PRETE

NOTE: toutes les touches de sélection sont validées dès la fin du diagnostic.

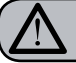

### ATTENTION

Si le diagnostic indique des anomalies ou des pannes de fonctionnement, appeler le centre d'assistance après-vente; l'opérateur NE DOIT JAMAIS intervenir seul.

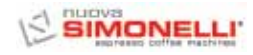

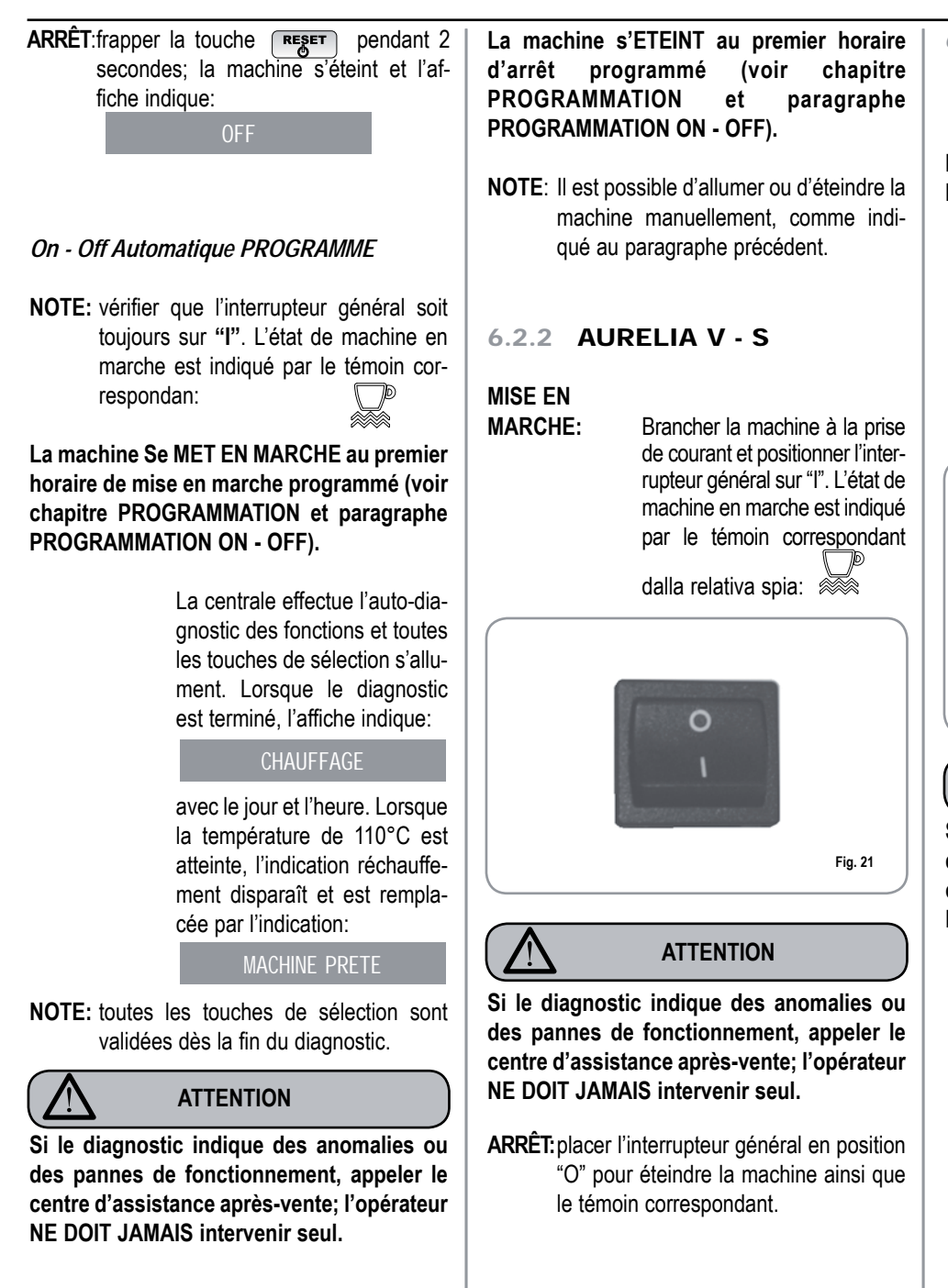

#### 6.2.3 AURELIA DIGIT - V - S AVEC SYSTÈME A LED (EN OPTION)

#### MISE EN MARCHE:

brancher la machine à la prise de courant et pousser l'interrupteur "A" en position "I", la machine s'allume. En poussant les interrupteurs "B" et "C" en position "I", les LED s'allument même si la machine est éteinte.

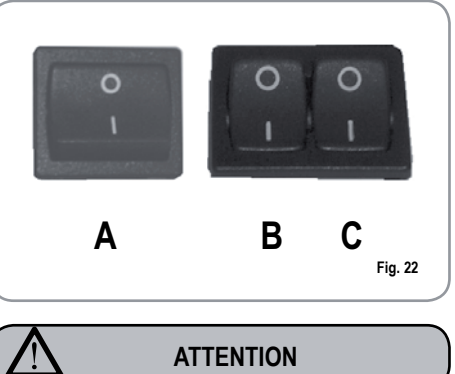

Si le diagnostic indique des anomalies ou des pannes de fonctionnement, appeler le centre d'assistance après-vente; l'opérateur NE DOIT JAMAIS intervenir seul.

FRANÇAIS

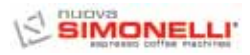

#### 6.3 **PRÉPARATION DU** CAFÉ

Dégager le support à filtre et remplir l'une ou les deux doses de café moulu selon le filtre utilisé.

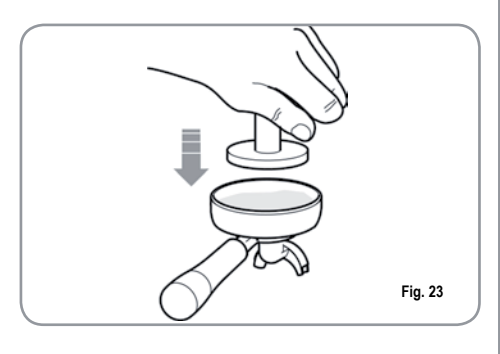

Presser le café avec le presseur fourni en dotation, nettoyer le bord annulaire du filtre des résidus de poudre de café (pour garantir une meilleure tenue et une moindre usure de la garniture du filtre).

Emboîter alors le support à filtre sur le groupe. Frapper le poussoir café désiré:

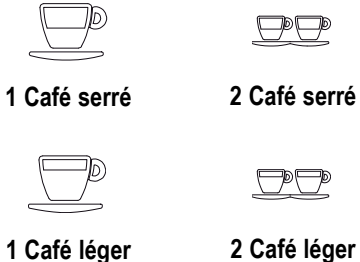

2 Café léger

La pompe s'actionne et l'électrovanne du groupe s'ouvre, en faisant démarrer l'infusion du café. L' opération est indiquée par l'allumage de la touche frappée.

NOTE: lors des pauses, laisser le support à filtre emboîté afin qu'il reste chaud. Les groupes de distribution sont compensés thermiquement par circulation totale d'eau chaude, afin de garantir le maximum de stabilité thermique pendant le service.

UTILISATION DE LA 6.4 VAPEUR

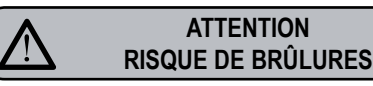

Pendant l'utilisation de la vapeur, veiller à ne pas mettre les mains sous la vapeur et à ne pas toucher tout de suite la lance.

Pour utiliser la vapeur, il suffit de tirer ou de pousser le levier correspondant (Fig. 24). En tirant entièrement le levier, ce dernier reste bloqué en position de distribution maximum, en le poussant, son retour est automatique. Les deux lances à vapeur sont articulées, permettant une utilisation plus aisée.

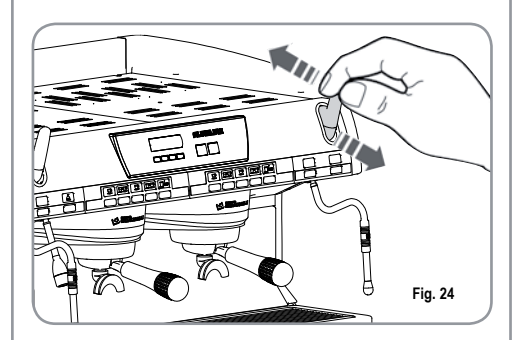

NOTE: L'utilisation de la lance vapeur doit être précédée d'une purge d'au moins 2 secondes de l'eau de condensation ou selon les instructions du constructeur.

## 6.5

Pour obtenir la mousse typique du cappuccino, plonger le bec de la vapeur au fond du récipient qui doit être rempli d'un tiers (il est préférable que le récipient soit conique et allongé). Ouvrir la vapeur. Avant que le lait n'ait atteint l'ébullition, positionner le bec de la vapeur à la

CAPPUCCINO

**PRÉPARATION DU** 

surface en effleurant le lait par des petits mouvements dans le sens vertical. A la fin de l'opération, nettoyer soigneusement la lance avec un chiffon souple.

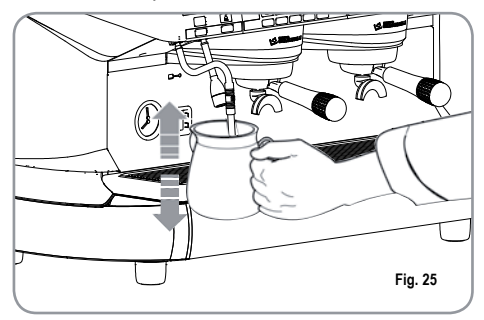

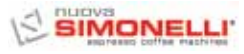

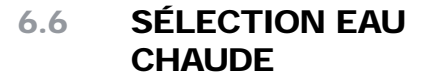

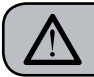

ATTENTION RISQUE DE BRÛLURES

Pendant l'utilisation de la lance à eau chaude, veiller à ne pas mettre les mains sous la vapeur et à ne pas toucher tout de suite la lance.

Permet la distribution de l'eau chaude pour la préparation du thé, de la camomille et des tisane.

Positionner un récipient sous la lance à eau chaude.

Frapper une fois le poussoir de sélection eau chaude

Vérifier que le poussoir s'allume.

La lance à eau chaude distribue de l'eau pendant le temps programmé.

NOTA: La distribution de l'eau chaude peut se faire en même temps que celle du café. 6.7 LANCE A VAPEUR TEMPORISEE

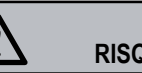

ATTENTION RISQUE DE BRÛLURES

Pendant la distribution de la vapeur, ne pas toucher la lance avec les parties du corps et la maintenir toujours inclinée vers le bas sur la grille de support des tasses.

Permet la distribution de la vapeur pour émulsionner le lait ou pour réchauffer d'autres liquides.

Placer un récipient adéquat sous la lance à vapeur automatique.

Frapper une fois le poussoir de sélection vapeur

Vérifier que le poussoir s'allume.

La lance à vapeur automatique distribue de la vapeur.

Frapper à nouveau le poussoir pour interrompre la distribution.

Les modèles Digit et V disposent de la lance avec sonde de température qui reste ouverte jusqu'à ce que la boisson à réchauffer atteigne la température programmée. 

### 7. PROGRAMMATION AURELIA T3 et DIGIT

### 7.1 LÉGENDE

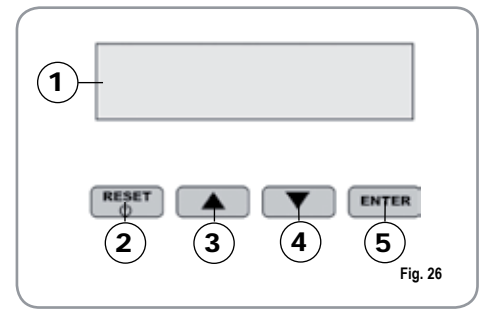

- 1 Affichage LCD.
- 2 **RESET** Touche RESET pour allumer et éteindre la machine et pour quitter le menu.
  - Touches CURSEURS: défilement des menus et augmentation ou diminution des valeurs.
- 5 **ENTER** Touche ENTER: pour accéder à l'intérieur du menu.

### LISTE DES FONCTIONS AFFICHABLES (Mod. UTILISATEUR)

CYCL.AUT.NETTOYAGE DOSES COMPTE DISTRIBUTIONS TOTAL TOTAL MACHINE COMPTE LAVAGES

### PROGRAMMATION (Modalité UTILISATEUR)

Pour accéder à la programmation en modalité Utilisateur, appuyer sur la touche Schlavage pendant 8 secondes et attendre le premier signal sonore. La machine affiche:

### CYCL.AUT.NETTOY.

### **CYCLEAUTOMATIQUE DE NETTOYAGE**

• L'afficheur visualise:

7.2

CYCL.AUT.NETTOY.

- Frapper ENTER et l'affichage indique: CYCL.AUT.NETTOY. SELECTION
- La touche centrale de chaque groupe La touche centrale de chaque groupe 1 café léger se met à clignoter. Introduire le filtre borgne (fig2 A07) dans le support à filtre, ajouter une demie dose de pulicaff et emboîter le support à filtre sur le groupe où l'on veut effectuer le nettoyage automatique. Il est possible aussi d'effectuer le lavage sur plusieurs groupes en même temps.
- Frapper la touche 2 1 café léger pour lancer le cycle de lavage automatique sur le groupe. L'afficheur visualise:

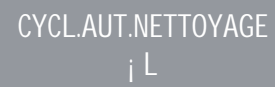

où 1L indique que le cycle de nettoyage a été activé sur le 1er groupe. A la fin du cycle de 15 extractions de 5 secondes chacune, avec une pause de 10 secondes entre chaque extraction, la touche 2 1 café léger du groupe sélectionné se remet à clignoter et l'afficheur visualise:

RINCER

• Appuyer sur la touche **RESET** pour afficher la fonction suivante ou pour quitter l'environnement d'affichage.

### DOSES

· L'afficheur visualise:

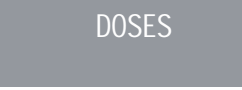

- Frapper la touche **ENTER** et toutes les touches dose, eau chaude et vapeur se mettent à clignoter.
- En frappant l'une des touches clignotantes sur l'afficheur, la valeur programmée correspondante s'affiche.
- Frapper la touche pour revenir sur la fonction précédente.
- Frapper la touche **RESET** pour quitter l'environnement d'affichage.

### **COMPTE DISTRIBUTION**

• L'afficheur visualise:

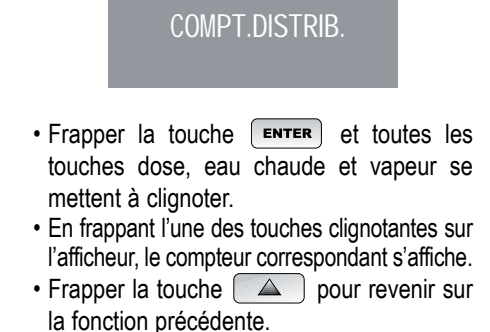

• Frapper la touche **RESET** pour quitter l'environnement d'affichage.

3

4

 $\nabla$ 

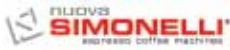

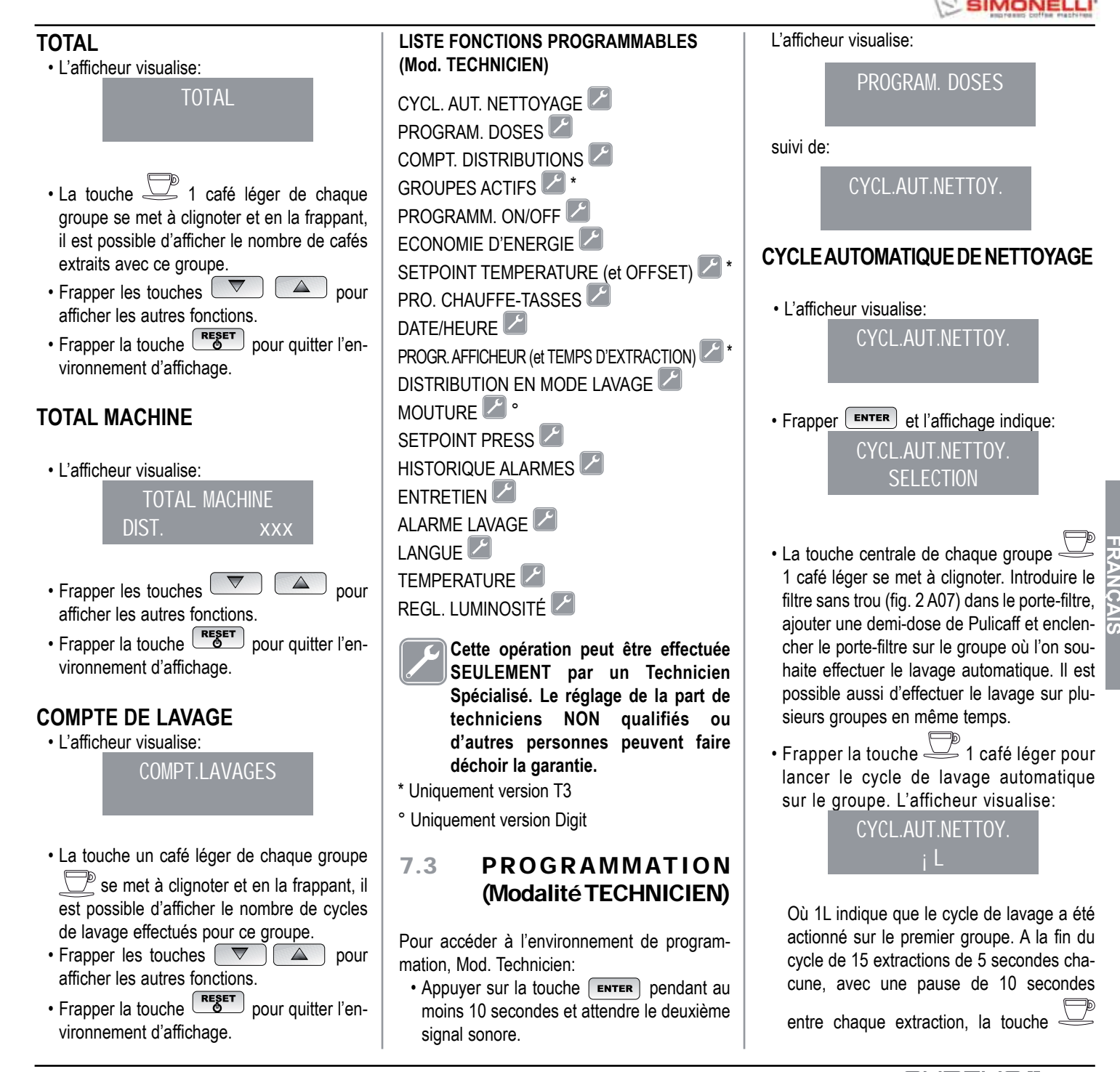

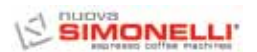

1 café léger du groupe sélectionné se remet à clignoter et l'afficheur visualise:

RINCER

 Vider le filtre sans trou et les éventuels résidus de Pulicaff puis frapper la touche
 1 café léger pour lancer le cycle de

rinçage du groupe ou des groupes sur lesquels le lavage a été effectué. La lettre R reste affichée de façon fixe ainsi que la

touche 2 1 café léger. Lorsque le cycle de rinçage du/des groupe/s sélectionné/s est terminé, l'affichage indique:

MACHINE PRETE

S'il a été sélectionné avec la fonction "DISTRIBUTION EN MODE LAVAGE" actionnée (voir fonction), après avoir sélectionné les groupes à laver, on peut quitter le mode lavage en frappant la touche **ENTER**, et utiliser les groupes non sélectionnés pour extraire le café. Si on choisit de quitter le mode lavage pour utiliser les groupes qui n'ont pas été sélectionnés pour la fonction lavage afin de pouvoir extraire des cafés, le cycle de lavage sera indiqué sur la ligne inférieure ou sur la ligne supérieure, selon le choix effectué dans le menu "TEMPS D'EXTRACTION". Si les temps d'extraction sont exclus, le processus de lavage est affiché sur la ligne inférieure.

Pendant un cycle de lavage automatique hors du menu (à savoir avec l'extraction validée), il est impossible d'accéder au menu de programmation et d'éteindre la machine, aussi bien en modalité manuelle qu'automatique. **PROGRAMMATION DOSES** En cas de version S, il est possible de programmer uniquement l'eau chaude et la vapeur (éventuelle).

L'afficheur visualise:

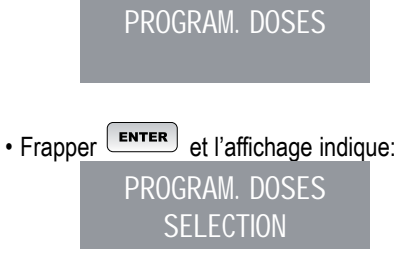

Toutes les touches programmables se mettent à clignoter.

• Frapper la touche café qui doit être programmée, l'affichage indique:

VOLUME C.C:

suivi de la valeur déjà programmée par le Constructeur.

Varier la dose, en agissant sur les poussoirs

- Frapper la touche café qui doit être programmé, la distribution commence (entre temps, toutes les autres touches s'éteignent).
- Après avoir atteint la dose désirée, frapper la touche café continu me pour arrêter la distribution.
- L'affichage indique la nouvelle valeur qui pourra encore être modifiée avec les touches
- Frapper la touche **ENTER** pour confirmer la dose programmée.
- Frapper la touche **RESET** pour annuler la programmation.
- · La touche café programmée s'éteint.

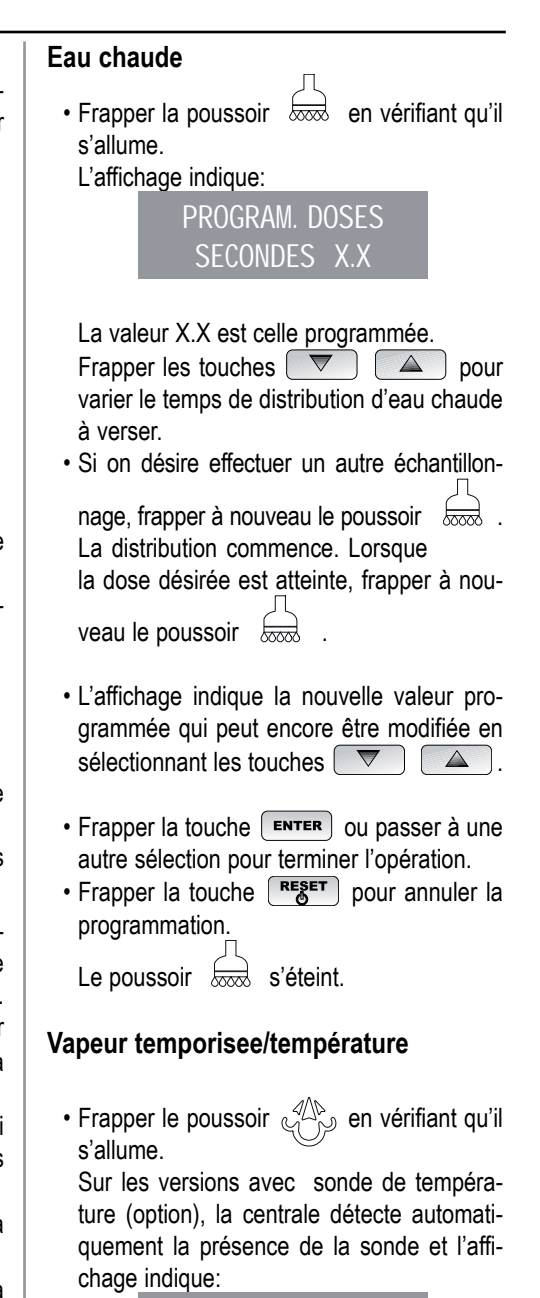

PROGRAM. DOSES

TEMP. VAP.

FRANÇAIS

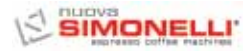

suivi de la valeur déjà programmée par le Constructeur.

Frapper les touches pour varier la température que doit atteindre la boisson à réchauffer. Une fois que cette température est atteinte, la distribution de la vapeur s'arrête automatiquement.

• Sur la version standard (sans sonde de tem-

pérature), en frappant "", l'affichage indique:

PROGRAM. DOSES SEC.VAP.

suivi de la valeur déjà programmée par le Constructeur.

Frapper sur les touches value distribution de la vapeur.

• Si on désire effectuer un autre échantillonnage, frapper à nouveau le poussoir

La distribution commence. Lorsque la dose désirée est atteinte, frapper à nouveau le poussoir

- Frapper la touche ENTER ou passer à une autre sélection pour terminer l'opération.
- Frapper la touche **RESET** pour annuler la programmation.

Le poussoir 5 s'éteint.

### TRANSFERT DES DOSES

Lorsque l'affichage indique:
 PROGRAM. DOSES

en frappant la touche 💌 il est possible de transférer la valeur des doses programmées sur les autres groupes.

**SELECTION** 

L'affichage indique:

TRANSFERT DOSES SELECT. GROUPES

A ce point, les touches café continu ⊐/∞ du deuxième, troisième et quatrième groupe clignotent comme illustré en Fig. 27.

• En sélectionnant la touche café continu une à la fois (la touche clignotante devient fixe), on transfert les valeurs programmées du premier groupe aux autres groupes.

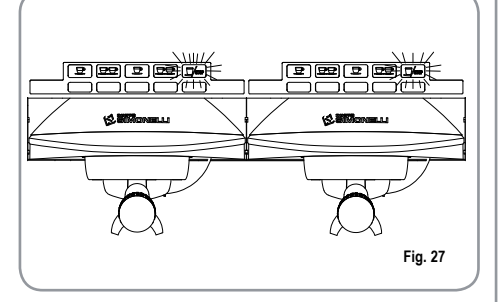

• Frapper la touche **ENTER** pour confirmer. L'affichage indique alors:

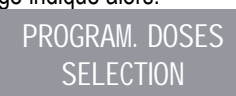

• Frapper la touche et al. ou pour quitter sans confirmer.

### **DOSES STANDARD**

• Lorsque l'affichage indique:

TRANSFERT DOSES SELECT. GROUPES

on entend rappeler les valeurs des doses standard.

• Frapper la touche . L'affichage indique:

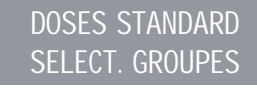

- Sélectionner l'une ou plusieurs touches continues (la/les touche/s sélectionnées s'allument de façon fixe). La/les touche/s rappellent les valeurs des doses standard sur les groupes sélectionnés.
- Frapper la touche pour confirmer. L'affichage indique:

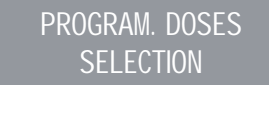

FRANÇAIS

- Frapper la touche est ou pour quitter sans confirmer.
- **NOTE:** toutes les touches peuvent être programmées pour une durée maximum de distribution de 2 minutes, après quoi l'affichage indique (en clignotant):

ERREUR

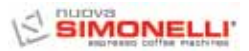

### **COMPTAGE DISTRIBUTIONS**

· L'affichage indique:

COMPT. DISTRIB.

• En frappant la touche ENTER l'affichage indique:

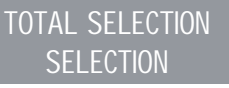

- Toutes les touches de distribution se mettent à clignoter. En frappant l'une des touches de distribution, l'affichage indique le nombre de distributions correspondantes effectuées.
- Pour remettre à zéro, appuyer sur la touche **RESET** pendant 3 secondes.
- **NOTE:** Le café continu est calculé comme une distribution.
- Frapper la touche
   T

et l'affichage

### TOTAL MACHINE DISTR. XXXX

Cette valeur indique le nombre total de distributions effectuées.

- Pour remettre à zéro, appuyer sur la touche
   RESET pendant 3 secondes.
- En frappant la touche , l'affichage indique:

### COMPT.LAVAGES

pour accéder au calcul des lavages automatiques, frapper **ENTER**.

 Sur la machine, les touches café léger, clignotent, en frappant la touche du groupe, le nombre de cycles de lavage effectués s'affiche. Pour remettre à zéro, appuyer sur la touche RESET pendant 3 secondes.

### GROUPES ACTIFS (Uniquement version T3)

 Il est possible de programmer les groupes effectivement présents ainsi que ceux qui devront être actionnés au moment de la mise en marche de la centrale.

Pour programmer le nombre des groupes actifs au moment de la mise en marche de la machine et pour modifier les groupes actifs, procéder de la façon suivante:

- Accéder à la fonction en frappant la touche
- Il est possible d'actionner/exclure individuellement les groupes à l'aides des touches
   Frapper ENTER pour confirmer et passer au groupe suivant. En confirmant le dernier groupe, on revient sur le menu principal.
- En frappant la touche **RESET** on revient sur le menu principal et les éventuelles modifications apportées ne sont pas enregistrées.
- **NOTE:** Quoi qu'il en soit, pour que la modification soit effective, il est nécessaire d'éteindre et de rallumer la machine avec l'interrupteur principal situé en bas à droite.
- NOTE: Avec la condition de machine prête, il est possible d'actionner/exclure les groupes exclus/actionnés en frappant la touche ainsi que le poussoir du groupe. La modification temporaire est actionnée jusqu'à ce qu'on éteigne et rallume la machine avec l'interrupteur général.
- NOTE: Si on remplace la centrale électronique lorsque l'afficheur indique "GROUPES ACTIFS", il est nécessaire de frapper la

touche café léger du premier et deuxième groupe pour vérifier que dans le message affiché "GROUPES ACTIFS X", X correspond au nombre de groupes effectivement installés sur la machine. Il est possible de modifier la valeur à l'aide des touches T. Pour la machine à 2 groupes la valeur doit être X=2, pour la machine à 3 groupes la valeur doit être X=3, pour la machine à 4 groupes la valeur doit être X=4.

### PROGRAM. ON/OFF

• L'affichage indique:

• En frappant la touche (ENTER), l'affichage indique:

PROGRAM. ON-OFF

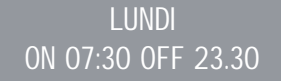

les valeurs de ON et OFF indiquent l'heure de mise en marche et d'arrêt.

- Frapper value pour passer aux jours suivants ou précédents.
- Frapper **ENTER** pour modifier l'horaire programmé pour la mise en marche (l'indication ON 07:30 se met à clignoter).
- Utiliser les touches vert pour modifier l'horaire de mise en marche.
- Frapper **ENTER** pour confirmer et pour passer à l'horaire programmé pour l'arrêt (l'indication OFF 23:30 se met à clignoter).
- Utiliser les touches van pour modifier l'horaire d'arrêt.
- Confirmer avec
- Pour exclure la mise en marche et l'arrêt dans le jour de repos hebdomadaire, frapper **REGET**.

L'affichage indique:

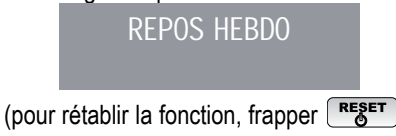

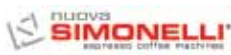

Après le Dimanche, en frappant à nouveau **RÉGLAGE OFFSET** Ce fonctionnement s'obtient aussi bien dans le . un bip sonore indique le passage à cas de marche/arrêt manuelle à travers la touche RESET, que dans le cas de marche/ la page suivante. Quand l'afficheur visualise: arrêt automatique à travers la programmation SETPOINT TEMP ON/OFF. ECONOMIE D'ENERGIE (stand-by) Si, pendant l'une des trois conditions de standby actif (0.10 bar, 0.50 bar, 0.80 bar) on appuie · En appuyant simultanément sur les touches · L'affichage indique: sur la touche RES, la machine se place sur café léger du premier et du deuxième ECONOMIE ENERGIE OFF. Si on appuie encore sur la touche, la groupe pendant quelques secondes, la foncmachine se place sur ON. tion OFFSET s'allume. • Les touches 🔽 🔺 permettent de ENTER Frapper la touche pour confirmer la Cette fonction permet à la machine d'entrer régler les OFFSET des différentes chaumodalité sélectionnée sur l'afficheur et revenir dans une condition de STANDBY actif qui perdières des groupes. en arrière met de choisir d'éteindre entièrement la machine • La touche **ENTER** confirme et passe à la RESET Frapper la touche pour revenir en ou de la maintenir à une pression programmée valeur suivante. arrière sans confirmer. (inférieure à celle de service). · Après avoir confirmé le dernier groupe, on revient sur le menu principal. • Frappez **ENTER** et l'afficheur visualise: • En frappant la touche RESET on passe au SETPOINT TEMPERATURE réglage de la valeur suivante et les éven-FCONOMIE ENERGIE (ET OFFSET) (Uniquement version T3) tuelles modifications apportées ne sont pas XXX enregistrées. • Il est possible d'accéder à la fonction en OFFS. G1 : Offset groupe 1 frappant la touche Où la modalité XXX pourra être sélectionnée OFFS. C1 : Offset chaudière 1 à l'aide des touches La touche △ ] permet de réaler OFFS. G2 : Offset groupe 2 les températures des différentes chaudières OFFS. C2 : Offset chaudière 2 Les 4 modes de fonctionnement sont: et des différents groupes; la touche OFFS. G3 : Offset groupe 3 · OFF: en modalité STANDBY la machine est confirme et passe à la valeur suivante. En OFFS. C3 : Offset chaudière 3 éteinte et l'afficheur visualise "OFF"; confirmant le dernier groupe, on revient sur OFFS. G4 : Offset groupe 4 STANDBY 0.10 bar: en modalité STANDBY le menu principal. OFFS. C4 : Offset chaudière 4 la machine maintient une pression de 0.10 bar et l'afficheur (programmé sur une lumi-En frappant la touche on passe au nosité minimum) visualise "BASSE réglage de la valeur suivante et les éven-**PROGRAM. CHAUFFE-TASSES** CONSOMMATION": tuelles modifications apportées ne sont pas (Si présent sur la machine) STANDBY 0.50 bar: en modalité STANDBY enregistrées. la machine maintient une pression de 0.50 SETP G1: Température groupe 1 · L'affichage indique: bar et l'afficheur (programmé sur une lumi-SETP C1: Température chaudière 1 nosité minimum) visualise "BASSE PROG. CHAUFFE-T. SETP G2: Température groupe 2 CONSOMMATION": SETP C2: Température chaudière 2 STANDBY 0.80 bar: en modalité STANDBY SETP G3: Température groupe 3 Frapper la touche pour accéder au la machine maintient une pression de 0.80 SETP C3: Température chaudière 3 sous-menu. bar et l'afficheur (programmé sur une lumi-SETP G4: Température groupe 4 nosité minimum) visualise "BASSE SETP C4: Température chaudière 4 CONSOMMATION".

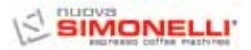

#### **Chauffe-tasses Individuel**

· L'afficheur visualise:

PROG. CHAUFFE-T.

• En frappant la touche (ENTER), l'affichage indique par exemple:

PROG. CHAUFFE-T. ON XX OFF xx

L'inscription ON XX se met à clignoter; à l'aide des touches varier le temps de chauffe-tasses ouvert (compris entre 0 et 60 min).

- Frapper la touche **ENTER** pour confirmer et pour passer au temps de chauffe-tasses OFF, compris entre 0 et 60 min.
- **NOTE:** En programmant l'une des deux valeurs ON/OFF sur 0, la fonction est automatiquement exclue.

Quand le chauffe-tasses est programmé, le

- poussoir kiew clignote lentement.
- Frapper la touche **ENTER** pour passer à la page suivante.

### Température Individuel

· L'affichage indique:

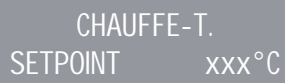

- A l'aide des touches 
   I a il est possible de diminuer et d'augmenter la température à l'intérieur du range [40°C ÷ 80°C] / [104°F ÷ 176°F].
- Frapper la touche **ENTER** pour confirmer et passer à la fonction suivante.
- Frapper la touche **RESET** pour revenir à la page précédente sans confirmer.

### Double température

L'afficheur visualise:

CHAUFFE-T. ™ SETPOINT xx°C

- A l'aide des touches 
   il est possible de diminuer et d'augmenter la température n.1 à l'intérieur du range [40°C ÷ 80°C] / [104°F ÷ 176°F].
- Frapper la touche **RESET** pour revenir à la page précédente sans confirmer.
- Frapper la touche ENTER pour confirmer et passer à la phase suivante et l'afficheur visualise:

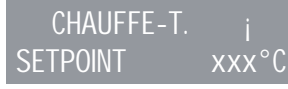

- A l'aide des touches ouclear possible de diminuer et d'augmenter la température n.2 à l'intérieur du range [40°C ÷ 80°C] / [104°F ÷ 176°F].
- Frapper la touche ENTER pour confirmer et passer à la fonction suivante.
- Frapper la touche **RESET** pour revenir à la page précédente sans confirmer.

### **PROGRAMMATION DATE/HEURE**

L'affichage indique:

DATE/HEURE

• En frappant la touche indique par exemple:

LUNDI 08:22 08 MAGGIO 2003

Les heures se mettent à clignoter.

- Modifier les heures et les minutes en utilisant les touches
- Confirmer avec **ENTER**.

Une fois que les heures et les minutes ont été modifiées, frapper à nouveau **ENTER** et modifier le jour, le mois et l'année à travers la procédure susmentionnée.

A la fin de l'opération, frapper pour passer à la page suivante.

### PROGRAMMATION AFFICHEUR ET TEMPS EXTRACTION (uniquement version T3)

Il est possible d'afficher sur la page principale les températures des groupes présents sur la machine. La température est fournie en °C ou en °F. La première ligne indique les températures des groupes 1 et 3, alors que la deuxième ligne indique les températures des groupes 2 et 4 ou seulement celle du groupe 2 si les groupes présents sur la machine sont seulement 3.

Pour accéder à la fonction, frapper la touche **ENTER** et l'afficheur visualise "AFFICH. TEMPERAT."

Les touches ACTIF" ou "EXCLU". Les touches ENTER et RESET permettent de confirmer et dans les cas suivants:

- Si la fonction "ACTIF" est sélectionnée, on revient sur le menu principal.
- Si la fonction "EXCLU" est sélectionnée, on accède à la fonction "TEMPS D'EXTRACTION" (décrite ci-dessous).

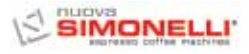

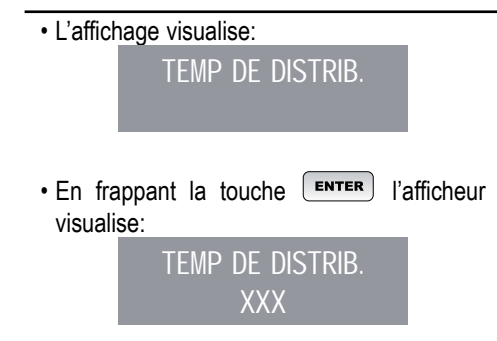

Il est possible, à l'aide des touches de sélectionner XXX comme:

- NON ACTIF (les temps de distribution ne seront pas affichés).
- LIGNE 1 (les temps de distribution seront affichés sur la ligne 1).
- LIGNE 2 (les temps de distribution seront affichés sur la ligne 2).
- Frapper la touche **ENTER** pour confirmer et passer à la fonction suivante.
- Frapper la touche **RESET** pour revenir à la page précédente sans confirmer.

Si l'affichage du temps de distribution est actif lorsqu'une distribution démarre, sauf avec la modalité Continue, la ligne inférieure de l'Affichage visualise le temps de distribution (ou les temps si la distribution est effectuée par plusieurs groupes).

Chaque groupe est associée à une zone de la ligne inférieure: la zone de gauche est associée au groupe 1, celle à côté au groupe 2 et ainsi de suite jusqu'à la zone à l'extrême droite qui est associée au groupe 4.

Les différentes zones sont séparées par des barres verticales; si un groupe n'est pas en distribution, la zone est vide.

Un exemple est reporté ci-dessous: le groupe 1 (à peine démarré depuis 0 secondes), le groupe 2 (en distribution depuis 12 secondes), et le groupe 4 (en distribution depuis 21 secondes) sont en distribution.

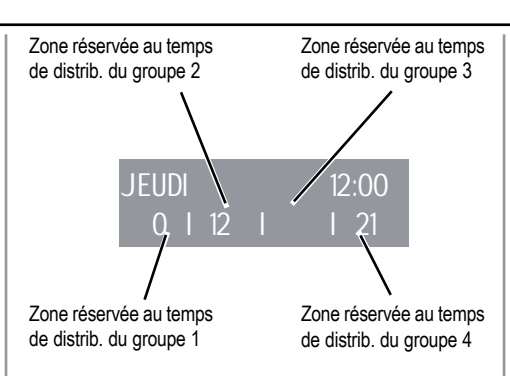

Si on a choisit de valider l'affichage des températures sur la page principale, au moment de la mise en marche de la centrale ou de la sortie du menu de configuration, il faut attendre environ une seconde avant que les températures soient affichées. Les informations possibles concernant les températures sont les suivantes:

- a) Une température: la température courant du groupe;
- b) "LOW": la température du groupe est inférieure à 70°C;
- c) "N.C.": la sonde de température n'est pas branchée;
- d) "C.C.": la sonde de température est en court circuit.

### DISTRIBUTION EN MODE LAVAGE

Il est possible d'actionner ou d'exclure la possibilité de quitter le menu avec la touche **ENTER** durant un cycle de lavage hors du menu et de permettre les extractions.

Si on décide de quitter le mode lavage, pour utiliser les groupes non sélectionnés pour la fonction lavage afin de pouvoir extraire des cafés, le cycle de lavage est indiqué sur la ligne inférieure ou sur la ligne supérieure, selon le choix effectué dans le menu "TEMPS D'EXTRACTION". Si les temps d'extraction sont exclus, le processus de lavage est affiché sur la ligne inférieure. Pendant un cycle de lavage automatique hors du menu (à savoir avec l'extraction validée), il est impossible d'accéder au menu de programmation et d'éteindre la machine, aussi bien en modalité manuelle qu'automatique.

On accède à la fonction en frappant la touche

Les touches permettent de choisir parmi les options EXCLU/ACTIF.

La touche **ENTER** permet de confirmer et de revenir sur le menu principal.

En frappant la touche **RESET** on revient sur le menu principal et les éventuelles modifications apportées ne sont pas enregistrées.

### PROGRAMMATION DU TEMPS DE DISTRIBUTION (Uniquement version Digit)

Le modèle Aurelia Digit est muni d'un dispositif électrique capable de contrôler le temps de distribution qui dépend de la mouture du café.

FRANÇAIS

· L'affichage visualise:

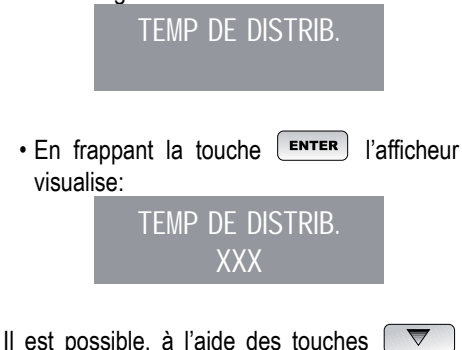

- ▲ de sélectionner XXX comme:
- NON ACTIF (les temps de distribution ne seront pas affichés).
- LIGNE 1 (les temps de distribution seront affichés sur la ligne 1).
- LIGNE 2 (les temps de distribution seront affichés sur la ligne 2).

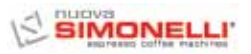

- Frapper la touche **ENTER** pour confirmer et passer à la fonction suivante.
- Frapper la touche **RESET** pour revenir à la page précédente sans confirmer.

Si l'affichage du temps de distribution est actif lorsqu'une distribution démarre, sauf avec la modalité Continue, la ligne inférieure de l'Affichage visualise le temps de distribution (ou les temps si la distribution est effectuée par plusieurs groupes).

Chaque groupe est associée à une zone de la ligne inférieure: la zone de gauche est associée au groupe 1, celle à côté au groupe 2 et ainsi de suite jusqu'à la zone à l'extrême droite qui est associée au groupe 4.

Les différentes zones sont séparées par des barres verticales; si un groupe n'est pas en distribution, la zone est vide. Un exemple est reporté ci-dessous: le groupe 1 (à peine démarré depuis 0 secondes), le groupe 2 (en distribution depuis 12 secondes), et le groupe 4 (en distribution depuis 21 secondes) sont en distribution.

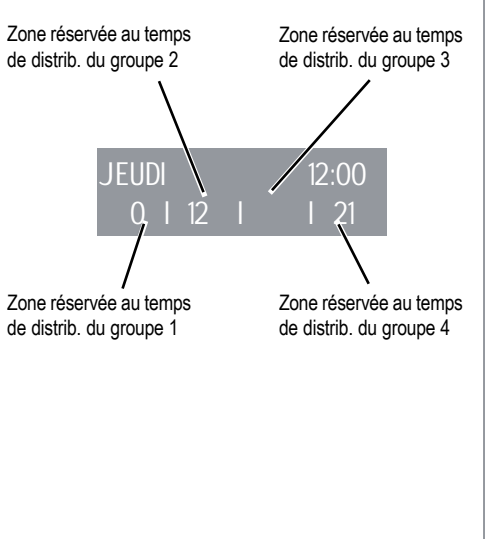

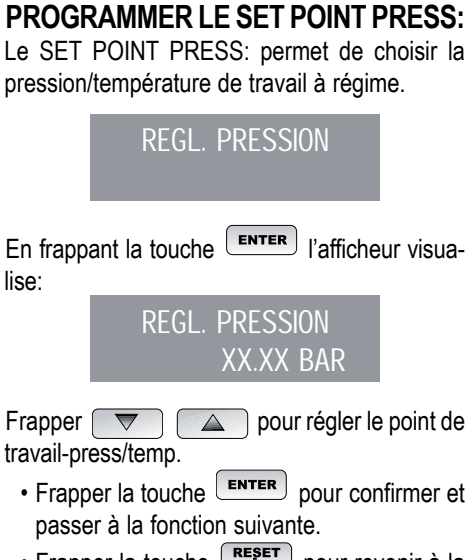

• Frapper la touche **RESET** pour revenir à la page précédente sans confirmer.

#### TABLEAU PRESSION -TEMPÉRATURE AURELIA Digit

| AURELIA DIGIT |                                                                                                    |
|---------------|----------------------------------------------------------------------------------------------------|
| 0°            | °F                                                                                                    |
| 110,5         | 230,9                                                                                                    |
| 111,5         | 232,7                                                                                                    |
| 112,5         | 234,5                                                                                                    |
| 113,5         | 236,3                                                                                                    |
| 114           | 237,2                                                                                                    |
| 115           | 239                                                                                                    |
| 115,5         | 239,9                                                                                                    |
| 116,5         | 241,7                                                                                                    |
| 117,5         | 243,5                                                                                                    |
| 118           | 244,4                                                                                                    |
| 119           | 246,2                                                                                                    |
| 119,5         | 247,1                                                                                                    |
| 120,5         | 248,9                                                                                                    |
| 121           | 249,8                                                                                                    |
| 122           | 251,6                                                                                                    |
| 112,5         | 252,5                                                                                                    |
| 123           | 253,4                                                                                                    |
| 124           | 255,2                                                                                                    |
| 124,5         | 256,1                                                                                                    |
| 125           | 257                                                                                                    |
| 126           | 258,8                                                                                                    |
| 126,5         |                                                                                                    |
| 127           |                                                                                                    |
|               | °C           110,5           111,5           112,5           113,5           114           115           115,5           116,5           117,5           118           119           119,5           120,5           121           122           112,5           123           124           124,5           125           126           126,5           127 |

### AFFICHAGE HISTORIQUE ALARMES

L'affichage indique:

HISTORIQUE ALARM
 En frappant la touche ENTER, l'affichage indique:
 ERREUR 01

 En frappant la touche on parcourt les dix dernières alarmes mémorisées. Après la dixième alarme, en frappant à nouveau la touche on passe à la page suivante.

### **PROGRAMMATION ENTRETIEN**

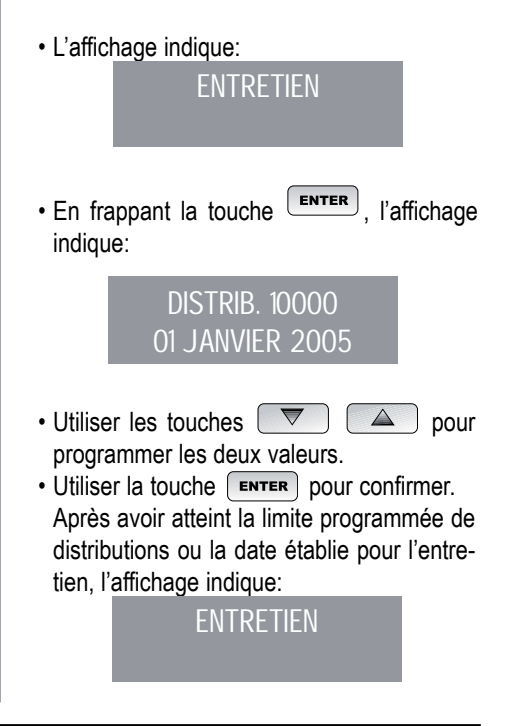

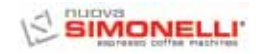

Pour faire disparaître le mot ENTRETIEN, il est nécessaire de déplacer la date en avant ou d'augmenter le nombre des cafés.

### ALARME LAVAGE

Permet de programmer la minuterie (heures et minutes) de l'alarme lavage des groupes.

Il est possible d'accéder à la fonction en frappant la touche **ENTER**.

Les touches The permettent de choisir parmi les options ACTIF et EXCLU.

En sélectionnant avec la touche **ENTER** le mode EXCLU, on revient sur le menu principal. En sélectionnant par contre le mode ACTIF, il est nécessaire de programmer avec les touches

et ENTER les heures et les minutes après lesquelles l'alarme sera affichée. A la fin de la programmation des minutes, on revient sur le menu principal.

En frappant la touche **RESET** on revient sur le menu principal et les éventuelles modifications apportées ne sont pas enregistrées.

### SÉLECTION LANGUE

L'affichage indique:

LANGUE

• En frappant la touche **ENTER**, la langue déjà programmée s'affiche. Choisir la langue désirée avec les touches

- Frapper la touche **ENTER** pour confirmer et passer à la fonction suivante.
- Frapper la touche **RESET** pour revenir à la page précédente sans confirmer.

### CHOIX UNITÉ DE MESURE TEMPÉRATURE

L'affichage indique:

TEMPERATURE

• En frappant la touche ENTER, l'écran affiche: TEMPERATURE FAHRENEIT

OU

### TEMPERATURE CELSIUS

- Il est possible, avec les touches de modifier l'unité de mesure programmée.
- Frapper la touche **ENTER** pour confirmer et passer à la fonction suivante.
- Frapper la touche **RESET** pour revenir à la page précédente sans confirmer.

### **RÉGLAGE LUMINOSITÉ CLAVIER**

L'affichage indique:

**REG.LUMINOSITE** 

- En frappant la touche ENTER, l'écran affiche: POUSSOIRS X DISPLAY Y
- Lorsque le message "poussoirs X" clignote, choisir la valeur de luminosité désirée (valeur minimum 1 - valeur maximum 6) à l'aide des touches

- Confirmer avec
- La valeur de luminosité "display Y" clignote et, à l'aide des touches est possible de programmer la luminosité du message "display Y" (valeur minimum 1 valeur maximum 3).
- Frapper la touche **ENTER** pour confirmer et passer à la fonction suivante.
- Frapper la touche **RESET** pour revenir à la page précédente sans confirmer.

### PROGRAMMER LA SETPOINT PRESS:

**ENTER** + **A** frapper ENTER + UP pour accéder directement au menu de programmation du SET POINT PRESS (exprimé en bars ou en °C/°F selon l'affichage courant).

frapper UP ou DOWN pour déplacer la température de service en haut et en bas.

Frapper **ENTER** pour confirmer et passer à la phase suivante.

### UNITÉ DE MONITORAGE (°C/°F – BAR)

Il est possible, à travers l'afficheur, de visualiser la modalité « pression » ou « température » de la chaudière.

Le passage d'une modalité à l'autre se fait avec la touche de l'afficheur.

Pour la modalité « pression », l'affichage est en bars, alors que pour la modalité « température », l'affichage est en degrés Celsius (°C) ou Fahrenheit (°F). La programmation de l'affichage en température et le choix de l'échelle modifient aussi la page de programmation du setpoint. En effet, en choisissant la modalité température, le setpoint sera affiché en degrés Celsius ou en Fahrenheit selon le choix de l'échelle.

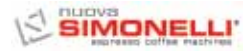

### ON OFF STAND-BY (MODALITÉ ÉCONOMIE D'ÉNERGIE)

Cette modalité permet trois modalités de travail.

**RESET** Appuyer sur RESET pendant 3 sec pour mettre en marche  $\rightarrow$  éteindre  $\rightarrow$  mettre en stand-by la machine.

### 7.4 PROGRAMMATION AURELIA V

#### **PROGRAMMATION DOSES**

Pour accéder aux pages de programmation, procéder de la façon suivante: **NOTE:** Cette opération peut être effectuée avec la machine allumée.

• Pour accéder à l'état de programmation des doses de chaque groupe, il faut appuyer pendant 5 sec. sur la touche de distribution

continue <sup>[]</sup>/‱ du premier groupe.

- Les touches de distribution se mettent à clignoter.
- L'accès à la programmation du premier groupe valide aussi la programmation des paramètres de fonctionnement de la machine.

### **PROGRAMMATION DOSES CAFÉ**

Pour programmer la dose d'eau relative à l'une des touches de distribution, procéder de la façon suivante:

- remplir avec la juste dose de café le support à filtre (le support à filtre peut être unique ou double, en fonction de la touche que l'on désire programmer).
- Emboîter le support à filtre sur le groupe.

• Frapper l'un des poussoirs de distribution **Technique:** (voir figure):

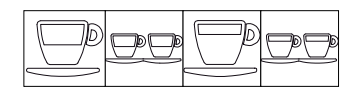

- La distribution commence; lorsque la quantité désirée est atteinte, frapper la touche continue
- La distribution s'arrête et la touche doses choisie s'éteint (les autres touches continuent de clignoter).
- Frapper la touche continue for pour quitter la programmation, ou procéder à la programmation des autres touches doses.
- **NOTE:** Cette procédure peut être utilisée pour tous les groupes de la machine sauf si elle est effectuée sur un groupe à la fois; les autres groupes peuvent continuer à fonctionner normalement sauf si on est en cours de programmation du premier groupe.

#### **PROGRAMMATION EAU CHAUDE**

- Accéder à la modalité Programmation en suivant la procédure relative au premier groupe à droite.
- Frapper la touche sélection eau chaude
- La distribution d'eau chaude commence.
- Etablir la dose d'eau chaude désirée et frapper de nouveau la touche de sélection eau chaude
- Frapper la touche continue <sup>[]</sup> pour quitter la programmation, ou procéder à la programmation des autres touches de sélection.

Pour actionner la pompe pendant la distribution d'eau chaude, entrer dans la page de programmation du premier groupe puis frapper la touche continue

• Pour modifier la programmation, il suffit de

frapper la touche eau chaude  $\overrightarrow{box}$ ; si la touche est éteinte, lors de la distribution d'eau chaude la pompe ne s'actionne pas, alors que si la touche est allumée la pompe s'actionne lors de la distribution d'eau chaude.

• Frapper la touche continue <sup>[]</sup>/<sup>(m)</sup> du deuxième groupe pour confirmer la programmation.

#### PROGRAMMATION VAPEUR TEMPORISE / TEMPERATURE DU LIQUIDE

- Accéder à la modalité Programmation en suivant la procédure relative au premier groupe à gauche.
- Frapper la touche sélection vapeur ℃
- La distribution de vapeur commence.

• Établir la dose de vapeur désirée et frapper de

nouveau la touche de sélection vapeur

 Frapper la touche continue pour quitter la programmation, ou procéder à la programmation des autres touches de sélection.
 Si la sonde est présente, la température est enregistrée à la fin de l'extraction.

#### PROGRAMMATION CHAUFFE-TASSES AUTOMATIQUE (si présent sur la machine)

 Accéder à la modalité Programmation en suivant la procédure relative au premier groupe à gauche.

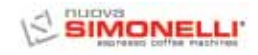

| • Frapper                               | la | touche | sélection | chauffe-tasse |
|-----------------------------------------|----|--------|-----------|---------------|
| Ď                                       |    |        |           |               |
| - A - A - A - A - A - A - A - A - A - A |    |        |           |               |

 Les poussoirs de distribution du premier et du deuxième groupe indiguent respectivement le temps de mise en marche et le temps d'arrêt en mode automatique alors que les touches

continue <sup>\_\_\_\_\_</sup> du premier et du deuxième groupe se mettent à clignoter.

Comme l'indique le tableau ci-dessous, chaque touche de distribution est associée à une valeur, le temps de mise en marche du chauffe-tasses est donné par la somme des valeurs des touches allumées du premier groupe. La même modalité de calcul est valable pour le temps d'arrêt du chauffetasses avec les touches du deuxième groupe.

| Touche | 1° GROUPE<br>(temps ON) | 2° GROUPE<br>(temps OFF) |  |
|--------|-------------------------|--------------------------|--|
|        | 2 minutes               | 5 minutes                |  |
|        | 4 minutes               | 10 minutes               |  |
|        | 8 minutes               | 20 minutes               |  |
|        | 16 minutes              | 40 minutes               |  |

Si l'un des 2 temps est nul, le chauffe-tasses fonctionne manuellement.

#### ACTIVATION POMPE NIVEAU AUTOMATIQUE

- Accéder à la programmation du premier groupe d'après la procédure correspondante.
- Frapper la touche de distribution continue du deuxième groupe (la touche s'allume).
- Frapper la touche 1 café serré 🖉 du deuxième groupe.

NOTE: Si la touche 1 café serré dest allumée, la pompe s'active pendant la mise

> à niveau. Si la touche 1 café serré 📛 n'est pas allumée, la pompe ne s'active pas pendant la mise à niveau.

· Frapper la touche de distribution continue <sup>\_\_\_\_</sup>du deuxième groupe.</sup>

De cette façon, la programmation de la pompe sélectionnée est mémorisée.

- · Pour guitter la programmation, frapper la touche de distribution continue mier groupe.
- NOTE: Les programmations sont enregistrées même si on quitte directement la programmation du premier groupe.

### **RÉGLAGE LUMINOSITÉ CLAVIER**

- · Accéder à la programmation du premier groupe d'après la procédure correspondante.
- · Frapper la touche de distribution continue <sup>\_\_\_/</sup><sup>ssee</sup> du deuxième aroupe
- La touche de distribution 2 café léger 🞞 du deuxième groupe se met à clignoter.
- · Frapper la touche plusieurs fois pour modifier l'intensité de la lumière.
- NOTE: il est possible de programmer au maximum 5 degrés différents de luminosité.
- · Pour mémoriser les degrés de luminosité programmés, frapper la touche de distribution continue 4 du deuxième groupe.
- · Pour quitter la programmation, frapper la touche de distribution continue 2/ du premier groupe.
- NOTE: Les programmations sont enregistrées même si on quitte directement la programmation du premier groupe.

#### LANCE VAPEUR AVEC SONDE DE **TEMPÉRATURE (OPTION)**

- · Vérifier que la sonde de température soit reliée à la centrale.
- La valeur de température peut être introduit en tant gu'échantillonnage ou manuellement et elle varie d'un minimum de 50 °C à un maximum de 95 °C.
- · Après avoir accédé à la page de programmation du 1° groupe, frapper la touche du 2° groupe.

L'accès au sous-menu est indiqué par l'éclai-

rage de la touche <sup>□/sour</sup> du 2° groupe.

- A l'aide de la touche 2 cafés serrés 🖽 du 2° groupe, on programme la mémorisation de la température de la vapeur pour l'échantillonnage, (touche allumée) ou manuelle (touche éteinte).
- En frappant la touche 2 cafés serrés, on change la modalité d'enregistrement.
- Frapper la touche continue groupe pour mémoriser la modalité d'introduction de la température.

### Échantillonnage:

- · Après avoir accédé à la page de programmation du 1° groupe, mettre un broc avec du lait et frapper la touche vapeur Kapper, pour faire sortir la vapeur de la lance.
- · En frappant à nouveau la touche vapeur

la centrale mémorise la température atteinte dans l'échantillonnage. (Si la température du lait atteint la température maximum, la distribution de la vapeur s'arrête et la centrale enregistre la valeur maximum).

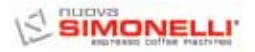

#### Manuel:

Après avoir accédé à la page de programmation du 1° groupe, frapper la touche vapeur

Les touches du 1° groupe et du 2° groupe indiquent la température en partant d'une valeur minimum de 50°C.

Chaque touche est associée à une valeur:

| Touche | 1° GROUPE | 2° GROUPE |  |
|--------|-----------|-----------|--|
|        | 1 °C      | 10 °C     |  |
|        | 2 °C      | 20 °C     |  |
|        | 4 °C      | -         |  |
|        | 8 °C      | -         |  |

- FRANÇAIS
- En faisant la somme de la valeur associée à plusieurs touches allumées, on obtient la valeur de la température, en partant de la valeur minimum de 50°C.
- Si la touche est allumée, il faut additionner la valeur de référence (non, si la touche est éteinte).
- En frappant à nouveau la touche vapeur

"O" on enregistre la valeur et on retourne à l'état de programmation générale.

Dans cette modalité de programmation, la distribution n'a pas lieu.

 Pour quitter la programmation et enregistrer la valeur programmée,frapper la touche de distribution continue <sup>[]</sup>/<sup>[NUIII]</sup> du 1° groupe.

### Technique:

- Dans l'état de programmation de la température vapeur, il est possible de programmer une valeur de offset, de -15°C à +15°C, pour obtenir la valeur correcte de la température.
- En maintenant la touche appuyée, l'écran affiche la valeur de l'offset programmé:

la modalité est la même utilisée pour la température de fin de distribution de la vapeur.

 A l'aide des touches du 1° groupe, on représente une valeur comprise de 0 à 15 °C. La

touche du 2° groupe indique le signe de l'offset: si elle est allumée, il s'agit d'une valeur NEGATIVE, alors que si elle est éteinte il s'agit d'une valeur POSITIVE.

| Touche | 1° GROUPE | 2° GROUPE |  |
|--------|-----------|-----------|--|
|        | 1 °C      | + o - °C  |  |
|        | 2 °C      | -         |  |
|        | 4 °C      | -         |  |
|        | 8 °C      | -         |  |

 En relâchant la touche du 1° groupe, on enregistre la donnée et on retourne à la programmation de la température vapeur.

#### PROGRAMMATION DOSES STANDARD

- Il est possible de programmer des valeurs prédéterminées pour les quatre doses du premier groupe de distribution.
   Pour cela, il faut:
- Frapper la touche de distribution continue
   una du premier groupe et la maintenir appuyée pendant au moins 8 secondes, jusqu'à ce que les touches clignotantes de
- distribution du premier groupe s'éteignent. • Le tableau ci-dessous reporte les doses standard:

| P     | <u>0</u> 0 | Ď     | <u>D</u> D |        | \$}    |
|-------|------------|-------|------------|--------|--------|
| 40 cc | 60 cc      | 50 cc | 85 cc      | 9 sec. | 0 sec. |

**NOTE:** Un temps de 0 secondes pour la vapeur détermine son fonctionnement en mode continu.

### COPIAGE DOSES

Cette opération doit être effectuée individuellement sur chaque groupe: frapper la touche de distribution continue du groupe sur lequel on doit copier les doses, et la maintenir appuyée pendant au moins 8 sec. jusqu'à ce que les touches clignotantes s'éteignent.

### CYCLE AUTOMATIQUE DE NETTOYAGE DES GROUPES

Pour accéder au mode de lavage automatique, il faut éteindre la machine et la rallumer tout en appuyant sur les touches eau chaude et 2 1 café léger du premier groupe pendant le Lamp-test initial. A la fin du Lamp-test, les touches eau chaude et 1 café léger de tous les groupes se mettent à clignoter.
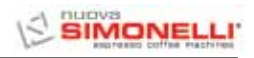

• En frappant la touche 2 1 café léger, le cycle de lavage du groupe correspondant démarre. A la fin du cycle de lavage, on peut effectuer le cycle de rinçage sur ce même groupe, en appuyant de nouveau sur la

touche 🖾 1 café léger.

- Pour effectuer le cycle de rinçage dans un deuxième temps, il suffit d'éteindre la machine: la fiche maintient en mémoire les cycles de nettoyage à terminer.
- Au moment de la mise en marche successive, en effet, la carte entre automatiquement en mode de lavage des groupes, sans

devoir frapper les touches 🛲 et 🖵 1 café léger.

- En appuyant sur la touche pendant 2 secondes, on quitte le mode de lavage des groupe s'il n'y a pas de cycles à terminer, autrement les touches 1 café léger des groupes sur lesquels il faut encore effectuer le cycle de rinçage continuent de clignoter.
- En appuyant sur la touche autres pendant 2 autres secondes, on force la sortie du mode de lavage, en zérotant l'information sur les rinçages à terminer.
- Si le cycle de lavage est achevé, la touche
   1 café léger du groupe s'éteint; s'il n'y a pas d'autres rinçages à effectuer, la carte quitte le mode lavage.

# 7.5 PROGRAMMATION AURELIA S

#### **PROGRAMMATION DOSES**

Sur la version Aurelia S il est possible de programmer seulement la dose d'eau et de vapeur temporisée.

Pour accéder à l'état de programmation, il faut:

• Appuyer pendant 5 secondes sur la touche eau chaude.

# 

• Après avoir accédé à la modalité de programmation, en frappant la touche eau chaude, on actionne la distribution d'eau chaude; quand on a atteint la dose désirée, appuyer de nouveau sur la touche

eau chaude et la centrale enregistre le temps d'extraction programmé.

**NOTE:** Pour quitter la programmation, frapper la touche  $\bigcirc$ .

# 

Après avoir accédé à la modalité de pro-

grammation, en frappant la touche vapeur, on actionne la distribution de vapeur; quand on a atteint la dose désirée,

appuyer de nouveau sur la touche vapeur et la centrale enregistre le temps d'extraction programmé.

**NOTE:** Pour quitter la programmation, frapper la touche  $\bigcirc$ .

# RÉGLAGE LUMINOSITÉ CLAVIER

- Accéder à la programmation d'après la procédure correspondante.
- Régler l'intensité de la lumière des touches en frappant plusieurs fois la touche du

en frappant plusieurs fois la touche de premier groupe.

NOTE: Pour quitter la programmation, frapper la touche

# ACTIONNEMENT POMPE EN PHASE DE NIVEAU AUTOMATIQUE

 Pour programmer l'actionnement de la pompe durant la phase de niveau automatique, il faut, après avoir accédé à la modalité de programmation, maintenir la touche

du deuxième groupe appuyée.

La touche La touche La touche La touche La touche La touche La touche du premier groupe, on affiche la programmation de la pompe: la touche allumée indique que la pompe fonctionne durant la phase de mise à niveau, alors que si la touche est éteinte, cela signifie que la pompe ne s'actionne pas pendant la phase de niveau automatique.

En appuyant sur la touche du premier groupe, il est possible de modifier la programmation de la pompe pendant la phase de mise à niveau.

| NOTE: Pour quitter la | programmation, | frapper |
|-----------------------|----------------|---------|
| la touche 🖉           |                |         |

FRANÇAIS

# PROGRAMMATION DOSES EAU ET VAPEUR STANDARD

- Il est possible de programmer des valeurs préétablies pour l'eau et pour la vapeur. Pour cela:
- Maintenir la touche appuyée pendant 8 secondes jusqu'à ce que les touches clignotantes s'éteignent.
- Les doses standard sont illustrées dans le tableau ci-dessous:

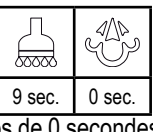

NOTE: Un temps de 0 secondes pour la vapeur détermine son fonctionnement en mode continu.

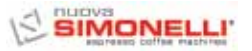

# CYCLE AUTOMATIQUE DE LAVAGE DES GROUPES

- ur accéder au mode de lavage automatique, il faut éteindre la machine et la rallumer en maintenant les touches accesse eau chaude et café du premier groupe appuyées pendant le Lamp-test initial. A la fin du Lamptest, les touches accesse eau chaudes et les touches 1 café de tous les groupes se mettent à clignoter.
- En frappant la touche 2 1 café, le cycle de lavage du groupe correspondant démarre.
   A la fin du cycle de lavage, on peut effectuer le cycle de rinçage sur ce même groupe, en

appuyant de nouveau sur la touche  $\stackrel{\square}{\longrightarrow}$  1 café léger.

- Si on désire effectuer le cycle de rinçage dans un deuxième temps, il suffit d'éteindre la machine: la carte maintient en mémoire les cycles de lavage à terminer.
- Au moment de la mise en marche successive, en effet, la carte entre automatiquement en mode de lavage des\_groupes, sans devoir

frapper les touches  $\overrightarrow{loc}$  et  $\overrightarrow{loc}$ 1 café.

- En appuyant sur la touche Andant 2 secondes, on quitte le mode de lavage des groupe s'il n'y a pas de cycles à terminer, autrement les touches 1 café des groupes sur lesquels il faut encore effectuer le cycle de rinçage continuent de clignoter.
- En appuyant sur la touche in pendant 2 autres secondes, on force la sortie du mode de lavage, en zérotant l'information sur les rinçages à terminer.
- Si le cycle de lavage est achevé, la touche
   1 café du groupe s'éteint; s'il n'y a pas d'autres rinçages à effectuer, la carte quitte le mode lavage.

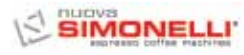

# 8. NETTOYAGE

#### 8.1 ARRET DE LA MACHINE

Pour arrêter la machine, il faut frapper à nouveau l'interrupteur général et le positionner sur O.

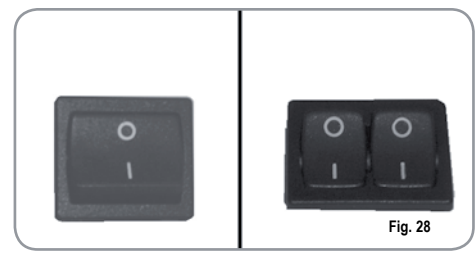

### 8.2 NETTOYAGE DE LA CARROSSERIE

Avant toute opération de nettoyage, il faut placer la machine à l'état énergétique "O" (c'est-àdire interrupteur machine éteint et sectionneur ouvert).

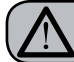

### ATTENTION

Il n'est pas possible de nettoyer l'appareil avec un jet d'eau ou en le plongeant dans l'eau.

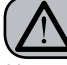

#### ATTENTION

Ne pas utiliser de solvants, de produits à base de chlore, ni d'abrasifs.

Nettoyage de la zone de travail: extraire la grille du plan de travail en la soulevant vers le haut et en la faisant glisser; retirer le plateau de récupération de l'eau et nettoyer le tout avec de l'eau chaude et du détergent.

**Nettoyage carrosserie**: pour nettoyer toutes les parties chromées, utiliser un chiffon humide.

# 8.3 NETTOYAGE DES DOUCHES INOX

Les douches inox sont situées sous les groupes de distribution, comme illustré en Fig. 29.

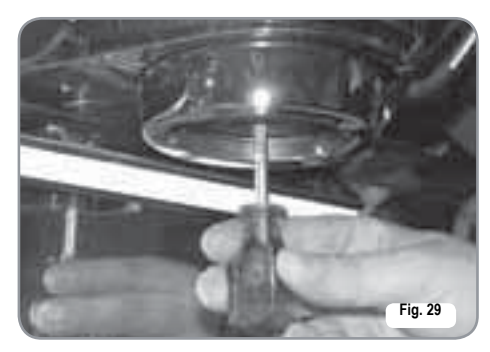

- **NOTE:** Pour le nettoyage, procéder de la façon suivante:
- Dévisser la vis située au centre de la douche.
- Extraire la douche en la désenfilant et vérifier que les trous ne soient pas bo uchés.
- En cas d'obstruction, nettoyer selon les indications du paragraphe "NETTOYAGE DES FILTRES ET DES SUPPORTS A FILTRES".

Il est recommandé d'effectuer le nettoyage des douches toutes les semaines.

# 8.4 NETTOYAGE DU GROUPE AVEC L'AIDE DU FILTRE BORGNE

La machine est prédisposée pour le nettoyage du groupe de distribution à l'aide d'un produit détergent spécifique en poudre. La machine entame le cycle de nettoyage qui consiste dans la circulation d'eau chaude avec des pauses d'intervalle. Il est conseillé d'effectuer le lavage au moins une fois par jour en utilisant les produits détergents adéquats.

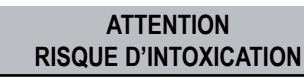

Une fois que le support à filtre a été retiré, effectuer quelques distributions pour éliminer les éventuels résidus de détergent.

Pour exécuter la procédure de lavage, procéder de la façon suivante:

- 1) Remplacer le filtre avec le filtre borgne du groupe de distribution.
- Le remplir avec deux cuillères de détergent spécial en poudre et emboîter le support à filtre sur le groupe.
- 3) Frapper l'une des touches café et interrompre après 10 secondes.
- 4) Répéter l'opération plusieurs fois.
- 5) Retirer le support à filtre et effectuer quelques distributions.
- 8.5 NETTOYAGE DES FILTRES ET DES SUPPORTS A FILTRES

Mettre deux cuillères de détergent spécial en poudre dans un demi litre d'eau chaude et y plonger le filtre et le support à filtre (sauf le manche) pendant une demie heure au moins. Rincer ensuite abondamment sous le robinet d'eau.

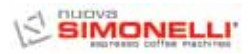

# 9. ENTRETIEN

- **NOTE:** Durant l'entretien/réparation, les composants utilisés doivent garantir le maintien des conditions d'hygiène et de sécurité prévues pour le dispositif. Les pièces de rechange originales fournissent cette garantie.
- NOTE: Après une réparation ou une substitution de composants concernant des parties en contact avec l'eau et les aliments, la procédure de lavage doit être effectuée selon les indications reportées au point 1.4 ou selon les procédures indiquées par le constructeur.

# 9.1 REVIVIFICATION DES RESINES DE L'ADOUCISSEUR

Afin d'éviter la formation de dépôts calcaires à l'intérieur de la chaudière et des échangeurs de chaleur, il est nécessaire que l'adoucisseur soit toujours parfaitement efficace. Il faut pour cela effectuer régulièrement la revivification des résines ioniques.

FRANCAIS

Les temps de revivification doivent être établis en fonction du nombre de café distribués quotidiennement et de la dureté de l'eau utilisée. Ils peuvent être déduits, à titre indicatif, du diagramme reporté en Fig. 30.

14 12 8 4 200 400 500 800 1000 Fig. 30 Les procédures de revivification sont les suivantes:

- Eteindre la machine et placer un récipient d'une capacité d'au moins 5 litres sous le tube E (Fig. 31).
  - Tourner les leviers C et D de gauche à droite; retirer le bouchon en dévissant la poignée G et introduire 1 Kg de gros sel de cuisine (Fig. 32).
  - ENTRÉE SORTIE
- C G D Fig. 32

 Remettre le bouchon et repositionner le levier C vers la gauche (Fig. 33), en faisant évacuer l'eau salée du tube F jusqu'à ce qu'elle soit à nouveau douce (1/2 heure environ).

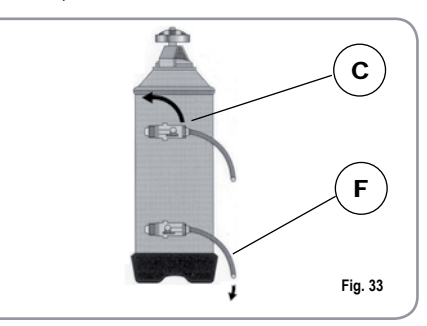

 Repositionner alors le levier D vers la gauche (Fig. 34).

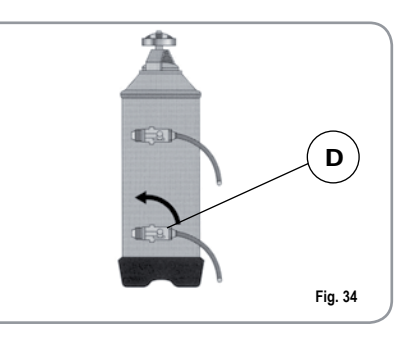

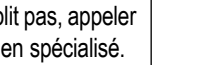

| _  |
|----|
|    |
| _  |
| R  |
| Ň  |
| λ. |
| S  |

#### **MESSAGES FONCTIONS MACHINE Aurelia Digit** 10.

ſ

| INDICATIONS<br>AFFICHAGE ET<br>TOUCHES | CAUSES                                                                                                    | EFFET                                                                                                    | SOLUTION                                                                                                    | NOTE                                                                                                    |
|----------------------------------------|----------------------------------------------------------------------------------------------------|----------------------------------------------------------------------------------------------------|----------------------------------------------------------------------------------------------------|----------------------------------------------------------------------------------------------------|
| ERREUR DIAGNOSTIC                      | Au moment du diagnos-<br>tic, le système présente<br>des anomalies sur les<br>cartes Eprom de la cen-<br>trale.                              | La machine ne se<br>réchauffe pas et toutes<br>les fonctions sont blo-<br>quées.                                                        |                                                                                                    |                                                                                                    |
| ERREUR DISTRIBUTION                    | Après avoir atteint le<br>temps limite de distribu-<br>tion (120 sec.) le doseur<br>n'a pas envoyé les<br>impulsions program-<br>mées.       | L'indication clignote sur<br>l'affichage ainsi que la<br>touche "continu" du<br>groupe correspondant.                                   | Frapper la touche<br><b>RESET</b> ou l'une des<br>touches <b>T</b>                                                                                                    |                                                                                                    |
| ERREUR DOSEUR                          | Si, dans les 3 premières<br>secondes suivant le<br>début de la distribution,<br>le doseur n'a pas envoyé<br>les impulsions program-<br>mées. | Si la distribution n'est<br>pas interrompue<br>manuellement, on<br>obtient le blocage de<br>temps limite (120 sec.).                    | Frapper la touche<br>RESET ou l'une des<br>touches Table Control Control C |                                                                                                    |
|                                        | Si, après 90 sec. de<br>fonctionnement de la<br>machine, le niveau de<br>l'eau n'est pas rétabli.                                            | L'indication clignote sur<br>l'affichage.<br>La pompe se désactive.<br>La résistance ainsi que<br>toutes les fonctions sont<br>exclues. | Eteindre la machine<br>puis la rallumer. Les<br>fonctions s'actionnent à<br>nouveau.                                                                                                    |                                                                                                    |
|                                        | Lorsque la température<br>de la machine dépasse<br>les 130° C.                                                                               | L'indication clignote sur<br>l'affichage, et la résis-<br>tance se désactive.                                                           | Le système se rétablit<br>automatiquement dès<br>que la température des-<br>cend en dessous de<br>130°C.                                                                                                    | La chaudière est munie<br>d'un thermostat de sécu-<br>rité à réarmement<br>manuel; si la résistance<br>ne se rétablit pas, appeler<br>un technicien spécialisé. |

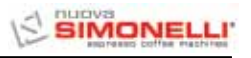

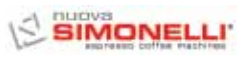

| INDICATIONS<br>AFFICHAGE ET<br>TOUCHES | CAUSES                                                                                      | EFFET                                                                                                    | SOLUTION                                                                                              | NOTE                                                                                                    |
|----------------------------------------|---------------------------------------------------------------------------------------------|----------------------------------------------------------------------------------------------------|----------------------------------------------------------------------------------------------------|----------------------------------------------------------------------------------------------------|
|                                        | Absorption défectueuse<br>due au mauvais fonction-<br>nement d'une charge de<br>la machine. | L'indication clignote sur<br>l'affichage.<br>La pompe se désactive.<br>La résistance ainsi que<br>toutes les fonctions sont<br>exclues. | Eteindre la machine et<br>appeler un technicien<br>spécialisé.                                        |                                                                                                    |
| MOUTURE FINE                           | La machine relève des valeurs différentes de celles programmées.                            | Temps de distribution beaucoup plus long.                                                                                               | Modifier le degré de<br>mouture et frapper la<br>touche <b>RESET</b> ou l'une<br>des touches <b>V</b> | En laissant la machine<br>dans l'état de program-<br>mation, 10 minutes après<br>la dernière sélection, le<br>système retourne sur la<br>configuration précédente<br>et l'affichage indique le<br>fonctionnement normal. |
| MOUTURE GROSSE                         | La machine relève des<br>valeurs différentes de<br>celles programmées.                      | Temps de distribution beaucoup plus court.                                                                                              | Frapper la touche<br><b>RESET</b> ou l'une des<br>touches <b>C</b>                                    |                                                                                                    |

FRANÇAIS

# 11. MESSAGES FONCTIONS MACHINE Aurelia V

| INDICATIONS<br>AFFICHAGE ET<br>TOUCHES | CAUSES                                                                                                    | EFFET                                                                                                    | SOLUTION                                                                      | NOTE |
|----------------------------------------|----------------------------------------------------------------------------------------------------|----------------------------------------------------------------------------------------------------|-------------------------------------------------------------------------------|------|
| /*nno−                                 | Si, dans les trois<br>secondes suivant le<br>début de la distribution,<br>le doseur n'envoie pas<br>d'impulsions.                                                                                  | Si la distribution n'est<br>pas interrompue<br>manuellement, on<br>obtient le blocage de<br>temps limite (120 sec.). | Interrompre la distribu-<br>tion.                                             |      |
| %‱_ +%‱_ + ECC<br>✓   ` ✓   `          | Lorsque, 90 secondes<br>après le commence-<br>ment, si la pompe est<br>insérée lors de la mise à<br>niveau haut, et après<br>180 secondes si elle est<br>exclue, le niveau n'a pas<br>été rétabli. | La pompe est désactivée<br>et la résistance ainsi que<br>toutes les fonctions sont<br>exclues.                       | Eteindre la machine<br>pendant au moins 5<br>secondes, puis la rallu-<br>mer. |      |

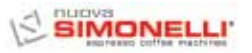

# 12. MESSAGES FONCTIONS MACHINE Aurelia S

| INDICATIONS<br>AFFICHAGE ET<br>TOUCHES | CAUSES                                                                                                    | EFFET                                                                                          | SOLUTION                                                                      | NOTE |
|----------------------------------------|----------------------------------------------------------------------------------------------------|------------------------------------------------------------------------------------------------|-------------------------------------------------------------------------------|------|
| ‰‱ +‰‱ + ECC<br>∕   ` ∕   `            | Lorsque, 90 secondes<br>après le commencement,<br>si la pompe est insérée lors<br>de la mise à niveau haut, et<br>après 180 secondes si elle<br>est exclue, le niveau n'a<br>pas été rétabli. | La pompe est désactivée<br>et la résistance ainsi que<br>toutes les fonctions sont<br>exclues. | Éteindre la machine<br>pendant au moins 5<br>secondes, puis la rallu-<br>mer. |      |

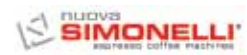

# IMPIANTO ELETTRICO / ELECTRIC SYSTEM / INSTALLATION ÉLECTRIQUE Aurelia II S

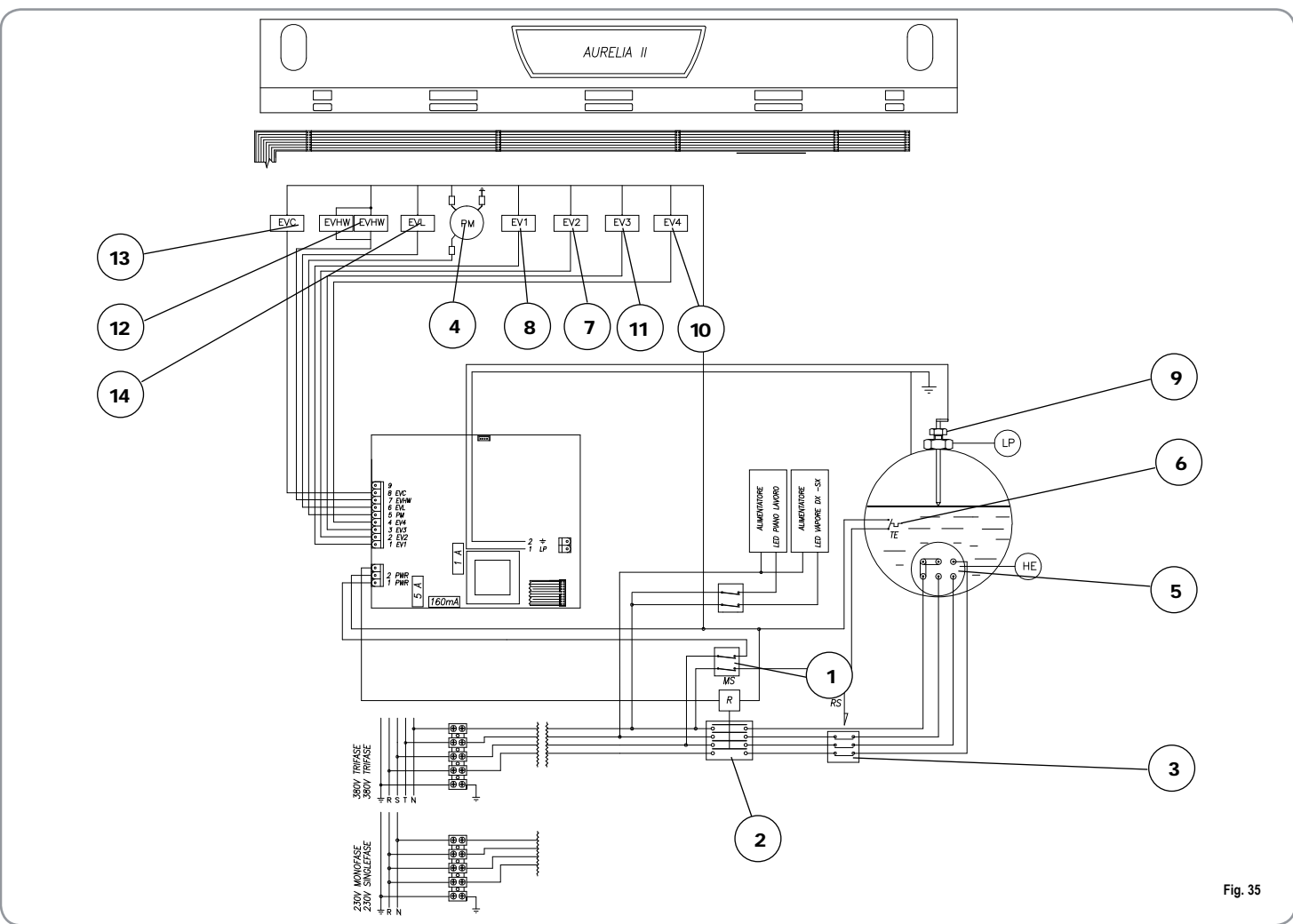

- MS Interruttore / Main Switch. 1
- R Relè / Relay. 2
- 3
- 4
- RS Relè statico / Relay. PM Motore pompa / Pump Motor. HE Resistenza boiler / Heater ELEMENT. 5
- TE Termostato / Thermostat. 6
- EV2 Elettrovalvola gruppo 2 / Solenoid Valve unit 2. 7

- 8 EV1 Elettrovalvola gruppo 1 / Solenoid Valve unit 1.
- 9 LP Sonda livello / level Probe.
- 10 EV4 Elettrovalvola gruppo 4 / Solenoid Valve unit 4.
- 11 EV 3 Elettrovalvola gruppo 3 / Solenoid Valve unit 3.

- 12 EVHW Elettrovalvola miscelatore / Solenoid Valve mixer.
- 13 EVC Uscita scaldatazze / Cup-warmer output.
- 14 EVL Elettrovalvola livello / Solenoid Valve level.

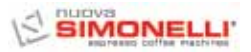

# **IMPIANTO ELETTRICO / ELECTRIC SYSTEM / INSTALLATION ÉLECTRIQUE** Aurelia II DIGIT

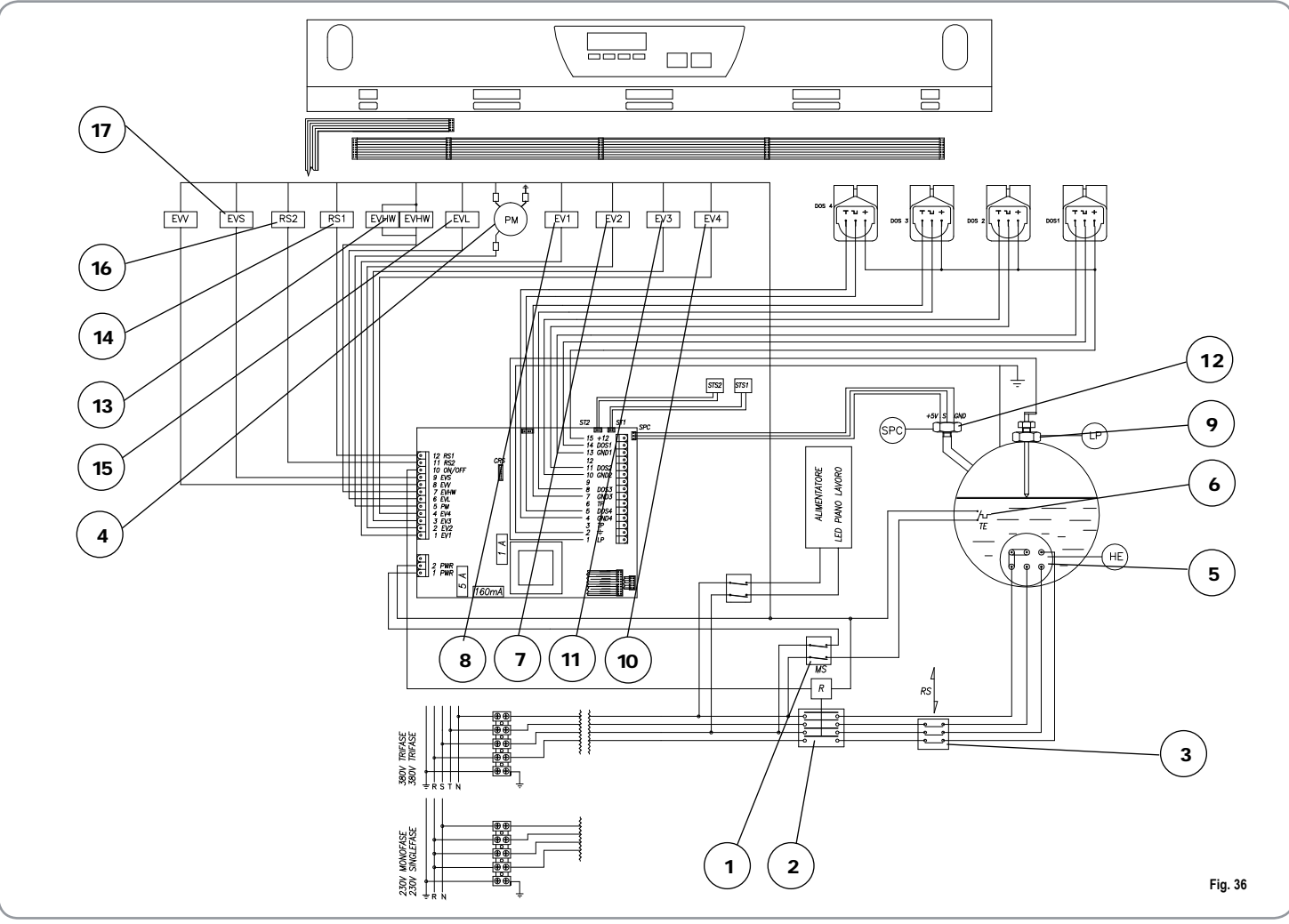

- MS Interruttore / Main Switch. 1
- R Relè / Relay. 2
- RS Relè statico / Relay. 3
- PM Motore pompa / Pump Motor. 4
- HE Resistenza boiler / Heater ELEMENT. 5
- TE Termostato / Thermostat. 6
- EV2 Elettrovalvola gruppo 2 / 7 Solenoid Valve unit 2.

- 8 EV1 Elettrovalvola gruppo 1 / Solenoid Valve unit 1.
- 9 LP Sonda livello / Level Probe.
- 10 EV4 Elettrovalvola gruppo 4 / Solenoid Valve unit 4.
- 11 EV 3 Elettrovalvola gruppo 3 / Solenoid Valve unit 3.
- 12 SPC Sensore pressione caldaia /
- 13 EVHW Elettrovalvola miscelatore / Solenoid Valve mixer.

- 14 RS1 Resistenza scaldatazze 1 / Cupwarmer heating element 1
- 15 EVL Elettrovalvola livello / Solenoid Valve level.
- 16 RS2 Resistenza scaldatazze 2 / Cupwarmer heating element 2 17 EVS Elettrovalvola sfiato /
- Vacuum electrovalve

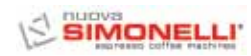

# IMPIANTO ELETTRICO / ELECTRIC SYSTEM / INSTALLATION ÉLECTRIQUE Aurelia II T3

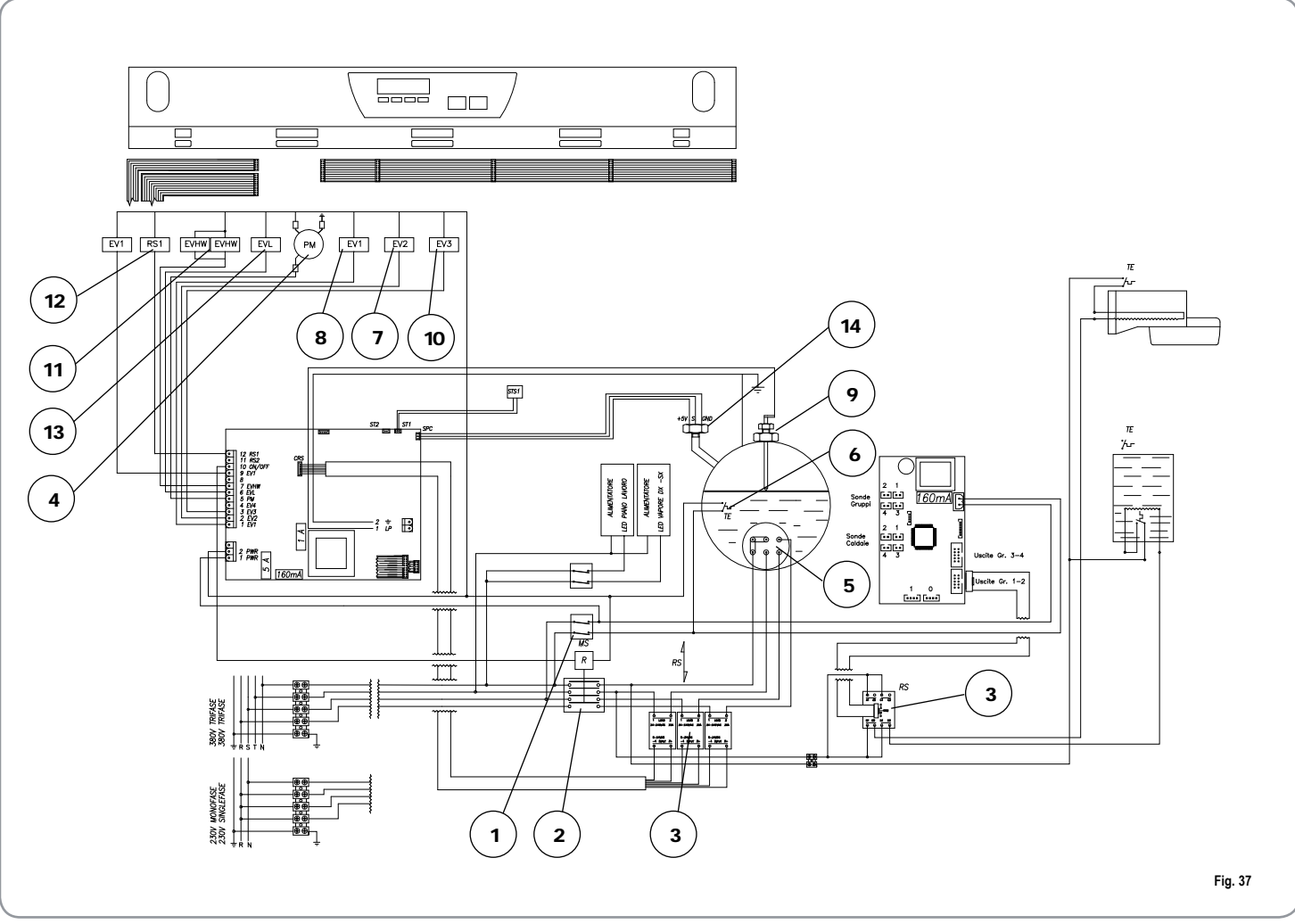

- MS Interruttore / Main Switch. 1
- R Relè / Relay. 2
- 3
- 4
- RS Relè statico / Relay. PM Motore pompa / Pump Motor. HE Resistenza boiler / Heater ELEMENT. 5
- TE Termostato / Thermostat. 6
- EV2 Elettrovalvola gruppo 2 / Solenoid Valve unit 2. 7

- 8 EV1 Elettrovalvola gruppo 1 / Solenoid Valve unit 1.
- 9 LP Sonda livello / Level Probe.
- 10 EV 3 Elettrovalvola gruppo 3 / Solenoid Valve unit 3.
- 11 EVHW Elettrovalvola miscelatore / Solenoid Valve mixer.
- 12 RS1 Resistenza scaldatazze 1 / Cupwarmer heating element 1
- 13 EVL Elettrovalvola livello / Solenoid Valve level.
- 14 SPC Snsore pressione caldaia

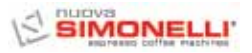

# IMPIANTO ELETTRICO / ELECTRIC SYSTEM / INSTALLATION ÉLECTRIQUE Aurelia II V

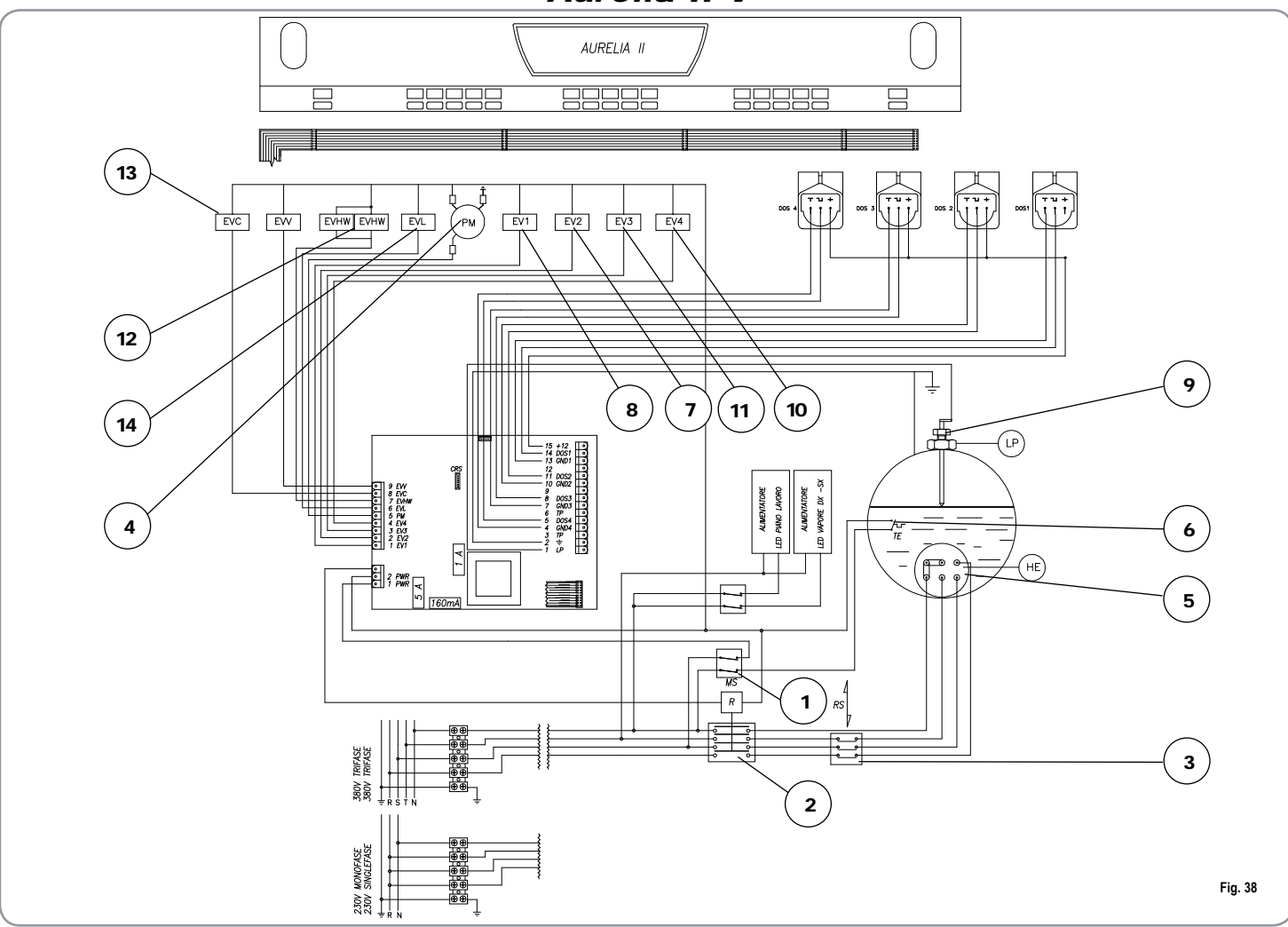

- MS Interruttore / Main Switch. 1
- R Relè / Relay. 2
- 3
- RS Relè statico / Relay. PM Motore pompa / Pump Motor. 4
- HE Resistenza boiler / Heater ELEMENT. 5
- TE Termostato / Thermostat. 6
- EV2 Elettrovalvola gruppo 2 / 7 Solenoid Valve unit 2.

- 8 EV1 Elettrovalvola gruppo 1 / Solenoid Valve unit 1.
- 9 LP Sonda livello / Level Probe.
- 10 EV4 Elettrovalvola gruppo 4 / Solenoid Valve unit 4.
- 11 EV3 Elettrovalvola gruppo 3 / Solenoid Valve unit 3.

- 12 EVHW Elettrovalvola miscelatore / Solenoid Valve mixer.
- 13 EVC Uscita scaldatazze / Cup-warmer output.
- 14 EVL Elettrovalvola livello / Solenoid Valve level.

# SCHEMA CALDAIA / BOILER DIAGRAM / SCHÉMA DE CHAUDIERE Aurelia II DIGIT - V - S

|                                                                                                    |                                                                                                    | :                                                                                   |                                             |              | -1 <i>i</i> | ക                                                                                                    | e            |          | <u>x</u>   |
|----------------------------------------------------------------------------------------------------|----------------------------------------------------------------------------------------------------|-------------------------------------------------------------------------------------|---------------------------------------------|--------------|-------------|----------------------------------------------------------------------------------------------------|--------------|----------|------------|
| Pressure equipment data sheet<br>Donnees de projet generateur de vapeur                                                                                                    |                                                                                                    |                                                                                     |                                             | ۳_           |             |                                                                                                    | 6            |          | ″ <u>~</u> |
| Tipo<br>Type<br>Type                                                                                                    |                                                                                                    |                                                                                     |                                             |              |             |                                                                                                    |              |          |            |
| Pressione di bollo MPa<br>Design pressure MPa<br>Pression MPa                                                                                                    | 0.                                                                                                    | 18                                                                                  | <u>н</u>                                    |              |             | царана<br>Паралана<br>Параланана<br>Паралана<br>Паралана<br>Паралана<br>Паралана<br>Паралана<br>Параланана<br>Паралана<br>Паралана |              | 509,5    |            |
| Pressione di esercizio MPa<br>Working pressure MPa<br>Pression de service MPa                                                                                                    | 0.                                                                                                    | 10                                                                                  |                                             |              |             |                                                                                                    | -            |          |            |
| Temperature di progetto (C°)<br>Design temperature (C°)<br>Températures de projet (C°)                                                                                                    | 13                                                                                                    | 0.5                                                                                 |                                             | <br>@        |             |                                                                                                    | <br>G        | <br>a    | <br>3      |
| Temperature di esercizio (C°)<br>Working temperature (C°)<br>Températures de service (C°)                                                                                                    | 11;                                                                                                    | 9.6                                                                                 |                                             |              |             |                                                                                                    |              |          | 125.5      |
| Fluido contenuto<br>Fluid contained<br>Fluide contenu                                                                                                    | Vapor d'ac<br>Saturated<br>Vapeur d'e                                                                                                    | qua saturo<br>water vapour<br>au saturée                                            |                                             | )            |             |                                                                                                    | •            | Ø        |            |
| Pressione prova idraulica MPa<br>Hydraulic test pressure MPa<br>Pression de test hydraulique MPa                                                                                                    | 0.1                                                                                                    | 27                                                                                  |                                             | ,<br>- — - — |             |                                                                                                    |              |          | ∍- .       |
| Alimentazione<br>Supply<br>Alimentation                                                                                                    | tubazione idrica<br>Water pipes<br>Conduite d'eau                                                                                                    | UNIFICAZIONE<br>Directives                                                          |                                             |              |             |                                                                                                    |              |          |            |
| LEGENDA<br>KEY<br>LEGENDE                                                                                                    | MATERIALE<br>MATERIAL<br>MATERIAU                                                                                                    | UNI 3310-72                                                                         |                                             |              |             |                                                                                                    |              |          | ▰          |
| Fasciame ( <b>l</b> amiera)<br>Clips (sheet metal)<br>Bande (tôle)                                                                                                    | Cu DHP                                                                                                    | UNI 3310-72                                                                         |                                             |              |             |                                                                                                    | ·            |          |            |
| Fondo bombato<br>Curved bottom<br>Fond bombé                                                                                                    | Cu DHP                                                                                                    | UNI 5705-65<br>UNI 4891                                                             |                                             | )<br>        | <u></u>     |                                                                                                    | <del>.</del> | <u> </u> |            |
| Fondo - Fiangia<br>Base – Flange<br>Fonde – Flasque                                                                                                    | Fusione OT<br>Cast OT<br>Fusion OT<br>P-CuZn40 Pb2                                                                                                    | UNI 5705-65<br>UNI 4891                                                             |                                             |              |             | 233                                                                                                    | 660.5        | 230 125  | <u> </u>   |
| Flange Bocchelli<br>Nozzles Flanges<br>Flasques Bocchelli                                                                                                    | Fusione OT<br>Cast OT<br>Fusion OT<br>P-CuZn40 Pb2                                                                                                    | UNI 5705-65<br>UNI 4891                                                             |                                             | - 🗸          |             |                                                                                                    |              |          |            |
| Tubi e Tronchetti<br>Tubes and Stubs<br>Tubes                                                                                                    | Cu Zn40<br>Cu Zn37                                                                                                    | UNI 4891<br>UNI 4892                                                                |                                             | <u> </u>     |             |                                                                                                    |              |          |            |
| PROCEDIMEN<br>WELDING PRO<br>PROCEDE DE                                                                                                    | ITO DI SALDATURA<br>OCESS<br>SOUDURE                                                                                                    |                                                                                     |                                             |              | ).<br>A     | ·                                                                                                    |              |          |            |
| A) TIG automatico tra rame e rame (Cu DHP UI<br>A) TIG automatic between copper and cop<br>A) TIG automatique entre cuivre et cuivre                                                                                                    | NI 331)<br>oper (Cu DHP UNI 331)<br>(Cu DHP UNI 331)                                                                                                    |                                                                                     | _(                                          | _            | I           |                                                                                                    |              |          |            |
| <ul> <li>B) TIG automatico tra rame e ottone (Cu DHP I)</li> <li>B) TIG automatic between copper and bra</li> <li>B) TIG automatique entre cuivre et laiton (</li> <li>C) ossignatilarica tra rame (Cu DHP I)</li> <li>B) 2310 2310</li> </ul> | JNI)<br>ass (Cu DHP UNI)<br>Cu DHP UNI)<br>'2 Gruppo 1) e ottope (Cu/2c4)                                                                                  | Spit INI 4891Gruppo 5c)                                                             |                                             |              |             |                                                                                                    |              |          |            |
| (c) ossiadeurenica tariatti (cu Dine UNI 33 10-7<br>c) Oxy-fuel wielding between copper (cu DHP UNI 33<br>C) Soudure oxy-acétylénique en cuivre (Cu DHP UNI 3<br>VALVOLA<br>SAFETY \<br>VANNE D                                                | 10-72 Group 1) and brass (CuZn4<br>3310-72 Groupe 1) et laiton (CuZn<br>3310-72 Groupe 1) et laiton (CuZn<br>DI SICUREZZA<br>/ALVESAFETY VALVE<br>E SURETE | 10Sni UNI 4891 Group 5c)<br>140Sni UNI 4891 Group 5c)<br>140Sni UNI 4891 Groupe 5c) | VOLUME It<br>Capacity<br>Capacité           | 11.4         | 17.3        | 23.1                                                                                                    |              |          |            |
| Vedi certificato allegato<br>See attached certificateSee attached certi<br>Voir certificat ci-joint                                                                                                    | ificate                                                                                                    |                                                                                     | LUNGHEZZA mm.<br>Boilers lenght<br>Longueur | 450          | 680         | 910                                                                                                    |              |          | Fig. 39    |

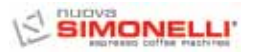

# SCHEMA CALDAIA / BOILER DIAGRAM / SCHÉMA DE CHAUDIERE Aurelia II T3 (3 gr.)

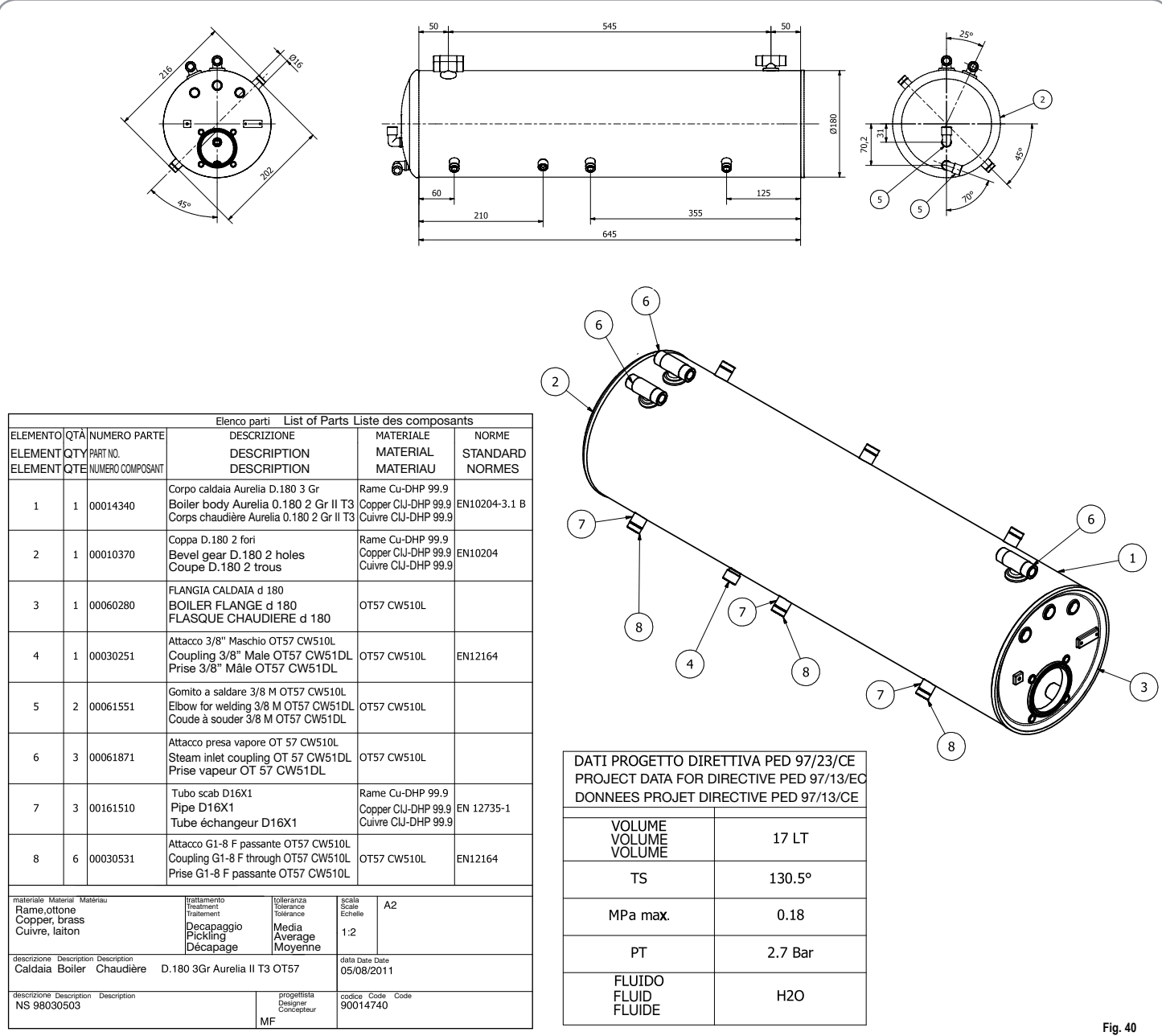

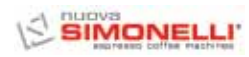

# SCHEMA CALDAIA / BOILER DIAGRAM / SCHÉMA DE CHAUDIERE Aurelia II T3 (2 gr.)

|                                               |                        |                                                        |                                                                                                    |                                                                                                    | 315                                          | 50<br>50<br>125<br>205,5<br>3355          |                                             |         |
|-----------------------------------------------|------------------------|--------------------------------------------------------|----------------------------------------------------------------------------------------------------|----------------------------------------------------------------------------------------------------|----------------------------------------------|-------------------------------------------|---------------------------------------------|---------|
| ELEMENTO<br>ELEMENT<br>ELEMENT<br>1           | QTÀ<br>QTY<br>QTE<br>1 | NUMERO PARTE<br>PART NO.<br>NUM. COMPOSANT<br>00014330 | Elenco parti Type Type<br>DESCRIZIONE<br>DESCRIPTION<br>DESCRIPTION<br>Corpo caldaia Aurelia D.180 2 Gr II T3<br>Bolier body Aurelia 0.180 2 Gr II T3 | MATERIALE<br>MATERIAL<br>MATERIAU<br>Rame Cu-DHP 99.9<br>3 (Copper Cu-DHP 99.9                               | NORME<br>STANDARD<br>NORMES<br>EN10204-3.1 B |                                           |                                             |         |
| 2                                             | 1                      | 00010370                                               | Corps chaudière Aurelia 0.180 2 Gr II 1<br>Coppa D.180 2 fori<br>Bevel gear D.180 2 holes<br>Coupe D.180 2 trous                                      | 3 Cuivre CIJ-DHP 99.9<br>Rame Cu-DHP 99.9<br>Copper CIJ-DHP 99.9<br>Cuivre CIJ-DHP 99.9<br>Dame Cu, DHP 99.9 | EN10204                                      | 8                                         |                                             | 000     |
| 3                                             | 2                      | 00161510                                               | Tubo scab D16X1<br>Pipe D16X1<br>Tube échangeur D16X1                                                                                                 | Copper CIJ-DHP 99.9<br>Cuivre CIJ-DHP 99.9                                                                   | EN12735-1                                    | (3)                                       | )                                           | B       |
| 4                                             | 1                      | 00060280                                               | BOILER FLANGE d 180<br>FLASQUE CHAUDIERE d 180                                                                                                    | OT57 Cw510L                                                                                                  |                                              |                                           | 7 8                                         |         |
| 5                                             | 3                      | 00061871                                               | Steam inlet coupling OT 57 CW510L<br>Prise vapeur OT 57 CW51DL                                                                                        | _ OT57 CW510L                                                                                                |                                              | DATI PROGETTO DIRI                        | ETTIVA PED 97/23/CF                         | (3)     |
| 6                                             | 2                      | 00061551                                               | Elbow for welding 3/8 M OT57 CW510<br>Coude à souder 3/8 M OT57 CW510<br>Attacco 3/8" Machie OT57 CW510                                               | - OT57 CW510L                                                                                                |                                              | PROJECT DATA FOR DI<br>DONNEES PROJET DIR | RECTIVE PED 97/13/EC<br>ECTIVE PED 97/13/CE |         |
| 7                                             | 1                      | 00030251                                               | Autaco 3/8 Male OT57 CW510L<br>Prise 3/8" Male OT57 CW51DL                                                                                            | OT57 CW510L                                                                                                  | EN12164                                      | VOLUME<br>VOLUME                          | 11.3 LT                                     |         |
| 8                                             | 4                      | 00030531                                               | Coupling G1-8 F passante O157 CW510<br>Coupling G1-8 F through OT57 CW510<br>Prise G1-8 F passante OT57 CW510                                         | OT57CW510L                                                                                                   | EN12164                                      | VOLUME                                    | 130.59                                      |         |
| Rame,otton<br>Copper, bra                     | Matéri<br>Ə<br>ISS     | lau                                                    | trattamento<br>Treatment<br>Traitement<br>Decapaggio                                                                                                  | tolleranza<br>Tolerance<br>Tolérance<br>Media                                                                | scala<br>Scale<br>Echelle A2                 | MPa ma <b>x</b>                           | 0.18                                        |         |
| descrizione Desi                              | ription                | Description                                            | Pickling<br>Décapage                                                                                                    | Average<br>Moyenne                                                                                           | 1:2<br>data Date Date                        | PT                                        | 2.7 Bar                                     |         |
| Caldaia Boi<br>descrizione Desc<br>NS 9803050 | ler<br>ription<br>)2   | Chaudière D.11                                         | 80 2Gr Aurelia II T3 OT57                                                                                                    | progettista<br>Designer<br>Concepteur<br>MF                                                                  | codice<br>Code<br>Code<br>90014730           | FLUIDO<br>FLUID<br>FLUIDE                 | H2O                                         | Fig. 41 |

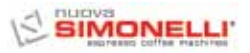

SCHEMA CALDAIA / BOILER DIAGRAM / SCHÉMA DE CHAUDIERE Aurelia II T3 (2 - 3 gr.)

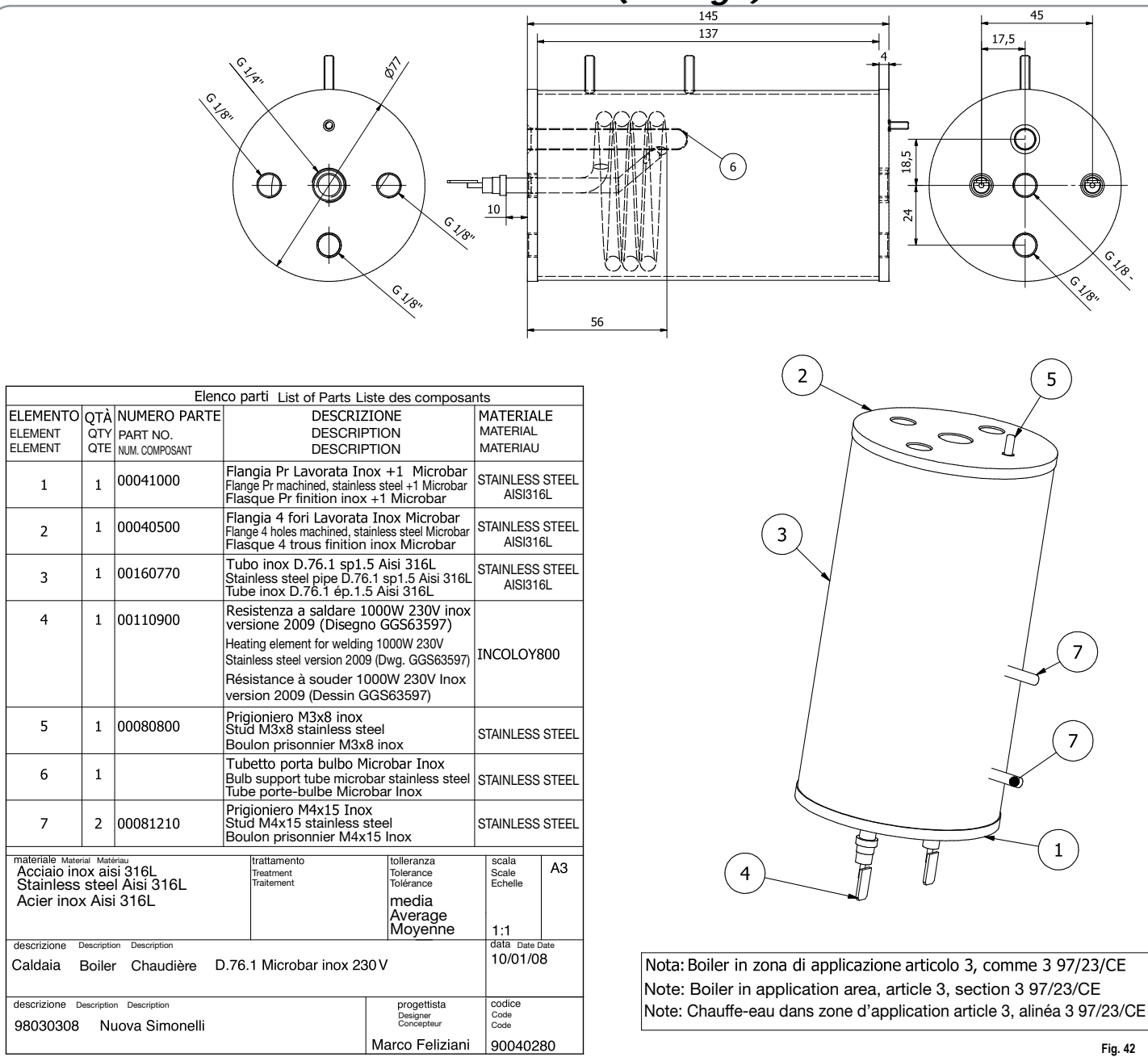

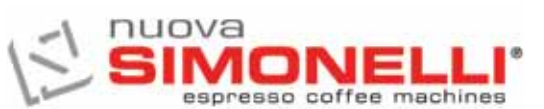

Via M. d'Antegiano, 6 62020 Belforte del Chienti Macerata Italy Tel. +39.0733.9501 Fax +39.0733.950242 www.nuovasimonelli.it E-mail: n.simonelli@nuovasimonelli.it

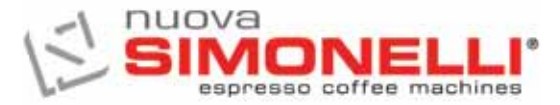

Nuova Distribution Centre LLC 6940Salashan PKWY BLDG A 98248 Ferdale, WA Tel. +1.360.3662226 Fax +1.3603664015 videoconf.+1.360.3188595 www.nuovasimonelli.it info@nuovasimonelli.com

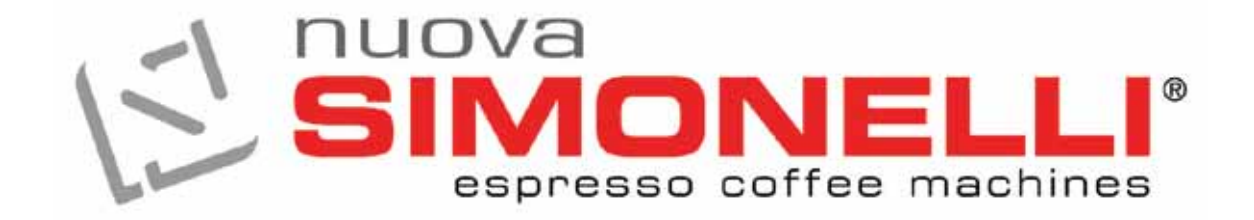

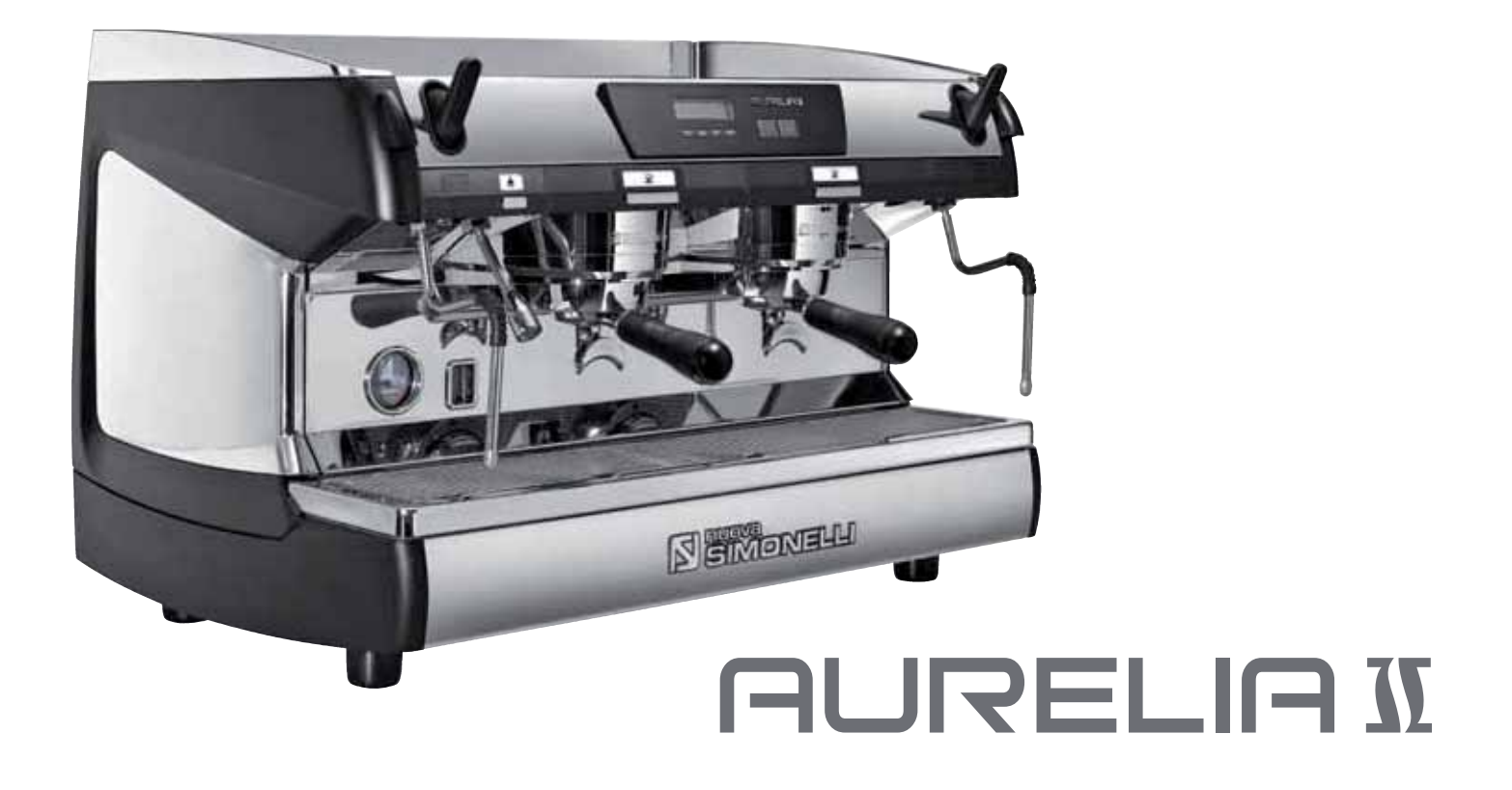

# GEBRAUCHANWEISUNGEN

# **INSTRUCCIONES DE MANEJO**

Übersetzung der Originalanleitungen Tradu

Traducción de las Instrucciones Originales

# **EU-KONFORMITATSERKLARUNG** UNTER DRUCK BETRIEBENES GERAT

#### DECLARACION DE CONFORMIDAD MÁQUINAS A PRESIÓN

- Die Firma Nuova Simonelli S.p.A. erklärt eigenverantwortlich, daB die Espresso Kaffeemaschine, wie folgt identiziert, den folgenden EG. Richtlinien entspracht und die folgendenden wesentlichen Erfordernisse der Beilage A erfüllt. Übereinstimmungs Überprüfung: Kategorie 1, Formblatt A Zur Überprüfung der Übereinstimmung mit den genannten Richtlinien wurden die folgenden, angeglichenen Normen angewendet:
- Nuova Simonelli S.p.A. declara bajo su propria responsabilidad que la máquina para café espresso (Identificada por el modelo y numero de serie indicados a • continuación) es conforme a las siguientes directivas:

Die technischen Unterlagen sind bei dem auf der Rückseite angegebenen rechtlichen Geschäftssitz hinterlegt. Verantwortlich für die Erstellung und Verwahrung der technischen Unterlagen ist Herr Ing. Lauro Fioretti.

El archivo técnico se encuentra en la sede legal con la dirección indicada en la parte trasera, el responsable encargado de la constitución y gestión del archivo técnico es el Ing. Lauro Fioretti.

| 89/392/CEE, 2006/42/CEE   | Maschinenrichtlinie Directiva "Máquinas"                                                                   |
|---------------------------|----------------------------------------------------------------------------------------------------|
| 2006/95/CEE, 93/68/CEE    | Niederspannungsrichtlinie Directiva "baja tensión"                                                         |
| 89/336/CEE, 2004/108/CEE  | Richtlinie Elektromagnetische Verträglichkeit Directiva "compatibilidad electromagnética"                  |
| 89/109/CEE, 2004/1935/CEE | Richtlinie für Materialien die mit Lebensmitteln in Berührung kommen Directiva "materiales para alimentos" |
| 97/23/CEE                 | Druckgeräte-Richtlinie Directiva "equipos a presión"                                                       |
| D. Lgs. 25/7/06 n° 151    | ROHS- Richtlinie Directiva ROHS                                                                            |

Modell und Baujahr: siehe Etikette auf der Maschine

Modelo y año de fabricación: Veáse ficha técnica en la máquina

Seriennummer • Número de serie

Herstell • Caldera

| Lt.        | 0.6*  | 1,7   | 2,0   | 3,8   | 4,2   | 4,8   | 5,4   | 7,0   | 9,3   | 11,1  | 11,3  | 14,7  | 17,0  | 20,3  | 23,1  |
|------------|-------|-------|-------|-------|-------|-------|-------|-------|-------|-------|-------|-------|-------|-------|-------|
| MPa max.   | 0,18  | 0,18  | 0,18  | 0,18  | 0,18  | 0,18  | 0,18  | 0,18  | 0,18  | 0,18  | 0,18  | 0,18  | 0,18  | 0,18  | 0,18  |
| T max (C°) | 130,5 | 130,5 | 130,5 | 130,5 | 130,5 | 130,5 | 130,5 | 130,5 | 130,5 | 130,5 | 130,5 | 130,5 | 130,5 | 130,5 | 130,5 |
| Kg/h       | 0,8   | 2,3   | 1,0   | 1,3   | 1,3   | 1,3   | 2,3   | 2,3   | 2,6   | 3,6   | 3,6   | 4,0   | 4,0   | 4,0   | 4,0   |
| P (W)      | 1000  | 2600  | 1200  | 1800  | 1800  | 1800  | 2600  | 2700  | 3000  | 4500  | 4500  | 5000  | 5000  | 5000  | 5000  |

Boiler in Anwendungsbereich Artikel 3 Komma 3, Richtlinie 97/23/EG

\* Calentador en zona de aplicación artículo 3, párrafo 3 97/23/CE

Angewendeten Normen: Sammlungen M,S, VSR '78 und '95 die beim Rechtsitz erhältlich sind. Normas aplicadas: Recogidas M,S, VSR edicción '78 y '95 conservades en la sede legal.

#### Zeichnungs Nr. • Dibujo n.: 2102 Geschaftsfiihrer • Administrator delegado: Ottavi Nando

Belforte del Chienti. li

ZU BEACHTEN: Diese Erklärung ist gemeinsam mit dem Gerat aufzubewahren. Jeder andere als der vorgesehene Gebrauch des Gerätes ist verboten. Die Erhaltung der Unversehrtheit, die Leistungsfähigkeit des Gerll.tes sowie seiner Sicherheitzubehöre obliegt dem Benutzer. Die vorliegende Bescheinigung verliert ihre Gültigkeit, falls das Gerät oh ne ausdrückliche Genehmigung des Hersteller modifiziert werden sollte oder falls es nicht entsprechend der im Bedienungs- und Wartungshandbuch aufgeführten Anleitungen installiert oder benutzt werden sollte.

ATENCIÓN: Esta declaratión debe ser conservada y debe acompañar siempre la máquina. Queda prohibido utilizar la máquina con una functión distinta a la prevista en el projecto. La integridad y la eficiencia da la máquina y de los acesorios de seguridad son a cargo del usuario. La presente declaración pierde su validez en el caso de que el aparato sea modificado sin expresa aulorización del constructor, o bien si ha sido instalado o utilizado de forma no conforme a lo indicado e n el manual de uso y en las instrucciones.

# 

Sehr geehrte Kundin, sehr geehrter Kunde,

Sie haben sich für das Modell RURELIG II entschieden und damit eine ausgezeichnete Wahl getroffen.

Beim Kauf einer Profi-Espressomaschine spielen viele Faktoren eine wichtige Rolle: der Name des Herstellers, die Maschinenfunktionen, die technische Zuverlässigkeit, ein schneller und angemessener Kundenservice, die Kosten. Sie haben dies alles sicherlich in Erwägung gezogen und sich anschließend für das Modell Aureum in entscheiden.

Sie haben sich für das - unserer Meinung nach - beste Produkt entschieden, dessen Güte Sie mit jedem Espresso und Cappuccino testen können.

Falls Sie zum ersten Mal eine Maschine **Nuova Simonelli** kaufen, möchten wir Sie im Segment der Alta Caffetteria willkommen heißen. Wenn Sie schon zu unseren Kunden gehören, danken wir Ihnen für das Vertrauen, das Sie uns schenken!

Ein herzliches Dankeschön dafür, uns den Vorzug gegeben zu haben.

Mit freundlichen Grüßen,

Nuova Simonelli S.p.A.

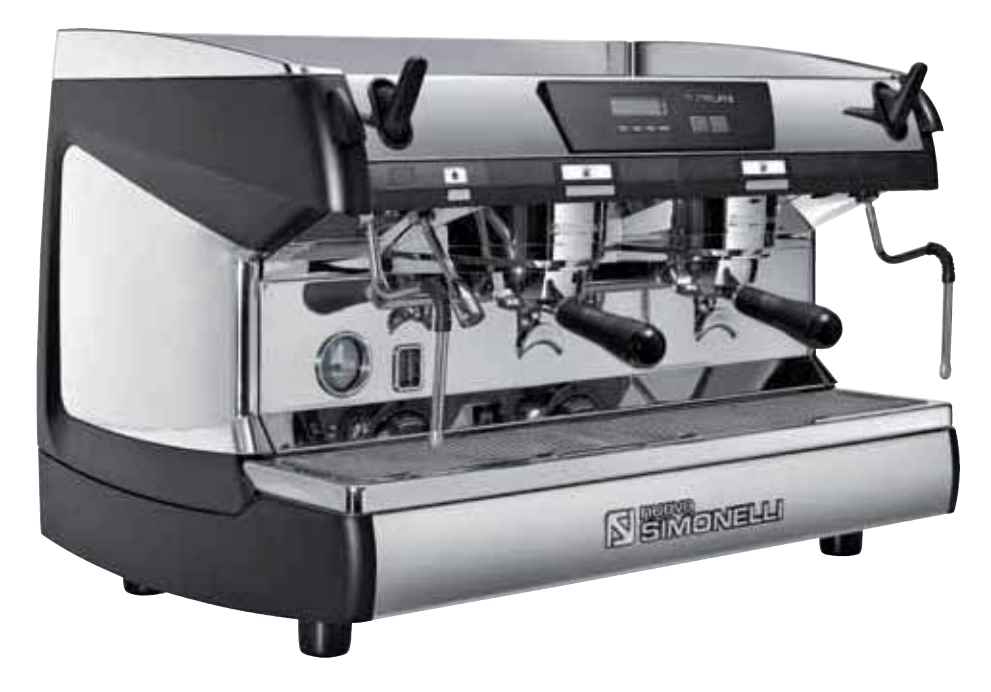

# AUBELIU II

# **TECHNISCHE EIGENSCHAFTEN**

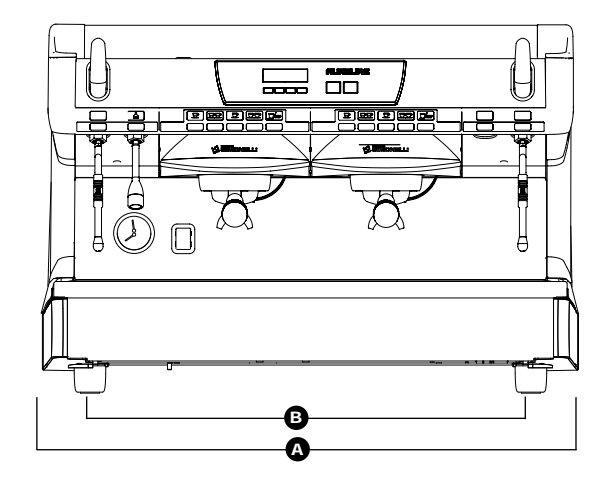

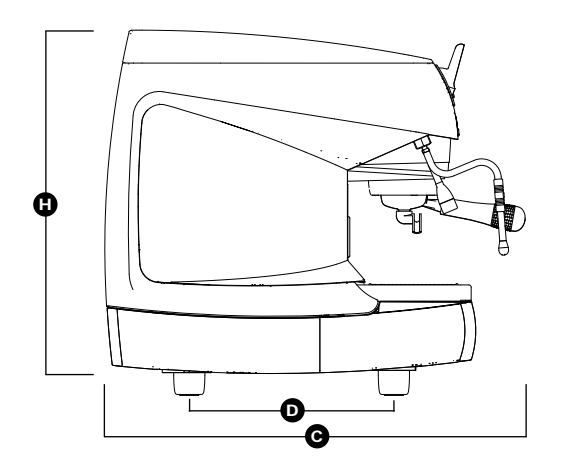

|                        | 2 Gru           | ippen               | 3 Gru           | ippen               | 4 Gruppen        |                   |  |
|------------------------|-----------------|---------------------|-----------------|---------------------|------------------|-------------------|--|
| NETTOGEWICHT           | 74 kg           | 164 lb              | 88 kg           | 194 lb              | 102 kg           | 225 lb            |  |
| <b>NETTOGEWICHT *</b>  | 76 kg           | 168 lb              | 90 kg           | 198 lb              | -                | -                 |  |
| BRUTTOGEWICHT          | 80 kg           | 176 lb              | 100 kg          | 220 lb              | 115 kg           | 254 lb            |  |
| <b>BRUTTOGEWICHT *</b> | 82 kg           | 181 lb              | 102 kg          | 225 lb              | -                | -                 |  |
| HEIZLEISTUNG           | 4500 W          | 4500 W              | 5000 W          | 5000 W              | 5000 W           | 5000 W            |  |
| HEIZLEISTUNG *         | 7300 W          | 7300 W              | 9100 W          | 9100 W              | -                | -                 |  |
| ABMESSUNGEN            | A 815 mm        | <b>A</b> 32 1 16"   | <b>A</b> 1045mm | <b>A</b> 411 8"     | <b>A</b> 1275 mm | <b>A</b> 50 3 16" |  |
|                        | <b>B</b> 720 mm | <b>B</b> 28 5/16"   | <b>B</b> 950 mm | <b>B</b> 37 3/8"    | <b>B</b> 1180 mm | <b>B</b> 46 7 16" |  |
|                        | <b>G</b> 565 mm | <b>C</b> 22 3   16" | <b>G</b> 565 mm | <b>C</b> 22 3   16" | <b>G</b> 565 mm  | <b>C</b> 22 3 16" |  |
|                        | <b>D</b> 370 mm | <b>D</b> 149116"    | <b>D</b> 370 mm | <b>D</b> 149 16"    | <b>D</b> 370 mm  | <b>D</b> 14 9 16" |  |
|                        | 🕒 565 mm        | <b>1</b> 22 3/16″   | 🕒 565 mm        | <b>b</b> 22 3/16″   | 🕒 565 mm         | <b>1</b> 22 3/16″ |  |

\* Nur für Ausführung T3

# AURELIA II

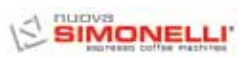

| 곳     | INHAL                           | ISVERZEICHNIS<br>TECHNISCHE EIGENSCHAFTEN                                                                                                    |
|-------|---------------------------------|----------------------------------------------------------------------------------------------------|
| DEUTS | 1.<br>1.1                       | BESCHREIBUNG<br>AURELIA II S - V - DIGIT - T3                                                                                                    |
|       | 2.                              | SICHERHEITSVORSCHRIFTEN10                                                                                                    |
|       | 3.<br>3.1<br>3.2<br>3.3         | GERÄTETYP UND<br>TRANSPORTBESTIMMUNGEN                                                                                                    |
|       | 4.                              | INSTALLATION<br>UND INBETRIEBNAHME                                                                                                    |
|       | <b>5.</b><br>5.1<br>5.2         | EINSTELLUNGEN<br>DURCH DEN FACHMANN                                                                                                    |
|       | 5.3<br>5.4<br>5.5               | (Ausführung S, V, Digit und T3)       15         (Ausführung S, V, Digit und T3)       15         REGELUNG DES       16         HEISSWASSER-ECONOMISERS       16         AUSWECHSLUNG DER UHRENBATTERIE       16         (Nur bei Ausführung Digit und T3)       16         AUSWECHSLUNG DER DRUCKKNOPFTAFELN       16 |
|       | <b>6.</b><br>6.1                | GEBRAUCH DER MASCHINE                                                                                                    |
|       | 6.2<br>6.2.1<br>6.2.2<br>6.2.3  | MASCHINEDER BOILER (AUSPUHRUNG 13) 17<br>MASCHINENEIN-SCHALTUNG. 17<br>AURELIA T3 und Digit 17<br>AURELIA V - S 18<br>AURELIA DIGIT - V - S MIT                                                                                                    |
|       | 6.3<br>6.4<br>6.5<br>6.6<br>6.7 | LED- SYSTEM (OPTION)18ESPRESSO-ZUBEREITUNG19DAMPFGEBRAUCH19CAPPUCCINO-ZUBEREITUNG19HEISSWASSER-WÄHLER20ZEITGESCHALTETE DAMPFDÜSE20                                                                                                    |

| 7.<br>7.1<br>7.2<br>7.3<br>7.4<br>7.5 | PROGRAMMIERUNGAURELIA T3 und DIGITLEGENDEPROGRAMMIERUNG (Mod. BEDIENER)21PROGRAMMIERUNG (Mod. TECHNIKER)22PROGRAMMIERUNG AURELIA V9ROGRAMMIERUNG AURELIA S34 |
|---------------------------------------|----------------------------------------------------------------------------------------------------|
| 8.<br>8.1<br>8.2<br>8.3<br>8.4<br>8.5 | REINIGUNG.36AUSSCHALTEN.36GEHÄUSEREINIGUNG.36REINIGUNG DER EDELSTAHLBRAUSEN.36GRUPPENREINIGUNG MIT BLINDFILTER.36REINIGUNG DER FILTER UND SIEBTRÄGER.36      |
| 9.<br>9.1                             | WARTUNG                                                                                                    |
| 10.                                   | MELDUNGEN<br>MASCHINENFUNKTIONEN Aurelia Digit38                                                                                                    |
| 11.                                   | MELDUNGEN<br>MASCHINENFUNKTIONEN Aurelia V40                                                                                                    |
| 12.                                   | MELDUNGEN<br>MASCHINENFUNKTIONEN Aurelia S41                                                                                                    |
| ELEKT<br>ELEKT<br>ELEKT<br>ELEKT      | ROANLAGE Aurelia II S                                                                                                    |
| Boile<br>Boile<br>Boile<br>Boile      | R SCHEMA Aurelia II DIGIT-V-S                                                                                                    |

SIMONELLI'

# AURELIA II

#### 

1.

# BESCHREIBUNG AURELIA II S - V - DIGIT - T3

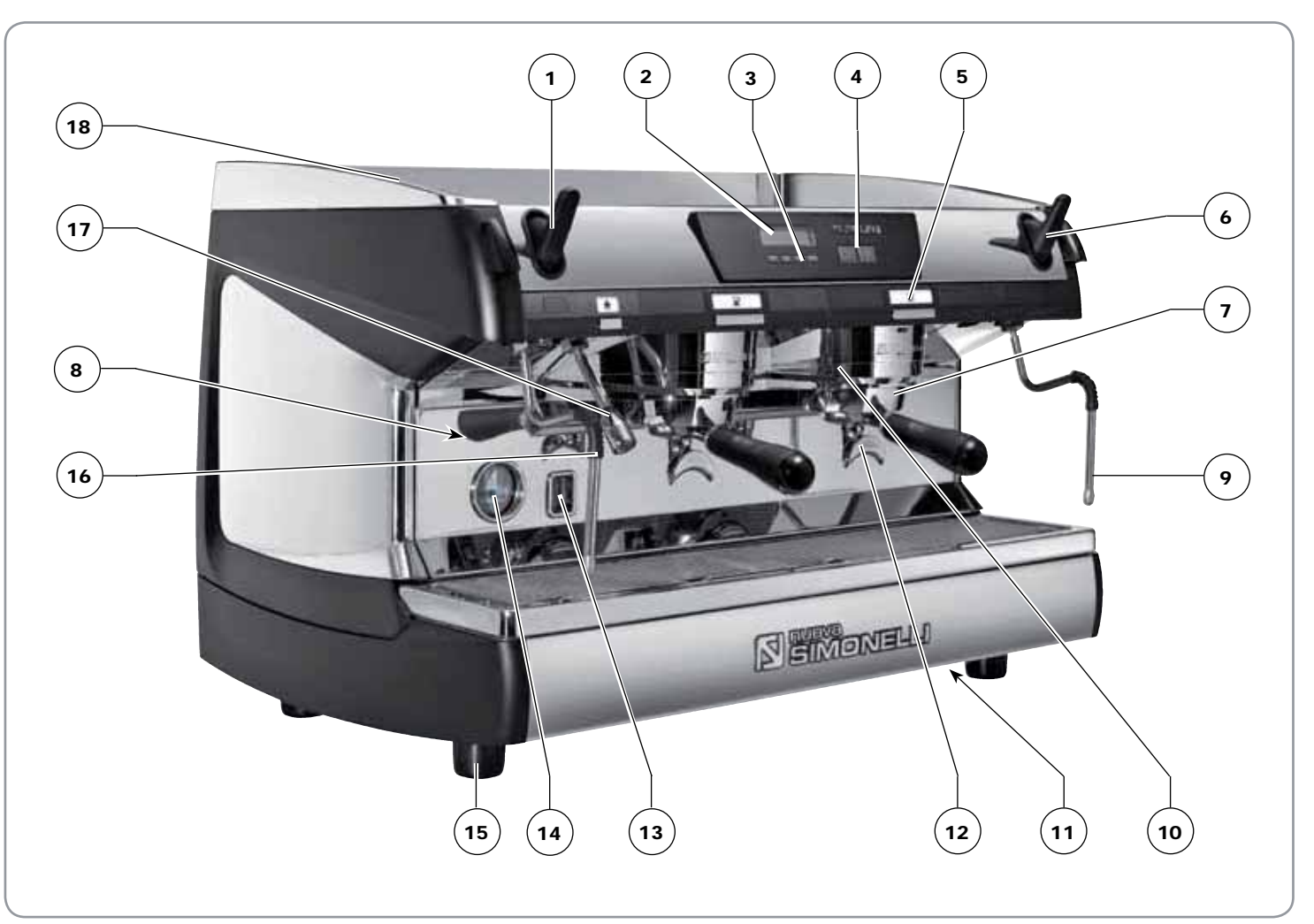

#### LEGENDE

- 1 Drehgriff Dampf
- 2 LCD-Display
- 3 Funktionstasten
- 4 Auswahltasten
- 5 Brühgruppentasten
- 6 Drehgriff Dampf
- 7 Siebträger
- 8 Datenschild

- 9 Manuelle Dampfdüse
- 10 Brühgruppe
- 11 Hauptschalter
- 12 Tülle für 2 Espresso
- 13 Wasserstandsanzeige
- 14 Manometer
- 15 Regelbarer Fuß
- 16 Manuelle Dampfdüse

- 17 Heißwasserdüse
- **18** Elektrischer Tassenwärmer (Dampftassenwärme optional)

# 1.1 ZUBEHÖRLISTE

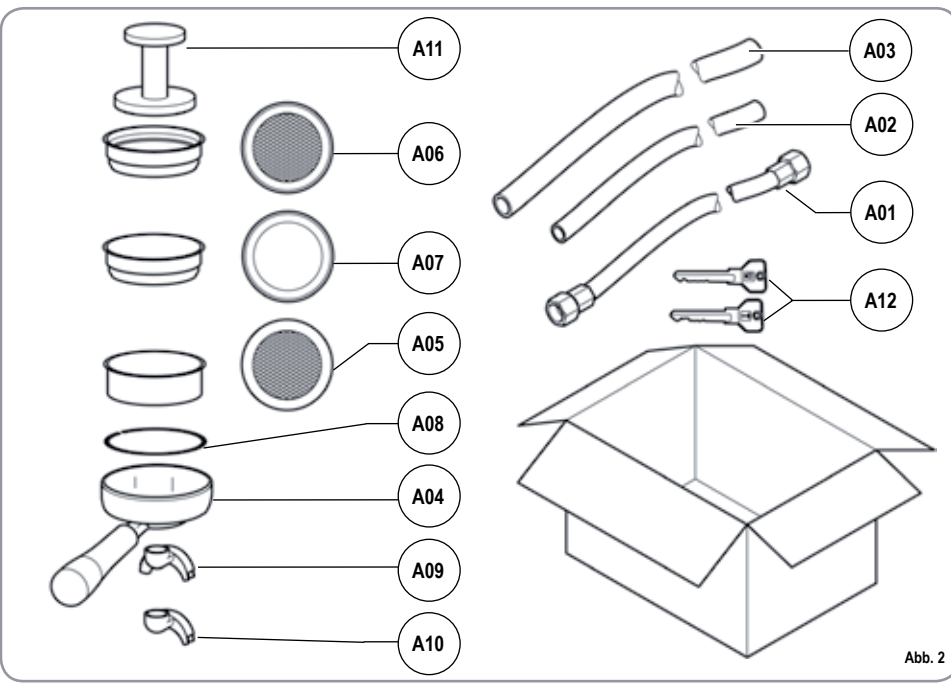

| CODE | BESCHREIBUNG                                      | 2 GRUPPEN | 3 GRUPPEN | 4 GRUPPEN |
|------|---------------------------------------------------|-----------|-----------|-----------|
| A01  | Rohr 3/8" voll                                    | 1         | 1 1       |           |
| A02  | Rohr leer<br>Gruppenschale Ø 20<br>mm - I. 150 cm | 1         | 1         | 1         |
| A03  | Rohr leer<br>Arbeitsfläche Ø 25<br>mm - I. 150 cm | 1         | 1 1       |           |
| A04  | Siebträger                                        | 3         | 4         | 5         |
| A05  | Doppelsieb                                        | 2         | 3         | 4         |
| A06  | Einzelsieb                                        | 1         | 1         | 1         |
| A07  | Blindsieb                                         | 1         | 1         | 1         |
| A08  | Feder                                             | 3         | 4         | 5         |
| A09  | Doppelbrühdüse                                    | 2         | 3         | 4         |
| A10  | Einfachbrühdüse                                   | 1         | 1         | 1         |
| A11  | Espressostopfer                                   | 1         | 1         | 1         |

# 2. SICHERHEIT

# SICHERHEITSVORSCHRIFTEN

Diese Bedienungsanleitung stellt einen wesentlichen Bestandteil des Erzeugnisses dar und ist dem Verbraucher auszuhändigen. Die in dieser Bedienungsanleitung enthaltenen Hinweise sind aufmerksam durchzulesen, weil sie wichtige Angaben hinsichtlich der Sicherheit für die Installation, der Bedienung und Wartung liefern. Diese Bedienungsanleitung ist sorgfältig für ein weiteres Zurateziehen aufzubewahren.

Nachdem die Verpackung entfernt wurde, sich von der Unversehrtheit des Gerätes überzeugen. Im Zweifelsfall das Gerät nicht benutzen und sich an Fachpersonal wenden. Das Verpackungsmaterial (Nylonsäcke, Polystyrolschaum, Nägel, usw.) nicht in der Reichweite von Kindern lassen, da diese eine große Gefahrenquelle darstellen, und ordnungsgemäß entsorgen.

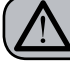

ACHTUNG VERSCHMUTZUNGSGEFAHR

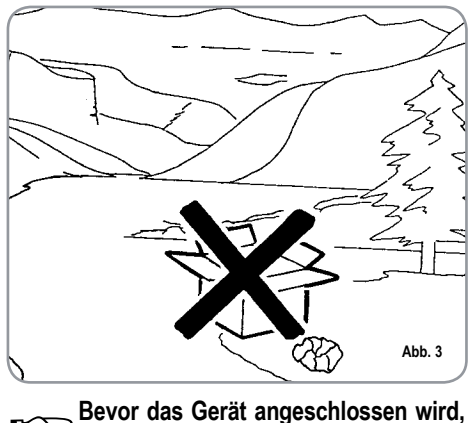

Bevor das Gerät angeschlossen wird, vergewissern Sie sich, ob die auf dem Typenschild angegebenen Daten mit denen des elektrischen Versorgungsnetzes übereinstimmen. Das Typenschild befindet sich auf der Rückseite des Gerätes. Die Installation ist in Übereinstimmung mit den geltenden Vorschriften, gemäß den Anweisungen des Herstellers und durch Fachpersonal vorzunehmen. Für eventuelle Schäden, die durch eine nicht vorhandene Erdung der Stromversorgungsanlage hervorgerufen werden, kann der Hersteller nicht zur Verantwortung gezogen werden. Die elektrische Sicherheit dieses Gerätes wird nur dann erreicht, wenn ein ordnungsgemäß geerdeter Anschluß entsprechend den geltenden Sicherheitsvorschriften vorgenommen wird. Die Überprüfung dieser grundlegenden Anforderung auf Sicherheit ist unerläßlich und im Zweifelsfall wenden Sie sich zwecks sorgfältiger Kontrolle an Fachpersonal. Überprüfen Sie, ob die elektrische Leistung der Anlage für den auf dem Typenschild angegebenen Spitzenstrom geeignet ist und wenden Sie sich im Zweifelsfall an den Fachmann.

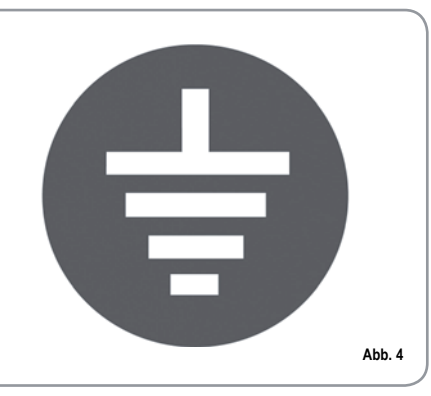

Insbesondere ist von einem Fachmann festzustellen, ob der Kabelquerschnitt der Anlage für die Leistungsaufnahme des Gerätes geeignet ist. Zwischenstecker, Vielfachdosen und Verlängerungen dürfen nicht verwendet werden. Sollte sich dies jedoch nicht vermeiden lassen, muß ein autorisierter Elektriker zugezogen werden.

- Für die Geräte, die mit 220-230V gespeist werden, darf die vom Stromnetz gelieferte Impedanz von 0,37 Ohm nicht überschritten werden.
- Zur Installation des Geräts sind die Bauteile und Materialien zu verwenden, die dem Gerät mitgeliefert werden. Sollte die Verwendung anderer Bauteile notwendig sein, so muss der Installationstechniker deren Eignung für die Verwendung im Kontakt mit Wasser prüfen, das für den menschlichen Verzehr bestimmt ist.
- Die Espressomaschine muß unter Beachtung der jeweils geltenden Vorschriftenfürdie Wasserversorgung installiert werden. Wenden Sie sich bezüglich des Anschlusses an die Wasserleitung bitte an einen entsprechend ausgebildeten Flaschner.
- Das Gerät muss mit Wasser versorgt werden, das entsprechend den am Installationsort geltenden einschlägigen Bestimmungen für den menschlichen Verzehr geeignet ist. Der Installationstechniker muss beim Inhaber/Betreiber der Anlage die Bestätigung einholen, dass das Wasser die genannten Voraussetzungen erfüllt.

ञि

Dieses Gerät ist nur für den ausdrücklich in diesem Handbuch beschriebenen Zweck zu verwenden. Der Hersteller kann nicht für Schäden, die durch unsachgemäßen und fehlerhaf-

ten Gebrauch hervorgerufen werden, verantwortlich gemacht werden. Das Gerät ist nicht geeignet für die

Verwendung durch Kinder und Personen mit verringerten körperlichen, sensoriellen oder geistigen Fähigkeiten bzw. Mangel an entsprechenden Kenntnissen, sofern sie nicht überwacht oder angeleitet werden.

Die Höchst- und Mindesttemperaturen für die Lagerung müssen im Bereich [-5,+50]°C liegen.

Die Betriebstemperatur muss zwischen +5 und +35°C liegen.

Nach erfolgter Installation wird das Gerät eingeschaltet, in den normalen Betriebszustand gebracht und im Zustand der "Betriebsbereitschaft" belassen. Danach wird das Gerät ausgeschaltet und das erste Füllwasser aus dem Wasserkreislauf abgelassen, um eventuelle anfängliche Unreinheiten zu beseitigen. Das Gerät wird dann neu aefüllt und in den normalen **Betriebszustand** gebracht. Nach Erreichen der Betriebsbereitschaft ist wie folgt vorzugehen:

 100% iges Leeren der Kaffee-Kreisläufe über den Ausgussschnabel (wenn mehrere Schnäbel vorhanden sind, die Menge gleichmäßig aufteilen);

- 100% iges Leeren des Heißwasserkreislaufs über das Wasserrohr (wenn mehrere Rohre vorhanden sind, die Menge gleichmäßig aufteilen);
- Öffnen aller Dampfrohre für die Dauer einer Minute.

Nach erfolgter Installation sollte ein Bericht über die vorgenommenen Arbeiten erstellt werden.

Die Benutzung elektrischer Geräte bringt die Einhaltung einiger grundsätzlicher Regeln mit sich und zwar:

- das Gerät nicht mit feuchten Händen oder Füßen berühren;
- · das Gerät nicht barfuß bedienen;

ACHTUNG STROMSCHLAGGEFAHR

- in Badezimmern oder Duschen keine Verlängerungen verwenden;
- auf keinen Fall das Versorgungskabel ziehen, um den Netzanschluss zum Gerät zu unterbrechen;
- das Gerät nicht Witterungseinflüssen aussetzen (Regen, Sonne, usw.);
- darauf achten, dass das Gerät nicht von Kindern oder Unbefugten benutzt wird und nicht von Personen, welche dieses Handbuch nicht gelesen und zur Kenntnis genommen haben.

Bei Installation muss das Stromnetz mit einem Trennschalter für jede einzelne Phase ausgestattet werden.

Der Fachtechniker muss vor der Ausführung von Wartungsarbeiten jeglicher Art den Hauptschalter der Maschine und den Phasentrennschalter ausschalten. Sich für die Reinigungsarbeiten ausschließlich an die in der Anleitung genannten Abläufe halten.

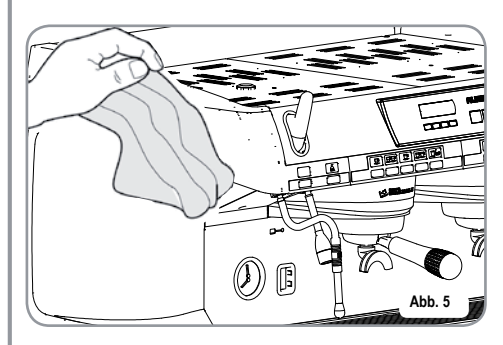

Bei Defekt oder nicht einwandfreier Funktionsweise das Gerät ausschalten. Es ist strengstens verboten, einen Reparaturversuch oder direkten Eingriff vorzunehmen. Wenden Sie sich ausschließlich an Fachpersonal. Eine eventuelle Reparatur der Geräte ist nur von der Herstellerfirma oder vonzugelassenen Kundendienstzentren unter Verwendung von Originalersatzteilen durchzuführen. Eine Nichtbeachtung der oben genannten Ausführungen kann die Sicherheit des Gerätes beeinträchtigen.

Bei der Installation ist, gemäß den geltenden Sicherheitsvorschriften, vom autorisierten Elektriker ein allpoliger Schalter mit einem Öffnungsabstand der Kontakte von mindestens 3 mm vorzusehen. 

- Zur Vermeidung von gefährlichen Erhitzungen wird geraten, das Versorgungskabel über seine gesamte Länge abzurollen.
- Die Einlass- und/oder die Dissipationsgitter, vor allem beim Tassenwärmer, nicht verstopfen.
- Das Versorgungskabel dieser Geräte darf nicht vom Benutzer ausgewechselt werden. Bei Beschädigung des Kabel, das Gerät ausschalten und sich für den Kabelwechsel ausschließlich an Fachpersonal wenden.
- Die Einphasengeräte mit einem Strom vonüber15Aund die Dreiphasengeräte, die ohne Stecker verkauft wurden, werden direkt über das Kabel an die Stromversorgung angeschlossen; deshalb ist die Verwendung eines Steckers nicht möglich.
- Falls die Entscheidung getroffen wird, ein solches Gerät nicht mehr zu benutzen, ist es wichtig dieses unbrauchbar zu machen indem man zuerst den Netzstecker herauszieht und dann das Versorgungskabel entfernt.

#### ACHTUNG VERSCHMUTZUNGSGEFAHR

Nicht die Maschine in der Umwelt entsorgen: Für die Entsorgung der Maschine nach Außerbetriebsetzung wenden Sie sichanautorisierteEntsorgungsagenturen oder direkt an den Hersteller, der Ihnen entsprechende Hinweise geben wird.

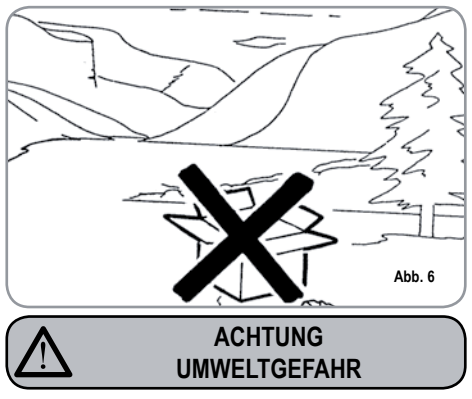

Bei Benutzung der Dampfdüse ist Vorsicht geboten und darauf zu achten, dass die Hände keinesfalls unter den Dampfstrahl geraten. Ebenso die Düse nicht unmittelbar nach dem Gebrauch berühren.

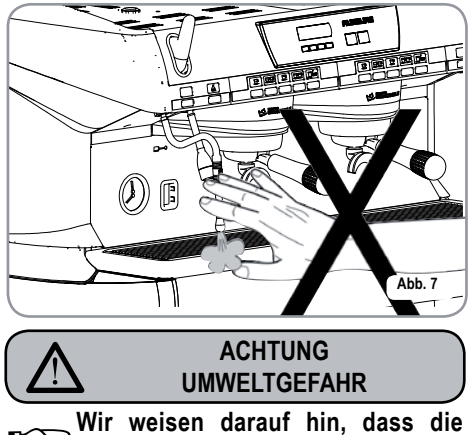

Wir weisen darauf hin, dass die Fachkraft bei der Durchführung von Installations-, Wartungs-, Abladeoder Regulierungsarbeiten Arbeitshandschuhe und Sicherheitsschuhe tragen muss.

Der maximale Geräuschpegel liegt unter 70db.

Wenn das Wasseranschlussrohr ausgetauscht wird, darf des nicht weiter verwendet werden.

#### ACHTUNG

INFORMATION AN BENUTZER Im Sinne von Art. 13 der gesetzesvertretenden Rechtverordnung Nr. 151 vom 25. Juli 2005, "Durchführung der Richtlinien 2002/95/EG, 2002/96/EG und 2003/108/EG

über die Verringerung der Verwendung von gefährlichen Stoffen in elektrischen und elektronischen Geräten sowie über Abfallentsorgung".

Das Symbol "durchgestrichene Mülltonne" auf dem Gerät bedeutet, dass das Produkt am Ende seiner Lebensdauer getrennt gesammelt werden muss. Der Benutzer muss daher das Gerät am Ende seiner Lebensdauer in den zugelassenen Sammelstellen für getrennte Abfallsammlung von elektronischen und elektrotechnischen Abfällen beseitigen oder es dem Verkäufer zurückgeben, falls er ein ähnliches Gerat kauft, so dass ein Verhältnis 1 zu 1 entsteht. Die angemessene getrennte Abfallsammlung vor der Lieferung des alten Gerätes zu umweltfreundlichen Recycling-, Behandlungs- und Entsorgungsanlagen trägt dazu bei, eventuelle schädliche Auswirkungen auf die Umwelt und Gesundheit zu vermeiden und unterstützt das Recycling von Stoffen, die das Gerät beinhaltet. Die unzulässige Entsorgung des Produktes hat die Verhängung einer Strafe im Sinne der gesetzesvertretenden Rechtverordnung Nr. 22/1997 (Artikel 50 ff. der gesetzesvertretenden Rechtverordnung Nr. 22/1997) zur Folge.

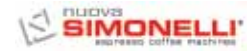

# 3. GERÄTETYP UND TRANSPORTBESTIMMUNGEN

#### 3.1 IDENTIFIZIERUNG DER MASCHINE

Bei jeder Mitteilung an den Hersteller **Nuova Simonelli** muss die Seriennummer angegeben werden.

|                                                                                     | ELL<br>e machines                           | <b>XCE</b>                                                      |
|-------------------------------------------------------------------------------------|---------------------------------------------|-----------------------------------------------------------------|
| S.N.                                                                                | DATE                                        |                                                                 |
| O aurelia II<br>GR. 1 2 3 4                                                         | □ S □ V<br>□ DIGIT<br>□ T 3<br>□ 50 □ 60 Hz | □ 110-120 V~<br>□ 208-240 V~<br>□ 220-230 V~<br>□ 380-400 V 3N~ |
| MAX PRESSURE 0.18MPa<br>MAX INLET PRESSURE 0.6<br>4500 W 5200 W<br>74 7300 W 9100 W | MAX OPERATING<br>65MPa<br>6000 W            | PRESSURE 0.165MPa                                               |
| BELFO                                                                               | RTE DEL CHIENTI (M<br>MADE IN ITALY         | C) Abb. 8                                                       |

# 3.2 TRANSPORT

Die Maschine wird auf Paletten transportiert, die mehrere Maschinen in großen Kartons enthalten, die wiederum mit Stützhalterungen auf der Palette gesichert sind.

Vor Durchführung der Transport- und Verstellarbeiten muss der Bediener:

• Arbeitshandschuhe, Sicherheitsschuhe und einen Arbeitsanzug mit Gummizügen an den Enden tragen.

Der Transport der Palette muss mit einem geeigneten Hebemittel (Hubwagen) erfolgen.

3.3 HANDLING

ACHTUNG STOß- ODER QUETSCHUNGSGEFAHR

Der Bediener muss während des Verstellens darauf achten, dass sich keine Personen, Dinge oder Gegenstände im Gefahrenbereich befinden. Die Palette circa 30 cm vom Boden anheben und in die Ladezone transportieren. Nachdem überprüft wurde, dass keinerlei Hindernisse vorhanden sind oder sich Personen bzw. Dinge in der Ladezone befinden, kann mit dem Laden begonnen werden. Nach Erreichen des Bestimmungsortes, wird mit Hilfe eines geeigneten Hebemittels (z.B.: Hubwagen) abgeladen, nachdem überprüft wurde, dass sich keine Dinge oder Personen in der Abladezone befinden: die Palette auf den Boden stellen, circa 30 cm vom Boden anheben und in den Lagerbereich bringen.

#### ACHTUNG STOB- ODER QUETSCHUNGSGEFAHR

Vor dem nächsten Arbeitsschritt ist zu überprüfen, dass die Ladung unbeschädigt ist und bei Durchschneiden der Stützhalterungen nicht herunterfällt. Der Bediener muss beim Durchschneiden der Stützhalterungen und Einlagern der Produktes Arbeitshandschuhe und Sicherheitsschuhe tragen. Vor Durchführung dieses Arbeitsschrittes müssen die technischen Eigenschaften des Produktes gelesen werden, um das Gewicht der zu lagernden Maschine zu kennen und sich dementsprechend verhalten zu können.

# INSTALLATION UND INBETRIEBNAHME

4.

Nach der Verpackungsabnahme und der Überprüfung der Unversehrtheit der Maschine und des Zubehörs ist wie folgt beschrieben vorzugehen:

- Maschine auf eine waagerechte Fläche stellen;
- die Stützfüße der Maschine durch Einführen des Einsatzes in die zylinderförmige Hülse zusammenbauen;
- den Gummifuß in das Gewinde des Einsatzes anschrauben, der sich in der Hülse befindet;
- die soeben montierte Gruppe in die betreffenden Sitze der Maschinenfüße einsetzen;
- Maschine anhand der Regelfüße gerade stellen;
- HINWEIS: Die Hüllenrillen sind nach oben zu richten; siehe Abbildung unten.

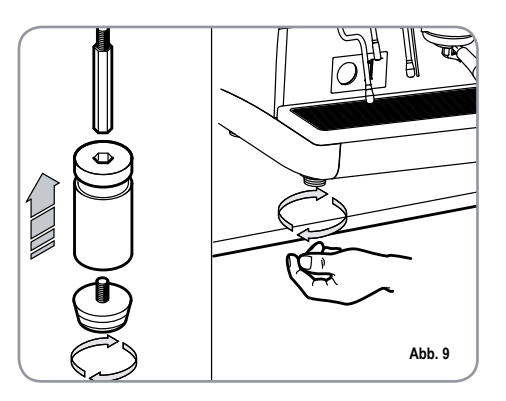

Nachdem die Maschine waagerecht positioniert wurde, empfiehlt es sich, einen Enthärter (1) am Ausgang des Wassernetzes sowie anschließend einen Feinfilter (2) vorzusehen.

# 

Auf diese Weise wird eine Beschädigung der empfindlichen Graphitflächen durch Unreinheiten wie Sand, schwebende Kalkteilchen, Rost, usw. verhindert und eine lange Lebensdauer der Maschine gewährleistet.

Nun die Wasseranschlüsse vornehmen – siehe hierzu die nachstehende Abbildung.

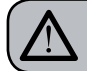

ACHTUNG

Der empfohlene Wasserleitungsdruck beträgt [2,3] bar.

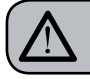

ACHTUNG

Verbindungsrohre nicht drosseln. Sicherstellen, dass der Abfluss (3) die Aussonderungen beseitigt.

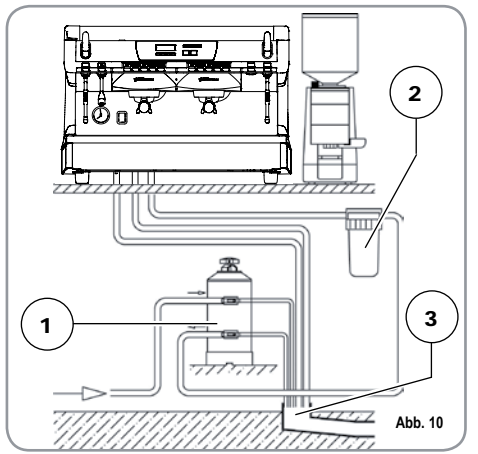

#### LEGENDE

- 1 Enthärter
- 2 Feinfilter
- 3 Abfluss Ø 50 mm

HINWEIS: Der Netzdruck darf zur Gewährleistung eines einwandfreien Maschinenbetriebs nicht über 4 bar liegen. Andernfalls ist dem Enthärter ein Druckminderer vorzuschalten; das Rohr am Wassereinlauf hat einen Innendurchmesser von nicht unter 6 mm (3/4") aufzuweisen. ACHTUNG STROMSCHLAGGEFAHR

Die Maschine muss stets mit einem geeigneten, allpoligen Leistungsschutzschalter versehen sein, dessen Kontaktöffnungsabstand gleich 3 mm beträgt oder höher liegt. Nuova Simonelli trägt keine Haftung für Sach- oder Personenschäden, die auf die Nichtbeachtung der geltenden Sicherheitsvorschriften rückführbar sind.

Vor dem Stromnetzanschluss der Maschine sicherstellen, dass die Datenschildspannung der des Stromnetzes entspricht.

Andernfalls die nächsten Anschlüsse gemäß der zur Verfügung stehenden Stromleitung vornehmen. Dabei wie folgt vorgehen:

• bei V 380 / 3 Phasen + Nullleiter:

- bei V 230 / einphasig

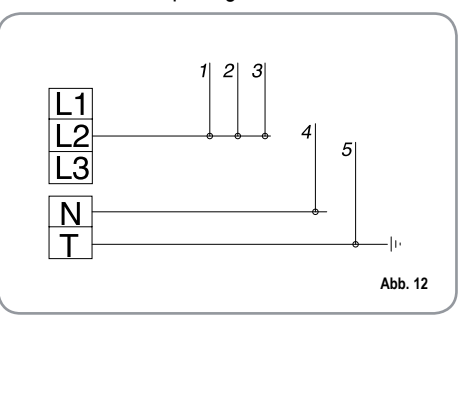

#### LEGENDE

1

2

3

- Schwarz Grau
- 4 Blau5 Grüngelb
- Grau Braun
- HINWEIS: Bei Beginn des täglichen Geschäftsbetriebs bzw. bei Unterbrechungen von mehr als 8 Stunden Dauer muss das im Kreislauf der Maschine enthaltene Wasser mithilfe der entsprechenden Vorrichtungen abgelassen und vollständig gewechselt werden.
- HINWEIS: Bei Lokalen mit durchgängigem Betrieb muss der vorstehend genannte Wechsel des Wassers mindestens einmal wöchentlich vorgenommen werden.

SIMONEL

# 5. EINSTELLUNGEN DURCH DEN FACHMANN

## 5.1 MANUELLES AUFFÜLLEN DES BOILERS

# HINWEIS: Nur bei abgeschalteter Maschine ausführbar.

Alle Modelle RURELIG X sind mit einem Füllstandsensor ausgestattet, der im Boiler einen konstanten Wasserstand beibehält. Bei der Ersteinschaltung der Maschine sollte der Boiler von Hand gefüllt werden, damit eine Beschädigung des Heizwiderstands und folglich die Einschaltung der elektronischen Sicherung vermieden wird. Falls sich dies ereignen sollte, genügt es, die Maschine aus- und wieder einzuschalten, um den Füllvorgang zu vervollständigen (siehe Abschnitt "MELDUNGEN MASCHINENFUNKTION – STÖRUNG PEGEL").

Beim ersten, manuellen Einfüllen wie folgt vorgehen:

- Das Tropfgitter der Arbeitsfläche abnehmen;
- Den Hahn "A" von Hand bedienen, damit das Wasser in den Boiler fließt;
- Hahn "A" schließen, sobald der Mindeststand in der Wasserstandsanzeige erreicht wurde;

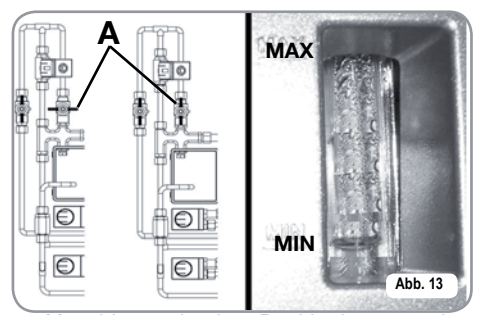

 Maschine durch Positionierung des Hauptschalters auf "I" einschalten, so dass der Füllstandsensor aktiviert wird. Der Sensor dient der automatischen Wasserbeibehaltung im Boiler.

## 5.2 EINSTELLUNG DRUCKSCHALTER (Ausführung S und V)/ PUMPE (Ausführung S, V, Digit und T3)

HINWEIS: Dieser Vorgang ist auch bei eingeschalteter Maschine möglich.

Zur Abänderung des Betriebsdrucks des Boilers und folglich der Wassertemperatur, die sich nach den Anforderungen oder Eigenschaften des benutzten Kaffees richten, ist wie folgt vorzugehen:

- Das Tropfgitter der Arbeitsfläche abnehmen;
- Die Schutzabdeckung aus Kunststoff entfernen. Dazu die beiden seitlichen Schrauben (A) lösen, wie in der nachstehenden Abbildung dargestellt;

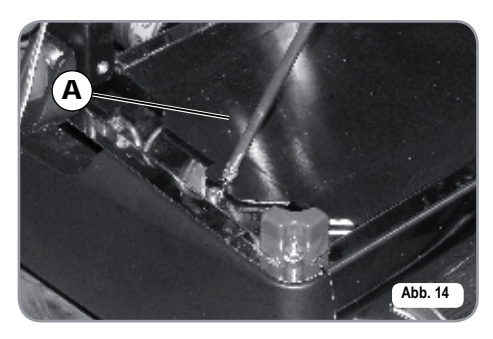

 Die Regelschraube des Druckschalters drehen, um den Druck zu ERHÖHEN (gegen den Uhrzeigersinn drehen ) bzw. zu VERRINGERN (im Uhrzeigersinn drehen);

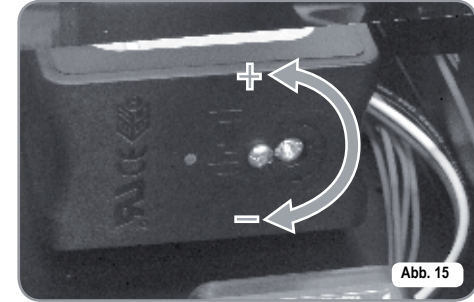

Empfohlener Wert: 1 – 1,4 bar (je nach Kaffeeart).

Bei den Ausführungen Digit und T3 kann der Druck direkt per Programm geregelt werden.

• Zur Regelung des Pumpendrucks den Regler an der Pumpe drehen, um den Druck zu ERHÖHEN (im Uhrzeigersinn drehen) oder zu VERRINGERN (gegen den Uhrzeigersinn drehen);

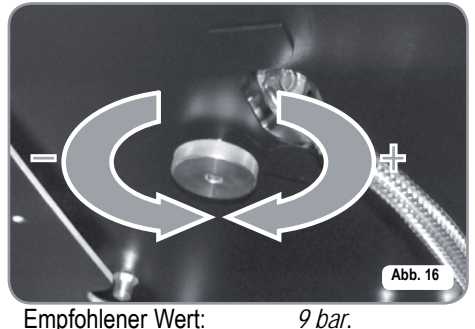

• Der eingestellte Pumpendruck wird im unteren Manometerbereich angezeigt.

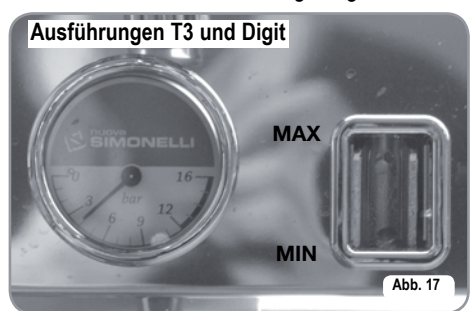

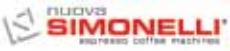

DEUTSCH

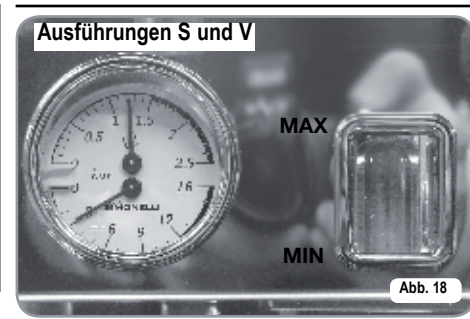

Nachdem die Drücke geregelt wurden, die Schutzabdeckung aus Kunststoff wieder in ihre Aufnahme einsetzen und mit den beiden seitlichen Schrauben befestigen. Das Gitter der Arbeitsfläche wieder anbringen.

## 5.3 REGELUNG DES HEISSWASSER-ECONOMISERS

HINWEIS: Dieser Vorgang ist auch bei eingeschalteter Maschine möglich.

Alle Modelle PURELIPIX sind mit einem Heißwassermischer ausgestattet, der die Auslauftemperatur des Wassers regelt und die Systemleistung optimiert. Zur Regelung des Heißwasser-Economisers ist der Reglerknopf wie folgt beschrieben zu betätigen:

Zur Regelung der Heißwasser-Spareinrichtung, mit einem Schraubenzieher die Schraube drehen, die sich im Inneren des Tassenwärmers befindet, wie in der Abbildung dargestellt.

 Im UHRZEIGERSINN/GEGEN DEN UHRZEIGERSINN drehen, um die Wassertemperatur zu VERRINGERN bzw. zu ERHÖHEN;

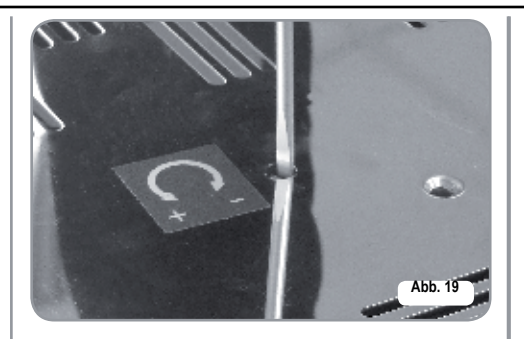

# 5.4 AUSWECHSLUNG DER UHRENBATTERIE (Nur bei Ausführung Digit und T3)

Die elektronische Steuerung der Ausführungen Digit und T3 ist mit einer Lithium-Batterie ausgestattet, mit der die Uhr etwa 3 Jahre lang gespeist wird. Danach muss die Batterie gewechselt werden.

Falls die Maschine für längere Zeiten nicht benutzt wird, kann die Uhr wie nachstehend beschrieben abgeschaltet werden:

 das Display meldet bei ausgeschaltetre Machine

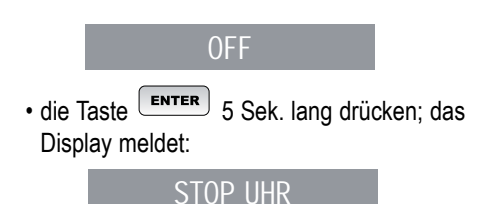

Die Uhr schaltet sich wieder ein, sobald die Maschine an das Stromnetz angeschlossen wird.

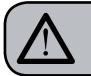

#### ACHTUNG

Die Auswechslung der Lithiumbatterie darf NUR von einem Fachmann ausgeführt werden.

Nuova Simonelli trägt keine Haftung für Sach- oder Personenschäden, die auf die Nichtbeachtung der in dieser Anleitung beschriebenen Sicherheitsvorschriften rückführbar sind.

## 5.5 AUSWECHSLUNG DER DRUCKKNOPFTAFELN

Der einwandfreie Betrieb sieht bei der Auswechslung die kundenspezifische Gestaltung der einzelnen Druckknopfkarten vor. Hierzu sind die Wählschalter der Karten (Tastenseite) wie unten angegeben einzustellen.

| GRUPPE   | sw1 | sw2 | sw3 | sw4 | sw5 | sw6 | sw7 | sw8 |
|----------|-----|-----|-----|-----|-----|-----|-----|-----|
| Gruppe 1 | On  | Off | Off | Off | On  | Off | Off | Off |
| Gruppe 2 | Off | On  | Off | Off | Off | On  | Off | Off |
| Gruppe 3 | Off | Off | On  | Off | Off | Off | On  | Off |
| Gruppe 4 | Off | Off | Off | On  | Off | Off | On  | Off |

# 6. GEBRAUCH DER MASCHINE

Der Bediener hat vor dem Gebrauch der Maschine die Sicherheitsvorschriften dieser Anleitung zu lesen und zu verstehen.

6.1 VORGEHENSWEISE BEI ERSTINSTALLATION ODER NACH WARTUNG DER BOILER (AUSFÜHRUNG T3)

Bei Erstinstallation oder nach Wartung eines der Boiler ist nach dem Einschalten der Maschine anhand des unten rechts befindlichen Hauptschalters wie folgt vorzugehen:

- Wenn am Display die Meldung "OFF UHR GESPERRT" erscheint, weiter mit Schritt 3.
- 2) Wenn am Display die Meldung "OFF " erscheint, die Taste **ENTER** betätigen, bis am Display die Anzeige " OFF - UHR GESPERRT" erscheint. Dann weiter mit Schritt 3
- Die Maschine durch Betätigen der Taste RESET einschalten. Danach läuft automa- tisch 45 Sek. Wasser aus den Brühgruppen aus, um das korrekte Füllen der Kaffeeboiler zu gewährleisten.

Dieser Vorgang kann und darf nicht unterbrochen werden.

Sollte der Vorgang infolge eines Stromausfalls oder versehentliches Abschalten der Maschine anhand des Hauptschalters unterbrochen worden sein, startet die Maschine nach dem Wiedereinschalten nochmals den gleichen 45 Sekunden dauernden Vorgang. 6.2

# MASCHINENEIN-SCHALTUNG

- 6.2.1 AURELIA T3 und Digit
- EINSCHALTEN: Die Maschine an die Steckdose anschließen und den Schalter "A" in Stellung "I" bringen. Die Maschine wird eingeschaltet. Bei Betätigung der Schalter "B" und "C" in Stellung "I" leuchten die Leds auch bei abgeschalteter Maschine auf.
- HINWEIS: Die Leds sind bei Ausführung T3 serienmäßig eingebaut, während sie bei Ausführung Digit als Option zur Verfügung stehen.

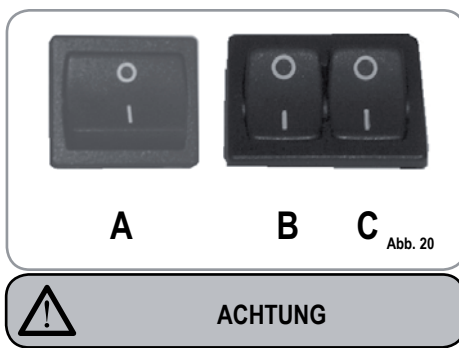

Falls die Eigendiagnose Funktionsstörungen oder Defekte anzeigt, ist der Kundendienst zu benachrichtigen. Eingriffe durch den Bediener sind VERBOTEN.

• Am nicht beleuchteten Display erscheint die Meldung:

0FF

HINWEIS: Die Maschine ist nicht betriebsbereit, da der Hauptschalter ausschließlich die Stromversorgung der elektronischen Steuerung einschaltet.

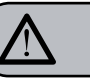

# ACHTUNG

Bei Wartungseingriffen an der Elektronikkarte ist die Maschine anhand des externen Hauptschalters auszuschalten oder das Speisekabel aus der Steckdose zu ziehen.

MANUELLE EINSCHALTUNG/AUSSCHALTUNG

## On - Off Automatisch NICHT PROGRAMMIERT

HINWEIS: Sicherstellen, dass sich der Hauptschalter immer auf "I" befindet. Die folgende Kontrollleuchte zeigt den eingeschalteten Maschinenzustand an:

#### INBETRIEBNAHME:

Taste **RESET** 2 Sek. lang drücken. Der Summer sendet einen Biepton; das Display leuchtet und zeigt etwa 1 Sekunde lang die Eprom-Version an. Die Steuerung führt eine Eigendiagnose der Funktionen aus; alle Auswahltasten schalten sich ein. Nach der Diagnose erscheint auf dem Display:

# ERWARMEN

mit der Tages- und Uhrzeitangabe. Diese Schrift erlischt, sobald der Temperaturwert von 110°C erreicht wird. Nun erscheint:

## MASCHINE BEREIT

HINWEIS: Alle Auswahltasten sind am Ende des Diagnosevorgangs aktiviert.

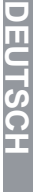

ACHTUNG

Falls die Eigendiagnose Funktionsstörungen oder Defekte anzeigt, ist der Kundendienst zu benachrichtigen. Eingriffe durch den Bediener sind VERBOTEN.

#### AUSSCHALTUNG:

Taste **RESET** 2 Sek. lang drücken. Die Maschine schaltet sich aus und es erscheint folgende Anzeige:

0FF

### On – Off Automatisch PROGRAMMIERT

HINWEIS: Sicherstellen, dass sich der Hauptschalter immer auf "I" befindet. Die folgende Kontrollleuchte zeigt den eingeschalteten Maschinenzustand an:

Die Maschine SCHALTET sich zur ersten programmierten Einschaltuhrzeit (siehe Abschnitt PROGRAMMIERUNG und Absatz PROGRAMMIERUNG ON – OFF) EIN.

> Die Steuerung führt eine Eigendiagnose der Funktionen aus; alle Auswahltasten schalten sich ein. Nach der Diagnose erscheint auf dem Display:

#### ERWARMEN

mit der Tages- und Uhrzeitangabe. Diese Schrift erlischt, sobald der Temperaturwert von 110°C erreicht wird. Nun erscheint:

MASCHINE BEREIT

| $\underline{V}$ |
|-----------------|
|-----------------|

## ACHTUNG

Falls die Eigendiagnose Funktionsstörungen oder Defekte anzeigt, ist der Kundendienst zu benachrichtigen. Eingriffe durch den Bediener sind VERBOTEN.

HINWEIS: Alle Auswahltasten sind am Ende des Diagnosevorgangs aktiviert.

Die Maschine SCHALTET sich zur ersten programmierten Abschaltuhrzeit (siehe Abschnitt PROGRAMMIERUNG und Absatz PROGRAMMIERUNG ON – OFF) AUS.

HINWEIS: Die Maschine ist von Hand ein- und ausschaltbar. Siehe hierzu vorigen Absatz.

#### 6.2.2 AURELIA V - S

#### INBETRIEBNAHME:

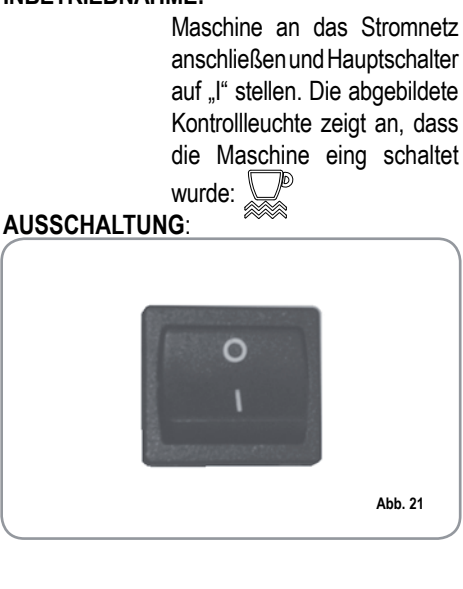

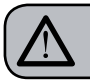

#### ACHTUNG

Falls die Eigendiagnose Funktionsstörungen oder Defekte anzeigt, ist der Kundendienst zu benachrichtigen. Eingriffe durch den Bediener sind VERBOTEN.

> Hauptschalter auf **"O"** stellen, um die Maschine und die betreffende Kontrollleuchte auszuschalten.

#### 6.2.3 AURELIA DIGIT - V - S MIT LED- SYSTEM (OPTION)

EINSCHALTEN: Die Maschine an die Steckdose anschließen und den Schalter "A" in Stellung "I" bringen. Die Maschine wird eingeschaltet. Bei Betätigung der Schalter "B" und "C" in Stellung "I" leuchten die Leds auch bei abgeschalteter Maschine auf.

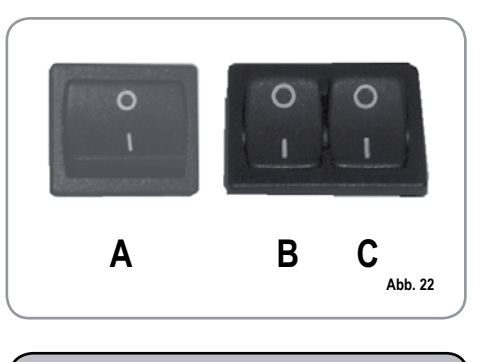

ACHTUNG

Falls die Eigendiagnose Funktionsstörungen oder Defekte anzeigt, ist der Kundendienst zu benachrichtigen. Eingriffe durch den Bediener sind VERBOTEN.
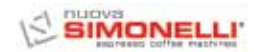

### 6.3 ESPRESSO-ZUBEREITUNG

Siebträger abnehmen und mit einer oder zwei Dosen gemahlenem Kaffee (vom verwendetem Filter abhängig) füllen.

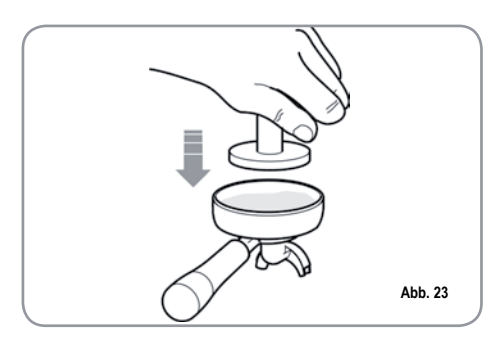

Den Kaffee mit dem mitgelieferten Stopfer pressen, die Kaffeepulverreste auf dem ringförmigen Siebrand entfernen (dies gewährleistet eine bessere Abdichtung und eine geringere Abnutzung der Dichtung).

Nun den Siebträger in die Brühgruppe einsetzen und die gewünschte Espressotaste drücken:

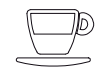

#### 1 Kurzer Espresso 2 Kurze Espressi

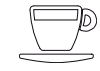

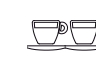

1 Langer Espresso

2 Lange Espressi

Die Pumpe schaltet sich ein und das Elektroventil der Brühgruppe öffnet sich, was die Espressoabgabe ermöglicht. Dieser Vorgang wird durch die Einschaltung der gedrückten Taste angezeigt. HINWEIS: Den Siebträger in den Pausen in der Brühgruppe eingesteckt lassen, damit dieser warm bleibt. Die Brühgruppen sind zur Gewährleistung der thermischen Höchststabilität während des Betriebs mit einem Heißwasserumlauf thermokompensiert.

### 6.4 DAMPFGEBRAUCH

### ACHTUNG VERBRÜHUNGSGEFAHR

Beim Gebrauch der Dampfdüse dürfen die Hände nicht unter die Düse gestellt oder diese gleich nach der Benutzung angefasst werden.

Für den Dampfgebrauch ist der betreffende Hebel zu ziehen oder anzudrücken (Abb. 24). Falls er ganz gezogen wird, bleibt er in der maximalen Abgabeleistung. Das Andrücken löst dagegen den automatischen Hebelrücklauf aus. Der gelenkartige Aufbau der beiden Dampfdüsen ermöglicht einen müheloseren Einsatz.

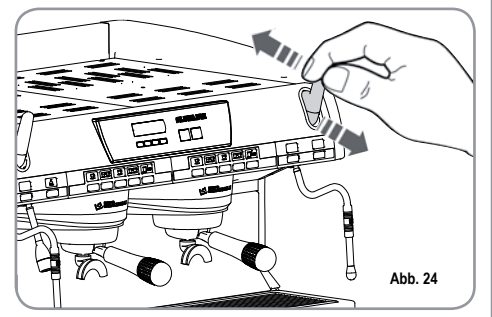

HINWEIS: Der Verwendung des Dampfrohrs muss immer ein mindestens 2 Sekunden langes bzw. den Anweisungen des Herstellers entsprechendes Ablassen des Kondensats vorausgehen.

### 6.5 CAPPUCCINO-ZUBEREITUNG

Zur Erzielung der typischen Crema ist die Dampftülle bis zum Boden des zu 1/3 gefüllten Behälters (vorzugsweise kegelstumpfartig) zu führen und der Dampf zu öffnen. Dampftülle zur Oberfläche führen, bevor die Milch den Siedepunkt erreicht hat. Dabei senkrecht verlaufende Bewegungen ausführen und nur wenig in die Milch eintauchen. Düse anschließend mit einem weichen Tuch reinigen.

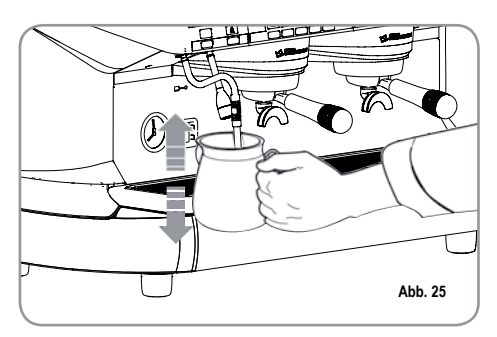

6.6

# WÄHLER

ACHTUNG VERBRÜHUNGSGEFAHR

**HEISSWASSER-**

Beim Gebrauch der Heißwasserdüse dürfen die Hände nicht unter die Düse gestellt oder diese gleich nach der Benutzung angefasst werden.

Ermöglicht die Heißwasserabgabe für die Zubereitung von Tee und Aufgüssen. Einen Behälter unter die Heißwasserdüse stellen.

Die Heißwasser-Auswahltaste kommen Mal drücken.

Sicherstellen, dass sich die Taste einschaltet.

Nun strömt aus der Heißluftdüse Wasser heraus; die Dauer dieses Vorgangs entspricht dem programmierten Wert.

HINWEIS: Die Heißwasserabgabe kann zusammen mit der Espressoabgabe erfolgen.

### ZEITGESCHALTETE DAMPFDÜSE

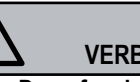

6.7

ACHTUNG VERBRÜHUNGSGEFAHR

Beim Dampfauslauf dürfen die Düsenteile nicht berührt werden. Düse stets nach unten zum Tassentraggitter geneigt halten.

Ermöglicht die Dampfabgabe für Milchemulsionen oder die Erwärmung anderer Flüssigkeiten.

Einen Behälter unter die automatische Dampfdüse stellen.

Die Dampf-Auswahltaste in Mal drücken.

Sicherstellen, dass sich die Taste einschaltet.

Nun strömt aus der automatischen Dampfdüse Dampf heraus. Ein erneutes Drücken unterbricht die Dampfzufuhr.

Für die V/Digit- Modelle steht als Option ein Dampfrohr mit Temperatursonde zur Verfügung, das offen bleibt, bis das zu erhitzende Getränk die eingestellte Temperatur erreicht hat.

# an en ide

SIMONELLI

### 7. PROGRAMMIERUNG AURELIA T3 und DIGIT

### 7.1 LEGENDE

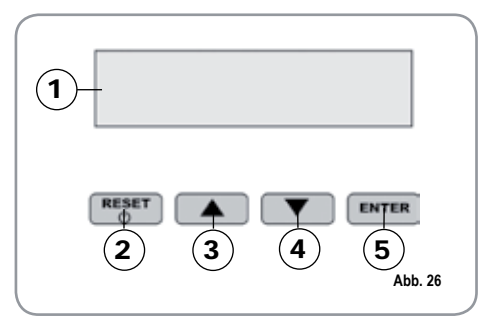

- 1 LCD-Display
- 2 RESET RESET-Taste zur Ein- und Ausschaltung der Maschine sowie zum Verlassen des Menüs.
- CURSOR Tasten:
   Menüdurchlauf sowie
   Werterhöhung und Senkung.
- 5 ENTER ENTER-Taste: für den Zugriff zum Menüinhalt.

### LISTE ANZEIGBARER FUNKTIONEN (Mod. USER)

AUTOM.REINIGUNG DOSIERUNG AUSLASSZÄHLER SUMME SUMME MASCHINE WASCHGANGZÄHLER

### PROGRAMMIERUNG (Mod. BEDIENER)

Zum Aufruf der Programmierung in der Modalität Bediener, die Reinigungstaste \$8 Sekunden lang drücken und das erste Tonsignal abwarten

Die Maschine zeigt folgendes an:

7.2

### AUT.REINI.ZYKLUS

### AUTOMATISCHER REINIGUNGSZYKLUS

• Auf dem Display wird folgendes angezeigt:

### AUT.REINI.ZYKLUS

• Taste ENTER drücken. Das Display meldet:

### AUT.REINI.ZYKLUS WAHLE

- Die zentrale Taste aller Brühgruppen 2 1 langer Kaffee beginnt zu blinken. Den Blindfilter (Abb.2 A07) in den Siebträger einsetzen, eine halbe Dosis Kaffeereiniger dazugeben und den Siebträger in die Gruppe einsetzen, die es automatisch zu reinigen gilt. Dieser Waschzyklus kann in mehreren Brühgruppen gleichzeitig erfolgen.
- Die Taste 2 1 langer Kaffee drücken. Dadurch wird die automatische Reinigung gestartet und auf dem Display erscheint die Anzeige:

### AUT.REINI.ZYKLUS i L

1L zeigt an, dass in der 1. Brühgruppe der Waschzyklus aktiviert wurde. Nachdem 15 Ausgabezyklen zu je 5 Sekunden mit einer Pausenzeit von 10 Sekunden zwischen den einzelnen Ausgaben ausgeführt wurden, beginnt die Taste 2 1 langer Kaffee an der gewählten Brühgruppe wieder zu blinken und auf dem Display erscheint folgende Anzeige:

SPULEN

• Zur Anzeige der nächsten Funktion oder zum Verlassen der Anzeige- Funktion ist die Taste Teget zu betätigen.

### DOSEN

• Auf dem Display wird angezeigt:

DOSEN

- Die Taste **ENTER** betätigen. Alle Tasten für Dosis, Heißwasser und Dampf blinken.
- Nach Betätigen einer der blinkenden Tasten wird auf dem Display der für die jeweilige Funktion programmierte Wert angezeigt.
- Die Rückkehr zur vorherigen Funktion erfolgt durch Betätigen der Taste .
- Zum Verlassen der Anzeige-Funktion ist die Taste Reget zu betätigen.

## AUSLASSZÄHLER

Auf dem Display wird folgendes angezeigt:

AUSLASSZAHLER

- Die Taste **ENTER** betätigen. Alle Tasten für Dosis, Heißwasser und Dampf blinken.
- Nach Betätigen einer der blinkenden Tasten wird auf dem Display der Zähler angezeigt, der jeweiligen Funktion entspricht.
- Die Rückkehr zur vorherigen Funktion erfolgt durch Betätigen der Taste \_\_\_\_.
- Zum Verlassen der Anzeige-Funktion ist die Taste RESET zu betätigen.

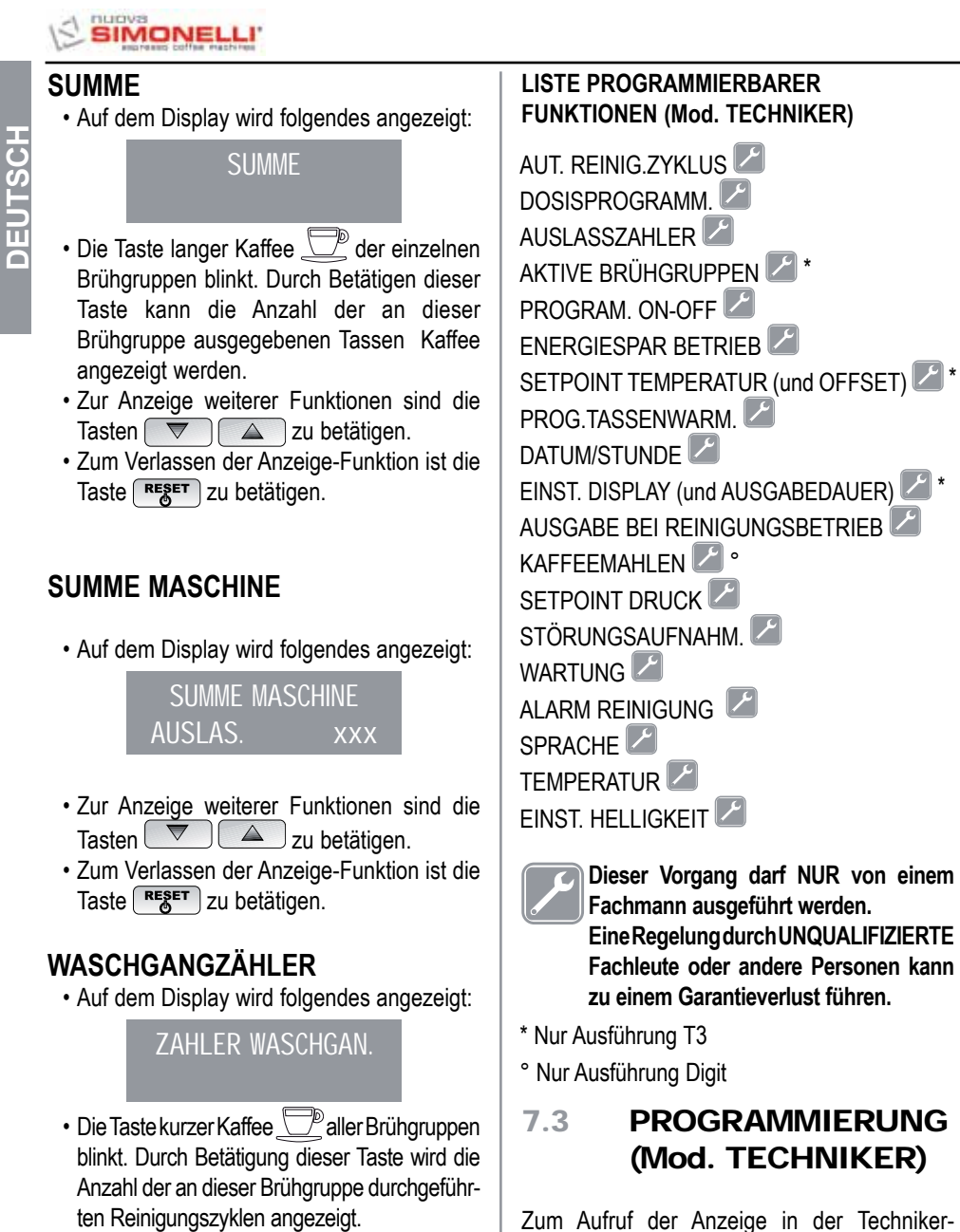

- · Zur Anzeige weiterer Funktionen sind die Tasten 🔽 🛆 zu betätigen.
- Zum Verlassen der Anzeige-Funktion ist die Taste **RESET** zu betätigen.

22

Die Anzeige 1L bedeutet, dass der

• Die Taste ENTER mindestens 10 Sekunden gedrückt halten, bis das zweite Tonsignal abgegeben wird.

Modalität:

Reinigungszyklus an der 1. Brühgruppe aktiviert wurde. Nachdem 15 Ausgabezyklen zu je 5 Sekunden mit einer Pausenzeit von 10 Sekunden zwischen den einzelnen Ausgaben ausgeführt wurden, beginnt die

### AUTOMATISCHER REINIGUNGSZYKLUS

DOSISPROGRAMM

AUT.REINI.ZYKLUS

Die Maschine zeigt folgendes an:

und danach:

· Auf dem Display wird folgendes angezeigt:

AUT.REINI.ZYKLUS

• Taste ENTER drücken. Das Display meldet:

AUT.REINI.ZYKLUS WAHLE

- Die zentrale Taste aller Brühgruppen 💯 1 langer Kaffee beginnt zu blinken. Das Blindsieb (Abb. 2 A07) in den Siebhalter einsetzen, eine halbe Dosis Pulicaff einfüllen und den Siebhalter an der Brühgruppe anbringen, die automatisch gereinigt werden soll. Dieser Waschzyklus kann in mehreren Brühgruppen gleichzeitig erfolgen.
- Die Taste 🗇 1 langer Kaffee drücken, um den automatischen Reinigungsablauf der Brühgruppe zu starten. Am Display erscheint:

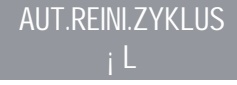

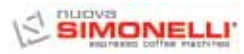

DEUTSCH

Taste 1 langer Kaffee an der gewählten Brühgruppe wieder zu blinken und auf dem Display erscheint folgende Anzeige:

SPOLEN

• Eventuelle Reste von Pulicaff aus dem Blindsieb entfernen und die Taste 1 langer Kaffee drücken, um den Spülzyklus an der Brühgruppe/den Brühgruppen zu starten, die gerade gereinigt wurde/n. Das Display zeigt den Buchstaben R an und die Taste 1 langer Kaffee leuchtet. Am Ende des Spülzyklus der ausgewählten Brühgruppe/n meldet das Display:

### MASCHINE BEREIT

Wenn die Funktion "AUSGABE BEI REINIGUNGSBETRIEB" aktiviert wurde (siehe Funktion) kann nach Auswahl der zu reinigenden Brühgruppen durch Betätigen der Taste ENTER die Reinigungsfunktion verlassen werden. Die nicht angewählten Brühgruppen können dann zur Ausgabe von Kaffee genutzt werden.

Wenn die Reinigungsfunktion verlassen wird, um die nicht zu reinigenden Brühgruppen zur Ausgabe von Kaffee verwenden zu können, wird der Reinigungszyklus in der unteren oder oberen Zeile angezeigt, je nachdem, wie das Menü "AUSGABEDAUER" eingestellt wurde. Wenn die Ausgabedauer desaktiviert wurde, wird der Reinigungsvorgang in der unteren Zeile angezeigt.

Während eines automatischen Reinigungszyklus außerhalb des Menüs (d.h. bei freigegebener Ausgabe) kann das Eingabemenü nicht aufgerufen und die Maschine weder im Hand- noch im Automatikbetrieb abgeschaltet werden.

### DOSISPROGRAMMIERUNG

Bei Ausführung S können nur Heißwasser und (eventuell) Dampf programmiert werden.

Auf dem Display wird folgendes angezeigt:

DOSISPROGRAMM

• Taste **ENTER** drücken. Das Display meldet:

DOSISPROGRAMM WAHLE

Alle programmierbaren Tasten beginnen zu blinken.

 Die zu programmierende Kaffeetaste drücken.

Das Display meldet:

VOLUMEN C.C:

und zeigt den vom Hersteller vorprogrammierten Wert an.

- Dosis anhand der folgenden Drucktasten ändern 💌 🔺.
- Die Betätigung der zu programmierenden Kaffeetaste leitet die Kaffeeabgabe ein (in der Zwischenzeit schalten sich die anderen Tasten aus).
- Nachdem die gewünschte Dosis erreicht ist, die Abgabe durch Betätigen der Taste kurzer Kaffee
- Das Display blendet den neuen Wert ein, der noch anhand folgender Tasten abänderbar ist value.
- Zur Bestätigung der programmierten Dosis die Taste ENTER betätigen.
- Zum Löschen der Programmierung die Taste Reset betätigen.
- Die programmierte Kaffee- Taste erlischt.

### Heisswasser

• Taste \_\_\_\_\_\_ drücken und sicherstellen, dass sich dieselbe auch erhellt. Auf dem Display erscheint:

### DOSISPROGRAMM SEKUNDEN X.X

X.X ist der eingestellte Wert.

Die Tasten 🔽 🔺 drücken, um die Abgabedauer des benötigten Heißwassers zu ändern.

• Taste  $\stackrel{\downarrow}{\longrightarrow}$  erneut drücken, falls eine neue Probenahme durchgeführt werden soll.

Nun beginnt die Wasserabgabe. Taste bei Erreichen der gewünschten Dosis erneut drücken.

- Auf dem Display wird der neue, von uns eingestellte und anhand der Tasten 
   noch veränderbare Wert angezeigt.
- Taste ENTER drücken oder zu einer nächsten Auswahl übergehen, um den Vorgang abzuschließen.
- Zum Löschen der Programmierung die Taste Reset betätigen.

Die Taste 🛲 erlischt.

### Zeitgesteuerter Dampf

• Taste Taste drücken und sicherstellen, dass sich dieselbe erhellt.

In den Versionen mit Temperatursonde (optional) erkennt die Steuerung automatisch die Anwesenheit der Sonde, so dass das Display:

> DOSISPROGRAMM TEM.DAMPF °C

# 

sowie den vom Hersteller schon voreingestellten Wert meldet.

Tasten Tasten drücken, um die Temperatur zu ändern, die das zu erwärmende Getränk zu erreichen hat. Die Dampfabgabe schaltet sich bei Erreichen des Temperaturwertes automatisch ab.

Inder Standardversion (ohne Temperatursonde)
 erscheint bei Betätigung der Taste
 dem Display:

### DOSISPROGRAMM SEK.DAMPF

sowie den vom Hersteller schon voreingestellten Wert.

Tasten 🔽 🔺 drücken, um die Dampfabgabedauer zu ändern.

• Taste erneut drücken, falls eine neue Probenahme durchgeführt werden soll.

Nun beginnt die Dampfabgabe. Taste bei Erreichen der gewünschten Dosis erneut drücken.

- Auf dem Display wird der neue, von uns eingestellte und anhand der Tasten 
   noch veränderbare Wert angezeigt.
- Taste **ENTER** drücken oder zu einer nächsten Auswahl übergehen, um den Vorgang abzuschließen.
- Zum Löschen der Programmierung die Taste

Die Taste

### DOSISÜBERTRAGUNG

• Wenn das Display anhand der Betätigung der Taste 💌:

### DOSISPROGRAMM. WAHLE

meldet, kann der Wert der programmierten Dosen auf andere Brühgruppen übertragen werden. Das Display meldet

### UBERTRAG. DOSEN WAEHLE EINHEITEN

Nun blinken die Dauerabgabe- Tasten der dritten und vierten Brühgruppe, wie in Abb. 27 dargestellt.

 Werden nacheinander die Tasten für Dauerabgabe betätigt (die blinkende Taste leuchtet dann ständig), können die programmierten Werte von der ersten Brühgruppe auf die anderen Gruppen übernommen werden.

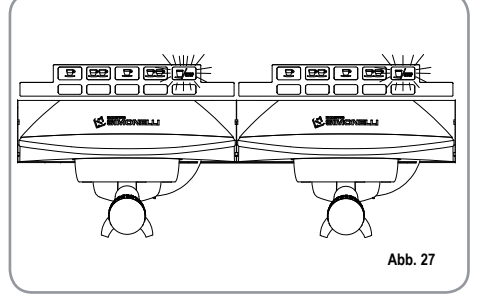

• Taste ENTER drücken, um den Vorgang zu bestätigen. Nun erscheint auf dem Display:

DOSISPROGRAMM. WAHLE

• Taste erset oder drücken, um das Programm ohne eine Bestätigung zu verlassen.

### STANDARDDOSIS

• Falls auf dem Display:

UBERTRAG. DOSEN WAEHLE EINHEITEN

erscheint, gilt es, die Standarddosiswerte abzurufen.\_\_\_\_

• Taste Taste drücken. Das Display zeigt:

### STANDARDDOSIS WAEHLE EINHEITEN

Nun beginnen die Dauerabgabe- Tasten ⊒∕‱ zu blinken.

• Eine oder mehrere Dauertasten wählen (die gewählte/n Taste/n bleibt/en fest einge-schaltet).

Die Taste/n rufen die Standarddosiswerte für die gewählten Brühgruppen ab.

• Taste ENTER drücken, um den Vorgang zu bestätigen. Nun erscheint auf dem Display:

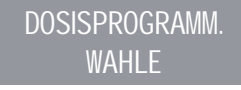

- Taste RESET oder Arücken, um das Programm ohne eine Bestätigung zu verlassen.
- HINWEIS: Alle Wahlarten sind für eine maximale Abgabedauer von zwei Minuten programmierbar. Anschließend erscheint auf dem Display die (blinkende) Schrift:

STORUNG

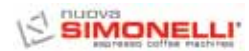

### AUSLASSZÄHLER

• Das Display meldet:

AUSLASSZAHLER

• Bei Betätigung der Taste ENTER meldet das Display:

### SUMME ANWAHL WAHLE

- Alle Abgabetasten beginnen zu blinken. Die Betätigung einer Abgabetaste blendet die Anzahl der jeweils ausgeführten Kaffeeabgaben ein.
- Zum Nullstellen ist die Taste **RESET** 3 Sekunden gedrückt zu halten.
- HINWEIS: Die Dauerkaffeeabgabe entspricht einer Abgabe.
- Taste 🔽 drücken. Das Display meldet:

### SUMME MASCHINE AUSLAS. XXXX

Dieser Wert zeigt die Gesamtanzahl der von dieser Gruppe ausgeführten Kaffeeabgaben.

- Zum Nullstellen ist die Taste RESET 3 Sekunden gedrückt zu halten.
- Taste Taste drücken. Das Display meldet:

### ZAHLER WASCHGANGE

Taste **ENTER** drücken, um die Zählung der automatischen Waschzyklen einzublenden.

- An der Maschine blinken die Tasten für langen Kaffee . drücken, um die Zählung der automatischen Waschzyklen einzublenden.
- An der Maschine blinken die Tasten für langen Kaffee **RESET** 3 Sekunden gedrückt zu halten.

### AKTIVE BRÜHGRUPPEN (Nur Ausführung T3)

- Es können sowohl die tatsächlich vorhandenen als auch die beim Einschalten der Steuerung zu aktivierenden Brühgruppen eingestellt werden. Zur Einstellung der Anzahl bzw. zur Änderung der Brühgruppen, die beim Einschalten der Maschine aktiv sind, ist wie folgt vorzugehen:
- Die Funktion durch Drücken der Taste
- Die Brühgruppen können anhand der Tasten verden. Die Taste enzeln aktiviert/deaktiviert werden. Die Taste enzeln aktiviert/deaktiviert uerden. Die Taste enzeln drücken, um die Eingabe zu bestätigen und auf die nächste Brühgruppe weiterzuschalten. Nach Bestätigung der letzten Gruppe erfolgt der Rücksprung ins Hauptmenü.
- Durch Betätigen der Taste **RESET** erfolgt der Rücksprung ins Hauptmenü und eventuell vorgenommene Änderungen werden nicht gespeichert.
- HINWEIS: Um die vorgenommenen Änderungen wirksam zu machen muss die Maschine anhand des Schalters unten rechts aus- und wieder eingeschaltet werden.
- HINWEIS: Bei betriebsbereiter Maschine können die Brühgruppen aktiviert/ deaktiviert werden, indem die Taste und die Taste der jeweiligen Brühgruppe betätigt werden. Diese Änderung bleibt wirksam, bis die Maschine anhand des Hauptschalters aus- und wieder eingeschaltet wird.
- HINWEIS: Im Falle eines Austauschs der elektronischen Steuerung muss bei Anzeige "AKTIVE BRÜHGRUPPEN" durch Betätigen der Taste Brühgruppe kontrolliert werden, dass innerhalb der Anzeige "AKTIVE BRÜHGRUPPEN X" der Wert X der Zahl der tatsächlich an der Maschine

installierten Brühgruppen entspricht. Der Wert kann anhand der Tasten Seändert werden. Bei Maschinen mit 2 Brühgruppen muss der Wert X=2 sein, bei Maschinen mit 3 Brühgruppen muss der Wert X=3 sein, bei Maschinen mit 4 Brühgruppen muss der Wert X=4 sein.

### PROGRAM. ON/OFF

Das Display meldet:

PROGRAM. ON-OFF

• Die Betätigung der Taste **ENTER**, führt zur folgenden Displayanzeige:

### MONTAG ON 07:30 OFF 23.30

Die ON- und OFF-Werte zeigen die Ein- und Abschaltstunde an.

- The drücken, um die nächsten oder vorigen Tage einzublenden.
- Taste **ENTER** drücken, um die programmierte Einschaltzeit zu ändern (die Schrift ON 07:30 beginnt zu blinken).
- Die Tasten 🔽 📥 benutzen, um die Einschaltuhrzeit zu verändern.
- Taste ENTER drücken, um den Vorgang zu bestätigen und zur programmierten Abschaltzeit überzugehen (die Schrift OFF 23:30 beginnt zu blinken).
- Tasten 🔽 🔺 drücken, um die Abschaltzeit zu ändern.
- Vorgang durch **ENTER** bestätigen.
- Zur Deaktivierung der Ein- und Abschaltung am wöchentlichen Ruhetag ist die Taste RESET zu drücken.

Auf dem Display erscheint:

RUETAG

(zur Wiederherstellung RESET drücken)

Nach dem Sonntag zeigt ein Biepton durch erneutes Drücken von  $\nabla$ Seitenwechsel an.

den

### ENERGIESPARBETRIEB (Standby)

· Das Display zeigt folgendes an:

**ENERGIE SPARUNG** 

Diese Funktion gestattet es, die Maschine in einen aktiven STANDBY- Zustand zu versetzen. oder nicht, d.h. zu entscheiden, ob die Maschine vollständig abgeschaltet werden oder auf einem vorgegebenen Druck (der unter dem Betriebsdruck liegt) gehalten werden soll.

• Nach Betätigen der Taste ENTER zeigt das Display folgendes an:

**ENERGIE SPARUNG** 

Die Betriebszustände XXX können anhand der Tasten 🔽 🖾 gewählt werden.

Die 4 Betriebszustände sind folgende:

- OFF: im STANDBY ist die Maschine ausgeschaltet und das Display zeigt die Meldung "OFF" an.
- STANDBY 0.10 bar: im STANDBY behält die Maschine einen Druck von 0.10 bar bei und auf dem Display wird (bei Mindest-Helligkeit) die Meldung "SPARBETRIEB" angezeigt;
- STANDBY 0.50 bar: im STANDBY behält die Maschine einen Druck von 0.50 bar bei und auf dem Display wird (bei Mindest- Helligkeit) die Meldung "SPARBETRIEB" angezeigt;

 STANDBY 0.80 bar: im STANDBY behält die Maschine einen Druck von 0.80 bar bei und auf dem Display wird (bei Mindest-Helligkeit) die Meldung "SPARBETRIEB" angezeigt.

Diese Funktion wird sowohl beim manuellen Ein-/ Ausschalten anhand der Taste RESET, als auch beim automatischen Ein-/Ausschalten aufgrund der ON-/OFF- Programmierung ausgeführt. Wird bei einem der drei aktiven Standby-Zustände (0.10 bar, 0.50 bar, 0.80 bar) die Taste RES betätigt, geht die Maschine in den Zustand OFF. Bei nochmaliger Betätigen der Taste wird die Maschine wieder eingeschaltet.

Zur Bestätigung der am Display gewählten Betriebsart und Rückkehr zur vorherigen Funktion, die Taste ENTER betätigen. Zur Rückkehr zur vorherigen Funktion ohne die getroffene Einstellung zu bestätigen, die Taste RESET drücken.

### SETPOINT TEMPERATUR (UND OFFSET) (Nur Ausführung T3)

· Die Funktion kann durch Betätigung der Taste **ENTER** aufgerufen werden.

Mit vird die Temperatur der verschiedenen Boiler und Brühgruppen geregelt. Mit der Taste ENTER wird die Eingabe bestätigt und auf den nächsten Wert weitergeschaltet. Nach Bestätigung des Werts der letzten Brüharuppe erfolat der Rücksprung ins Hauptmenü.

Durch Betätigung der Taste RESET wird auf die Einstellung des nächsten Werts weitergeschaltet. Eventuell vorgenommene Änderungen werden nicht gespeichert.

SETP G1: Temperatur Brühgruppe 1

SETP C1: Temperatur Boiler 1

SETP G2: Temperatur Brühgruppe 2

SETP C2: Temperatur Boiler 2

SETP G3: Temperatur Brühgruppe 3 SETP C3: Temperatur Boiler 3 SETP G4: Temperatur Brühgruppe 4 SETP C4: Temperatur Boiler 4

### EINSTELLUNG OFFSET

• Wenn das Display anzeigt:

### SETPOINT TEMP

- · Durch gleichzeitiges, einige Sekunden langes Betätigen der Tasten 🖉 1 langer Kaffee der ersten und zweiten Brühgruppe wird die Funktion OFFSET aufgerufen.
- Mit den Tasten 🔽 🛆 können die OFFSET-Werte der Boiler der verschiedenen Brühgruppen eingestellt werden.
- Durch Betätigen der Taste ENTER wird die Eingabe bestätigt und auf den nächsten Wert weitergeschaltet.
- · Nach Bestätigung des Werts der letzten Brühgruppe erfolgt der Rücksprung ins Hauptmenü.

Durch Betätigung der Taste RESET wird auf die Einstellung des nächsten Werts weitergeschaltet. Eventuell vorgenommene Änderungen werden nicht gespeichert.

OFFS. G1: Offset Brühgruppe 1

- OFFS, C1: Offset Boiler 1
- OFFS. G2: Offset Brüharuppe 2
- OFFS. C2: Offset Boiler 2
- OFFS, G3: Offset Brüharuppe 3
- OFFS, C3: Offset Boiler 3
- OFFS. G4: Offset Brühgruppe 4
- OFFS, C4: Offset Boiler 4

### PROG.TASSENWARM. (Sofern an der Maschine vorhanden)

· Auf dem Display wird folgendes angezeigt:

PROG.TASSENWARM.

Durch Betätigen der Taste **ENTER** wird das entsprechende Untermenü aufgerufen.

### Einzel-Tassenwärmer

• Das Display zeigt folgendes an:

PROG.TASSENWARM.

• Bei Betätigung der Taste **ENTER**, zeigt das Display beispielsweise folgendes an:

PROG.TASSENWARM. ON XX OFF XX

Die Anzeige ON XX beginnt zu blinken. Mit den Tasten kann die Einschalt-Dauer des Tassenwärmers geändert werden (zwischen 0 und 60 Min).

- Die Taste ENTER betätigen, um die Eingabe zu bestätigen und auf die Abschalt-Dauer des Tassenwärmers umzuschalten, die ebenfalls zwischen 0 und 60 Min. eingestellt werden kann.
- HINWEIS: Wenn einer der Werte ON /OFF auf 0 eingestellt wird, ist die Tassenwärmerfunktion automatisch abgeschaltet.

Nachdem der Tassenwärmer programmiert wurde, blinkt die Taste Ragsam.

• Zum Weiterschalten auf die nächste Seite, die Taste ENTER betätigen.

### **Einzel-** Temperatur

• Das Display zeigt folgendes an:

TASSENWARMEN SETPOINT XXX°C

- Anhand der Tasten 
   Anhand der Tasten

   Temperatur im Bereich [40°C ÷ 80°C] / [104°F ÷ 176°F] erhöht oder verringert werden.
- Zur Bestätigung und Weiterschalten auf die nächste Phase, die Taste ENTER betätigen.
- Zur Rückkehr zur vorherigen Seite ohne Speichern des eingegebenen Werts, die Taste RESET betätigen.

### Zweifach- Temperatur

• Das Display zeigt folgendes an:

TASSENWARMEN ™ SETPOINT XX°C

- Anhand der Tasten Temperatur Nr. 1 im Bereich [40°C ÷ 80°C] / [104°F ÷ 176°F] erhöht oder verringert werden.
- Zur Rückkehr zur vorherigen Seite ohne Speichern des eingegebenen Werts, die Taste RESET betätigen.
- Zur Bestätigung und Weiterschalten auf die nächste Phase, die Taste ENTER betätigen. Das Display zeigt dann folgendes an:

TASSENWARMEN <sub>i</sub> Setpoint XXX°C

- Zur Bestätigung und Weiterschalten auf die nächste Phase, die Taste ENTER betätigen.
- Zur Rückkehr zur vorherigen Seite ohne Speichern des eingegebenen Werts, die Taste (RESET) betätigen.

### PROGRAMMIERUNG DATUM/UHRZEIT

Das Display meldet:

DATUM/STUNDE

• Durch die Betätigung der Taste ENTER, erscheint zum Beispiel folgende Displaymeldung:

> MONTAG 08:22 08 MAI 2003

Die Stunden beginnen zu blinken.

- Stunden und Minuten anhand der Tasten
- Taste ENTER drücken, um den Vorgang zu bestätigen.

Nach Abänderung der Stunden und Minuten ist erneut die Taste ENTER zu drücken und der Tag, der Monat und das Jahr anhand des oben beschriebenen Vorgangs zu wechseln. Am Ende die Taste ENTER drücken, um die nächste Seite einzublenden.

# EINSTELLUNG DISPLAY (UND AUSGABEDAUER) (Nur Ausführung T3)

Auf der Hauptseite des Displays können die Temperaturen der an der Maschine vorhandenen Brühgruppen angezeigt werden. Die Temperatur wird sowohl in °C als auch °F angezeigt. In der ersten Zeile erscheint die Temperatur der Brühgruppen 1 und 3, in der zweiten Zeile die Temperatur der Brühgruppen 2 und 4, bzw. nur die der Brühgruppe 2, wenn es sich um eine Maschine mit nur 3 Brühgruppen handelt.

Die Funktion wird durch Betätigen der Taste aufgerufen und am Display erscheint die Meldung "ANZEIGE TEMPERAT."

Mithilfe der Tasten 🖉 🔺 kann "AKTIV" oder "NICHT AKTIV" eingestellt werden. Die Tasten ENTER und RESET gestatten die Bestätigung mit folgender Wirkung:

- Bei Anwahl "AKTIV" erfolgt der Rücksprung ins Hauptmenü.
- Bei Anwahl "NICHT AKTIV" wird die Funktion "AUSGABEDAUER" aufgerufen (nachstehend beschrieben).

• Das Display zeigt folgendes an:

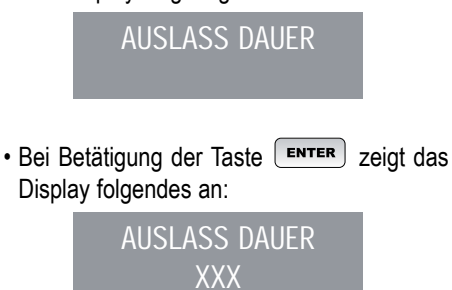

Mit den Tasten 💌 🔺 kann der Wert XXX wie folgt eingestellt werden:

- NICHT AKTIV (es werden keine Ausgabezeiten angezeigt).
- ZEILE 1 (die Ausgabezeiten werden in Zeile 1 angezeigt).
- RIGA 2 (die Ausgabezeiten werden in Zeile 2 angezeigt).
- Zur Bestätigung und Weiterschalten auf die nächste Phase, die Taste ENTER betätigen.
- Zur Rückkehr zur vorherigen Seite ohne Speichern des eingegebenen Werts, die Taste RESET betätigen.

Ist die Einblendung der Ausgabedauer aktiv, dient die unterste Displayeile der Anzeige der Ausgabedauer (oder der Dauer mehrerer gleichzeitig aktivierter Brühgruppen), sofern ein Brühvorgang - mit Ausnahme der Dauerausgabe - eingeschaltet wird.

Die unterste Zeile ordnet jeder Gruppe einen Bereich zu: Der linke Bereich dient der Gruppe 1, der Bereich daneben der Gruppe 2 usw. bis zu dem ganz rechts liegenden Bereich, welcher der Gruppe 4 vorbehalten ist.

Die unterschiedlichen Bereiche sind durch senkrechte Balken voneinander getrennt. Ist die Ausgabe einer Gruppe nicht eingeschaltet, bleibt der Bereich leer. Ein Beispiel: Der Ausgabevorgang der Gruppe 1 (hat soeben begonnen, es sind 0 Sekunden vergangen), der Gruppe 2 (Ausgabe seit 12 Sekunden) und der Gruppe 4 (Ausgabe seit 21 Sekunden) ist aktiviert.

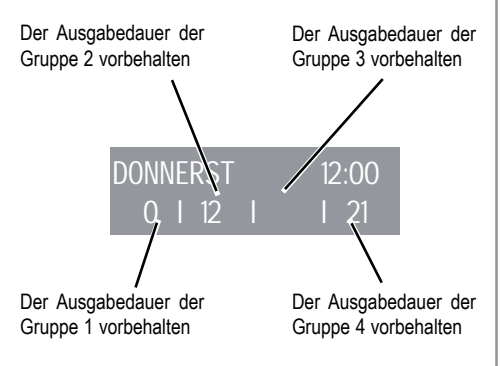

Wenn die Anzeige der Temperaturen in der Hauptseite freigegeben wurde, muss nach dem Einschalten der Steuerung bzw. beim Verlassen des Konfigurationsmenüs etwa 1 Sekunde abgewartet werden, bevor die Temperaturanzeige erscheint. Die möglichen Informationen zu den Temperaturen sind folgende:

- a) Eine Temperatur: die laufende Temperatur der Brühgruppe;
- b) "LOW": die Temperatur der Brühgruppe liegt unter 70°C;
- c) "N.C.": die Temperatursonde ist nicht angeschlossen;
- d) "C.C.": die Temperatursonde ist kurzgeschlossen.

### AUSGABEBEIREINIGUNGSBETRIEB

Es besteht die Möglichkeit, während des Reinigungszyklus das Menü anhand der Taste ENTER zu verlassen, um die Ausgabe von Kaffee zu ermöglichen. Wenn die Reinigungsfunktion verlassen wird, um die nicht zu reinigenden Brühgruppen zur Ausgabe von Kaffee verwenden zu können, wird der Reinigungszyklus in der unteren oder oberen Zeile angezeigt, je nachdem, wie das Menü "AUSGABEDAUER" eingestellt wurde. Wenn die Ausgabedauer desaktiviert wurde, wird der Reinigungsvorgang in der unteren Zeile angezeigt. Während eines automatischen Reinigungszyklus außerhalb des Menüs (d.h. bei freigegebener Ausgabe) kann das Eingabemenü nicht aufgerufen und die Maschine weder im Hand- noch im Automatikbetrieb abgeschaltet werden.

Die Funktion wird durch Betätigen der Taste ENTER aufgerufen.

Anhand der Tasten kann zwischen NICHT AKTIV und AKTIV gewählt werden. Die Taste ENTER gestattet die Bestätigung der Eingabe und den Rücksprung ins Hauptmenü. Durch Betätigen der Taste RESET erfolgt der Rücksprung ins Hauptmenü und eventuell vorgenommene Änderungen werden nicht gespeichert.

### PROGRAMMIERUNG DER AUSGABEDAUER (Nur Ausführung Digit)

Das Modell Program Digit ist mit einem elektronischen System versehen, das die vom Mahlgrad des Espressos abhängenden Schwankungen der Abgabeparameter ermittelt.

· Auf dem Display erscheint:

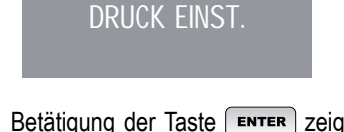

• Bei Betätigung der Taste ENTER zeigt das Display folgendes an:

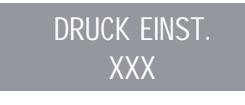

Mit den Tasten 💌 🔺 kann der Wert XXX wie folgt eingestellt werden:

- NICHT AKTIV (es werden keine
- Ausgabezeiten angezeigt).
- ZEILE 1 (die Ausgabezeiten werden in Zeile 1 angezeigt).
- ZEILE 2 (die Ausgabezeiten werden in Zeile 2 angezeigt).

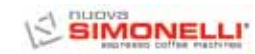

- Zur Bestätigung und Weiterschalten auf die nächste Phase, die Taste ENTER betätigen.
- Zur Rückkehr zur vorherigen Seite ohne Speichern des eingegebenen Werts, die Taste RESET betätigen.

Ist die Einblendung der Ausgabedauer aktiv, dient die unterste Displayeile der Anzeige der Ausgabedauer (oder der Dauer mehrerer gleichzeitig aktivierter Brühgruppen), sofern ein Brühvorgang - mit Ausnahme der Dauerausgabe – eingeschaltet wird.

Die unterste Zeile ordnet jeder Gruppe einen Bereich zu: Der linke Bereich dient der Gruppe 1, der Bereich daneben der Gruppe 2 usw. bis zu dem ganz rechts liegenden Bereich, welcher der Gruppe 4 vorbehalten ist.

Die unterschiedlichen Bereiche sind durch senkrechte Balken voneinander getrennt. Ist die Ausgabe einer Gruppe nicht eingeschaltet, bleibt der Bereich leer. Ein Beispiel: Der Ausgabevorgang der Gruppe 1 (hat soeben begonnen, es sind 0 Sekunden vergangen), der Gruppe 2 (Ausgabe seit 12 Sekunden) und der Gruppe 4 (Ausgabe seit 21 Sekunden) ist aktiviert.

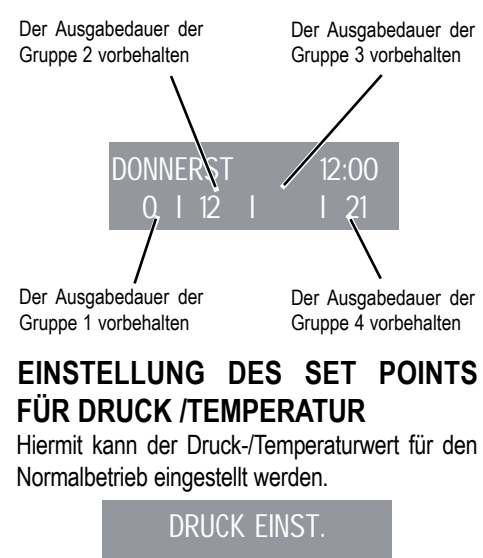

Bei Betätigung der Taste ENTER Bei Betätigung der Taste zeigt das Display folgendes an:

### DRUCK EINST. XX.XX BAR

Zur Einstellung des Betriebswerts Druck/Temp. die Taste 💌 🔺 betätigen.

- Zur Bestätigung und Weiterschalten auf die nächste Phase, die Taste ENTER betätigen.
- Zur Rückkehr zur vorherigen Seite ohne Speichern des eingegebenen Werts, die Taste RESET betätigen.

| TABELLE DRUCK/TEMPERATUR fü | ir |
|-----------------------------|----|
| AURELIA Digit               |    |

|              | / CONCELIA C DIGIN |       |
|--------------|--------------------|-------|
| Bar          | °C                 | °F    |
| 0,50         | 110,5              | 230,9 |
| 0,55         | 111,5              | 232,7 |
| 0,60         | 112,5              | 234,5 |
| 0,65         | 113,5              | 236,3 |
| 0,70         | 114                | 237,2 |
| 0,75         | 115                | 239   |
| 0,80         | 115,5              | 239,9 |
| 0,85         | 116,5              | 241,7 |
| 0,90         | 117,5              | 243,5 |
| 0,95         | 118                | 244,4 |
| 1,00         | 119                | 246,2 |
| 1,05         | 119,5              | 247,1 |
| 1,10         | 120,5              | 248,9 |
| 1,15         | 121                | 249,8 |
| 1,20         | 122                | 251,6 |
| 1,25         | 112,5              | 252,5 |
| 1,30         | 123                | 253,4 |
| 1,35         | 124                | 255,2 |
| 1,40         | 124,5              | 256,1 |
| 1,45         | 125                | 257   |
| 1,50         | 126                | 258,8 |
| 1,55         | 126,5              |       |
| 1,60         | 127                |       |
| 1,55<br>1,60 | 126,5<br>127       | 200,0 |

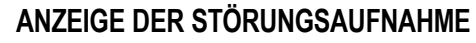

· Auf dem Display erscheint:

STORUNGSAUFNAHM.

• Die Betätigung der Taste **ENTER**, zeigt Folgendes an:

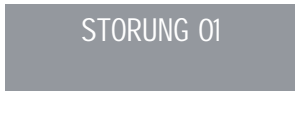

• Die Betätigung der Taste Iistet die letzten zehn gespeicherten Alarme auf. Nach dem zehnten Alarm wird durch die erneute Betätigung der Taste nächste Seite eingeblendet.

### **PROGRAMMIERUNG WARTUNG**

| • | Auf | dem | Display | erscheint: |
|---|-----|-----|---------|------------|
|---|-----|-----|---------|------------|

| WARTUNG                                                                                                    |  |
|----------------------------------------------------------------------------------------------------|--|
| • Die Betätigung der Taste ENTER, zeigt Folgendes an:                                                                                                    |  |
| AUSLASSE 10000<br>01 JANUAR 2005                                                                                                    |  |
| <ul> <li>Die Tasten  drücken, um beide Werte einzustellen.</li> <li>Taste  num drücken, um den Vorgang zu bestätigen. Nach Erreichen der eingestellten Abgabegrenze oder des für die Wartung festgesetzten Datums erscheint folgende Displayanzeige:</li> </ul> |  |
| WARTUNG                                                                                                    |  |

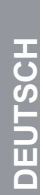

Um zu erreichen, dass die Meldung WARTUNG verschwindet, muss das Datum auf später verlegt oder die Tassenzahl erhöht werden.

## ALARM REINIGUNG

Gestattet die Einstellung des Timers (in Stunden und Minuten) für den Alarm zur Reinigung der Brühgruppen.

Die Funktion wird durch Betätigen der Taste ENTER aufgerufen.

Anhand der Tasten 💌 🔺 kann zwischen AKTIV und NICHT AKTIV gewählt werden. Wenn mit Taste ENTER NICHT AKTIV eingestellt wird, erfolgt der Rücksprung ins Hauptmenü. Wird dagegen AKTIV eingestellt, müssen mithilfe der Tasten 🔍 🔺 und ENTER die Stunden und Minuten eingestellt werden, nach deren Ablauf der Alarm angezeigt wird. Nach Einstellung der Minuten erfolgt der Rücksprung ins Hauptmenü.

Durch Betätigen der Taste Reser erfolgt der Rücksprung ins Hauptmenü und eventuell vorgenommene Änderungen werden nicht gespeichert.

### SPRACHENWAHL

Auf dem Display erscheint:

SPRACHE

- Die Betätigung der Taste **ENTER**, zeigt auf dem Display die schon eingestellte Sprache an. Sprache anhand der Tasten **v** auswählen.
- Zur Bestätigung und Weiterschalten auf die nächste Phase, die Taste ENTER betätigen.
- Zur Rückkehr zur vorherigen Seite ohne Speichern des eingegebenen Werts, die Taste RESET betätigen.

### AUSWAHL DER TEMPERATURMESSEINHEIT

• Auf dem Display erscheint die:

TEMPERATUR

• Bei der Betätigung der Taste **ENTER**, blendet das Display Nachstehendes ein:

TEMPERATUR FAHRENEIT

oder

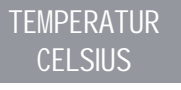

• Die Tasten 🔽 🔺 ändern die einge-

stellte Messeinheit.

- Zur Bestätigung und Weiterschalten auf die nächste Phase, die Taste ENTER betätigen.
- Zur Rückkehr zur vorherigen Seite ohne Speichern des eingegebenen Werts, die Taste RESET betätigen.

### EINSTELLUNG DER TASTATURHELLIGKEIT

• Auf dem Display erscheint:

EINST. HELLIGKEIT

• Bei der Betätigung der Taste ENTER, blendet das Display Nachstehendes ein:

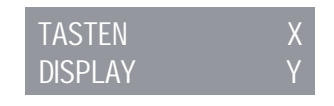

- Bei blinkender Schrift "tasten X" den gewünschten Helligkeitswert von min. 1 bis max. 6 über die Tasten 🔽 🔼.
- Drücken, um den Vorgang zu bestätigen
- Der Helligkeitswert "displ ay Y" blinkt. Durch die Tasten 💌 🔺 kann die Helligkeit der Aufschrift "displ ay Y" von min. 1 bis max. 3 geregelt werden.
- Zur Bestätigung und Weiterschalten auf die nächste Phase, die Taste ENTER betätigen.
- Zur Rückkehr zur vorherigen Seite ohne Speichern des eingegebenen Werts, die Taste RESET betätigen.

### EINSTELLUNG DES TEMPERATURWERTS:

**ENTER** + Die Tasten ENTER + UP betätigen, um direkt auf das Menü zur Einstellung des Werts zuzugreifen (Bar oder °C/°F, je nach dem Status, in dem man sich befindet).

Die Tasten UP oder DOWN betätigen, um die Betriebstemperatur zu erhöhen oder zu senken.

Zur Bestätigung und Weiterschalten auf die nächste Phase, die Taste ENTER betätigen.

### ÜBERWACHUNGSEINHEIT (°C/°F – BAR)

Am Display kann der Zustand des Boilers im Hinblick auf Druck oder Temperatur angezeigt werden. Das Umschalten von der einen auf die andere Betriebsart erfolgt mit der Taste des Displays. Bei Anzeige des Drucks erfolgt die Angabe in bar, während die Angabe bei Anzeige der Temperatur in Grad Celsius (°C) oder in Grad Fahrenheit (°F) erfolgen kann. Durch die entsprechende Einstellung der Temperaturanzeige und die Wahl der Maßeinheit ändert sich auch die Seite für die Einstellung des Setpoints. Bei

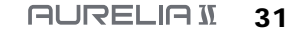

SIMONELLI Gruppe zu gelangen und anschließend die Dauertaste zweiten Gruppe zu drücken.

· Zur Abänderung der Einstellung genügt die

Betätigung der Heißwassertaste 🛲; bei ausgeschalteter Taste aktiviert sich die Pumpe während der Heißwasserabgabe nicht; ist die Taste dagegen eingeschaltet kommt es während der Heißwasserabgabe zur Pumpenaktivierung.

• Die Dauertaste drücken, um die Einstellung zu bestätigen.

### PROGRAMMIERUNG ZEITGESTEUERTE DAMPFABGABE/FLÜSSIGKEITSTEMPERATUR

- Die Programmierung aufrufen. Dabei den Ablauf für die 1. Brühgruppe links ausführen.
- Die Dampfwahltaste
- · Nun beginnt der Dampfaustritt.
- Die gewünschte Dampfmenge einstellen und
- nochmals die Dampfwahltaste
- Die Dauertaste . drücken, um den Programmiermodus zu beenden oder die Programmierung weiterer Auswahltasten durchzuführen.

Sofern eine Sonde vorhanden ist, wird die Temperatur am Ende der Ausgabe gespeichert.

### **PROGRAMMIERUNG AUTOMATISCHE** TASSENWÄRMUNG (sofern an der Maschine vorhanden)

- Die Programmierung aufrufen. Dabei den Ablauf für die 1. Brühgruppe links ausführen.
- Die Auswahltaste Tassenwärmen 🚿.
- · Die Abgabetasten der ersten und zweiten Gruppe melden jeweils die automatische

Anwahl der Temperatur, erscheint der Setpoint in Grad Celsius oder Fahrenheit, je nach gewählter Maßeinheit.

### **ON OFF STANDBY** (ENERGIESPAR - BETRIEB)

Diese Taste ermöglicht das Umschalten zwischen den drei Betriebsarten.

Die Taste RESET 3 Sek. lang betätigen, um die Maschine auf  $On \rightarrow Off \rightarrow Standby$ umzuschalten.

#### 7.4 PROGRAMMIERUNG **AURELIA V**

### DOSISPROGRAMMIERUNG

Um Zugriff zu den Programmumgebungen zu erhalten, ist wie folgt vorzugehen:

- HINWEIS: Dieser Vorgang ist bei eingeschalteter Maschine ausführbar.
  - Um den Programmiermodus für die Dosis jeder Einzelgruppe einzublenden, ist die Dauerabgabetaste 5 Sek. lang gedrückt zu halten.
  - Die Abgabetasten beginnen zu blinken.
  - Der Zugriff zur Programmierung der ersten Gruppe aktiviert auch die Einstellung der Maschinenbetriebsparameter.

### PROGRAMMIERUNG ESPRESSODOSIS

Zur Programmierung der Wassermenge einer Abgabetaste ist wie folgt vorzugehen:

 Siebträger mit der richtigen Kaffeedosis füllen (der Siebträger kann je nach der zu programmierenden Taste ein- oder zweifach sein).

- · Siebträger in die Brühgruppe einsetzen.
- · Eine der Abgabetasten (siehe Abbildung) drücken):

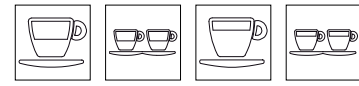

- · Die Kaffeeabgabe beginnt. Nach Erreichen der gewünschten Menge Dauertaste
- · Die Kaffeeabgabe stoppt; die gewählte Dosistaste schaltet sich aus (die anderen Tasten blinken weiter).
- Dauertaste Programmierung zu beenden oder die Programmierung weiterer Dosistasten durchzuführen.
- HINWEIS: Dieser Ablauf gilt für alle Brühgruppen der Maschine, unter der Bedingung, dass er Gruppe für Gruppe ausgeführt wird. Dabei können die anderen Brühgruppen normal weiter betrieben werden, ausgenommen während der Programmierung der ersten Brühgruppe.

### PROGRAMMIERUNG HEISSWASSER

- · Die Programmierung aufrufen. Dabei den Ablauf für die 1. Brühgruppe rechts ausführen.
- Die Auswahltaste Heißwasser 🛲 drücken.
- Nun beginnt der Heißwasseraustritt.
- · Die gewünschte Heißwassermenge einstellen
- und nochmals die Heißwassertaste 🛲 drücken.
- Die Dauertaste Tom drücken, um den Programmiermodus zu beenden oder die Programmierung weiterer Auswahltasten durchzuführen.
- Fachmann: Um während der Heißwasserabgabe die Pumpe zu aktivieren, ist in den Programmiermodus der ersten

**TSCH** 

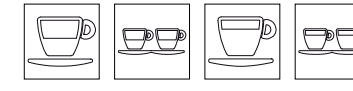

# 

DEUTSCH

Ein- und Abschaltzeit, wobei die Dauertasten wer ersten und zweiten Gruppe blinken. Nachstehende Tabelle zeigt, dass jeder Abgabetaste ein Wert zugeordnet wurde. Die Einschaltzeit des Tassenwärmers ist die Wertsumme der beleuchteten Tasten der ersten Gruppe. Der gleiche Zählmodus gilt für die Abschaltzeit des Tassenwärmers mit den Tasten der zweiten Gruppe.

| Taste | 1° GRUPPE 2° GRUPPE<br>(Zeit ON) (Zeit OFF) |            |
|-------|---------------------------------------------|------------|
|       | 2 Minuten                                   | 5 Minuten  |
|       | 4 Minuten                                   | 10 Minuten |
|       | 8 Minuten                                   | 20 Minuten |
|       | 16 Minuten                                  | 40 Minuten |

Wenn mindestens eine der beiden Zeiten auf null eingestellt ist, funktioniert der Tassenwärmer normal.

### AKTIVIERUNG DER PUMPE MIT AUTOMATISCHEM PEGELSTAND

- Den Programmiermodus von dem ersten Gruppe wie beschrieben einleiten.
- Die Taste 1 kurzer Espresso 💭 der zweiten Gruppe drücken.
- HINWEIS: Falls die Taste 1 kurzer Espresso

die Pumpe während des Pegels. Falls die Taste 1 kurzer Espresso Denicht beleuchtet ist, erfolgt während des Pegels keine Pumpeneinschaltung.

Auf diese Weise wird die Einstellung der gewählten Pumpe gespeichert.

• Die Dauerabgabetaste Gruppe drücken, um die Programmierung zu beenden.

HINWEIS: Die Einstellungen werden auch dann gespeichert, wenn die Programmierung der ersten Gruppe direkt beendet wird.

# EINSTELLUNG DER HELLIGKEIT DER TASTATUR

- Den Programmiermodus von dem ersten Gruppe wie beschrieben einleiten.
- Die Dauerabgabetaste \_\_/www.der zweiten Gruppe drücken.
- Die Taste 2 lange Espressi 🗩 der zweiten Gruppe blinkt.
- Taste mehrmals drücken, um die Lichtintensität zu verändern.
- HINWEIS: Es sind maximal fünf verschiedene Helligkeitsgrade einstellbar.
- Zur Speicherung der eingestellten Helligkeitsgrade ist die Dauerabgabetaste
- Die Dauerabgabetaste Gruppe drücken, um den Programmiermodus zu beenden.
- HINWEIS: Die Einstellungen werden auch dann gespeichert, wenn die Programmierung der ersten Gruppe direkt beendet wird.

### DAMPFDÜSE MIT TEMPERATURSONDE (OPTIONAL)

- Sich vergewissern, dass die Temperatursonde mit der Steuerung verbunden ist.
- Der Temperaturwert kann stichprobenweise oder von Hand eingefügt werden und reicht von einem Minimum von 50°C bis zu einem Maximum von 95°C.
- Nach der Einblendung des Programmiermodus der 1. Gruppe ist die Taste Store der 2. Gruppe zu drücken. Der Zugriff zum Untermenü wird durch die Einschaltung der Taste Store der 2. Gruppe angezeigt.
- Mit der Taste zwei kurze Espressos 💬 der 2. Gruppe wird die Speicherung der Dampftemperatur bei aktivierter Taste stichprobenweise, bei deaktivierter Taste von Hand eingestellt.
- Durch Betätigen der Taste zwei Tassen kurzer Kaffee 🖽 wird die Speicherungsmodalität geändert.
- Die Dauerabgabetaste drücken, um den Temperatureingabemodus zu speichern.

### Probenahme:

 Nach der Einblendung des Programmiermodus der 1. Gruppe ist eine Kanne mit Milch einzufügen und die Dampftaste , zu drücken. Die Düse

setzt nun Dampf frei. • Durch die erneute Betätigung der Dampftaste

speichert die Steuerung die Temperatur, die bei der Probenahme erreicht wurde. (Falls die Milchtemperatur die Höchsttemperatur erreicht, stoppt der Dampfausstoß und in der Steuerung bleibt der Höchstwert gespeichert).

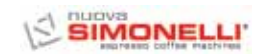

#### Von Hand:

Nach der Einblendung des Programmiermodus

der 1. Gruppe ist die Taste <sup>CP</sup>. zu drücken. Die Tasten der 1. und 2. Gruppe zeigen die Temperatur an; der Mindestwert beträgt 50°C.

• Jeder Taste ist ein Wert zugeordnet:

| Taste | 1° GRUPPE | 2° GRUPPE |
|-------|-----------|-----------|
|       | 1 °C      | 10 °C     |
|       | 2 °C      | 20 °C     |
|       | 4 °C      | -         |
|       | 8 °C      | -         |

- Durch die Addierung des Wertes, der den verschiedenen beleuchteten Tasten zugeordnet ist, erhält man den Temperaturwert, dessen Mindestwert 50°C beträgt.
- Bei eingeschalteter Taste ist der Bezugwert zu addieren; bei ausgeschalteter Taste dagegen nicht.
- · Bei der erneuten Betätigung der Dampftaste

wird der Wert gespeichert und zum allgemeinen Programmierstatus zurückgekehrt.

In diesem Programmiermodus erfolgt keine Abgabe.

• Um die Programmierung zu beenden und den eingestellten Wert zu speichern, ist die Daueraboabetaste drücken.

### Fachmann:

- Im Einstellstatus der Dampftemperatur ist zur Erzielung des korrekten Temperaturwerts ein Offset-Wert von -15°C bis +15°C einstellbar.
- Falls die Taste ......... der 1. Gruppe gedrückt gehalten wird, erscheint der eingestellte Offset-Wert: Der Modus ist mit dem der Temperatur des Dampfabgabeendes deckungsgleich.
- Durch die Tasten der 1. Gruppe erhält man einen Wert zwischen 0 und 15 °C. die Taste ber 2. Gruppe zeigt das Offset-Zeichen an: im eingeschalteten Zustand liegt ein NEGATIVER Wert, ausgeschaltet ein POSITIVER Wert vor.

| Taste | 1° GRUPPE | 2° GRUPPE |
|-------|-----------|-----------|
|       | 1 °C      | + o - °C  |
|       | 2 °C      | -         |
|       | 4 °C      | -         |
|       | 8 °C      | -         |

• Durch die Tastenfreigabe wird die Angabe gespeichert und die eingestellte Dampftemperatur erneut eingeblendet.

### **PROGRAMMIERUNG STANDARDDOSIS**

- Für die vier Dosen der ersten Brühgruppe können Werte im voraus bestimmt werden. Hierzu wie folgt vorgehen:
- Dauerabgabetaste mindestens 8 Sekunden lang gedrückt halten, bis sich die blinkenden Abgabetasten der ersten Gruppe ausschalten.
- Die folgende Tabelle zeigt die Standarddosen an:

| Ð     | D.D.  | D     | DD.   |        | Ê      |
|-------|-------|-------|-------|--------|--------|
| 40 cc | 60 cc | 50 cc | 85 cc | 9 sec. | 0 sec. |

HINWEIS: Die Zeiteinstellung 0 für die Dampfabgabe bedeutet Dauerfunktion.

### DOSEN KOPIEREN:

Dieser Vorgang ist für jede Gruppe einzeln durchzuführen. Die Dauerabgabetaste der Gruppe drücken, im Hinblick derer die Dosen zu kopieren sind, und mindestens acht Sekunden lang gedrückt halten, bis sich die blinkenden Tasten abschalten.

### AUTOMATISCHER GRUPPENREINIGUNGSZYKLUS

· Zum Aufruf der automatischen Reinigung muss die Maschine aus- und wieder eingeschaltet werden, während die Tasten 🖾 Heißwasser und ein langer Kaffee der 1. Brühgruppe beim anfänglichen Lampentest gedrückt gehalten werden. Am Ende des Lampentests begin-

nen die Tasten 🔛 Heißwasser und 🖵 ein langer Kaffee aller Brühgruppen zu blinken.

• Durch Betätigen der Taste 🗁 1 langer Kaffee wird der Reinigungszyklus der jeweiligen Brühgruppe gestartet. Am Ende des Reinigung kann durch nochmaliges Betätigen der Taste 1 langer Kaffee ein Spülzyklus ausgeführt werden.
Soll der Spülzyklus zu einem späteren Zeitpunkt erfolgen, ist ganz einfach die Maschine auszuschalten: Die Karte speichert die Reinigungszyklen, die es noch zu beenden gilt.
Beim nächsten Einschalten startet die Steuerung automatisch die Reinigung der Brühgruppen, ohne dass die Tasten 1 langer Kaffee betätigt werden müssen.
Durch 2 Sekunden langes Drücken der Taste wird die Reinigungsfunktion verlassen,

wird die Reinigungsrunktion verlassen, vorausgesetzt, dass kein Zyklus mehr im Gang ist. Andernfalls blinken die Tasten 1 langer Kaffee derjenigen Brühgruppen, an denen noch der Spülzyklus ausgeführt werden muss.

- Wenn die Taste weitere 2 Sekunden gedrückt gehalten wird, wird das Verlassen der Reinigungsfunktion erzwungen und die Information bezüglich der noch auszuführenden Spülzyklen gelöscht.
- Bei Beendigung des Reinigungsablaufs erlischt die Taste Brühgruppe. Sofern keine weiteren Spülzyklen ausgeführt werden müssen, verlässt die Steuerung die Reinigungsfunktion.

### 7.5 PROGRAMMIERUNG AURELIA S

### DOSENPROGRAMMIERUNG

Die Version Aurelia S sieht nur die Programmierung der Wasserdosis und der zeitgesteuerten Dampfdosis vor. Um den Programmiermodus einzublenden, ist wie beschrieben vorzugehen: • Fünf Sekunden lang die Taste

# 

 Nach Aufruf der Programmierung, kann durch Betätigen der Taste Heißwasser die Ausgabe von Heißwasser aktiviert werden. Nach Erreichen der gewünschten

Dosis, nochmals die Taste betätigen. Die Steuerung speichert die so eingestellte Ausgabedauer.

HINWEIS: Zum Verlassen der Programmierung die Taste Ruter.

## 

 Nach Aufruf der Programmierung kann durch Betätigen der Taste Dampf die

Ausgabe von Dampf aktiviert werden. Nach Erreichen der gewünschten Dosis, noch-

mals die Taste <sup>CP</sup> Dampf betätigen. Die Steuerung speichert die so eingestellte Ausgabedauer.

HINWEIS: Zum Verlassen der Programmierung die Taste Schwarz drücken.

### EINSTELLUNG DER HELLIGKEIT DER TASTATUR

- Den Programmiermodus wie beschrieben einleiten.
- Die Taste der ersten Gruppe mehrmals drücken, um die Lichtintensität der Tasten zu regeln.
- HINWEIS: Taste K drücken, um den Programmiermodus zu beenden.

### AKTIVIERUNG DER PUMPE MIT AUTOMATISCHEM PEGELSTAND

• Zur Einstellung der Aktivierung der Pumpe zur automatischen Wiederherstellung des Füllstands muss nach Aufruf der Programmierung die Taste Der Zweiten Brühgruppe gedrückt gehalten werden.

Die Taste der zweiten Brühgruppe leuchtet auf und anhand der Taste der erste Brühgruppe wird die Einstellung der Pumpe angezeigt: wenn sie leuchtet, ist die Pumpe beim Nachfüllen in Betrieb, wenn sie erloschen ist, wird die Pumpe beim automatischen Nachfüllen nicht aktiviert.

Durch Betätigen der Taste 🖾 der ersten Brühgruppe kann die Einstellung der Pumpe beim Nachfüllen geändert werden.

NOTA: Zum Verlassen der Programmierung die Taste drücken.

### PROGRAMMIERUNG DER STANDARD-MENGEN FÜR WASSER UND DAMPF

- Für Wasser und Dampf können Mengenwerte vorgegeben werden. Dazu ist wie folgt vorzugehen:
- Mindestens 8 Sekunden lang die Taste Heißwasser gedrückt halten, bis die blinkenden Tasten erlöschen.
- Die Standardmengen sind in der nachstehenden Tabelle aufgeführt:

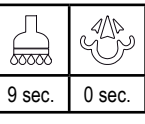

HINWEIS: Die Zeiteinstellung 0 für die Dampfabgabe bedeutet Dauerfunktion.

### AUTOMATISCHER REINIGUNGSZYKLUS DER BRÜHGRUPPEN

• Zum Aufruf der automatischen Reinigung muss die Maschine aus- und wieder einge-

schaltet werden, während die Tasten Heißwasser und Brühgruppe beim anfänglichen Lampentest gedrückt gehalten werden. Am Ende des Lampentests beginnen die Tasten

Heißwasser und Pein langer Kaffee aller Brühgruppen zu blinken.

- Durch Betätigen der Taste Durch Betätigen der Taste wird der Reinigungszyklus der entsprechen- den Brühgruppe gestartet. Am Ende des Reinigungszyklus kann ein Spülzyklus an der gleichen Brühgruppe ausgeführt werden, indem nochmals die Taste gedrückt wird.
- Wenn der Spülzyklus zu einem späteren Zeitpunkt ausgeführt werden soll, muss nur die Maschine ausgeschaltet werden: die Steuerung speichert die noch nicht beendeten Reinigungszyklen.
- Beim nächsten Einschalten startet die Steuerung automatisch die Reinigung der

Brühgruppen, ohne dass die Tasten 🛲 und 🖵 1 Kaffee betätigt werden müssen

• Durch 2 Sekunden langes Drücken der Taste

wird die Reinigungsfunktion verlassen, vorausgesetzt, dass kein Zyklus mehr im Gang ist. Andernfalls blinken die Tasten 1 langer Kaffee derjenigen Brühgruppen, an denen noch der Spülzyklus ausgeführt werden muss.  Wenn die Taste keitere 2 Sekunden gedrückt gehalten wird, wird das Verlassen der Reinigungsfunktion erzwungen und die Information bezüglich der noch auszuführenden Spülzyklen gelöscht.

• Bei Beendigung des Reinigungsablaufs erlischt die Taste 2 1 langer Kaffee der Brühgruppe. Sofern keine weiteren Spülzyklen ausgeführt werden müssen, verlässt die Steuerung die Reinigungsfunktion.

# 8.REINIGUNG

### 8.1 AUSSCHALTEN

Zur Abschaltung der Maschine ist wieder der Hauptschalter zu betätigen und diesen auf O zu setzen.

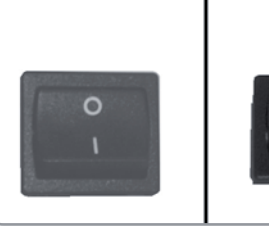

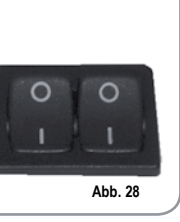

### 8.2 GEHÄUSEREINIGUNG

Bevor Reinigungsarbeiten jeglicher Art vorgenommen werden, muss die Maschine von der Stromversorgung getrennt werden (d.h. Maschinenschalter ausgeschaltet und Trennschalter offen).

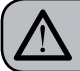

### ACHTUNG

Das Gerät darf nicht mit dem Wasserstrahl oder durch Eintauchen in Wasser gereinigt werden.

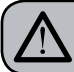

ACHTUNG

Keine Lösungsmittel, chlorhaltigen Erzeugnisse, Scheuermittel verwenden.

Reinigung der Arbeitsfläche: Die Vorderseite des Tropfgitters von der Arbeitsfläche anheben und herausziehen. Die darunter liegende Abtropfschale abnehmen und das Ganze mit heißem Wasser und Reinigungsmittel waschen. Gehäusereinigung: Benutzen Sie für die Reinigung der verchromten Teile ein angefeuchtetes, weiches Tuch.

### 8.3 REINIGUNG DER EDELSTAHLBRAUSEN

Die Edelstahlbrausen befinden sich unter den Brühgruppen. Siehe Abb.29.

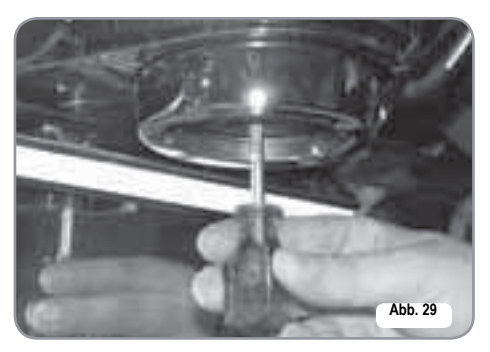

**HINWEIS:** wie folgt reinigen:

- Die Schraube in der Brausenmitte lösen.
- Brause abziehen und sicherstellen, dass keine verstopften Löcher vorliegen.
- Bei Verstopfungen gemäß Beschreibung (Abschnitt "REINIGUNG DER FILTERE UND SIEBTRÄGER") reinigen.

Brausen wöchentlich reinigen.

### 8.4 GRUPPENREINIGUNG MIT BLINDFILTER

Die Maschine sieht das Waschen der Brühgruppe unter Einsatz eines spezifischen Pulverpflegeprodukts vor.

Die Maschine leitet den Reinigungszyklus ein, bei dem der Heißwasserumlauf mit Wartezeitintervall aktiviert wird.

Die Reinigung sollte mindestens ein Mal täglich mit den dafür vorgesehenen Pflegeprodukten vorgenommen werden.

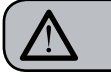

### ACHTUNG VERGIFTUNGSGEFAHR

Nach Abnahme des Siebträgers sind zur Behebung eventueller Reinigungsmittelrückstände einige Abgaben vorzunehmen.

Beim Waschzyklus wie folgt vorgehen:

- 1) Den Sieb durch den Blindfilter der Brühgruppe ersetzen.
- Den Blindfilter mit zwei Löffeln spezifisches Pulverreinigungsmittel füllen und Siebträger in die Gruppe einstecken.
- Eine der Kaffeetasten drücken und nach 10 Sek. abstellen.
- 4) Vorgang mehrmals wiederholen.
- 5) Siebträger abnehmen und einige Abgaben durchführen.

### 8.5 REINIGUNG DER FILTER UND SIEBTRÄGER

Zwei Teelöffel spezifisches Reinigungsmittel in einen halben Liter heißes Wasser geben und darin Filter und Siebträger (ohne Griff) eintauchen und dort mindestens eine halbe Stunde lassen. Anschließend mit reichlich fließendem Wasser ausspülen.

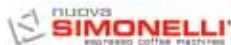

DEUTSCH

## 9.WARTUNG

- HINWEIS: Im Fall von Instandhaltungs-/ Reparaturarbeiten müssen die jeweils verwendeten Bauteile die gleichen Hygiene-und Sicherheitsbedingungen gewährleisten, die für diese Maschine vorgesehen sind. Originalersatzteile bieten diese Gewähr.
- HINWEIS: Nach Reparatur oder Austausch von Bauteilen, die mit Wasser und Nahrungsmitteln in Berührung kommen, müssen der unter Punkt 1.4 beschriebene Reinigungsvorgang ausgeführt bzw. die Angaben des Herstellers befolgt werden.

#### **ERNEUERUNG DER** 9.1 **ENTHÄRTERHARZE**

Zur Vermeidung von Kalkablagerungen im Boiler und in den Wärmeaustauschern hat der Enthärter in einem stets einwandfreien Zustand zu sein. Folglich sind die Ionenharze in regelmäßigen Abständen zu erneuern.

Die Regenerierungszeiten sind im Hinblick auf die täglich benutzte Kaffeemenge und die Wasserhärte festzusetzen.

Das Diagramm der Abb. 30 zeigt einige richtungsgebende Werte an.

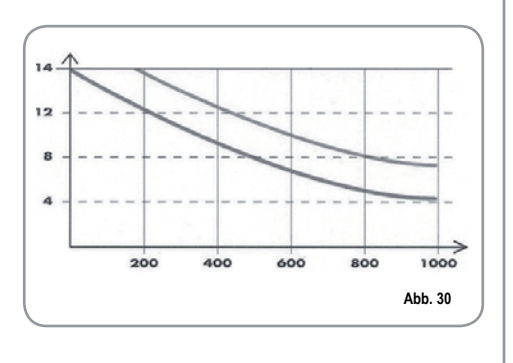

- Die Erneuerung sieht folgende Schritte vor:
- 1) Maschine ausschalten und einen Behälter mit einem Fassungsvermögen von mindestens 5 Litern unter das Rohr E stellen (Abb. 31). Die Hebel C und D von links nach rechts drehen: den Verschluss durch Abschrauben des Drehknopfes G abnehmen und 1 kg grobes Kochsalz einfüllen (Abb. 32).
  - С Ε EINLAUF D AUSLAUF (Fet Abb. 31
- G ้ด D Abb. 32

2) Den Verschluss wieder einsetzen und den Hebel C wieder nach links führen (Abb. 33). Dabei hat das Salzwasser durch das Rohr F zu fließen. bis wieder Süßwasser vorliegt (1/2 Stunde).

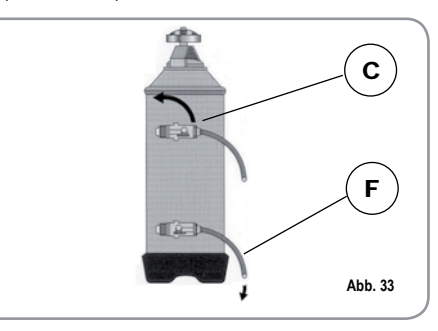

3) Hebel D wieder nach links führen (Abb. 34).

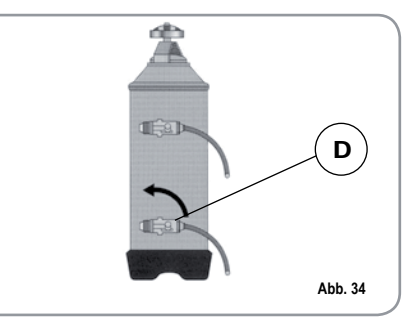

#### 10. **MELDUNGEN MASCHINENFUNKTIONEN Aurelia Digit**

oder eine

HINWEIS

| T.                                      |                                                                                                    |                                                                                                    |                                                                                                    |  |
|-----------------------------------------|----------------------------------------------------------------------------------------------------|----------------------------------------------------------------------------------------------------|----------------------------------------------------------------------------------------------------|--|
| DISPLAY- UND<br>TASTENANGABEN           | URSACHE                                                                                                    | WIRKUNG                                                                                                    | LÖSUNG                                                                                                    |  |
| STÖRUNG DIAGNOSE                        | Bei der Diagnose zeigt<br>das System<br>Funktionsstörungen in<br>den Steuerung-EPROMS<br>an.                                        | Die Maschine erwärmt<br>nicht. Alle Funktionen<br>sind gesperrt.                                                                                                    |                                                                                                    |  |
| STÖRUNG AUSLASS                         | Der Dosierer sendet<br>nach Erreichen des<br>Abgabezeitlimits (120<br>Sek.) nicht die program-<br>mierten Impulse.                  | Die Displayanzeige<br>blinkt genau wie die<br>"Dauer"-Taste der betref-<br>fenden Gruppe.                                                                           | Taste <b>RESET</b> oder eine<br>der Tasten <b>T</b>                                                                                                    |  |
| STÖRUNG DOSIERER                        | Falls der Dosierer inner-<br>halb der ersten drei<br>Sekunden ab dem<br>Abgabebeginn nicht die<br>programmierten Impulse<br>sendet. | Falls die Abgabe nicht<br>von Hand unterbrochen<br>wird, kommt es zur<br>Zeitlimitsperre.                                                                           | Taste der Tasten der Taste der Tasten der Tasten                                                                                                    |  |
| \ \   / / / / / / / / / / / / / / / / / | Falls der Wasserstand<br>nach 90 Sek<br>Maschinenbetrieb nicht<br>wieder hergestellt wird.                                          | Die Displayanzeige<br>blinkt. Die Pumpe schal-<br>tet sich ab. Die<br>Widerstände und<br>Funktionen sind deakti-<br>viert.                                          | Maschine aus- und wie-<br>der einschalten. Die<br>Funktionen aktivieren<br>sich.                                                                                                    |  |
|                                         | DISPLAY- UND<br>TASTENANGABEN         STÖRUNG DIAGNOSE         STÖRUNG AUSLASS<br>$ $                                               | DISPLAY- UND<br>TASTENANGABENURSACHESTÖRUNG DIAGNOSEBei der Diagnose zeigt<br>das System<br>Funktionsstörungen in<br>den Steuerung-EPROMS<br>an.STÖRUNG AUSLASS<br> | DISPLAY- UND<br>TASTENANGABENURSACHEWIRKUNGSTÖRUNG DIAGNOSEBei der Diagnose zeigt<br>das System<br>Incht. Alle Funktionen sind gesperrt.Die Maschine erwärmt<br>nicht. Alle Funktionen<br>sind gesperrt.STÖRUNG DIAGNOSEDer Dosierer sendet<br>nach Erreichen des<br>Abgabezeitlimits (120<br>Sek.) nicht die program-<br>mierten Impulse.Die Displayanzeige<br>blinkt genau wie die<br>Abgabezeitlimits (120<br>Sek.) nicht die program-<br>mierten Impulse.STÖRUNG DOSIERER<br>ImpulseFalls der Dosierer inner-<br>halb der ersten drei<br>Sekunden ab dem<br>Abgabebeginn nicht die<br>programmierten ImpulseFalls die Abgabe nicht<br>von Hand unterbrochen<br>wird, kommt es zur<br>Zeitlimitsperre.STÖRUNG PEGEL Falls der Wasserstand<br>nach 90<br>Sek<br>Maschinenbetrieb nicht<br>wieder hergestellt wird.Die Displayanzeige<br>blinkt Die Pumpe schal-<br>tet sich ab. Die<br>Widerstände und<br>Funktionen sind deakti-<br>vier. |  |

Wenn die Maschinen-Displayanzeige Das System stellt sich Der Boiler ist mit einem Die Sicherheitsthermostat mit automatisch wieder von temperatur 130°C überblinkt und der manueller Rückstellung veralleine her, sobald die schreitet. Widerstand deaktiviert sehen. Falls sich der Temperatur sich. unter Widerstand nicht von alleine 130°C zu sinken rückstellt, ist ein Fachmann beginnt. zu Rate zu ziehen.

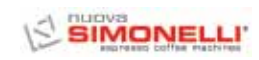

| DISPLAY- UND<br>TASTENANGABEN | URSACHE                                                                           | WIRKUNG                                                                                                    | LÖSUNG                                                                                   | HINWEIS                                                                                                    | DEUT |
|-------------------------------|-----------------------------------------------------------------------------------|----------------------------------------------------------------------------------------------------|------------------------------------------------------------------------------------------|----------------------------------------------------------------------------------------------------|------|
| STÖRUNG ÜBERLAST              | Falsche Aufnahme infol-<br>ge Funktionsstörung<br>einer Maschinenlast             | Die Displayanzeige blinkt.<br>Die Pumpe schaltet sich<br>ab. Die Widerstände und<br>Funktionen sind deakti-<br>viert. | Maschine ausschalten<br>und einen Fachmann zu<br>Rate ziehen                             |                                                                                                    | SCH  |
| FEIN MAHLEN                   | Die Maschine ermittelt<br>Werte, die nicht den<br>Einstellungen entspre-<br>chen. | Viel längere Abgabedauer.                                                                                             | Mahlgrad wechseln und<br>Taste <b>RESET</b> oder eine<br>der Tasten <b>A</b><br>drücken. | Maschine im Programmier-<br>status lassen. Das System<br>kehrt 10 Minuten nach der<br>letzten Auswahl zur vorher-<br>gehenden Konfiguration<br>zurück und das Display<br>zeigt den Normalbetrieb an. | •    |
| GROB MAHLEN                   | Die Maschine ermittelt<br>Werte, die nicht den<br>Einstellungen entspre-<br>chen. | Viel längere Abgabedauer.                                                                                             | Taste eine<br>der Tasten addre eine<br>drücken.                                          |                                                                                                    |      |

## 11. MELDUNGEN MASCHINENFUNKTIONEN Aurelia V

DEUTSCH

| DISPLAY- UND<br>TASTENANGABEN                                         | URSACHE                                                                                                    | WIRKUNG                                                                                              | LÖSUNG                                                               | HINWEIS |
|-----------------------------------------------------------------------|----------------------------------------------------------------------------------------------------|----------------------------------------------------------------------------------------------------|----------------------------------------------------------------------|---------|
| _  <br>— ⊒√‱—<br>∠   ``                                               | Falls der Dosierer inner-<br>halb der ersten drei<br>Sekunden nach dem<br>Abgabebeginn nicht die<br>programmierten Impulse<br>sendet.                                         | Falls die Abgabe nicht<br>von Hand unterbrochen<br>wird, kommt es zur<br>Zeitlimitsperre (120 Sek.). | Abgabe unterbrechen.                                                 |         |
| 、 │ /   、 │ /<br>— <u>□</u> /sour— + — <u>□</u> /sour— + ECC<br>/ │ 、 | Falls der Stand 90 Sek.<br>nach dem Beginn bei<br>eingeschalteter Pumpe<br>im Hochpegel oder nach<br>180 Sek. bei deaktivier-<br>ter Pumpe nicht wieder<br>hergestellt wurde. | Die Pumpe schaltet sich<br>ab. Die Widerstände und<br>Funktionen sind deakti-<br>viert.              | Maschine mindestens 5<br>Sek. aus- und dann wie-<br>der einschalten. |         |

## 12. MELDUNGEN MASCHINENFUNKTIONEN Aurelia S

| DISPLAY- UND<br>TASTENANGABEN | URSACHE                                                                                                    | WIRKUNG                                                                                 | LÖSUNG                                                               | HINWEIS |
|-------------------------------|----------------------------------------------------------------------------------------------------|-----------------------------------------------------------------------------------------|----------------------------------------------------------------------|---------|
| + + ECC                       | Falls der Stand 90 Sek.<br>nach dem Beginn bei<br>eingeschalteter Pumpe<br>im Hochpegel oder nach<br>180 Sek. bei deaktivier-<br>ter Pumpe nicht wieder<br>hergestellt wurde. | Die Pumpe schaltet sich<br>ab. Die Widerstände und<br>Funktionen sind deakti-<br>viert. | Maschine mindestens 5<br>Sek. aus- und dann wie-<br>der einschalten. |         |

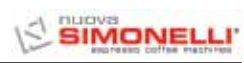

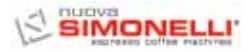

#### Enhorabuena,

con la compra del modelo nure usted ha hecho una elección inmejorable.

La adquisición de una máquina de café exprés profesional implica varios factores de selección: el nombre de la empresa productora, las funciones específicas de la máquina, la fiabilidad técnica, la posibilidad de una asistencia disponible y adecuada, el coste. Usted claramente ha valorado todo ésto y después ha decidido: elijo el modelo nunceuna .

Para nosotros, ha elegido el mejor producto y se podrá dar cuenta, después de cada café y después de cada capuchino.

Verá la comodidad, lo práctico y eficiente que es trabajar con PURELIRI.

Si es la primera vez que compra una máquina de café "Nuova Simonelli", bienvenido a la alta cafetería; si ya es un cliente nuestro, nos sentimos halagados por su fidelidad.

Gracias por su selección. Cordialmente, **Nuova Simonelli S.p.A.** 

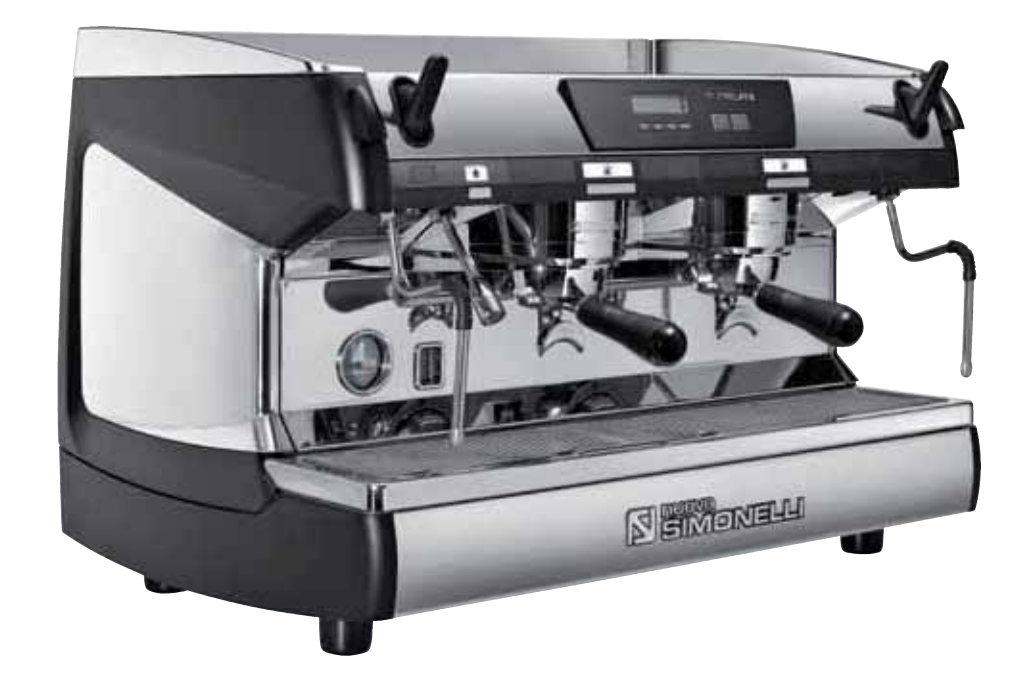

# AUBELIU II

## **CARACTERÍSTICAS TÉCNICAS**

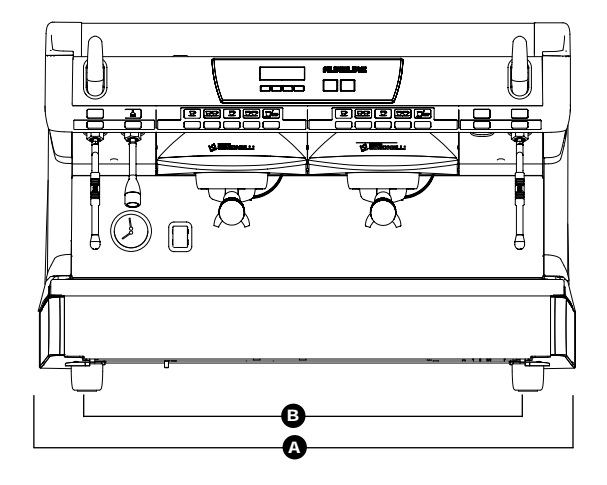

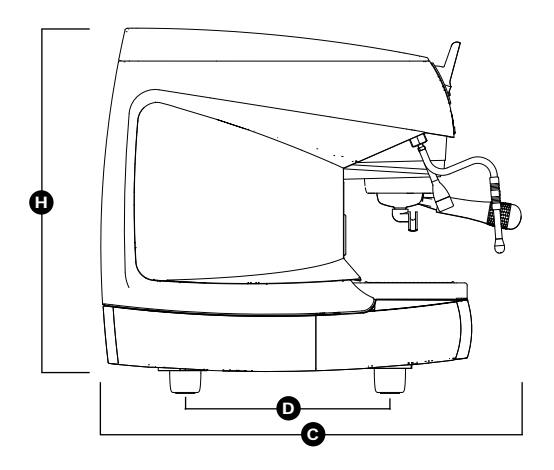

|                     | 2 Grupos        |                   | 3 Grupos        |                   | 4 Grupos         |                   |
|---------------------|-----------------|-------------------|-----------------|-------------------|------------------|-------------------|
| PESO NETO           | 74 kg           | 164 lb            | 88 kg           | 194 lb            | 102 kg           | 225 lb            |
| PESO NETO *         | 76 kg           | 168 lb            | 90 kg           | 198 lb            | -                | -                 |
| PESO BRUTO 80 kg    |                 | 176 lb            | 100 kg          | 220 lb            | 115 kg           | 254 lb            |
| PESO BRUTO *        | 82 kg           | 181 lb            | 102 kg          | 225 lb            | -                | -                 |
| POT. TÉRMICA 4500 W |                 | 4500 W            | 5000 W          | 5000 W            | 5000 W           | 5000 W            |
| POT. TÉRMICA *      | 7300 W          | 7300 W            | 9100 W          | 9100 W            | -                | -                 |
| MEDIDAS             | A 815 mm        | <b>A</b> 32 1 16" | <b>A</b> 1045mm | <b>A</b> 411\8"   | <b>A</b> 1275 mm | <b>A</b> 50 3 16" |
|                     | <b>B</b> 720 mm | <b>B</b> 28 5/16" | <b>B</b> 950 mm | <b>B</b> 37 3/8″  | <b>B</b> 1180 mm | <b>B</b> 46 7 16" |
|                     | <b>G</b> 565 mm | C 22 3 16"        | <b>G</b> 565 mm | <b>C</b> 22 3 16″ | <b>G</b> 565 mm  | C 22 3 16"        |
|                     | <b>D</b> 370 mm | <b>D</b> 149116"  | <b>D</b> 370 mm | <b>D</b> 149 16"  | <b>D</b> 370 mm  | <b>D</b> 14 9 16" |
|                     | 🕒 565 mm        | <b>D</b> 22 3/16″ | 🕒 565 mm        | <b>b</b> 22 3/16″ | 🕒 565 mm         | <b>b</b> 22 3/16″ |

\* Sólo para versión T3

# AURELIA II

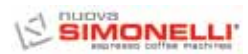

S Ш

| INDICE                                   | CARACTERÍSTICAS TÉCNICAS                                                                                                    |
|------------------------------------------|----------------------------------------------------------------------------------------------------|
| 1.<br>1.1                                | DESCRIPCIÓN<br>RURELIA II S - V - DIGIT - T3                                                                                                    |
| 2.                                       | PRESCRIPCIONES DE SEGURIDAD48                                                                                                    |
| <b>3.</b><br>3.1<br>3.2<br>3.3           | TRANSPORTE Y GESTIÓN.51IDENTIFICACIÓN MÁQUINA.51TRANSPORTE.51GESTIÓN.51                                                                                                    |
| 4.                                       | INSTALACIÓN Y<br>OPERACIONES PRELIMINARES                                                                                                    |
| <b>5.</b><br>5.1<br>5.2                  | REGULACIÓN DEL<br>TÉCNICO CUALIFICADO                                                                                                    |
| 5.3<br>5.4<br>5.5                        | (versión S, V, Digit y T3).53REGULACIÓN54ECONOMIZADOR DE AGUA CALIENTE54SUSTITUCIÓN DE LA BATERÍA54DEL RELOJ (sólo para versión Digit y T3).54SUSTITUCIÓN DE LOS PULSADORES54                                  |
| <b>6</b> .<br>6.1                        | UTILIZACIÓN                                                                                                    |
| 6.2<br>6.2.1<br>6.2.2                    | DE LAS CALDERAS (VERSIÓN T3)                                                                                                    |
| 6.2.3<br>6.3<br>6.4<br>6.5<br>6.6<br>6.7 | AURELIA DIGIT - V - S<br>CON SISTEMA LED (OPCIONAL) 56<br>PREPARACIÓN DEL CAFÉ. 57<br>UTILIZACIÓN DEL VAPOR 57<br>PREPARACIÓN DEL CAPPUCCINO 57<br>SELECCIÓN DE AGUA CALIENTE 58<br>LANZA VAPOR TEMPORIZADA 58 |

| 7.<br>7.1<br>7.2<br>7.3<br>7.4<br>7.5 | PROGRAMACIÓN AURELIA T3 y DIGIT.59LEYENDA.59PROGRAMACIÓN (Mod. USUARIO)59PROGRAMACIÓN (Mod. TÉCNICO)60PROGRAMACIÓN AURELIA V69PROGRAMACIÓN AURELIA S72 |
|---------------------------------------|----------------------------------------------------------------------------------------------------|
| 8.<br>8.1<br>8.2<br>8.3<br>8.4<br>8.5 | LIMPIEZA                                                                                                    |
| <b>9.</b><br>9.1                      | MANTENIMIENTO                                                                                                    |
| 10.                                   | MENSAJES FUNCIONES MÁQUINA<br>Aurelia Digit                                                                                                    |
| 11.                                   | MENSAJES FUNCIONES MÁQUINA<br>Aurelia V                                                                                                    |
| 12.                                   | MENSAJES FUNCIONES MÁQUINA<br>Aurelia S                                                                                                    |
| INSTAL<br>INSTAL<br>INSTAL<br>INSTAL  | ACIÓN ELÉCTRICA Aurelia II S                                                                                                    |
| ESQUE<br>ESQUE<br>ESQUE<br>ESQUE      | MA CALDERA Aurelia II DIGIT-V-S                                                                                                    |

# AURELIA II

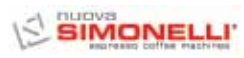

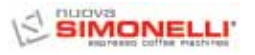

### 1. DESCRIPCIÓN AURELIA II S - V - DIGIT - T3

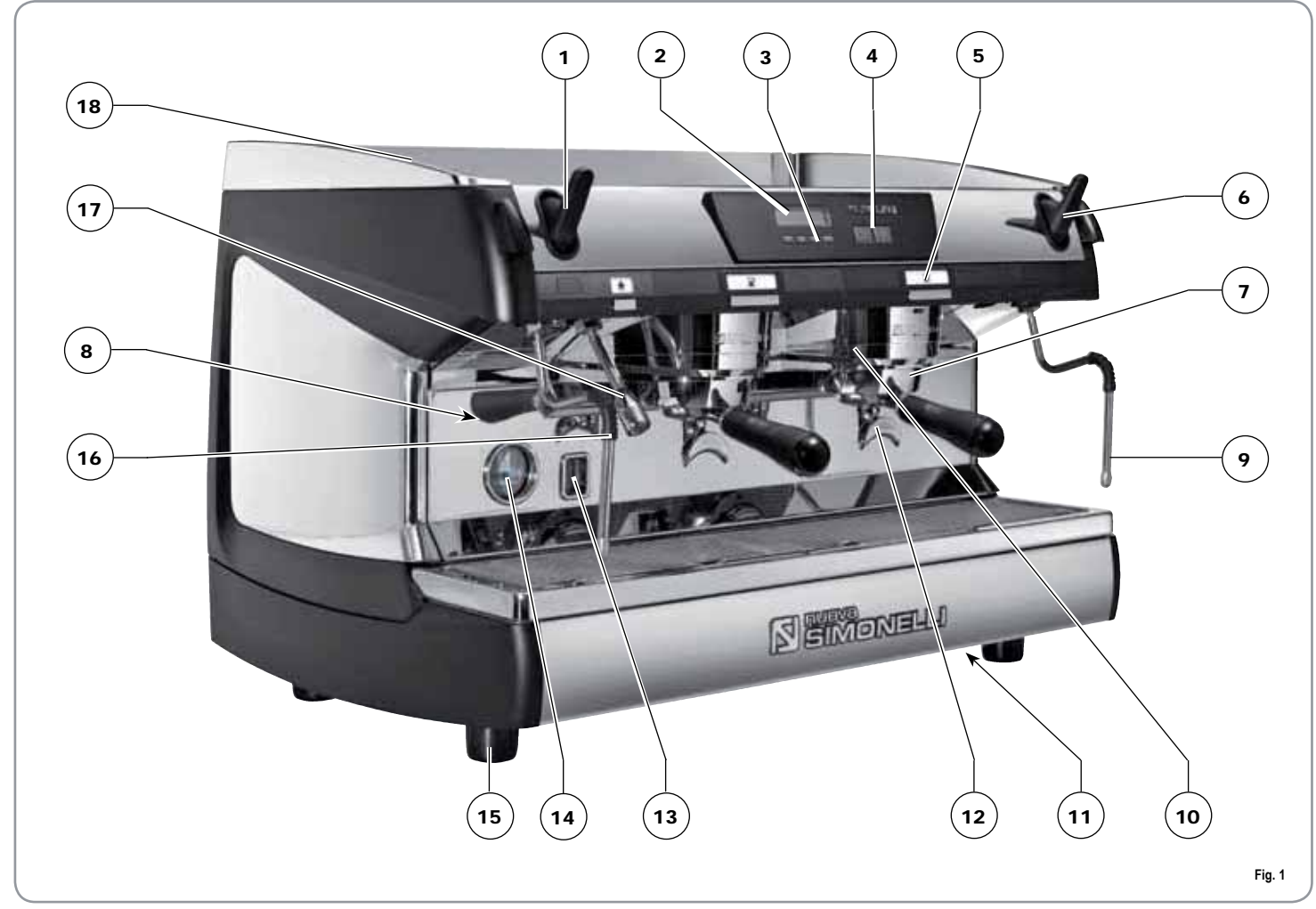

### LEYENDA

- 1 Pomo vapor
- 2 Display LCD
- 3 Pulsadores función
- 4 Pulsadores selección
- 5 Pulsadores grupo de erogación
- 6 Pomo vapor
- 7 Portafiltro
- 8 Placa de datos

- 9 Lanza vapor manual
- 10 Grupo erogación
- 11 Interruptor general
- 12 Pico 2 café
- 13 Nivel óptico
- 14 Manómetro
- 15 Pie regulable
- 16 Lanza vapor manual

- 17 Lanza agua caliente
- 18 Calienta tazas eléctrico (Calienta tazas de vapor opcional)

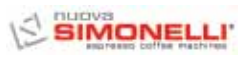

### 1.1 LISTA DE ACCESORIOS

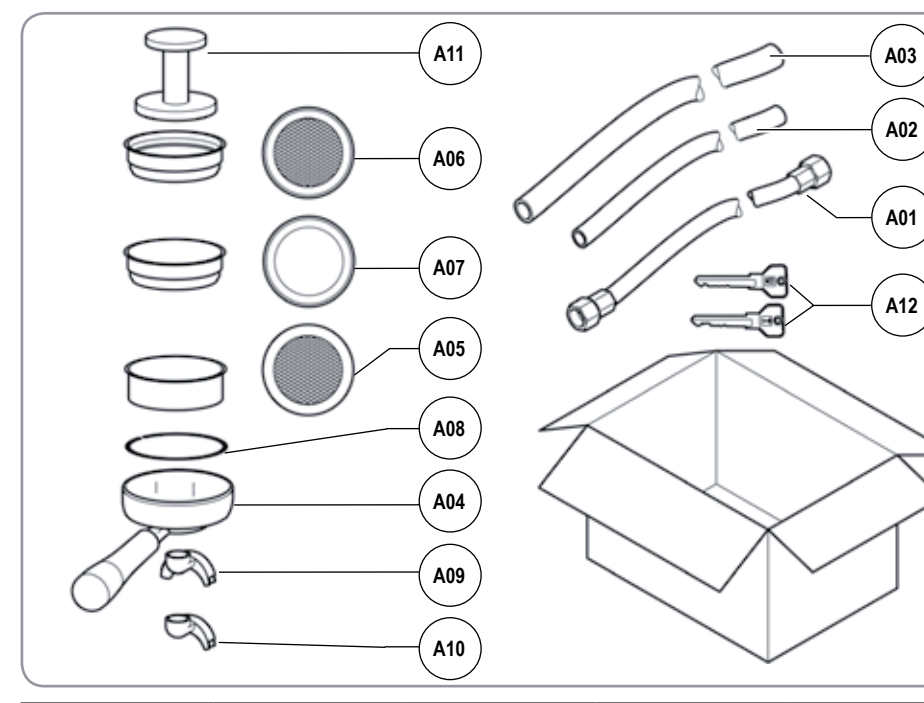

| CÓDIGO | DESCRIPCIÓN                                                   | 2 GRUPOS | 3 GRUPOS | 4 GRUPOS |  |
|--------|---------------------------------------------------------------|----------|----------|----------|--|
| A01    | Tubo carga 3/8"                                               | 1        | 1        | 1        |  |
| A02    | Tubo descarga<br>recipiente grupos<br>Ø 20 mm - I. 150 cm     | 1        | 1        | 1        |  |
| A03    | Tubo descarga<br>superficie de trabajo<br>Ø 25 mm - I. 150 cm | 1        | 1        | 1        |  |
| A04    | Portafiltro                                                   | 3        | 4        | 5        |  |
| A05    | Filtro doble                                                  | 2        | 3        | 4        |  |
| A06    | Filtro individual                                             | 1        | 1        | 1        |  |
| A07    | Filtro ciego                                                  | 1        | 1        | 1        |  |
| A08    | Muelle                                                        | 3        | 4        | 5        |  |
| A09    | Pico de erogación<br>doble                                    | 2        | 3        | 4        |  |
| A10    | Pico de erogación<br>individual                               | 1        | 1        | 1 1      |  |
| A11    | Prensa café                                                   | 1        | 1        | 1        |  |

Fig. 2

## 2. PRESCRIPCIONES DE SEGURIDAD

El presente manual constituye parte integrante y esencial del producto y tendrá que ser entregado al usuario. Leer atentamente las advertencias contenidas en el presente manual ya que proporcionan importantes indicaciones referidas a la seguridad de instalación, de uso y mantenimiento. Conservar con cuidado este libro de instrucciones para cualquier ulterior consulta.

Después de haber quitado el embalaje asegurarse de la integridad del aparato. En caso de duda no utilizar el aparato y dirigirse al personal profesionalmente cualificado. Los elementos de embalaje (saquitos de plástico, poliespan, clavos, etc.) no se deben dejar al alcance de los niños ya que son potenciales fuentes de peligro, ni ser abandonados en el medio ambiente.

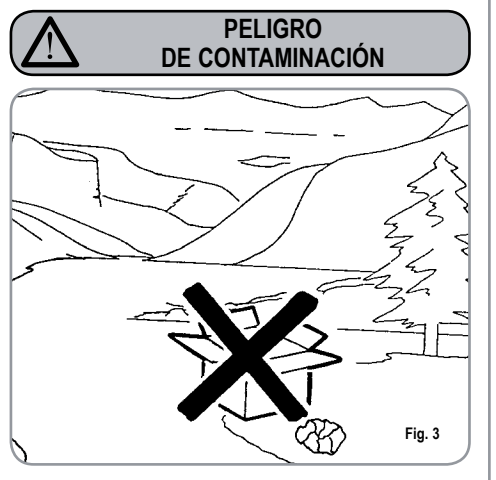

Antes de conectar el aparato asegurarse que los datos de la placa correspondan a aquellos de la red de

distribución eléctrica. La placa está situada en el frontal de la máguina en alto a la derecha. La instalación tiene que ser efectuada de acuerdo con las normas vigentes, según las instrucciones del constructor y del personal cualificado. El constructor no se puede considerar responsable por eventuales daños causados por la falta de la toma de tierra en la instalación. Para la seguridad eléctrica de este aparato es obligatorio predisponer la instalación de toma de tierra, dirigiendose a un electricista autorizado, que tendrá que comprobar que el alcance eléctrico de la instalación sea adecuado a la potencia máxima del aparato indicada en la placa de características identificadora.

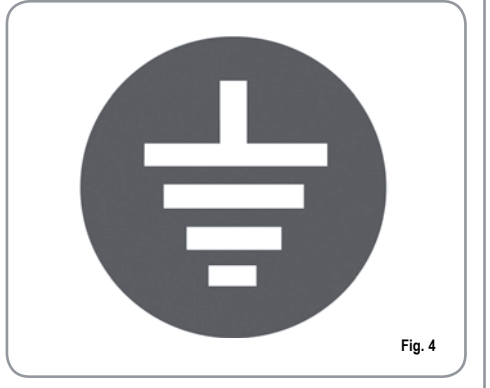

En particular tendrá que asegurarse que la selección de los cables de la instalación sea adecuada a la potencia absorbida por el aparato.

Está prohibido el uso de adaptadores, tomas múltiples y prolongadores. En caso de que su uso sea indispensable es necesario llamar a un electricista autorizado. Para los aparatos alimentados a 220-230V, la máxima impedancia suministrada por la red de alimentación no tiene que superar los 0,37 ohm.

Durante la instalación del dispositivo se tienen que usar los componentes y los materiales en dotación con el mismo dispositivo. Si fuera necesario emplear otros componentes, el instalador tiene que verificar la idoneidad de los mismos para utilizarlos en contacto con el agua para consumo humano.

El instalador debe realizar las líneas hidráulicas respetando las normas de higiene y seguridad hidráulica a la protección del medio ambiente vigentes en el lugar de instalación. Por tanto para ello es necesario llamar a un técnico autorizado.

La alimentación del dispositivo se tiene que efectuar con agua idónea para el consumo humano conforme a las disposiciones vigentes en el lugar de instalación. El instalador tiene que adquirir del propietario/ gestor del sistema confirmación de que el agua respete los requisitos arriba mencionados.

Este aparato tendrá que ser destinado sólo al uso descrito en este manual. El constructor no se puede responsabilizar de eventuales daños causados por usos inadecuados, erróneos e irrazonables.

El aparato no es adecuado para el empleo por parte de niños, personas con reducidas capacidades físicas, sensoriales o mentales, o carentes de conocimientos a no ser que exista una supervisión o instrucción.

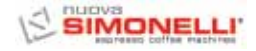

E S

Las temperaturas máximas y mínimas de almacenamiento tienen que estar comprendidas en el arco de [-5,+50] Cº.

B

- La temperatura de funcionamiento tiene que estar comprendida entre [+5,+35]°C.
- Al acabar la instalación, el dispositivo es activado y llevado hasta la condición nominal de trabajo dejándolo en condiciones de "listo para el funcionamiento".

Sucesivamente el dispositivo es apagado y todo el circuito hidráulico es vaciado de la primera agua introducida para eliminar eventuales impurezas iniciales.

A continuación el dispositivo es de nuevo cargado y llevado hasta las condiciones nominales de funcionamiento. Después de alcanzar el estado de "listo para el funcionamiento" se efectúan las siguientes erogaciones:

- 100% del circuito café a través del erogador café (para más erogadores hay que dividir en igual medida);
- 100% del circuito agua caliente a través del erogador agua (para más erogadores hay que dividir en igual medida);
- abertura de cada una de las salidas vapor durante 1 minuto.

Al acabar la instalación sería una buena norma redactar un informe de todo lo efectuado.

El uso de cualquier aparato eléctrico conlleva el cumplimiento de algunas reglas fundamentales. En particular:

- no tocar el aparato con manos o pies mojados;
- no usar el aparato con los pies descalzos;

ATENCIÓN PELIGRO DE DESCARGA ELÉCTRICA

- no usar, prolongadores en locales destinados al baño o ducha;
- no estirar el cable de alimentación, para desconectar el aparato de la red eléctrica;
- no dejar expuesto el aparato a agentes atmosféricos (lluvia, sol, etc.);
- no dejar que el aparato lo usen los niños, o personas no autorizadas y que no hayan leido y comprendido este manual.

En fase de instalación la red eléctrica tendrá que ser preinstalada con un seccionador que seccione cada fase.

El técnico autorizado tiene que, antes de efectuar cualquier operación de mantenimiento, apagar el interruptor de la máquina y abrir el seccionador de fase.

Para las operaciones de limpieza atenerse únicamente a lo previsto en el siguiente manual.

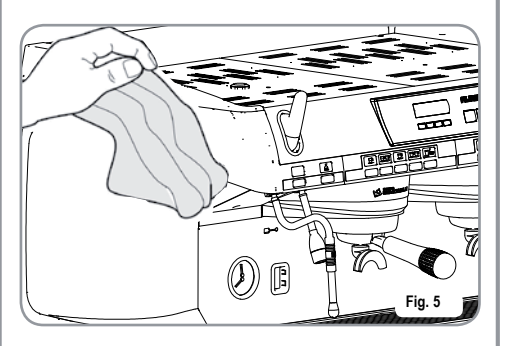

En caso de avería o de mal funcionamiento del aparato, apagarlo. Está severamente prohibido intervenir. Dirigirse exclusivamente al personal profesionalmente cualificado.

La eventual reparación de los productos tendrá que ser efectuada solamente por la casa constructora o por un centro de asistencia autorizado utilizando exclusivamente recambios originales.

El no respetar las normas mencionadas precedentemente puede comprometer la seguridad del aparato.

En la instalación, el electricista autorizado tendrá que haber previsto un interruptor omnipolar como está previsto por la normativa de seguridad vigente con distancia de apertura de los contratos igual o superior a 3 mm.

Para evitar sobrecalentamientos peligrosos se aconseja desenrollar en toda su longitud el cable de alimentación.

No obstruir las rejillas de aspiración y/o de disipación en particular del calientatazas.

- El cable de alimentación de este aparato no tiene que ser sustituido por el usuario. En caso de que se haya dañado, apagar el aparato y para su sustitución dirigirse exclusivamente al personal profesionalmente cualificado.
- Los aparatos monofásicos con corriente superior a 15A y los aparatos trifásicos vendidos sin enchufe están conectados a la instalación de alimentación eléctrica directamente trámite el cable; no es posible por lo tanto el empleo de un enchufe.

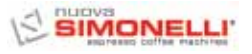

Cuando se decida no utilizar más un aparato de este tipo se aconseja hacerlo inoperante, después de haber desconectado el enchufe, cortando el cable de alimentación.

#### ATENCIÓN PELIGRO DE CONTAMINACIÓN

No dejar abandonada la máquina en el medio ambiente: para deshacerse de la máquina dirigirse a un centro autorizado o contactar al constructor que dará indicaciones al respecto.

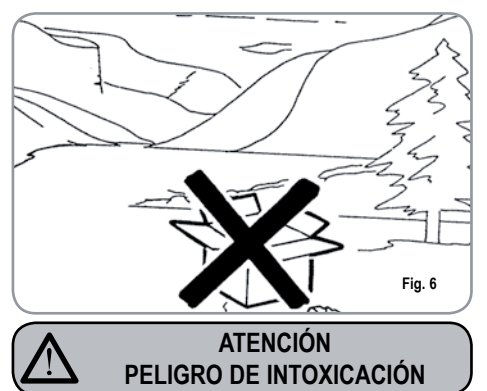

Durante el uso del lanzado del vapor, prestar mucha atención y no poner las manos debajo de él y no tocarlo inmediatamente después del uso.

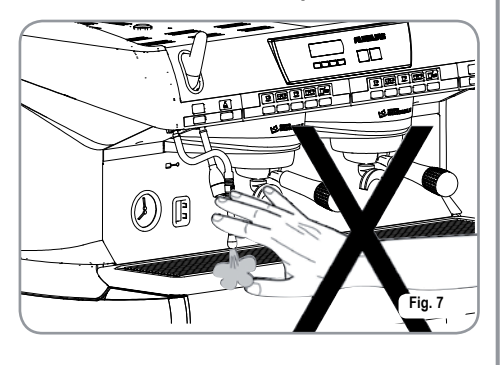

### ATENCIÓN PELIGRO DE QUEMADURAS

Recordar que antes de efectuar cualquier operación de instalación, manutención, descarga, regulación, el usuario cualificado tiene que ponerse los guantes de trabajo y los zapatos contra los accidentes.

El máximo nivel de ruidos emitidos es inferior a los 70db.

El tubo en la conexión hídrica si se sustituye no se puede reutilizar.

# $\land$

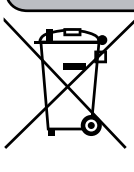

INFORMACIÓN PARA LOS USUARIOS

**ATENCIÓN** 

Bajo los sentidos del art. 13 del Decreto Ley del 25 de julio de 2005, n. 151 "realización de las Normas 2002/95/CE, 2002/96/ CE y 2003/108/CE, relativas a la

reducción del uso de sustancias peligrosas en los aparatos eléctricos y electrónicos, además del vaciado de los residuos y desechos".

El símbolo del contenedor listado, indicado sobre la instrumentación, indica que el producto al final de su vida útil tiene que ser recogido separadamente de los demás residuos o desechos.

El usuario deberá, por tanto, entregar la instrumentación junta al fin vida a los idóneos centros de recogida selectiva de residuos electrónicos y electrotécnicos, o bien recobrarla al detallista al momento del adquiero de una nueva instrumentación de tipo equivalente, en razón de uno a uno. La adecuada recogida selectiva para el envío siguiente de la instrumentación cesada al reciclaje, al trato y al vaciado ecológicamente compatible contribuye a evitar posibles efectos negativos sobre el entorno y sobre la salud y favorece el reciclaje de los materiales que componen la instrumentación.

El vaciado abusivo del producto por parte del usuario comporta la aplicación de las sanciones administrativas establecidos por Decreto Ley .22/1997" (art. 50 y siguientes del Decreto Ley n.22/1997.

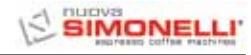

#### 3. **TRANSPORTE Y GESTIÓN**

#### **IDENTIFICACIÓN** 3.1 MÁQUINA

Para cualquier comunicación con el constructor Nuova Simonelli, citar siempre el número de placa de características de la máguina.

|          |                                                                                  | ELL<br>e machines                           | <b>XCE</b>                                                      |
|----------|----------------------------------------------------------------------------------|---------------------------------------------|-----------------------------------------------------------------|
|          | S.N.                                                                             | DATE                                        |                                                                 |
| C        | ) AURELIA II<br>GR. 1 1 2 3 4                                                    | □ S □ V<br>□ DIGIT<br>□ T 3<br>□ 50 □ 60 Hz | □ 110-120 V~<br>□ 208-240 V~<br>□ 220-230 V~<br>□ 380-400 V 3N~ |
| 420 rev1 | MAX PRESSURE 0.18MPa<br>MAX INLET PRESSURE 0.6<br>4500 W 5200 W<br>7300 W 9100 W | MAX OPERATING<br>65MPa<br>6000 W            | PRESSURE 0.165MPa                                               |
| 31000    | BELFOR                                                                           | RTE DEL CHIENTI (M<br>MADE IN ITALY         | C) Fig. 8                                                       |
|          |                                                                                  |                                             |                                                                 |

#### 3.2 TRANSPORTE

La máquina se tranporta en palés con más máquinas dentro de cajas aseguradas al palé con unas cintas.

Antes de proceder con cualquier operación de transporte o movimiento, el usuario debe:

· ponerse guantes y zapatos contra los accidentes y un mono con gomas en los extremos.

El transporte en palés debe ser efectuado con un medio de elevación adecuado (tipo carretilla elevadora).

#### **GESTIÓN** 3.3

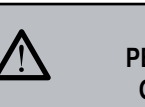

#### ATENCIÓN PELIGRO DE CHOQUE **O APLASTAMIENTO**

El encargado durante todo el proceso de movimiento, ha de poner atención en que no haya personas, cosas u objetos en el área de trabajo.

Levantar lentamente el palé aproximadamente 30 cm. desde el suelo e ir a la zona de carga. Después de haber comprobado que no haya obstáculos, cosas o personas, proceder con la carga.

Una vez llegados al destino, siempre con un medio de elevación adecuado (tipo carretilla elevadora), después de haberse assegurado que no haya cosas o personas en el área de descarga, llevar el palé al suelo y llevarlo a aproximadamente 30 cm. del suelo, hasta el área de almacenamiento.

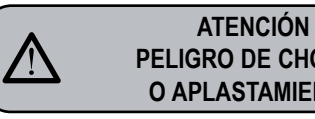

### PELIGRO DE CHOQUE **O APLASTAMIENTO**

Antes de la siguiente operación comprobar que la carga esté bien y que con el corte de las cintas no se caiga.

El encargado con guantes y zapatos contra los accidentes, tiene que proceder al corte de las cintas y al almacenamiento del producto, para esta operación consultar las características técnicas del producto para ver el peso de la máquina que hay que almacenar y poder regularse en consecuencia.

### **INSTALACIÓN Y OPERACIONES** PRELIMINARES

4.

Luego de haber quitado el embalaje y haber controlado el buen estado de la máquina v de los accesorios, proceder como se describe a continuación:

- · posicionar la máguina en un plano horizontal:
- ensamblar los pies de apoyo de la máquina introduciendo el encastre dentro del casco 💹 cilíndrico:
- enroscar el pie de goma en el roscado del encastre ubicado en el casco:
- enroscar todo el grupo ensamblado en el alojamiento de los pies de la máguina;
- colocar la máquina en una superficie plana ajustando los pies de regulación;
- NOTA: la acanaladura del casco se debe invertir hacia arriba, como se muestra en la siguiente figura.

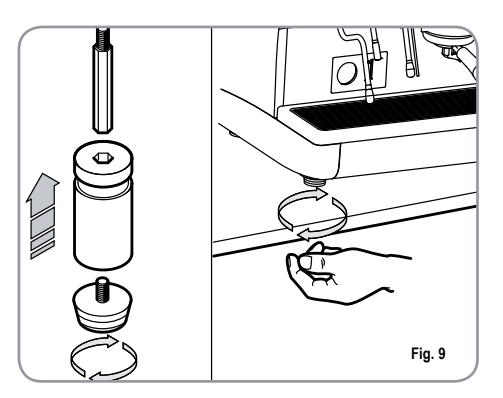

En la fase previa, luego de haber colocado la máquina en la superficie plana, se aconseja instalar un endulzante (1), en la salida de la red hídrica, y luego un filtro de red (2).

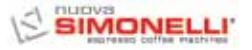

Esto impide que las impurezas, como la arena, partículas de sarro en suspensión, herrumbre, etc. dañen las delicadas superficies de grafito, garantizando una larga duración de la máquina. Una vez realizadas estas operaciones, realizar las conexiones hidráulicas como se muestra en la siguiente figura.

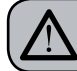

**ATENCIÓN** 

La presión de la red hídrica aconsejada es [2,3] bar.

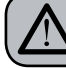

S

ATENCIÓN

Evitar estrangulamientos en los tubos de conexión. Controlar también que la descarga (3) sea capaz de eliminar los desechos.

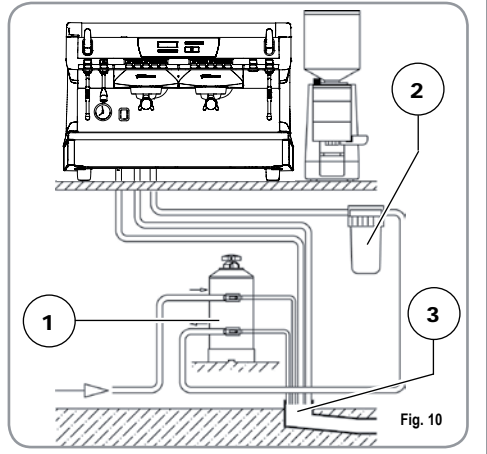

#### LEYENDA

- 1 Endulzante
- 2 Filtro de red
- 3 Descarga Ø 50 mm
- NOTA: Para un buen funcionamiento de la máquina es necesario que la presión de red no supere los 4 bar. En caso contrario, instalar un reductor de presión antes del endulzante; el tubo de entrada del agua debe tener un diámetro interior no inferior a los 6 mm (*C*L).

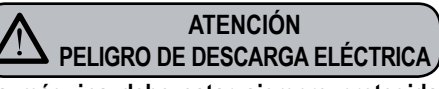

La máquina debe estar siempre protegida con un interruptor automático monofásico de potencia adecuada que tenga una distancia de apertura de los contactos igual o superior a 3 mm.

Nuova Simonelli no se responsabiliza por ningún daño a objetos o personas provocados por el incumplimiento de las normas de seguridad vigentes.

Antes de conectar la máquina a una red eléctrica controlar que el voltaje indicado en la placa de datos de la máquina corresponda al de la red.

En caso contrario, realizar las siguientes conexiones en base a la línea eléctrica presente, como se muestra a continuación:

• para voltaje V 380 / 3 fases +Neutro:

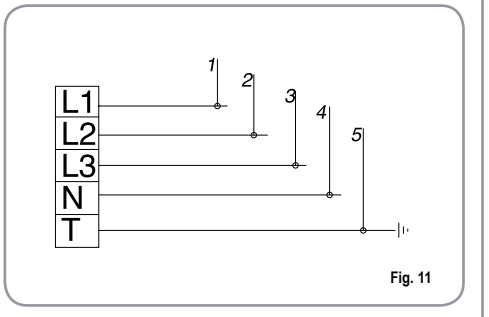

• para voltaje V 230/ monofásica

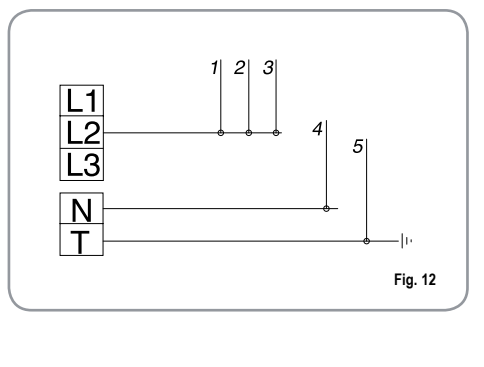

#### LEYENDA 1 Negro

Marrón

2 Gris

3

- 4 Azul
  - 5 Amarillo verdoso
- **NOTA**: Al principio de la actividad diaria y de todas formas en el caso en que haya pausas mayores de 8 horas hay que proceder a efectuar el recambio del 100% del agua contenida en los circuitos utilizando los erogadores adjudicados.
- **NOTA**: En el caso de ejercicios en que el servicio es continuado efectuar los recambios de arriba descritos por lo menos con frecuencia semanal.

#### AURELIA II 53

# SIMONE

#### 5. **REGULACIÓN DEL TÉCNICO CUALIFICADO**

#### 5.1 LLENADO MANUAL **DE LA CALDERA**

### NOTA: operación que se debe realizar con la máquina apagada.

Todos los modelos nurelin II están provistos de sonda de nivel, para mantener constante el nivel de agua dentro de la caldera.

Se aconseja, antes de la primera puesta en funcionamiento de la máquina, llenar manualmente la caldera para evitar que la resistencia eléctrica se dañe y que se active la protección electrónica.

Si esto sucediera, bastará apagar la máguina y encenderla nuevamente, para completar la carga (véase el capítulo "MENSAJES FUNCIÓN MÁQUINA - ERROR NIVEL").

Para realizar el primer llenado manual, proceder como se describe a continuación:

- quitar la rejilla de la superficie de trabajo;
- abrir el robinete de nivel manual "A", para permitir la entrada de agua en la caldera;
- una vez alcanzado el nivel mínimo, indicado por el nivel óptico, cerrar el robinete "A";

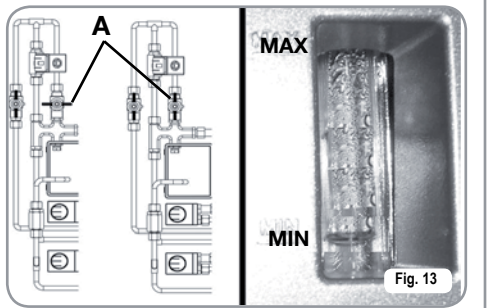

 encender la máguina, llevando el interruptor general a la posición "l", de modo de activar la sonda de nivel, que realizará el mantenimiento del agua en la caldera de forma automática.

5.2 **REGULACIÓN** PRESÓSTATO (versión S y V) / **BOMBA** (versión S, V, Digit y T3)

NOTA: operación que se debe realizar con la máquina encendida.

Para modificar la presión de funcionamiento de la caldera, o sea la temperatura del agua, en función a las distintas exigencias o características del café utilizado, proceder como se describe a continuación:

- quitar la rejilla de la superficie de trabajo;
- · quitar la protección de plástico desenroscando los dos tornillos laterales (A) como ilustra la siguiente figura;

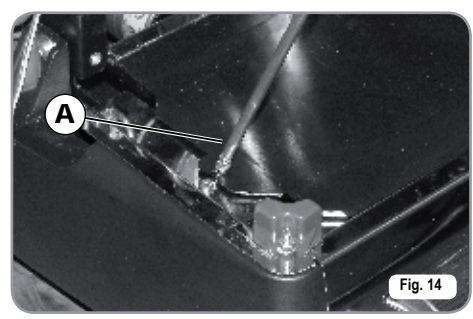

· con el tornillo de regulación presostato se puede AUMENTAR (sentido contrario a las agujas del reloj) o bien DISMINUIR (sentido de las agujas del reloj) la presión;

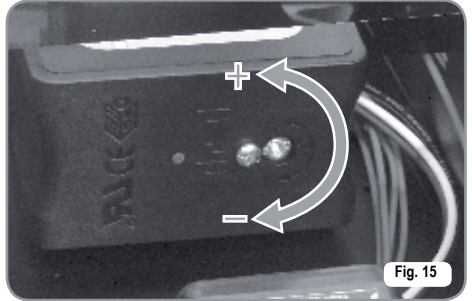

Valor aconsejado: 1 - 1,4 bar

(según el tipo de café).

En el caso de versiones Digit y T3 la presión se puede regular directamente desde la programación.

• Para regular la presión de la bomba usar el pomo de regulación de la bomba para AUMENTAR (sentido de las agujas del reloj) o bien DISMINUIR (sentido contrario a las agujas del reloj) la presión;

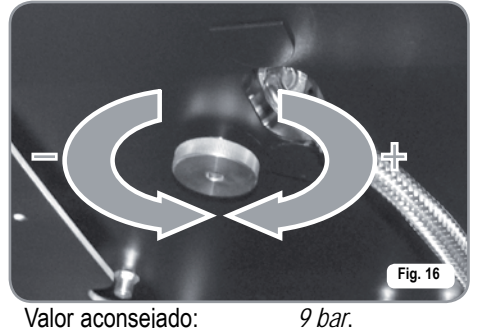

Valor aconsejado:

П S

· La presión configurada de la bomba se visualiza en la parte inferior del manómetro

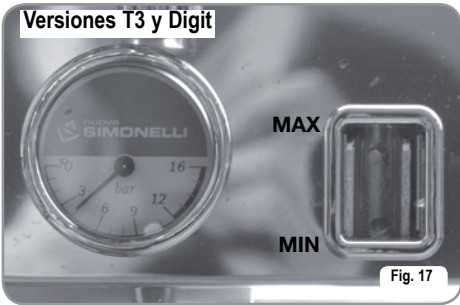

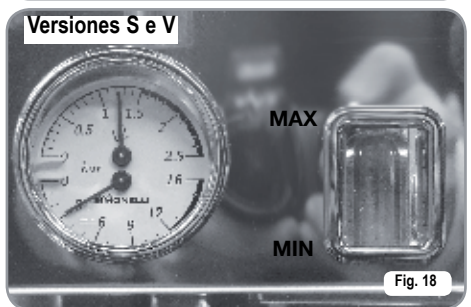

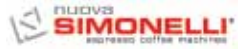

Al acabar las regulaciones, volver a colocar la protección de plástico en el correspondiente alojamiento y fijarla con los dos tornillos laterales; volver a colocar la rejilla del plano de trabajo.

### 5.3 REGULACIÓN ECONOMIZADOR DE AGUA CALIENTE

NOTA: operación que se debe realizar con la máquina encendida.

Todos los modelos receler stán equipados con un mezclador de agua caliente, el cual permite regular la temperatura de salida del agua y de optimizar el rendimiento del sistema. Para regular el economizador de agua caliente, con un destornillador regular el tornillo dentro del calienta-tazas como se ilustra en la figura.

 Girarlo en sentido HORARIO / ANTIHORARIO para DISMINUIR / AUMENTAR la temperatura del agua caliente;

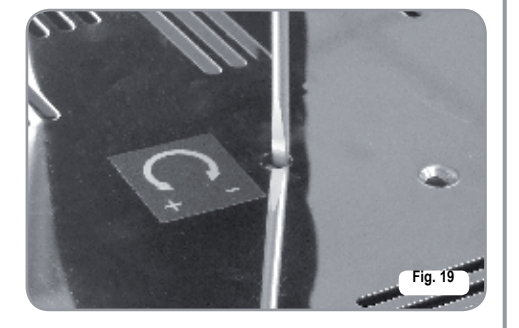

### 5.4 SUSTITUCIÓN DE LA BATERÍA DEL RELOJ (sólo para versión Digit y T3)

La centralita electrónica de la versión Digit y T3, cuenta con una batería al litio para la alimentación del reloj con autonomía de aproximadamente tres años, después podría ser necesaria la sustitución.

En caso de detención prolongada de la máquina, el reloj se puede bloquear con el siguiente procedimiento:

• con la máquina apagada, el display visualiza:

OFF

• mantener presionado el botón **ENTER** por 5 seg.; el display visualiza:

STOP RELOJ

El reloj se pondrá nuevamente en funcionamiento apenas la máquina se conecte a la alimentación eléctrica.

ATENCIÓN

La sustitución de la batería de litio la debe realizar SÓLO el Técnico Especializado. Nuova Simonelli no se responsabiliza por ningún daño a objetos o personas provocados por el incumplimiento de las prescripciones de seguridad, descriptas en el presente manual.

### 5.5 SUSTITUCIÓN DE LOS PULSADORES

Para un correcto funcionamiento es necesario, durante la sustitución, personalizar cada placa de los pulsadores, operando en los selectores ubicados en la placa (sector botones) como se indica debajo.

| GRUPO   | sw1 | sw2 | sw3 | sw4 | sw5 | sw6 | sw7 | sw8 |
|---------|-----|-----|-----|-----|-----|-----|-----|-----|
| Grupo 1 | On  | Off | Off | Off | On  | Off | Off | Off |
| Grupo 2 | Off | On  | Off | Off | Off | On  | Off | Off |
| Grupo 3 | Off | Off | On  | Off | Off | Off | On  | Off |
| Grupo 4 | Off | Off | Off | On  | Off | Off | On  | Off |

S
П S

# 6. UTILIZACIÓN

El operador, antes de comenzar la elaboración, debe asegurarse de haber leído y comprendido bien las prescripciones de seguridad de este manual.

6.1 PROCEDIMIENTO DE PRIMERA INSTALACIÓN O DESPUÉS DEL MANTENIMIENTO DE LAS CALDERAS (VERSIÓN T3)

En fase de primera instalación de la máquina o después del mantenimiento de una de las calderas, encendida la máquina con el interruptor general situado abajo a la derecha, hacer lo siguiente:

- 1) Si en la pantalla se muestra "OFF RELOJ INHABILITADO" hacer como en el paso 3.
- 2) Si en la pantalla se muestra "OFF" apretar la tecla ENTER hasta que aparezca en la pantalla "OFF - RELOJ INHABILITADO" y entonces hacer como en el paso 3
- Encender la máquina apretando la tecla
   RESET y automáticamente después del encendido saldrá agua por los grupos durante 45 segundos para asegurar el correcto llenado de las calderas de café.

Este ciclo no puede y no debe ser interrumpido.

En el caso en que se interrumpa por falta de electricidad o apagado accidental de la máquina por el interruptor general con el siguiente reencendido la máquina reiniciará de nuevo el ciclo durante otros 45 segundos.

# 6.2 ENCENDIDO DE LA MÁQUINA

# 6.2.1 AURELIA T3 y Digit

ENCENDIDO: conectar la máquina a la toma eléctrica y apretar el interruptor "A" en posición "I", la máquina se enciende.

> Presionando los interruptores "B" y "C" en posición "I" se encienden también los led con máquina apagada.

NOTA: Los led son de serie en la versión T3 y Opcional en la versión Digit.

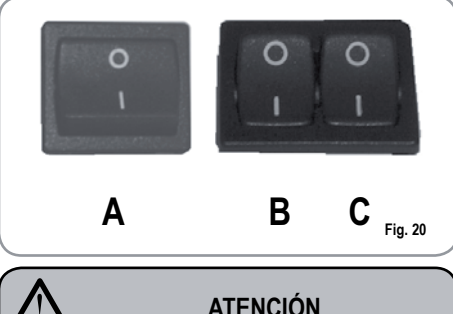

En el caso que el autodiagnóstico indique anomalías o averías, llamar al centro de asistencia, el operador NO DEBE intervenir.

• En la pantalla electrónica, no iluminada, aparece el rótulo:

0FF

**NOTA:** La máquina no es operativa, ya que el interruptor general permite sólo la alimentación de la tarjeta electrónica

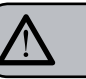

# ATENCIÓN

En caso de mantenimiento de la placa electrónica, apagar la máquina con el interruptor general externo o desconectar el cable de alimentación.

ENCENDIDO / APAGADO MANUAL

# On - Off Automático NO PROGRAMADO

NOTA: asegurarse de que el interruptor general esté siempre en la posición "I". El estado de la máquina en funcionamiento es indi-

cado por el testigo correspondiente:

ENCENDIDO: presionar el botón RESET por 2 seg., el zumbador emite un bip, el display se ilumina indicando la versión de la Eprom durante aproximadamente 1 segundo. La centralita realiza el autodiagnóstico de las funciones, todos los botones de selección se iluminan. Finalizado el diagnóstico, en el display se visualiza el mensaje:

# CALENTAMIENTO

con día y hora. Cuando la temperatura alcanza los 110°C, el mensaje calentamiento desaparece, y se visualiza:

# MAQUINA LISTA

NOTA: todos los botones de selección están habilitados desde el final del diagnóstico.

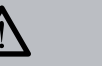

# ATENCIÓN

En el caso que el autodiagnóstico indique anomalías o averías, llamar al centro de asistencia, el operador NO DEBE intervenir.

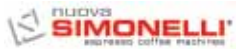

| Part And Land                           | coffine machines                                                                                                    |                                                           |                                                                                                   |                                            |                                                                                                    |
|-----------------------------------------|----------------------------------------------------------------------------------------------------|-----------------------------------------------------------|---------------------------------------------------------------------------------------------------|--------------------------------------------|----------------------------------------------------------------------------------------------------|
| APAGADO:                                | presionar el botón <b>RESET</b><br>durante 2 segundos la máqui-<br>na se apaga y en el display se<br>indica:                                       | La máquina se<br>rio de apagado<br>PROGRAMAO<br>PROGRAMAC | e APAGARÁ en el primer hora-<br>o programado (véase capítulo<br>CIÓN y apartado<br>IÓN ON – OFF). | 6.2.3 AU<br>Cu<br>(C                       | JRELIA DIGIT - V - S<br>ON SISTEMA LED<br>PCIONAL)                                                                                                    |
| On - Off Auto                           | OFF<br>omático PROGRAMADO                                                                                                    | <b>NOTA</b> : La máq<br>gar mai<br>apartad                | uina se puede encender o apa-<br>nualmente como se indica en el<br>lo anterior.                   | ENCENDIDC                                  | D: conectar la máquina a la toma<br>eléctrica y apretar el interrup-<br>tor "A" en posición "I", la<br>máquina se enciende.<br>Apretando los interruptores |
| NOTA: asegu<br>ral es<br>estad<br>to es | urarse de que el interruptor gene-<br>sté siempre en la posición "l". El<br>o de la máquina en funcionamien-<br>indicado por el testigo correspon- | 6.2.2 AUI                                                 | RELIA V - S                                                                                       |                                            | "B" y "C" en posición "I" se<br>encienden también los led con<br>máquina apagada.                                                                          |
| diente                                  | se ENCENDERÁ en el primer                                                                                                    | ENCENDIDO:                                                | conectar la máquina a la<br>toma eléctrica y pulsar el inte-                                      | o                                          | 0 0                                                                                                    |
| horario de<br>capítulo Pl<br>PROGRAMA   | encendido programado (véase<br>ROGRAMACIÓN y apartado<br>CIÓN ON - OFF).                                                                           |                                                           | "I". El estado de la máquina<br>en funcionamiento es indica-<br>do por el testigo correspon-      |                                            | B C                                                                                                    |
|                                         | La centralita realiza el auto-<br>diagnóstico de las funciones,<br>todos los botones de selección                                                  |                                                           | diente:                                                                                           |                                            | Fig. 22                                                                                                    |
|                                         | se iluminan. Finalizado el<br>diagnóstico, en el display se<br>visualiza el mensaje:<br>CALENTAMIENTO                                              |                                                           | 0                                                                                                 | En el caso<br>anomalías o<br>asistencia, e | ATENCION<br>que el autodiagnóstico indique<br>o averías, llamar al centro de<br>el operador NO DEBE intervenir.                                            |
|                                         | con día y hora. Cuando la tem-<br>peratura alcanza los 110°C, el<br>mensaje calentamiento des-<br>aparece, y se visualiza:                         |                                                           | Fig. 21                                                                                           |                                            |                                                                                                    |
|                                         | MAQUINA LISTA                                                                                                    | En el caso gu                                             | ATENCIÓN                                                                                          |                                            |                                                                                                    |
| NOTA: todos<br>habilit                  | los botones de selección están<br>ados desde el final del diagnóstico.                                                                             | anomalías o<br>asistencia, el o                           | averías, llamar al centro de operador NO DEBE intervenir.                                         |                                            |                                                                                                    |
|                                         | ATENCIÓN                                                                                                    | APAGADO:                                                  | presionar el interruptor gene-<br>ral en posición " <b>O</b> " para apa-                          |                                            |                                                                                                    |

gar la máquina y el testigo

correspondiente.

En el caso que el autodiagnóstico indique

anomalías o averías, llamar al centro de

asistencia, el operador NO DEBE intervenir.

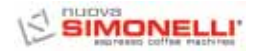

П S

# 6.3 PREPARACIÓN DEL CAFÉ

Desenganchar el portafiltro y llenar con una o dos dosis de café molido según el filtro utilizado.

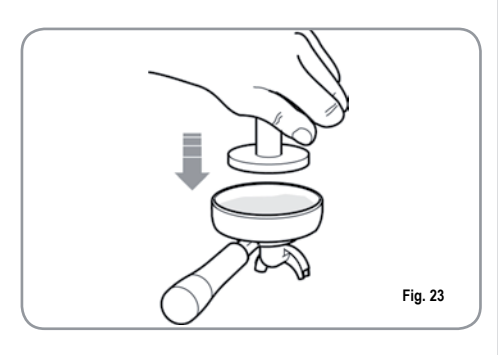

Prensar el café con la prensa del equipamiento, limpiar los restos de polvo de café del borde periférico del filtro (para garantizar un mejor cierre y un menor desgaste de la junta). Luego acoplar el portafiltro en el grupo. Presionar el pulsador del café deseado:

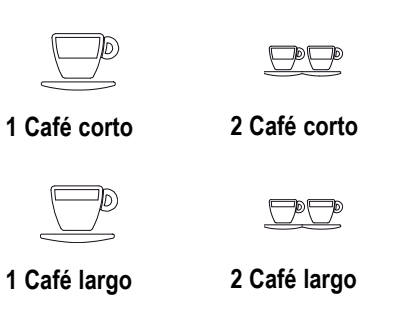

Se activa la bomba y se abre la electroválvula del grupo dando inicio a la infusión del café. La operación se evidencia por el encendido del botón presionado. NOTA: en las fases de pausa, dejar el portafiltro acoplado al grupo para que permanezca siempre caliente. Los grupos de erogación son compensados térmicamente con circulación total de agua caliente, para garantizar la máxima estabilidad térmica durante el funcionamiento.

# 6.4 UTILIZACIÓN DEL VAPOR

# ATENCIÓN PELIGRO DE QUEMADURAS

Durante el uso de la lanza del vapor, prestar mucha atención a no colocar las manos debajo de la misma y a no tocarla enseguida luego de su uso.

Para utilizar el vapor basta tirar o empujar la palanca correspondiente (Fig. 24).

Si se la tira completamente, la palanca permanece bloqueada en la posición de máxima erogación, si se la empuja, el retorno de la palanca es automático. Las dos palancas lanza vapor son articuladas, para que su utilización sea más fácil.

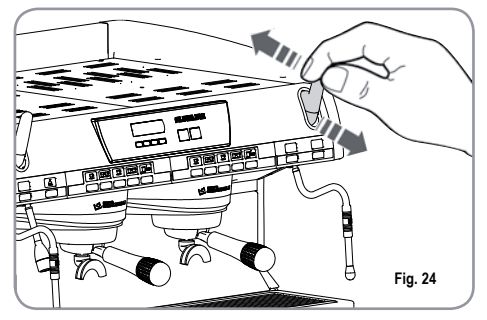

**NOTA**: El empleo del lanzador vapor tiene que ser siempre precedido por la operación de purga de la condensación durante al menos 2 segundos o siguiendo las instrucciones del fabricante.

# 6.5 PREPARACIÓN DEL CAPPUCCINO

Para obtener la típica espuma sumergir el pico del vapor en el fondo del recipiente lleno por 1/3 (preferiblemente en forma tronco-cónico). Abrir el vapor. Antes que la leche llegue al punto de ebullición, llevar el pico del vapor hasta la superficie haciendo descremar la leche con pequeños desplazamientos en sentido vertical. Al final de la operación limpiar cuidadosamente la lanza con un paño suave.

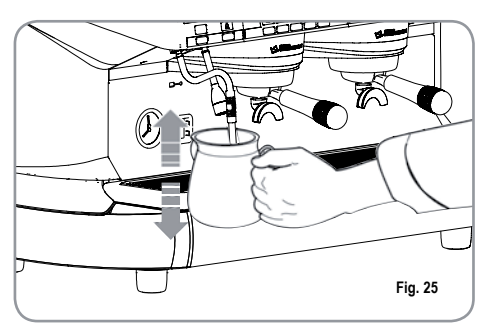

# $\bigcirc$

#### ATENCIÓN PELIGRO DE QUEMADURAS

Durante el uso de la lanza del vapor, prestar mucha atención a no colocar las manos debajo de la misma y a no tocarla enseguida luego de su uso.

Permite la erogación de agua caliente para preparar té, manzanilla y tisanas.

Colocar debajo de la lanza de agua caliente un recipiente.

Presionar una vez el pulsador de selección de

agua caliente 🛲.

S Ш

Asegurarse de que dicho pulsador se ilumine.

La lanza de agua caliente erogará agua durante el tiempo programado.

NOTA: La erogación del agua caliente se puede producir al mismo tiempo que la del café. 6.7 LANZA VAPOR TEMPORIZADA

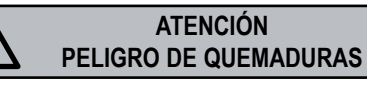

Durante la erogación del vapor, no tocar la lanza con partes del cuerpo, por lo tanto mantener la lanza siempre inclinada hacia abajo en la rejilla porta taza.

Permite la erogación del vapor para emulsionar la leche, o bien para calentar otros líquidos. Colocar debajo de la lanza vapor automática un recipiente adecuado.

Presionar una vez el pulsador de selección de vapor

Asegurarse de que dicho pulsador se ilumine.

Desde la lanza de vapor automático saldrá vapor.

Presionarlo nuevamente para interrumpir la erogación.

En los modelos Digit y V está disponible como opcional la boquilla con sonda de temperatura que permanece abierta hasta que la bebida que se quiera calentar alcance la temperatura ajustada.

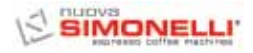

# 7. PROGRAMACIÓN AURELIA T3 y DIGIT

# 7.1 LEYENDA

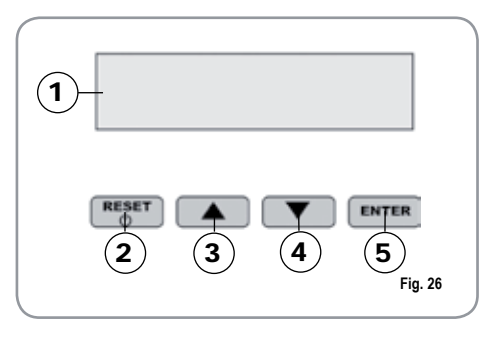

- 1 Display LCD.
- 2 RESET Botón RESET para encender y apagar la máquina y para salir del menú.
- Botón CURSORES: desplazamiento de los menú e incremento y disminución de los valores.
- 5 ENTER Botón ENTER: para acceder al interior del menú.

#### LISTA FUNCIONES VISUALIZABLES (Mod. USUARIO)

CICL.AUT.LIMPIEZA DOSIS CONT.DISPENSACIONES TOTAL TOTAL MÁQUINA CUENTA LAVADOS

# 7.2 PROGRAMACIÓN (Mod. USUARIO)

Para entrar en la zona de programación en modo usuario apretar la tecla Sona lavado durante 8 segundos y esperar la primera señal sonora.

La máquina mostrará:

# CICL.AUT.LIMPIE.

# CICLO AUTOMÁTICO DE LIMPIEZA

• En la pantalla electrónica se muestra:

CICL.AUT.LIMPIE.

• Presionar **ENTER** y en el display se visualizará:

# CICL.AUT.LIMPIE. SELECCIONA

- La tecla central de cada grupo 2 1 café largo empezará a parpadear. Introducir el filtro ciego (Fig.2 A07) en el portafiltro, agregar media dosis del limpiador pulicaff y enganchar el portafiltro al grupo en el que se desea realizar el lavado automático. También es posible realizar el lavado en grupos al mismo tiempo.
- Presionar la tecla 2 1 café largo para poner en marcha el ciclo de limpieza automático en el grupo. En la pantalla electrónica aparecerá:

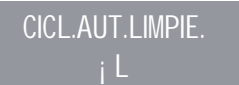

donde 1L indica que en el 1° grupo se activó el ciclo de lavado. Acabado el ciclo de 15

dispensaciones de 5 segundos cada una, con una pausa entre las dispensaciones de 10 segundos, la tecla 2 1 café largo del grupo seleccionado vuelve a parpadear y en la pantalla aparecerá.

# ENJUAGAR

 Apretar la tecla RESET para visualizar la función sucesiva o para salir de la visualización.
 DOSIS

- E S
- En la pantalla electrónica se muestra:

DOSIS

- Apretar la tecla **ENTER** y todas la teclas dosis, agua caliente y vapor parpadearán.
- Apretando una de las teclas parpadeantes en pantalla se mostrará el correspondiente valor programado.
- Apretar la tecla para volver a la función precedente.
- Apretar la tecla **RESET** para salir de la visualización.

# **CUENTA DISPENSACIONES**

• En la pantalla electrónica se muestra:

CUENTA SUMINIST.

- Apretar la tecla **ENTER** y todas la teclas dosis, agua caliente y vapor parpadearán.
- Apretando una de las teclas parpadeantes en pantalla electrónica se mostrará el correspondiente contador.
- Apretar la tecla para volver a la función precedente.
- Apretar la tecla **RESET** para salir de la visualización.

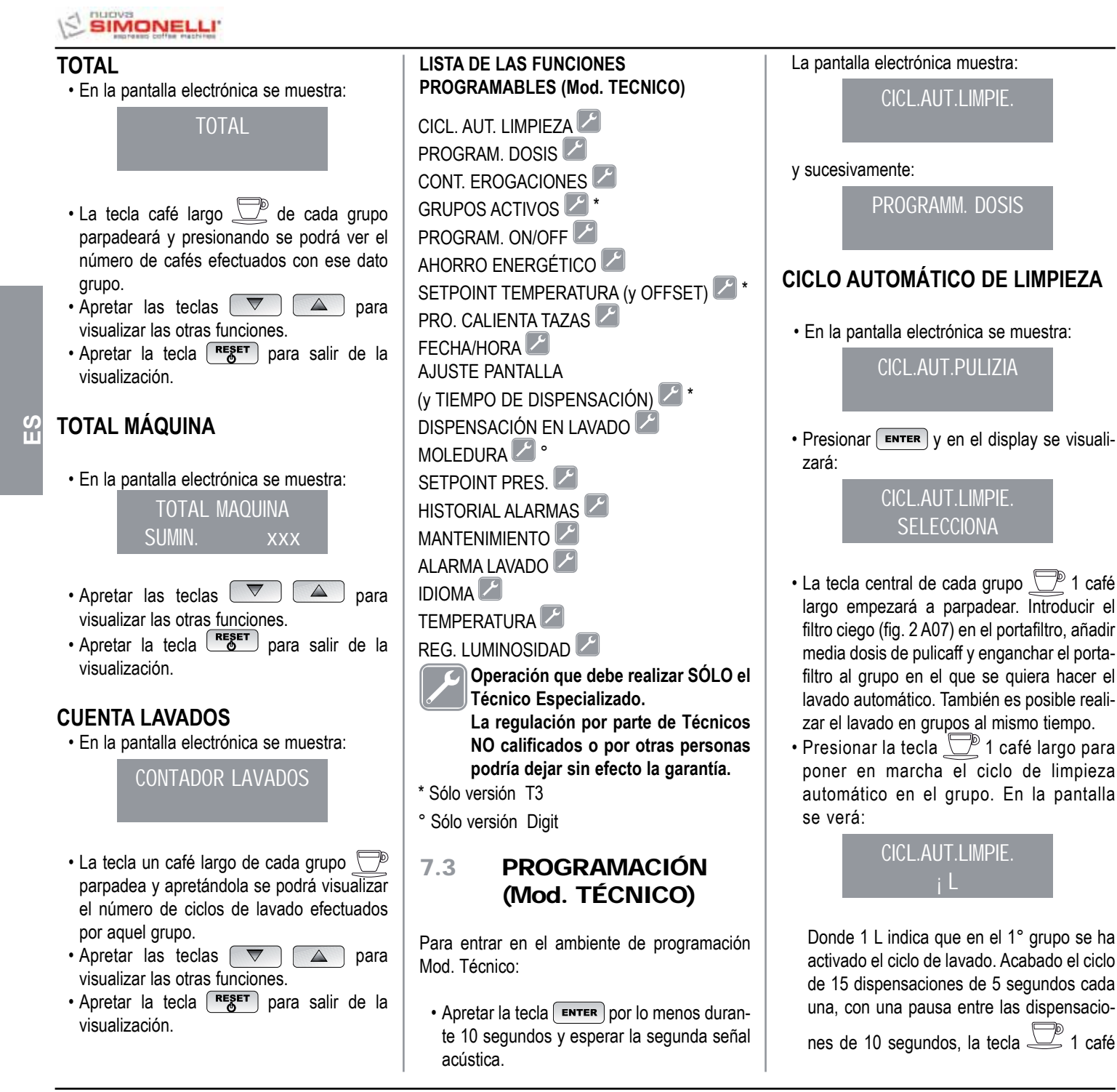

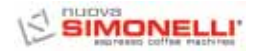

ПС

largo del grupo seleccionado vuelve a parpadear y en la pantalla aparecerá:

# ENJUAGAR

 Quitar del filtro ciego posibles restos de pulicaff y apretar la tecla 2 1 café largo para poner en marcha el ciclo de aclarado en el grupo o en los grupos en que se haya efectuado el lavado. En la pantalla la letra R queda fija así como la tecla 2 1 café largo. Terminado el ciclo de enjuague del grupo o de los grupos seleccionados, en el display se visualiza el mensaje:

# MAQUINA LISTA

En el caso en que se haya seleccionado en la función "DISPENSACIÓN EN LAVADO" ACTIVA (ver función), después de haber seleccionado los grupos por limpiar, apretando la tecla ENTER, se puede salir del lavado y tener a disposición los grupos no seleccionados para dispensar el café. Si se elige salir del lavado, para tener a disposición los grupos que no están en lavado para eventuales dispensaciones, el ciclo de limpieza se indicará en la línea inferior o en aquélla superior a segunda de la elección efectuada en el menú "TIEMPO DE DISPENSACIÓN". En el caso en que los tiempos de dispensación estén desactivados, el proceso de limpieza se verá en la línea inferior.

Durante un ciclo de lavado automático fuera del menú (por lo tanto con dispensación habilitada), no se puede entrar en el menú de ajuste y apagar la máquina, ya sea en manual que en automático.

## **PROGRAMACIÓN DOSIS**

En el caso de versión S se puede programar sólo agua caliente y vapor (eventual).

• En la pantalla electrónica se muestra:

PROGRAM. DOSIS

• Presionar **ENTER** y en el display se visualizará:

> PROGRAM. DOSIS SELECCIONA

Todos los botones programables comenzarán a parpadear.

 Presionar el botón café por programar, el display visualiza:

VOLUM. C.C:

Seguido del valor ya programado por la empresa fabricante.

- Modificar la dosis con los pulsadores
- Presionando el botón café por programar, comenzará la erogación (mientras tanto todos los otros botones se apagarán).
- Una vez alcanzada la dosis deseada apretar la tecla café continuo // mp para detener la erogación.
- En el display se visualizará el nuevo valor, el cual se podrá modificar nuevamente con los botones
- Apretar la tecla **ENTER** para confirmar la dosis programada.
- Apretar la tecla **RESET** para anular la programación.
- · La tecla café programada se apaga.

# Agua caliente

 Presionar el pulsador que el mismo se ilumine. Sul display comparirà la scritta:

> PROGRAM. DOSIS SEGUNDOS. X.X

El valor X.X es aquél establecido.

Presionar los botones 🔽 🔺 para modificar el tiempo de salida del agua caliente que se desea verter.

• Si se desea hacer un nuevo muestreo presionar nuevamente el pulsador

Comienza la erogación. Cuando se alcanza la dosis deseada presionar nuevamente el pulsador

- Presionar el botón **ENTER** o pasar a una selección siguiente para concluir la operación.
- Apretar la tecla **RESET** para anular la programación.

El pulsador 🔜 se apaga.

## Vapor temporizado/temperatura

• Presiona el pulsador  $\overset{\circ}{\bigcup}$  y asegurarse de que el mismo se ilumine.

En las versiones con sonda de temperatura (opcional) la centralita reconoce automáticamente la presencia de la sonda y en el display se visualizará el mensaje:

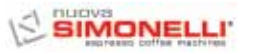

S

seguido del valor ya programado por la empresa fabricante.

Presionar los botones variationar la temperatura que deberá alcanzar la bebida que se desea calentar. Alcanzada dicha temperatura se detendría automáticamente la erogación del vapor.

• En la versión Standard (sin sonda de tempe-

ratura) presionando el botón 🐨 en el display se visualizará el mensaje:

PROGRAM. DOSIS SEC.VAP.

- seguido del valor ya programado por la empresa fabricante.
- Presionar los botones 💌 🔺 para modificar el tiempo de salida del vapor que se desea erogar.
- Si se desea hacer un nuevo muestreo presionar nuevamente el pulsador

Comienza la erogación. Cuando se alcanza la dosis deseada presionar nuevamente el pulsador

- En el display se visualizará el nuevo valor, programado por nosotros, el cual se podrá modificar nuevamente con los botones
- Presionar el botón **ENTER** o pasar a una selección siguiente para concluir la operación.
- Apretar la tecla **RESET** para anular la programación.

El pulsador 🖤 se apaga.

# TRANSFERENCIA DOSIS

• Cuando el display visualiza::

PROGRAM. DOSIS SELECCIONA

presionando el botón 💌 se puede transferir el valor de las dosis programadas a los otros grupos.

En el display se visualizará:

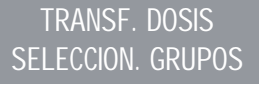

entonces las teclas café continuo segundo, tercero y cuarto grupo parpadearán como en Fig. 27.

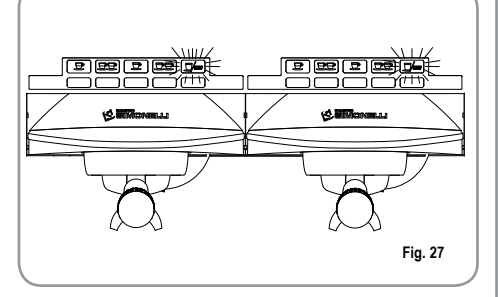

• Presionar el botón ENTER para confirmar. A este punto en el display se visualizará:

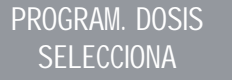

• Presionar el botón **RESET** o **a** para salir sin confirmar.

# DOSIS ESTÁNDAR

· Cuando el display visualiza:

TRANSF. DOSIS SELECCION. GRUPOS

deseamos transferir los valores de las dosis estándar.

 Presionar el botón En el display se visualizará:

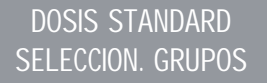

Entonces las teclas café continuo

- Seleccionar uno o más botones seguidos (el botón/es seleccionados permanecen con luz fija). El botón/es traerán los valores de las dosis estándar a los grupos seleccionados.
- Presionar el botón ENTER para confirmar. En el display se visualizará:

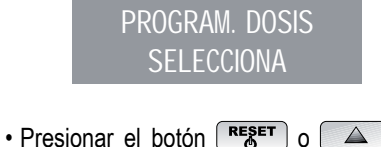

- Presionar el botón RESET o para salir sin confirmar.
- NOTA: odas las selecciones se pueden programar por un tiempo máximo de erogación de dos minutos, luego del cual se visualiza el mensaje (parpadeante) en el display:

ERROR

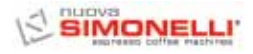

# CONTEO EROGACIÓN

· En el display se visualizará:

# CUENTA SUMINIST

• Presionando el botón ENTER en el display se visualizará:

# TOTAL SELECCION **SELECCIONA**

- · Todos los botones comienzan a parpadear. Presionando uno de los botones de erogación se visualiza el número de las erogaciones realizadas
- Para poner a cero apretar la tecla durante 3 segundos.
- NOTA: El café continuo se cuenta como una erogación.
- Presionar le botón 🔽 y en el display se visualizará:

# TOTAL MAQUINA SUMIN. XXXX

Este valor indica el número total de erogaciones realizadas.

- Para poner a cero apretar la tecla RESET durante 3 segundos.
- Presionar le botón 🔽 y en el display se visualizará:

# CONTADOR LAVADOS

para acceder al conteo de los lavados automáticos presionar

· En la máquina parpadearán las teclas café largo , apretando la tecla del grupo se muestran el número de ciclos de lavado efectuados. Para poner a cero apretar la tecla **RESET** durante 3 segundos.

# **GRUPOS ACTIVOS (Sólo versión T3)**

· Se pueden ajustar sólo los grupos efectivamente presentes que aquellos por activar cuando se enciende la misma centralita. Para ajustar el número de los grupos activos

cuando se enciende la máquina y para modificar los grupos activos hacer lo siguiente:

- · Acceder a la función apretando la tecla ENTER
- · Se pueden activar / desactivar individualmente los grupos mediante las teclas Apretar ENTER para confirmar y pasar al grupo sucesivo. Confirmando el último grupo se vuelve al menú principal.
- Presionando la tecla RESET se vuelve al menú principal y las posibles modificaciones aportadas no se memorizan.
- NOTA: Para hacer que la modificación tenga lugar hay que apagar y volver a encender la máguina con el interruptor principal abajo a la derecha.
- NOTA: Desde el estado de máquina lista se pueden activar / desactivar los grupos desactivados / activados presionando la tecla v el pulsador del correspondiente grupo. La modificación temporal está activa hasta cuando no se apague y vuelva a encender la máquina con el interruptor general.
- NOTA: En el caso de que se sustituya la centralita electrónica cuando se visualiza "GRUPOS ACTIVOS" en la pantalla es necesario, presionando la tecla 💆 café largo del primer y segundo grupo, verificar que en el rótulo de la pantalla "GRUPOS ACTIVOS X", X corresponda al número de grupos efectivamente instalados en la máquina.  $\triangle$

Trámite las teclas  $\nabla$ 

se

puede cambiar el valor. Para la máguina de 2 grupos el valor tiene que ser X=2, para la máquina con 3 gru-

pos el valor debe ser X=3, para la máguina con 4 grupos el valor debe ser X=4.

# PROGRAM. ON/OFF

· En el display se visualizará:

# PROGRAM. ON-OFF

П С

• Presionando el botón ENTER, el display visualizará:

# LUNES ON 07:30 OFF 23.30

los valores de ON y OFF indican la hora de encendido y apagado.

- Presionar 🔽 🔺 para pasar a los días siguientes o anteriores.
- Presionar **ENTER** para modificar el horario programado para el encendido (el mensaje ON 07:30 comenzará a parpadear).
- Utilizar los botones 🔽 🖾 para modificar el horario de encendido.
- Presionar ENTER para confirmar y para pasar al horario programado para el apagado (el mensaje OFF 23:30 comenzará a parpadear).
- Utilizar los botones  $\triangle$ para modificar el horario de apagado.
- Confirmar, presionando
- Para deshabilitar el encendido y el apagado en el día de descanso semanal, presionar RESET

DESCANSO SEMAN.

En el display se visualizará:

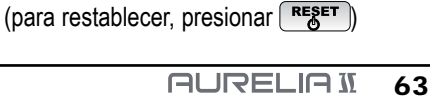

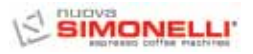

S

Luego del domingo, presionando nuevamente value un bip indicará el paso a la página siguiente.

# AHORRO ENERGÉTICO (stand-by)

• En la pantalla electrónica se muestra:

# AHORRO ENERGIA

Esta funcionalidad permite a la máquina entrar o no en un estado de STANDBY activo, que permite elegir si apagar completamente la máquina o bien mantenerla a una presión establecida (menor que aquella de funcionamiento).

• Apretar **ENTER** y en la pantalla electrónica se mostrará:

AHORRO ENERGIA XXX

Donde el modo XXX se podrá seleccionar mediante las teclas 🔽 🔺.

Los 4 modos de funcionamiento son:

- OFF: durante el STANDBY la máquina está apagada y en la pantalla se muestra el rótulo "OFF";
- STANDBY 0.10 bar: durante el STANDBY la máquina mantiene una presión igual a 0.10 bar y en la pantalla (ajustada a la mínima luminosidad) se muestra el rótulo "BAJO CONSUMO";
- STANDBY 0.50 bar: durante el STANDBY la máquina mantiene una presión igual a 0.50 bar y en pantalla (ajustada a la mínima luminosidad) se muestra el rótulo "BAJO CONSUMO";
- STANDBY 0.80 bar: durante el STANDBY la máquina mantiene una presión igual a 0.80

bar y en pantalla (ajustada a la mínima luminosidad) se muestra el rótulo **"BAJO CONSUMO"**.

Este funcionamiento se obtiene, ya sea en el caso de encendido/apagado manual a través de la tecla (RESET), ya sea en el caso de encendido/apagado automático a través de la programación ON/OFF.

Si durante uno de los tres estados de standby activo (0.10 bar, 0,50 bar, 0,80 bar) se aprieta la tecla RES, la máquina se pondrá en OFF. Una sucesiva presión de la tecla llevará la máquina al estado ON.

Apretar la tecla **ENTER** para confirmar el modo seleccionado en pantalla y volver atrás. Apretar la tecla **RESET** para volver atrás sin confirmar.

# SETPOINT TEMPERATURA (E OFFSET) (Sólo versión T3)

• Se puede acceder a la función presionando la tecla ENTER.

Con The seregular las temperaturas de las diferentes calderas y de los varios grupos, la tecla ENTER confirma y pasa al valor sucesivo. Confirmando el último grupo se vuelve al menú principal.

Presionando la tecla **RESET** se va a la regulación del valor sucesivo, las posibles modificaciones aportadas no se memorizan. SETP G1: Temperatura grupo 1 SETP C1: Temperatura caldera 1 SETP G2: Temperatura grupo 2 SETP C2: Temperatura grupo 2 SETP G3: Temperatura grupo 3 SETP G3: Temperatura grupo 3 SETP G4: Temperatura grupo 4 SETP C4: Temperatura caldera 4

# REGULACIÓN OFFSET

• Cuando en la pantalla se ve:

SETPOINT TEMP

- Presionando contemporáneamente las teclas un café largo del primer y segundo grupo durante unos segundos, se accede a la función OFFSET.
- Con las teclas 🔽 🔺 se regulan los OFFSET de las diferentes caldera de los grupos.
- La tecla **ENTER** confirma y pasa al valor sucesivo.
- Confirmado el último grupo se vuelve al menú principal.
- Presionando la tecla **FEGET** se va a la regulación del valor sucesivo y las posibles modificaciones aportadas no se memorizan. OFFS. G1: Offset grupo 1
   OFFS. C1: Offset caldera 1
   OFFS. G2: Offset grupo 2
   OFFS. C2: Offset grupo 3
   OFFS. C3: Offset grupo 3
   OFFS. C3: Offset grupo 4
   OFFS. C4: Offset caldera 4

# PROGRAMACIÓN CALIENTA TAZAS (Si lo tiene la máquina)

• En la pantalla electrónica se muestra:

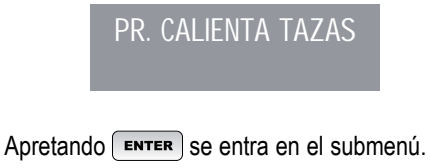

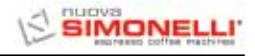

#### Calienta-tazas Único

• En la pantalla electrónica se muestra:

PR. CALIENTA TAZAS

• Apretando la tecla **ENTER**, la pantalla mostrará por ejemplo:

> PR. CALIENTA TAZAS ON XX OFF xx

- El rótulo ON XX empezará a parpadear, con las teclas 🔽 🔺 cambiar el tiempo de calienta-tazas abierto (comprendido entre 0 y 60 min).
- Apretar ENTER para confirmar y para pasar al tiempo de calienta-tazas OFF, comprendido entre 0 y 60 min.
- NOTA: Programando uno de los dos valores ON/OFF a 0 la función es automáticamente excluida.

Cuando el calienta-tazas se programa, el pulsador parpadea lentamente.

• Apretar la tecla **ENTER** para pasar a la página sucesiva.

## Temperatura Única

• En la pantalla electrónica se muestra:

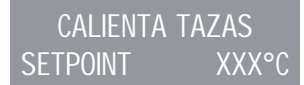

- Mediante las teclas se puede disminuir y aumentar la temperatura en el margen [40°C ÷ 80°C] / [104°F ÷ 176°F].
- Apretar ENTER para confirmar y pasar a la función sucesiva.
- Apretar RESET para volver a la página precedente sin confirmar

## Temperatura Doble

• En la pantalla electrónica se muestra:

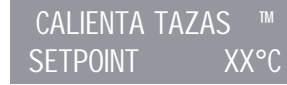

- Mediante las teclas se puede disminuir y aumentar la temperatura n. 1 en el margen [40°C ÷ 80°C] / [104°F ÷ 176°F].
- Apretar RESET para volver a la página precedente sin confirmar.
- Apretar **ENTER** para confirmar y pasar a la fase sucesiva y la pantalla electrónica mostrará:

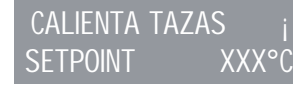

- Mediante las teclas se puede disminuir y aumentar la temperatura n. 2 en el margen [40°C ÷ 80°C] / [104°F ÷ 176°F].
- Apretar ENTER para confirmar y pasar a la función sucesiva.
- Apretar **RESET** para volver a la página precedente sin confirmar.

# PROGRAMACIÓN FECHA/HORA

• En el display se visualizará:

FECHA/HORA

• Presionando el botón **ENTER**, el display visualizará por ejemplo:

LUNES 08:22 08 mayo 2003

Las horas comenzarán a parpadear.

- Modificar las horas y los minutos utilizando los botones 🔽 🔺.
- Confirmar presionando el botón
   ENTER

Una vez modificadas las horas y los minutos presionar nuevamente **ENTER** y modificar el día, el mes y el año utilizando el procedimiento descrito anteriormente.

Al finalizar presionar **ENTER** para pasar a la página siguiente.

# AJUSTE PANTALLA ELECTRÓNICA (Y TIEMPO DISPENSACIÓN) (Sólo versión T3)

Se pueden ver en la página principal las temperaturas de los grupos de la máquina. La temperatura es tanto en °C como en °F. En la primera línea están las temperaturas de los grupos 1 y 3, mientras que en la segunda línea están las temperaturas de los grupos 2 y 4 o bien sólo la del grupo 2, en el caso en que los grupos de la máquina sean sólo 3.

Se accede a la función presionando la tecla **ENTER** y en la pantalla se verá "VISUAL. TEMPERAT."

Trámite las teclas 🔽 🛆 se puede seleccionar "ACTIVO" o "NO ACTIVO". Las teclas ENTER y RESET permiten confirmar y en los siguientes casos:

- En el caso esté seleccionado "ACTIVO" se vuelve al menú principal.
- En el Caso esté seleccionado "NO ACTIVO" se accede a la función "TIEMPO DE DISPENSACIÓN" (descrita a continuación).

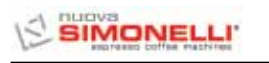

S Ш

# En el display se muestra: TIEMPO SUMINIST. Apretando la tecla ENTER la pantalla electrónica mostrará: TIEMPO SUMINIST. XXX Con las teclas Será posible seleccionar XXX como: Marcina de la terraria

- NO ACTIVO (no se mostrarán los tiempos de erogación).
- LÍNEA 1 (se mostrarán los tiempos de erogación en la línea 1).
- LÍNEA 2 (se mostrarán los tiempos de erogación en la línea 2).
- Apretar ENTER para confirmar y pasar a la función sucesiva.
- Apretar **RESET** para volver a la página precedente sin confirmar.

Si la visualización del tiempo de erogación está activa cuando inicia una erogación, excepto con el Continuo, la línea inferior del Display es destinada a la visualización del tiempo de erogación (o de los tiempos si más grupos están erogando).

A cada grupo es reservada una zona de la línea inferior: la zona a la izquierda es para el grupo 1, la de al lado para el grupo 2 y así hasta la zona más a la derecha para el grupo 4.

Las diferentes zonas están separadas por barras verticales; si un grupo no está erogando la zona se deja vacía.

A continuación ponemos un ejemplo: está erogando el grupo 1(acaba de iniciar, han pasado 0 segundos), el grupo 2 (está erogando desde hace 12 segundos), y el grupo 4 (está erogando desde hace 21 segundos).

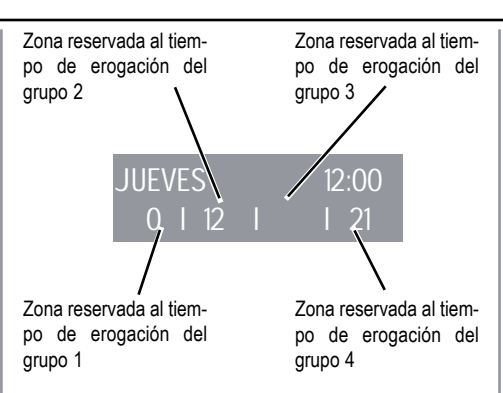

En el caso en que se haya elegido habilitar la visualización de las temperaturas en la página principal, cuando se enciende la centralita o cuando se sale del menú de configuración, antes de que se visualicen las mismas temperaturas, hay que esperar aproximadamente un segundo. Las posibles informaciones de las temperaturas son las siguientes:

- a) Una temperatura: la corriente temperatura del grupo;
- b) "LOW": la temperatura del grupo es inferior a 70°C;
- c) "N.C.": la sonda de temperatura no está conectada;
- d) "C.C.": la sonda de temperatura está en corto circuito.

# DISPENSACIÓN EN LAVADO

Se puede activar o no la posibilidad de salir del menú con la tecla ENTER durante un ciclo de limpieza fuera del menú y permitir las dispensaciones. Si se elige salir del lavado, para tener a disposición los grupos que no estén en lavado para eventuales dispensaciones, el ciclo de limpieza se indicará en la línea inferior o en aquella superior según la elección efectuada en el menú "TIEMPO DE DISPENSACIÓN". En el caso en que los tiempos de dispensación estén desactivados, el proceso de limpieza se verá en la línea inferior. Durante un ciclo de lavado automático fuera del menú (por lo tanto con dispensación habilitada), no se puede entrar en el menú de ajuste y apagar la máquina, ya sea en manual que en automático. Se accede a la función presionando la tecla

Trámite las teclas 💌 🔺 se puede seleccionar entre las opciones NO ACTIVO / ACTIVO.

La tecla **ENTER** permite confirmar y volver al menú principal.

Presionando la tecla **RESET** se vuelve al menú principal y las posibles modificaciones aportadas no se memorizan.

# PROGRAMACIÓN TIEMPO DE EROGACIÓN (Sólo versión Digit)

El modelo Aurelia Digit cuenta con un sistema electrónico capaz de controlar el tiempo de erogación dependiente de la molienda del café.

· En el display se muestra:

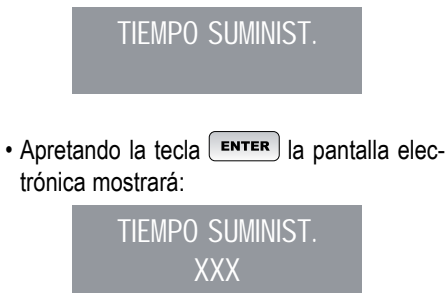

Con las teclas 🔽 🔺 será posible seleccionar XXX como:

- NO ACTIVO (no se mostrarán los tiempos de erogación).
- LÍNEA 1 (se mostrarán los tiempos de erogación en la línea 1).
- LÍNEA 2 (se mostrarán los tiempos de erogación en la línea 2).

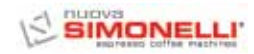

- Apretar **ENTER** para confirmar y pasar a la función sucesiva.
- Apretar **RESET** para volver a la página precedente sin confirmar.

Si la visualización del tiempo de erogación está activa cuando inicia una erogación, excepto con el Continuo, la línea inferior del Display es destinada a la visualización del tiempo de erogación (o de los tiempos si más grupos están erogando).

A cada grupo es reservada una zona de la línea inferior: la zona a la izquierda es para el grupo 1, la de al lado para el grupo 2 y así hasta la zona más a la derecha para el grupo 4.

Las diferentes zonas están separadas por barras verticales; si un grupo no está erogando la zona se deja vacía.

A continuación ponemos un ejemplo: está erogando el grupo 1(acaba de iniciar, han pasado 0 segundos), el grupo 2 (está erogando desde hace 12 segundos), y el grupo 4 (está erogando desde hace 21 segundos).

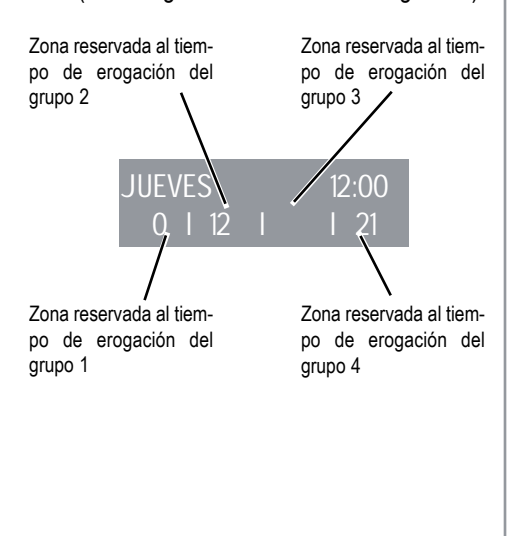

# AJUSTAR EL SETPOINT PRESS El SETPOINT PRESS: permite seleccionar la presión/ temperatura en régimen de trabajo. SETPOINT PRESS Apretando la tecla ENTER la pantalla mostrará: SETPOINT PRESS XX.XX BAR Apretar Apretar Apretar Apretar Para confirmar y pasar a la función sucesiva.

• Apretar RESET para volver a la página precedente sin confirmar.

# TABLA PRESIÓN - TEMPERATURA

|      | AGREEIA Digit |       |
|------|---------------|-------|
| Bar  | °C            | °F    |
| 0,50 | 110,5         | 230,9 |
| 0,55 | 111,5         | 232,7 |
| 0,60 | 112,5         | 234,5 |
| 0,65 | 113,5         | 236,3 |
| 0,70 | 114           | 237,2 |
| 0,75 | 115           | 239   |
| 0,80 | 115,5         | 239,9 |
| 0,85 | 116,5         | 241,7 |
| 0,90 | 117,5         | 243,5 |
| 0,95 | 118           | 244,4 |
| 1,00 | 119           | 240,2 |
| 1,05 | 119,0         | 247,1 |
| 1,10 | 120,0         | 240,9 |
| 1,15 | 121           | 249,0 |
| 1,20 | 112 5         | 251,0 |
| 1,20 | 12,5          | 252,5 |
| 1,35 | 123           | 255,2 |
| 1 40 | 124.5         | 256.1 |
| 1,45 | 125           | 257   |
| 1.50 | 126           | 258.8 |
| 1,55 | 126.5         | ,_    |
| 1,60 | 127           |       |
|      |               |       |

# VISUALIZACIÓN HISTORIAL ALARMAS

• En el display se visualiza:

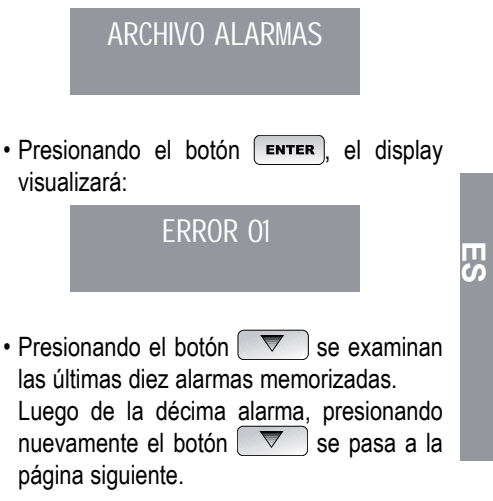

# **PROGRAMACIÓN DE MANTENIMIENTO**

• En el display se visualiza:

| MANUTENCION                                                                                                    |  |  |  |  |  |
|----------------------------------------------------------------------------------------------------|--|--|--|--|--|
| • Presionando el botón <b>ENTER</b> , el display visualizará:                                                                                                    |  |  |  |  |  |
| Suministros 10000<br>01 Enero 2005                                                                                                    |  |  |  |  |  |
| <ul> <li>Utilizar los botones  para configurar ambos valores.</li> <li>Utilizar el botón  para confirmar.<br/>Una vez alcanzado el límite configurado de erogaciones o alcanzada la fecha fijada para el mantenimiento en el display se visualizará el mensaje:</li> </ul> |  |  |  |  |  |
| MANUTENCION                                                                                                    |  |  |  |  |  |

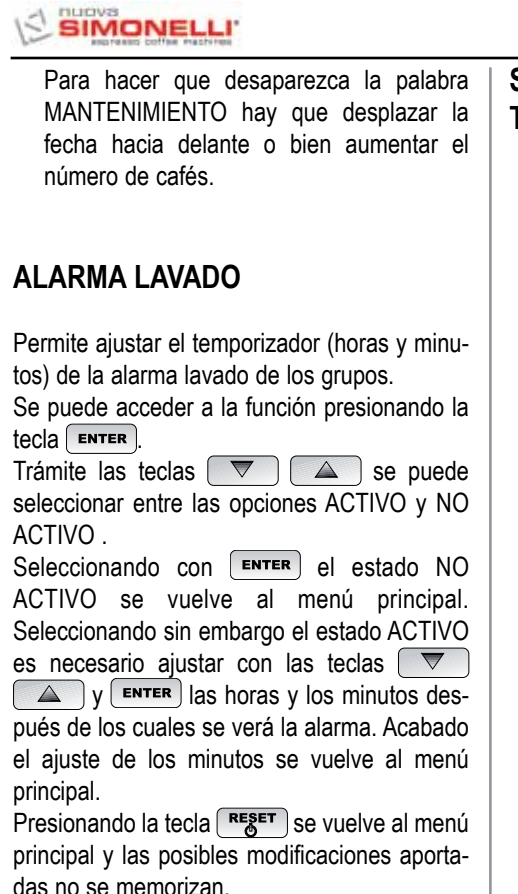

# SELECCIÓN IDIOMA

S

• En el display se visualiza:

**IDIOMA** 

- Presionando el botón ENTER, en el display se visualizará el idioma configurado.
   Seleccionar el idioma deseado utilizando los botones .
- Apretar ENTER para confirmar y pasar a la función sucesiva.
- Apretar **RESET** para volver a la página precedente sin confirmar.

# SELECCIÓN UNIDAD DE MEDIDA TEMPERATURA

• En la pantalla electrónica aparece:

TEMPERATURA

• Apretando la tecla **ENTER**, la pantalla electrónica muestra:

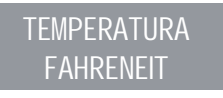

0

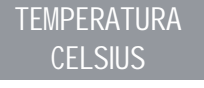

- Con las teclas 🔽 🔺 se puede modificar la unidad de medida establecida.
- Apretar ENTER para confirmar y pasar a la función sucesiva.
- Apretar RESET para volver a la página precedente sin confirmar.

# REGULACIÓN LUMINOSIDAD TECLADO

• En la pantalla electrónica aparece:

REG. LUMINOSIDAD

• Apretando la tecla **ENTER**, en la pantalla electrónica aparecerá:

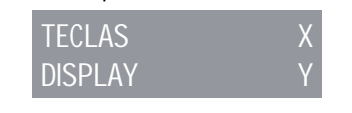

- Con el letrero "tecl as X" intermitente, elegir el valor de luminosidad deseado desde un valor mínimo de 1 hasta un máximo de 6 utilizando las teclas
- Confirmar apretando
   ENTER
- El valor de la luminosidad "displ ay Y" se hace intermitente y utilizando las teclas
   se puede establecer la luminosidad del letrero "displ ay Y" desde un mínimo de 1 hasta un máximo de 3.
- Apretar **ENTER** para confirmar y pasar a la función sucesiva.
- Apretar **RESET** para volver a la página precedente sin confirmar.

# AJUSTAR EL SETPOINT PRESS:

**ENTER** + **A** apretar ENTER + UP para ir directamente al menú Setting Point (éste será bars o °C/°F , dependerá del estado en vista que había).

apretar UP o DOWN para desplazar arriba y abajo el Punto de trabajo.

Apretar **ENTER** para confirmar y pasar a la fase sucesiva.

# UNIDAD DE MONITORAJE (°C/°F – BAR)

Trámite pantalla electrónica se puede visualizar el estado de la caldera en presión o bien en temperatura. El pasaje de un modo al otro se efectúa con la tecla visualización de la pantalla electrónica. En el caso de la presión, la visualización será en bar, mientras que en el caso de la temperatura la visualización será en grados Celsius (°C) o bien en grados Fahrenheit (°F). El ajuste de la visualización en temperatura y la elección de la escala modifican también la página de ajuste del setpoint.

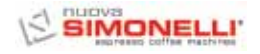

П S

Eligiendo el modo temperatura, el setpoint se visualizará en grados Celsius o Fahrenheit según la elección de la escala.

## ON OFF STAND-BY (MODO DE AHORRO ENERGÉTICO

Esto permite rotar en tres modos de trabajo.

**RESET** Apretar RESET durante 3 seg. para encender  $\rightarrow$  apagar  $\rightarrow$  poner en stand-by la máquina.

# 7.4 PROGRAMACIÓN AURELIA V

# **PROGRAMACIÓN DOSIS**

Para entrar en el ámbito de la programación, operar como se describe a continuación: **NOTA:** Operación que se debe realizar con la máquina encendida.

- Para entrar e el estado de programación de dosis de cada grupo es necesario presionar durante 5 seg. el botón de erogación continua mar del primer grupo.
- Los botones de erogación comenzarán a parpadear.
- El acceso a la programación del primer grupo habilita también la configuración de los parámetros de funcionamiento de la máquina.

# PROGRAMACIÓN DOSIS CAFÉ

Para programar la dosis de agua correspondiente a uno de los botones de erogación, proceder como e indica a continuación:

 Ilenar con la dosis justa de café el portafiltro (el portafiltro puede ser individual o doble, según el botón que se desea programar).

- Introducir el portafiltro en el grupo.
- Presionar uno de los pulsadores de erogación (véase figura):

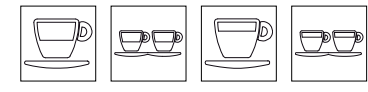

- La erogación inicia, una vez alcanzada la cantidad deseada presionar el botón continuo
- La erogación se detiene y el botón de dosis seleccionado se apaga (los otros botones continúan parpadeando).
- Presionar el botón continuo transforme para salir de la programación o continuar la programación de otros botones de dosis.
- **NOTA:** Este procedimiento se puede usar para todos los grupos de la máquina excepto que se efectúe un grupo cada vez, los otros grupos pueden continuar trabajando normalmente excepto cuando se está en programación del primer grupo.

# PROGRAMACIÓN AGUA CALIENTE

- Entrar en programación según el correspondiente procedimiento del 1° grupo a la derecha.
- Presionar el botón de selección de agua caliente .
- Comienza la erogación del agua caliente.
- Establecer la dosis de agua caliente deseada y apretar de nuevo la tecla de agua caliente
- Técnico: Para accionar la bomba durante la emisión del agua caliente entrar en

programación del primer grupo, después apretar el botón continuo del segundo grupo.

 $\bullet$  Para modificar el ajuste tan solo hay que

apretar el botón agua caliente  $\overline{box}$ ; si el botón está apagado, durante la emisión de agua caliente la bomba no se activa, si el botón está encendido durante la emisión de agua caliente se acciona la bomba.

#### PROGRAMACIÓN VAPOR TEMPORIZADO/TEMPERATURA DEL LÍQUIDO

- Entrar en programación según el correspondiente procedimiento del 1° grupo a la izquierda.
- Presionar el botón de selección del vapor
- Comienza la erogación del vapor.
- Establecer la dosis de vapor deseada y apretar de nuevo la tecla selección vapor
- Para salir de la programación o continuar con la programación de otros botones de selección, presionar el botón continuo .
   En el caso de que esté presente la sonda se memoriza la temperatura al final de la dispensación.

#### PROGRAMACIÓN CALIENTA TAZAS AUTOMÁTICO (si fuera presente en la máquina)

- Entrar en programación según el correspondiente procedimiento relativo al 1° grupo a la izquierda.
- Presionar el botón de selección del calienta tazas
- Los pulsadores de erogación del primer y del segundo grupo señalan respectivamente el

S

tiempo de encendido y de apagado de modo automático mientras parpadean los botones continuo \_\_\_\_\_\_ del primer y del segundo grupo.

Como se describe en la tabla, cada botón de erogación está asociado a un valor, el tiempo de encendido del calienta tazas resulta de la suma de los valores de los botones iluminados del primer grupo. La misma modalidad de conteo se realiza para el tiempo de apagado del calienta tazas con los botones del segundo grupo.

| Botones | 1° GRUPO<br>(tiempo ON) | 2° GRUPO<br>(tiempo OFF) |
|---------|-------------------------|--------------------------|
|         | 2 minutos               | 5 minutos                |
|         | 4 minutos 10 minuto     |                          |
|         | 8 minutos               | 20 minutos               |
|         | 16 minutos              | 40 minutos               |

En el caso en que por lo menos uno de los dos tiempos sea nulo el calienta-tazas funciona normalmente.

#### ACTIVACIÓN DE LA BOMBA DE AUTONIVELACIÓN

- Entrar en la programación del primer grupo según el procedimiento correspondiente.
- Presionar el botón 1 de café corto segundo grupo.

NOTA: Si el botón 1 de café corto P está iluminado, la bomba se activa durante el nivel. Si el botón 1 de café corto P no está

iluminado, la bomba no se activa durante el nivel.

• Presionar el botón 1 de erogación continua

De este modo se memoriza la configuración de la bomba seleccionada.

 Para salir de la programación, presionar el botón de erogación continua del primer grupo.

**NOTA:** Las configuraciones se guardan incluso si se sale directamente de la programación del primer grupo.

# **REGULACIÓN LUMINOSIDAD TECLADO**

- Entrar en la programación del primer grupo según el procedimiento correspondiente.
- Presionar el botón 1 de erogación continua
- El botón de erogación 2 de café largo 💬 del segundo grupo parpadea.
- Presionar el botón varias veces para cambiar la intensidad de la luz.

NOTA: Se pueden configurar como máximo cinco niveles de luminosidad diferentes.

- Para memorizar lo valores de luminosidad configurados, presionar el botón de erogación continua \_\_/www del primer grupo.
- Para salir de la programación, presionar el botón de erogación continua \_\_\_\_\_w del primer grupo.
- **NOTA:** Las configuraciones se guardan incluso si se sale directamente de la programación del primer grupo.

# LANZA VAPOR CON SONDA DE TEMPERATURA (OPCIONAL)

- Asegurarse de que la sonda de temperatura esté conectada a la centralita.
- El valor de la temperatura se puede introducir por muestreo o manualmente y varía desde un mínimo de 50°C hasta un máximo de 95°C.
- Después de haber entrado en programación del 1° grupo, apretar la tecla \_\_/www del 2° grupo.

La entrada en el submenú se señaliza cuando se enciende la tecla

- Mediante la tecla dos cafés cortos 💬 del segundo grupo, se establece la memorización de la temperatura del vapor por muestreo, tecla encendida, o bien manual, tecla apagada.
- Presionando la tecla dos cafés cortos 🗩

#### Muestreo:

 Después de haber entrado en programación del 1° grupo poner una jarrita con la leche y

apretar la tecla vapor "", éste saldrá por el lanzador.

 Apretando de nuevo la tecla vapor ila centralita memoriza la temperatura alcanzada en el muestreo. (Si la temperatura de la leche alcanza la temperatura máxima, la erogación del vapor se detiene y permanece establecido en la centralita el valor máximo).

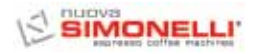

ПS

#### Manual:

Después de haber entrado en programación

del 1° grupo apretar la tecla vapor Las teclas del 1° grupo y del 2° grupo indican la temperatura a partir de un valor mínimo de 50°C.

• A cada tecla corresponde un valor:

| Botón | 1° GRUPO | 2° GRUPO |
|-------|----------|----------|
|       | 1 °C     | 10 °C    |
|       | 2 °C     | 20 °C    |
|       | 4 °C     | -        |
|       | 8 °C     | -        |

- Sumando los valores correspondientes a cada tecla iluminada se obtiene el valor de la temperatura, a partir del valor mínimo de 50°C.
- Si la tecla está encendida hay que sumar el valor de referencia, si está apagada no.
- Apretando de nuevo la tecla vapor Se memoriza el valor y se vuelve al estado de programación general.

Con este modo de programación no hay erogación.

#### Técnico:

- Cuando hay que ajustar la temperatura del vapor se puede establecer un valor de offset desde -15°C hasta +15°C, para obtener el valor correcto de la temperatura.
- Manteniendo apretada la tecla grupo se puede visualizar el valor del offset establecido:

el modo es el mismo usado para la temperatura de final erogación del vapor.

 Mediante las teclas del 1º grupo se representa un valor comprendido entre 0 y 15°C, la tecla del 2º grupo indica la señal del offset: si está encendida se trata de un valor NEGATIVO, si está apagada de un valor POSITIVO.

| Botón | 1° GRUPO | 2° GRUPO |
|-------|----------|----------|
|       | 1 °C     | + o - °C |
|       | 2 °C     | -        |
|       | 4 °C     | -        |
|       | 8 °C     | -        |

• Dejando la tecla \_\_/sour del 1° grupo se memoriza el dato y se vuelve al ajuste de la temperatura del vapor.

# PROGRAMACIÓN DOSIS ESTÁNDAR

- Se pueden programar valores predeterminados para las cuatro dosis del primer grupo de erogación. Para ello es necesario:
- Las dosis estándar se muestran en la tabla ubicada debajo:

|       | ÐÐ    | D     | DD.   |        | Þ      |
|-------|-------|-------|-------|--------|--------|
| 40 cc | 60 cc | 50 cc | 85 cc | 9 sec. | 0 sec. |

**NOTA:** Un tiempo de 0 segundos para el vapor determina el funcionamiento continuo.

# COPIA DOSIS:

Esta operación se debe realiza individualmente en cada grupo: presionar el botón de erogación continua del grupo en el que se deben copiar las dosis y mantenerlo presionado durante al menos ocho segundos, hasta que los botones parpadeantes se apaguen.

# CICLO AUTOMÁTICO DE LIMPIEZA GRUPOS

 Para entrar en el estado de limpieza automática se debe apagar la máquina y volver a encenderla manteniendo apretadas las teclas

agua caliente y 💭 un café largo del 1° grupo durante el Lamp-test inicial. Al acabar el Lamp-test empiezan a parpadear las teclas

agua caliente, y las teclas 💭 un café largo de todos los grupos.\_

• Presionando la tecla 💭 un café largo

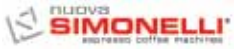

empieza el ciclo de lavado del correspondiente grupo. Acabado el ciclo de lavado se puede efectuar el ciclo de aclarado en el mismo grupo, volviendo a apretar la tecla \_\_\_\_\_ un café largo.

- Si se quisiera realizar el ciclo de aclarado en un segundo momento es suficiente apagar la máquina: la tarjeta electrónica mantiene memorizados los ciclos de limpieza que quedan por terminar.
- Con el encendido sucesivo, la tarjeta electrónica entrará automáticamente en el estado de limpieza grupos, sin apretar las teclas

y Dun café largo.

- Presionando la tecla a durante 2 segundos se sale del estado de limpieza en el caso en que no hubiera ciclos por terminar, por el contrario permanecerán parpadeando las teclas un café largo de los grupos en los que se debe todavía efectuar el ciclo de aclarado.
- Manteniendo la tecla durante otros 2 segundos se fuerza la salida del estado de limpieza poniendo a cero la información sobre los aclarados por acabar.
- Si el ciclo de limpieza se completa la tecla un café largo del grupo se apaga; si no hay otros aclarados por efectuar la tarjeta electrónica sale del estado de limpieza.

# 7.5 PROGRAMACIÓN AURELIA S

## **PROGRAMACIÓN DOSIS**

En la versión Aurelia S se puede programar sólo la dosis de agua y vapor temporizado. Para entrar en el estado de programación es necesario:

• Presionar durante cinco segundos la tecla

# 

• Una vez entrados en el estado de programa-

ción, apretando la tecla agua caliente se activa la dispensación de agua caliente, alcanzada la dosis deseada volver a apretar la

tecla 🛲 agua caliente y la centralita memoriza el tiempo de dispensación ajustado.

NOTA: Para salir de la programación presionar la tecla .

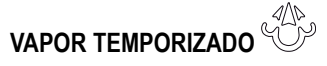

Una vez entrados en el estado de progra-

mación, presionando la tecla Vapor se activa la dispensación de vapor, alcanzada la dosis deseada volver a apretar la tecla

V vapor y la centralita memoriza el tiempo de dispensación ajustado.

NOTA: Para salir de la programación presionar la tecla

# **REGULACIÓN LUMINOSIDAD TECLADO**

- Entrar en la programación según el procedimiento correspondiente.
- Regular la intensidad de la luz de los botones presionando varias veces el botón del primer grupo.
- NOTA: Para salir de la programación presionar el botón 2.

## ACTIVACIÓN BOMBA EN FASE DE AUTONIVEL

 Para ajustar la activación de la bomba durante el autonivel, hay que, después de haber entrado en el estado de programa-

ción, mantener presionada la tecla  $\stackrel{{}_{\scriptstyle{\frown}}}{=} del segundo grupo.$ 

La tecla del segundo grupo se enciende y trámite la tecla del primer grupo se muestra el ajuste de la bomba: si está encendido la bomba funciona durante el nivel, si está apagado la bomba no se activa durante el autonivel.

Presionando la tecla del primer grupo se puede modificar el ajuste de la bomba durante el nivel.

NOTA: Para salir de la programación presionar la tecla

## PROGRAMACIÓN DOSIS AGUA Y VAPOR ESTÁNDAR

- Se pueden ajustar valores predeterminados para el agua y para el vapor. Para hacer esto hace falta:
- Presionar y mantener presionado durante más o menos 8 segundos la teclas due parpacaliente hasta cuando las teclas que parpadean se apaguen.
- Las dosis estándar están ilustradas en la tabla de abajo:

|        | Þ      |
|--------|--------|
| 9 sec. | 0 sec. |

**NOTA:** Un tiempo de 0 segundos para el vapor determina el funcionamiento continuo.

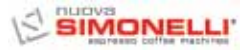

#### CICLO AUTOMÁTICO DE LIMPIEZA GRUPOS

 Para entrar en el estado de limpieza automática se debe apagar la máquina y volver a encenderla manteniendo presionadas las

teclas agua caliente y café del 1° grupo durante el Lamp-test inicial. Al acabar el Lamp-test empiezan a parpadear las teclas agua caliente, y las teclas ?

un café de todos los grupos.

- Presionando la tecla <sup>D</sup>/<sub>2</sub> un café empieza el ciclo de lavado del correspondiente grupo.
   Acabado el ciclo de lavado se puede efectuar el ciclo de aclarado en el mismo grupo, volviendo a apretar <sup>D</sup>/<sub>2</sub> un café.
- Si se quiere efectuar el ciclo de aclarado en un segundo momento es suficiente apagar la máquina: la tarjeta electrónica mantiene memorizados los ciclos de limpieza por acabar.
- Con el sucesivo encendido, la tarjeta electrónica entrará automáticamente en el estado de limpieza grupos, sin presionar las

teclas  $\underset{\longrightarrow}{\longrightarrow}$  y  $\underset{\square}{\overset{\square}{\frown}}$  un café.

- Manteniendo la tecla a durante otros 2 segundos se fuerza la salida del estado de limpieza poniendo a cero la información sobre los aclarados por acabar.
- Si el ciclo de limpieza se completa la tecla
   un café del grupo se apaga; si no hay
   más aclarados por efectuar la tarjeta electró nica sale del estado de limpieza.

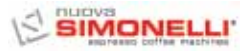

# 8. LIMPIEZA

# 8.1 PARADA

Para detener la máquina es necesario presionar nuevamente el interruptor general y llevarlo a la posición O.

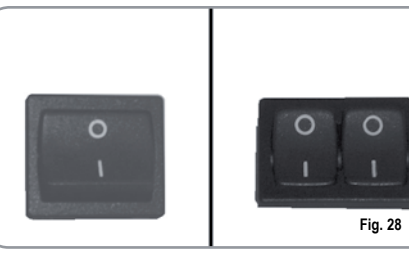

# 8.2 LIMPIEZA EXTERIOR

Antes de efectuar cualquier operación de limpieza, hay que llevar la máquina a estado energético "O" (es decir, interruptor máquina apagado y seccionador abierto).

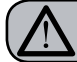

# ATENCIÓN

No se puede limpiar el aparato con chorro de agua o sumergiéndolo en agua.

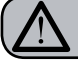

## ATENCIÓN

No utilizar solventes, productos a base de cloro, abrasivos.

Limpieza de la zona trabajo: quitar la rejilla de la superficie de trabajo levantándola primero hacia arriba y retirarla, quitar el plato para recoger el agua ubicado debajo y limpiar todo con agua caliente y detergente.

Limpieza de la carena: para limpiar todas las partes cromadas utilizar un paño suave humedecido.

# 8.3 LIMPIEZA DE LAS ROSETAS INOXIDABLES

Las rosetas inoxidables están ubicadas debajo de los grupos de erogación, como se observa en la figura (29).

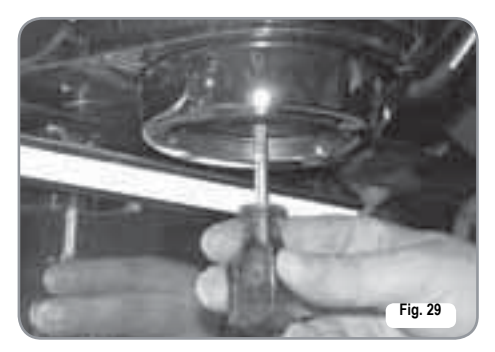

- **NOTA:** Para la limpieza operar como se describe a continuación:
  - Desenroscar el tornillo ubicado en el centro de la roseta.
  - Quitar la roseta y controlar que los orificios no estén obstruidos.
  - En caso de obstrucciones, limpiar según la descripción (Apartado "LIMPIEZA DE LOS FILTROS Y PORTAFILTROS).

Se recomienda limpiar la roseta semanalmente.

# LIMPIEZA DEL GRUPO CON LA AYUDA DEL FILTRO CIEGO

La máquina está dispuesta para el lavado del grupo de erogación con detergente en polvo específico.

La máquina iniciará el ciclo de limpieza que consiste en la recirculación de agua caliente con intervalo de un tiempo de espera.

Se aconseja realizar el lavado al menos una vez al día con los detergentes apropiados.

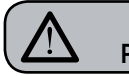

8.4

#### ATENCIÓN PELIGRO DE INTOXICACIÓN

Una vez quitado el portafiltro realizar algunas erogaciones para eliminar eventuales restos de detergente.

Para realizar el procedimiento de lavado proceder como se indica a continuación:

- 1) Sustituir el filtro con el filtro ciego del grupo de erogación.
- Colocar en el interior dos cucharadas de detergente en polvo específico e introducir el portafiltro en el grupo.
- Presionar uno de los botones de café y detener luego de 10 seg.
- 4) Repetir la operación varias veces.
- 5) Quitar el portafiltro y realizar algunas erogaciones.

# 8.5 LIMPIEZA DE LOS FILTROS Y PORTAFILTROS

Colocar dos cucharadas de detergente específico en medio litro de agua caliente e introducir el filtro y el portafiltro (excluido el mango) durante al menos media hora. Luego enjuagar con abundante agua corriente.

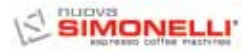

# 9. MANTENIMIENTO

- **NOTA:** Durante el mantenimiento/reparación los componentes utilizados tienen que garantizar mantener los requisitos de higiene y seguridad previstos por el dispositivo. Los recambios originales dan esta garantía.
- **NOTA:** Después de una reparación o una sustitución de componentes que afectan a partes en contacto con agua y alimentos, se tiene que efectuar el procedimiento de lavado indicado en el punto 1.4 o siguiendo los procedimientos indicados por el fabricante.

# 9.1 REGENERACIÓN DE LAS RESINAS DEL ENDULZANTE

Con el fin de evitar la formación de depósitos de sarro dentro de la caldera y de los intercambiadores de calor es necesario que el endulzante esté siempre en perfecto estado. Para ello es necesario realizar regularmente la regeneración de las resinas iónicas.

Los tiempos de regeneración se deben establecer en función a la cantidad de café erogada diariamente y a la dureza del agua utilizada. Como orientación se pueden apreciar en el diagrama reproducido en la Fig. 30.

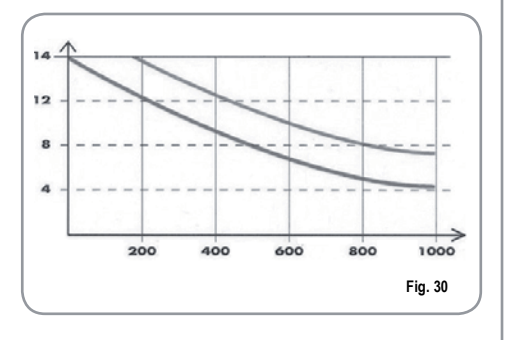

Los procedimientos de regeneración son las siguientes:

- Apagar la máquina y colocar un recipiente de al menos 5 litros de capacidad debajo del tubo E (Fig. 31).
  - Girar las palancas C y D de izquierda a derecha; quitar el tapón desenroscando el pomo G e introducir 1 Kg de sal gruesa para cocina (Fig. 32).
- Colocar nuevamente el tapón y llevar la palanca C hacia la izquierda (Fig. 33), dejando descargar el agua salada del tubo F para que no se vuelva dulce aproximadamente 1/2 hora).

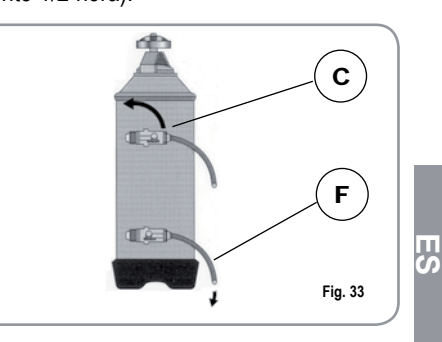

3) Llevar nuevamente la palanca D hacia la izquierda (Fig. 34).

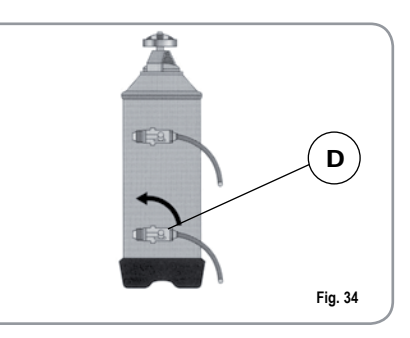

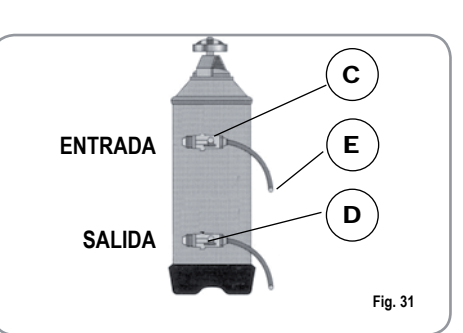

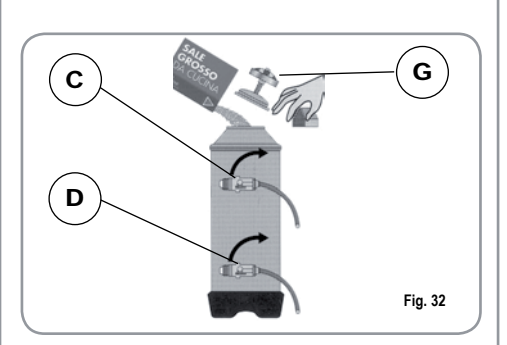

S Ш

# 10. MENSAJES FUNCIONES MÁQUINA Aurelia Digit

| INDICACIONES<br>DISPLAY Y<br>BOTONES | CAUSA                                                                                                    | EFECTO                                                                                                    | SOLUCIÓN                                                                                                    | NOTA                                                                                                    |
|--------------------------------------|----------------------------------------------------------------------------------------------------|----------------------------------------------------------------------------------------------------|----------------------------------------------------------------------------------------------------|----------------------------------------------------------------------------------------------------|
| ERROR<br>DIAGNÓSTICO                 | En el momento del diag-<br>nóstico el sistema pre-<br>senta anomalías en las<br>eprom de la centralita.                                       | La máquina no calienta<br>y todas las funciones<br>están bloquedas.                                                         |                                                                                                    |                                                                                                    |
| ERROR EROGACIÓN                      | Alcanzado el tiempo lími-<br>te de erogación (120<br>seg.) el dosificador no<br>envió los impulsos pro-<br>gramados.                          | La indicación en el dis-<br>play parpadea como el<br>botón "continuo" del<br>grupo correspondiente.                         | Presionar el botón<br>RESET o uno de los<br>botones TA                                                          |                                                                                                    |
| ERROR DOSIFICADOR                    | Si dentro de los tres pri-<br>meros segundos desde<br>el inicio de la erogación,<br>el dosificador no envió<br>los impulsos programa-<br>dos. | Si la erogación no se<br>interrumpe manualmen-<br>te se llega al bloqueo de<br>tiempo límite (120 seg.).                    | Presionar el botón<br>RESET o uno de los<br>botones TA                                                          |                                                                                                    |
|                                      | Si luego de 90 seg. de<br>funcionamiento de la<br>máquina el nivel del<br>agua no se restablece.                                              | La indicación en el dis-<br>play parpadeo.<br>La bomba se desactiva.<br>La resistencia y todas<br>las funciones se inhiben. | Apagar la máquina y<br>encenderla nuevamen-<br>te. Se reactivarán las<br>funciones.                             |                                                                                                    |
|                                      | Cuando la temperatura<br>de la máquina supera<br>los 130° C.                                                                                  | La indicación en el dis-<br>play parpadea, y la<br>resistencia se desactiva.                                                | El sistema se restable-<br>ce automáticamente<br>apenas la temperatura<br>desciende por debajo<br>de los 130°C. | La caldera está prevista<br>de un termostato de<br>seguridad con rearme<br>manual, si la resistencia<br>no se restablece llamar a<br>un técnico especializado. |

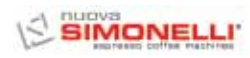

| INDICACIONES<br>DISPLAY Y<br>BOTONES              | CAUSA                                                                                 | EFECTO                                                                                                    | SOLUCIÓN                                                                                     | NOTA                                                                                                    |
|---------------------------------------------------|---------------------------------------------------------------------------------------|----------------------------------------------------------------------------------------------------|----------------------------------------------------------------------------------------------|----------------------------------------------------------------------------------------------------|
| ERROR SUPERACIÓN<br>ERROR SUPERACIÓN<br>CORRIENTE | Absorción erronea debi-<br>do al mal funcionamiento<br>de una carga de la<br>máquina. | La indicación en el dis-<br>play parpadea.<br>La bomba se disactiva.<br>La resistencia y todas las<br>fucniones se inhiben. | Apagar la máquina y lla-<br>mar a un técnico espe-<br>cializado.                             |                                                                                                    |
| MOLIENDA FINA                                     | La máquina detecta valo-<br>res diferentes a los confi-<br>gurados.                   | Tiempo de erogación<br>mucho más largo.                                                                                     | Cambiar el grado de mole-<br>dura y presionar el botón<br>RESET o uno de los boto-<br>nes TA | Dejando la máquina en el<br>estado de programación,<br>luego de 10 min. desde la<br>última selección, el sistema<br>vuelve a la configuración<br>anterior y el display indica<br>funcionamiento normal. |
| MOLIENDA GRUESA                                   | La máquina detecta<br>valores diferentes a los<br>configurados.                       | Tiempo de erogación<br>mucho más corto.                                                                                     | Presionar el botón<br>RESET o uno de los<br>botones TA                                       |                                                                                                    |

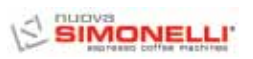

# 11. MENSAJES FUNCIONES MÁQUINA Aurelia V

| INDICACIONES<br>DISPLAY Y<br>BOTONES | CAUSA                                                                                                    | EFECTO                                                                                                   | SOLUCIÓN                                                                   | NOTA |
|--------------------------------------|----------------------------------------------------------------------------------------------------|----------------------------------------------------------------------------------------------------|----------------------------------------------------------------------------|------|
| <br>∕smp−                            | Si dentro de los primeros<br>tres seg. desde el inicio<br>de la erogación el dosifi-<br>cador no envía impulsos.                                                    | Si la erogación no se<br>interrumpe manualmen-<br>te se llega al bloqueo de<br>tiempo límite (120 sec.). | Interrumpir la erogación.                                                  |      |
| %‱_ +%‱_ + ECC<br>∕   ` ∕   `        | Si luego de los 90 seg.<br>desde el inicio, con bomba<br>accionada durante la<br>autonivelación, a 180 seg.<br>se deshabilita, el nivel no<br>ha sido restablecido. | Se desactiva la bomba,<br>la resistencia y todas las<br>funciones se inhiben.                            | Apagar la máquina duran-<br>te al menos 5 seg. Y<br>encenderla nuevamente. |      |

# 12. MENSAJES FUNCIONES MÁQUINA Aurelia S

| INDICACIONES<br>DISPLAY Y<br>BOTONES | CAUSA                                                                                                    | EFECTO                                                                        | SOLUCIÓN                                                                   | NOTA |
|--------------------------------------|----------------------------------------------------------------------------------------------------|-------------------------------------------------------------------------------|----------------------------------------------------------------------------|------|
| 、 │ 、                                | Si luego de los 90 seg.<br>desde el inicio, con bomba<br>accionada durante la<br>autonivelación, a 180 seg.<br>se deshabilita, el nivel no<br>ha sido restablecido. | Se desactiva la bomba,<br>la resistencia y todas las<br>funciones se inhiben. | Apagar la máquina duran-<br>te al menos 5 seg. Y<br>encenderla nuevamente. |      |

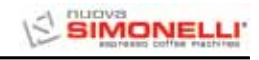

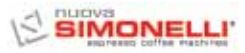

# ELEKTROANLAGE / INSTALACIÓN ELÉCTRICA Aurelia II S

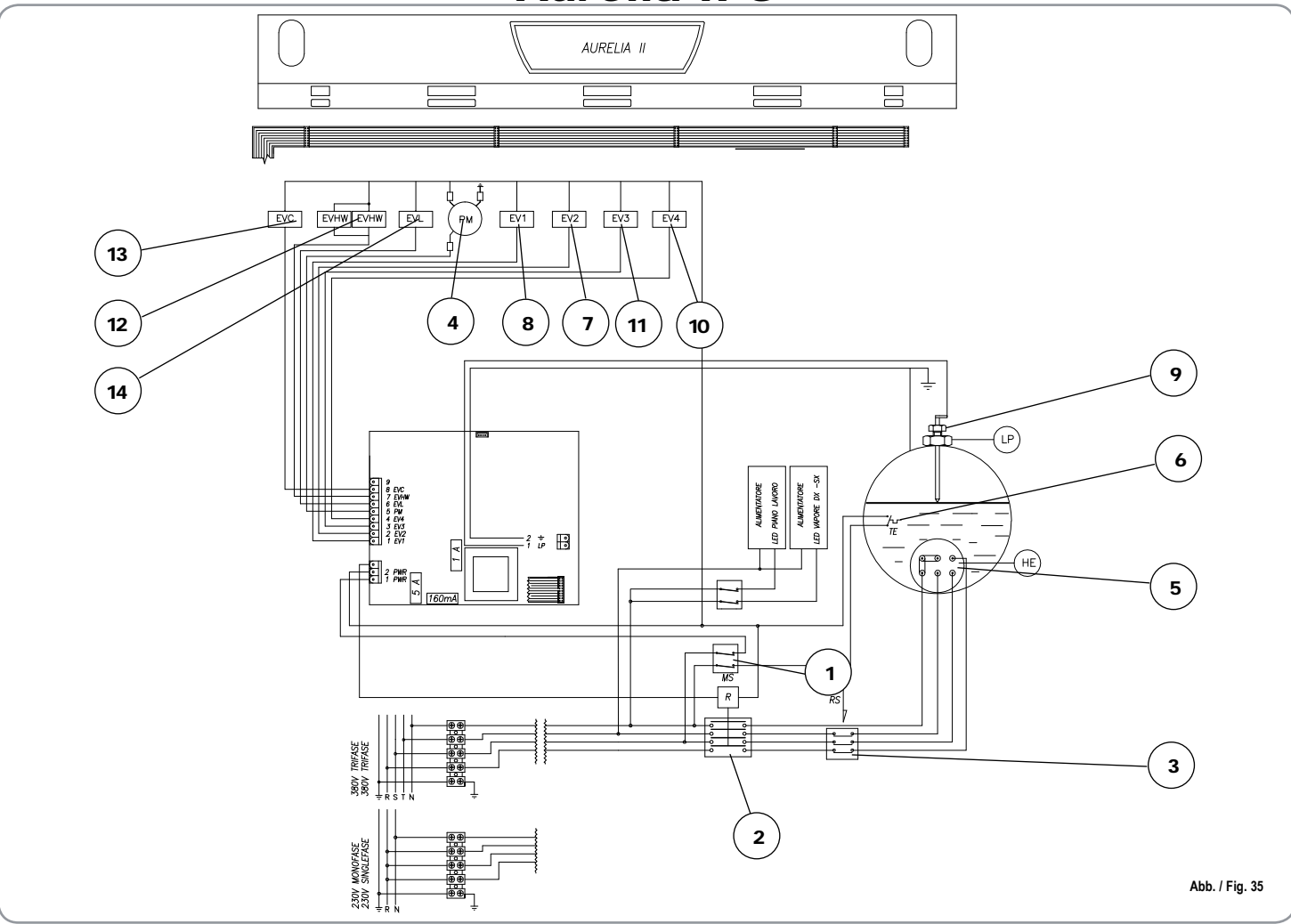

#### LEGENDE / LEYENDA

- 1 MS Schalter / Interruptor.
- 2 R Relais / Relé.
- 3 RS Statisches Relais / Relé estático.
- 4 PM Pumpenmotor / Motor bomba.
- 5 HE Widerstand Boiler / Resistencia calentador.
- 6 TE Thermostat / Termostato.
- 7 EV2 Magnetventil Brühgruppe 2 / Electroválvula grupo 2.
- 8 EV1 Magnetventil Brühgruppe 1 / Electroválvula grupo 1.
- 9 LP Füllstandsonde / Sonda nivel.
- 10 EV4 Magnetventil Brühgruppe 4 / Electroválvula grupo 4.
- 11 EV3 Magnetventil Brühgruppe 3 / Electroválvula grupo 3.
- 12 EVHW Magnetventil Mischer /

- Electroválvula mezclador.
- 13 EVC Ausgang Tassenwärmer / Salida calienta-tazas.
- 14 EVL Magnetventil Füllstand / Electroválvula nivel.

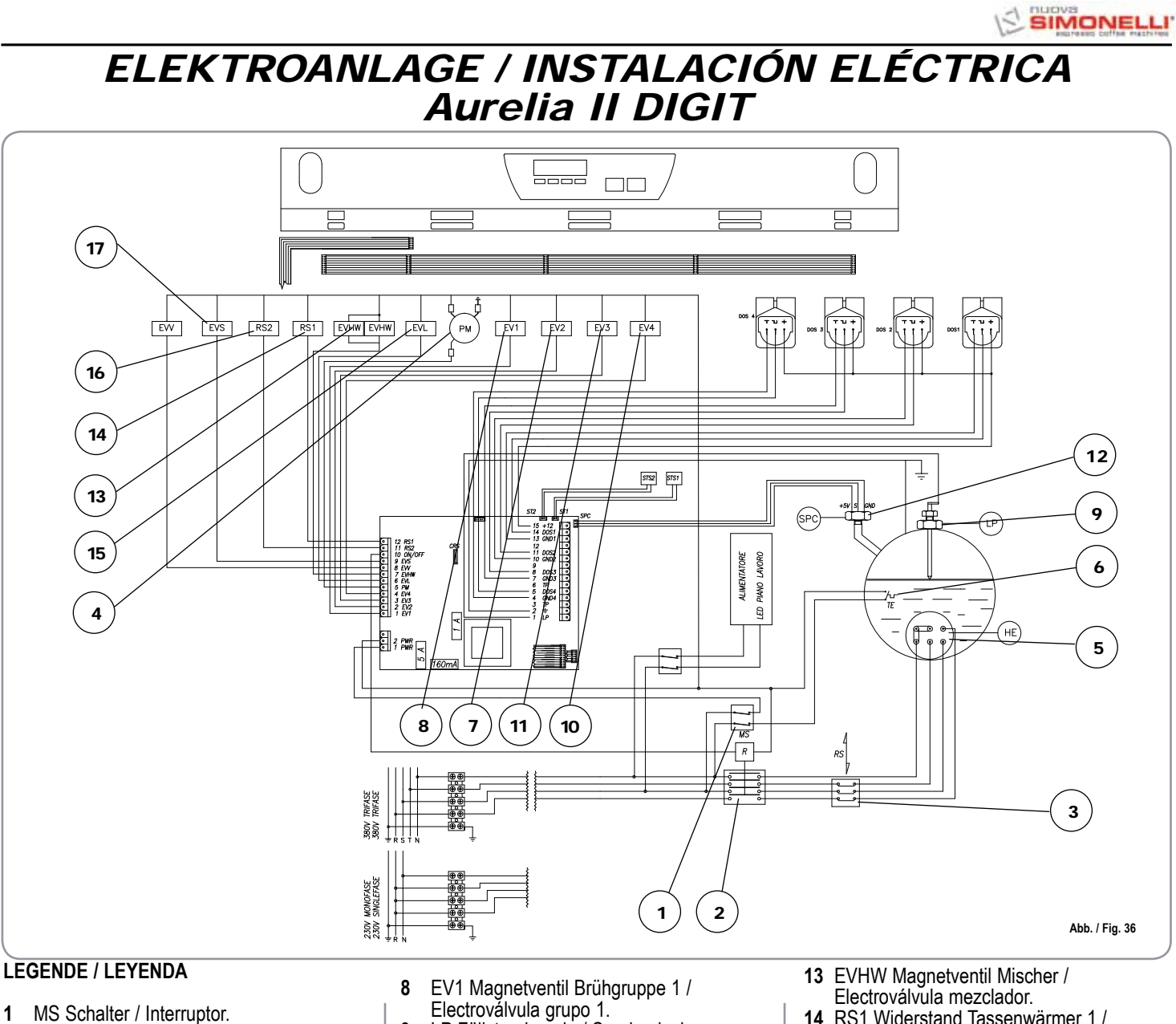

Electroválvula grupo 1. 9 LP Füllstandsonde / Sonda nivel.

1

2

3

4

5

6

7

R Relais / Relé.

RS Statisches Relais / Relé estático.

HE Widerstand Boiler / Resistencia calentador.

PM Pumpenmotor / Motor bomba.

EV2 Magnetventil Brühgruppe 2 /

TE Thermostat / Termostato.

Electroválvula grupo 2.

- 10 EV4 Magnetventil Brühgruppe 4 / Electroválvula grupo 4.
- 11 EV3 Magnetventil Brühgruppe 3 / Electroválvula grupo 3.
- 12 SPC Drucksensor Boiler / Sensor presión caldera
- 13 EVHW Magnetventil Mischer / Electroválvula mezclador.
- 14 RS1 Widerstand Tassenwärmer 1 / Resistencia calienta-tazas 1
- 15 EVL Magnetventil Füllstand / Electroválvula nivel.
- 16 RS2 Widerstand Tassenwärmer 2 / Resistencia calienta-tazas 2
- 17 EVS Magnetventil entlüftet / Electroválvula desahogar

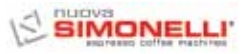

# ELEKTROANLAGE / INSTALACIÓN ELÉCTRICA Aurelia II T3

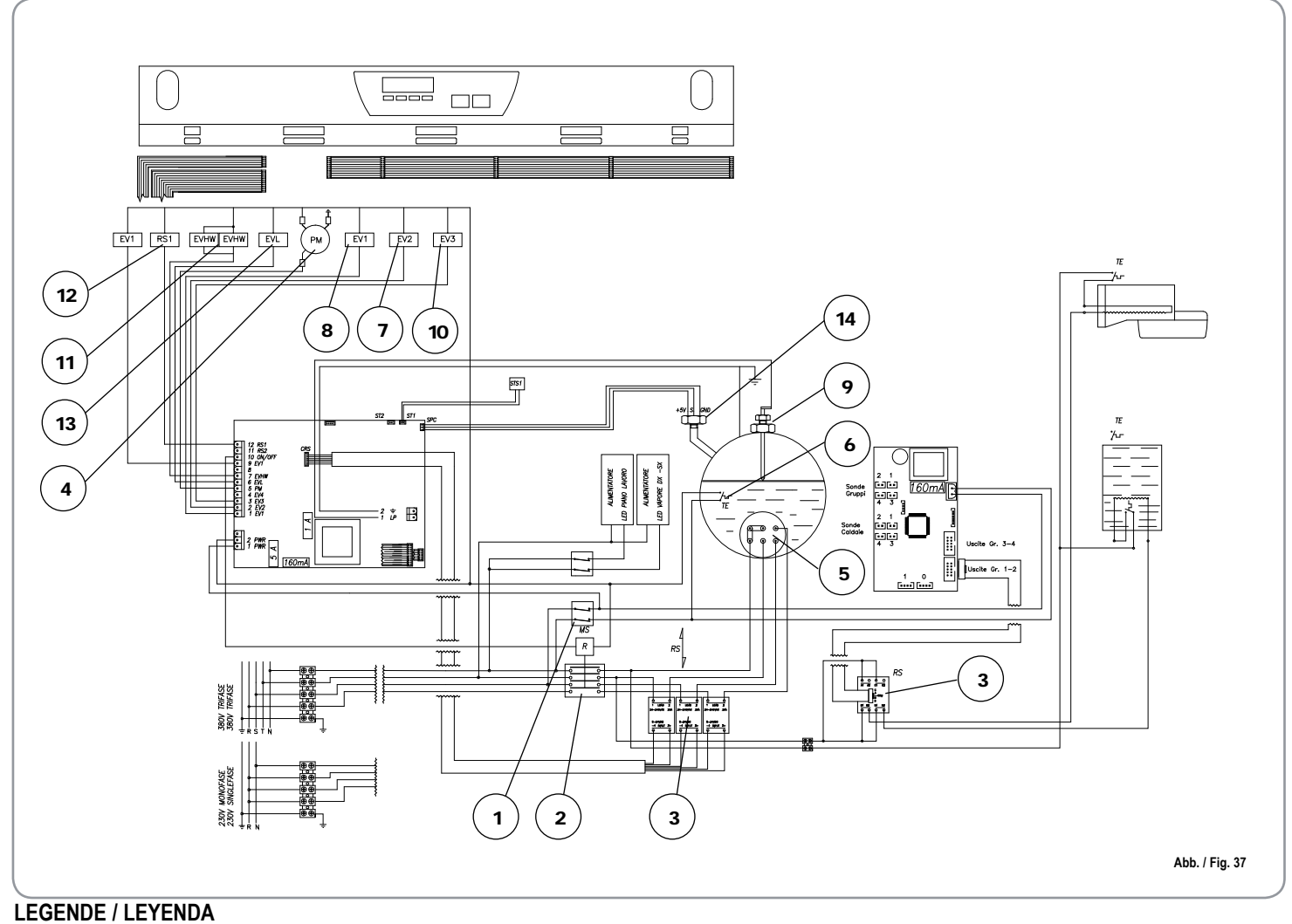

#### MS Schalter / Interruptor. 1

- 2 R Relais / Relé.
- 3 RS Statisches Relais / Relé estático.
- 4
- PM Pumpenmotor / Motor bomba. HE Widerstand Boiler / Resistencia calentador. 5
- TE Thermostat / Termostato. 6
- EV2 Magnetventil Brühgruppe 2 / 7 Electroválvula grupo 2.

- 8 EV1 Magnetventil Brühgruppe 1 / Electroválvula grupo 1.
- 9 LP Füllstandsonde / Sonda nivel.
- 10 EV3 Magnetventil Brühgruppe 3 / Electroválvula grupo 3.
- 11 EVHW Magnetventil Mischer / Electroválvula mezclador.
- 12 RS1 Widerstand Tassenwärmer 1 /

- Resistencia calienta-tazas 1
- 13 EVL Magnetventil Füllstand / Electroválvula nivel.
- 14 SPC Drucksensor Boiler / Sensor presión caldera

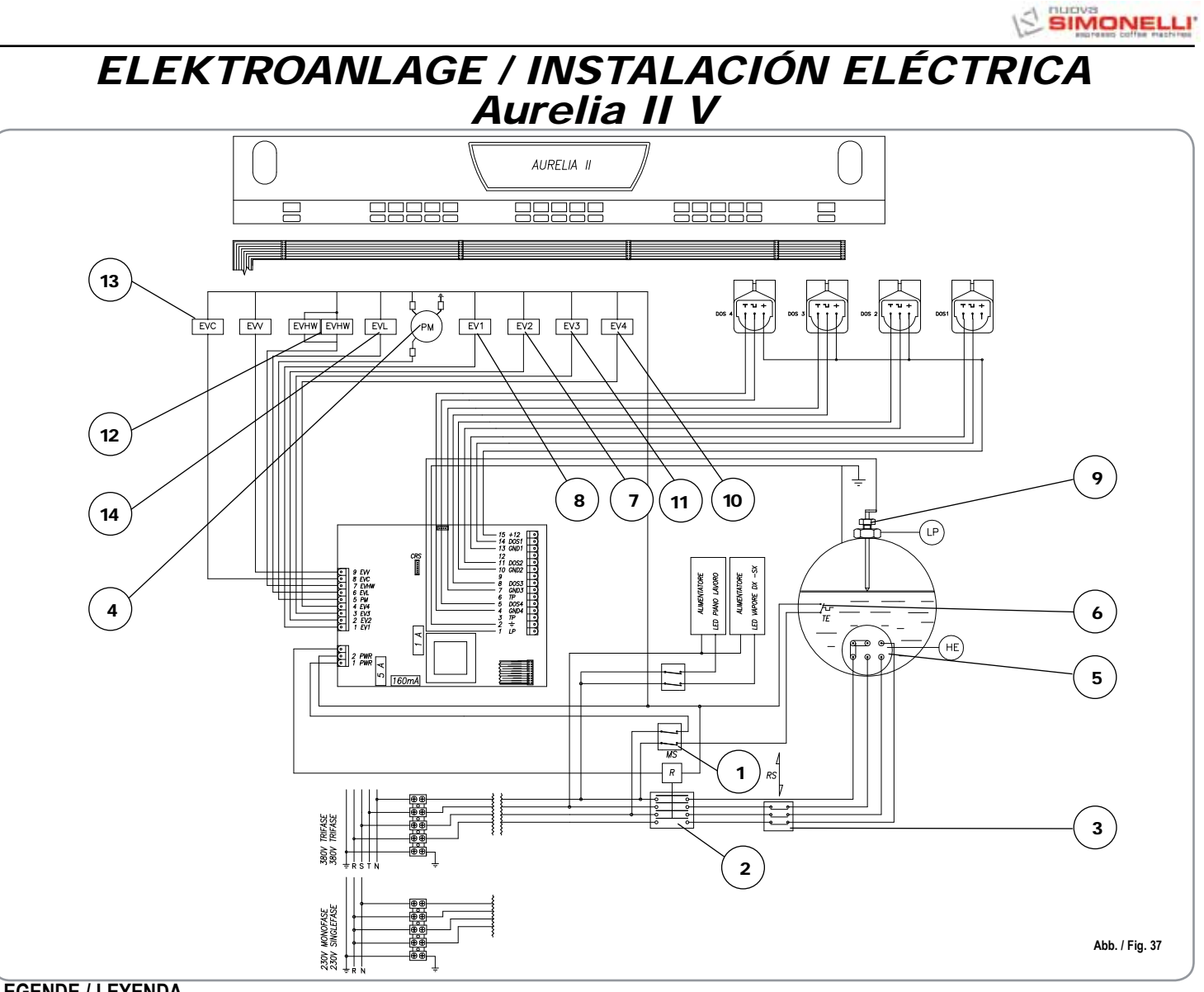

## LEGENDE / LEYENDA

- MS Schalter / Interruptor. 1
- 2 R Relais / Relé.
- RS Statisches Relais / Relé estático. 3
- PM Pumpenmotor / Motor bomba. 4
- HE Widerstand Boiler / Resistencia calentador. 5
- 6 TE Thermostat / Termostato.
- EV2 Magnetventil Brühgruppe 2 / 7 Electroválvula grupo 2.

- EV1 Magnetventil Brühgruppe 1 / Electroválvula grupo 1. 8
- 9 LP Füllstandsonde / Sonda nivel.
  10 EV4 Magnetventil Brühgruppe 4 / Electroválvula grupo 4.
- 11 EV3 Magnetventil Brühgruppe 3 / Electroválvula grupo 3.
- 12 EVHW Magnetventil Mischer /

Electroválvula mezclador.

- 13 EVC Ausgang Tassenwärmer / Salida calienta-tazas.
- 14 EVL Magnetventil Füllstand / Electroválvula nivel.

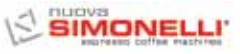

# BOILER SCHEMA / ESQUEMA CALDERA Aurelia II DIGIT - V - S

| DATOS DE PROYECTO                                                                                                    | GENERADOR DE VAPO                                 | DR                         |
|----------------------------------------------------------------------------------------------------|---------------------------------------------------|----------------------------|
| Тіро                                                                                                    |                                                   |                            |
| Max. Nennbetriebsdruck MPa<br>Presión de sello MPa                                                                                                    | 0.18                                              |                            |
| Betriebsdruck MPa<br>Presión de funcionamiento MPa                                                                                                    | 0.10                                              |                            |
| Nenntemperatur (C°)<br>Temperaturas de proyecto (C°)                                                                                                    | 130.5                                             |                            |
| Betriebstemperatur (C°)<br>Temperaturas de funcionamiento (C°)                                                                                                    | 119.6                                             |                            |
| Medium<br>Fluido contenido                                                                                                    | Gesättigter Wasserdampf<br>Vapor de aqua saturado |                            |
| Hydraulischer Prüfdruck MPa<br>Presión prueba hidráulica MPa                                                                                                    | 0.27                                              |                            |
| Versorgung<br>Alimentación                                                                                                    | Wasserleitung<br>Tubería hídrica                  | UNIFICAZIONE<br>Directives |
| LEGENDE<br>LEYENDA                                                                                                    | MATERIAL<br>MATERIAL                              | UNI 3310-72                |
| Mantel (Blech)<br>Forro (chapa)                                                                                                    | Cu DHP                                            | UNI 3310-72                |
| Gewölbter Boden<br>Fondo abombado                                                                                                    | Cu DHP                                            | UNI 5705-65<br>UNI 4891    |
| Boden- Flansch<br>Fondo – Brida                                                                                                    | OT- Guss<br>Fusión OT<br>P-CuZn40 Pb2             | UNI 5705-65<br>UNI 4891    |
| Flansche Bocchelli<br>Bridas Bocchelli                                                                                                    | OT- Guss<br>Fusión OT<br>P-CuZn40 Pb2             | UNI 5705-65<br>UNI 4891    |
| Rohre und Stutzen<br>Tubosy Manguitos de unión                                                                                                    | Cu Zn40<br>Cu Zn37                                | UNI 4891<br>UNI 4892       |
| SCHWEIS:<br>PROCEDIMIEN                                                                                                    | Sverfahren<br>fo de soldadura                     | 1                          |
| A) Automatische WIG-Schweißung Kupfer-Kupfer (Cu DHP UNI 331)<br>A) TIG automático entre cobre y cobre (Cu DHP UNI 331)                                                                                                 |                                                   |                            |
| <ul><li>B) Automatische WIG-Schweißung Kupfer-</li><li>B) TIG automático entre cobre y latón (Cu</li></ul>                                                                                                    | -Messing (Cu DHP UNI)<br>DHP UNI)                 |                            |
| C) Sauerstoff-Azetylenschweißung von Kupfer (Cu DHP UNI 3310-72 Gruppe 1) und Messing (CuZn40Sni UNI 4891 Gruppe 5c)<br>C) Oxiacetilénicaentre cobre (Cu DHP UNI 3310-72 Grupo 1) y latón (CuZn40Sni UNI 4891 Grupo 5c) |                                                   |                            |
| SICHERHEITSVENTIL<br>VÁLVULA DE SEGURIDAD                                                                                                    |                                                   |                            |
| Siehe beiliegendes Zertifikat<br>Ver certificado adjunto                                                                                                    |                                                   |                            |

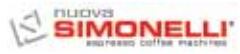

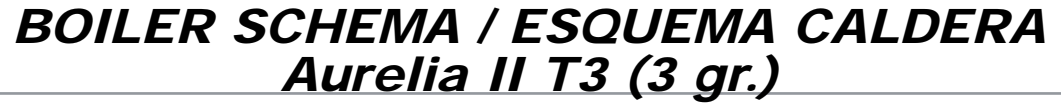

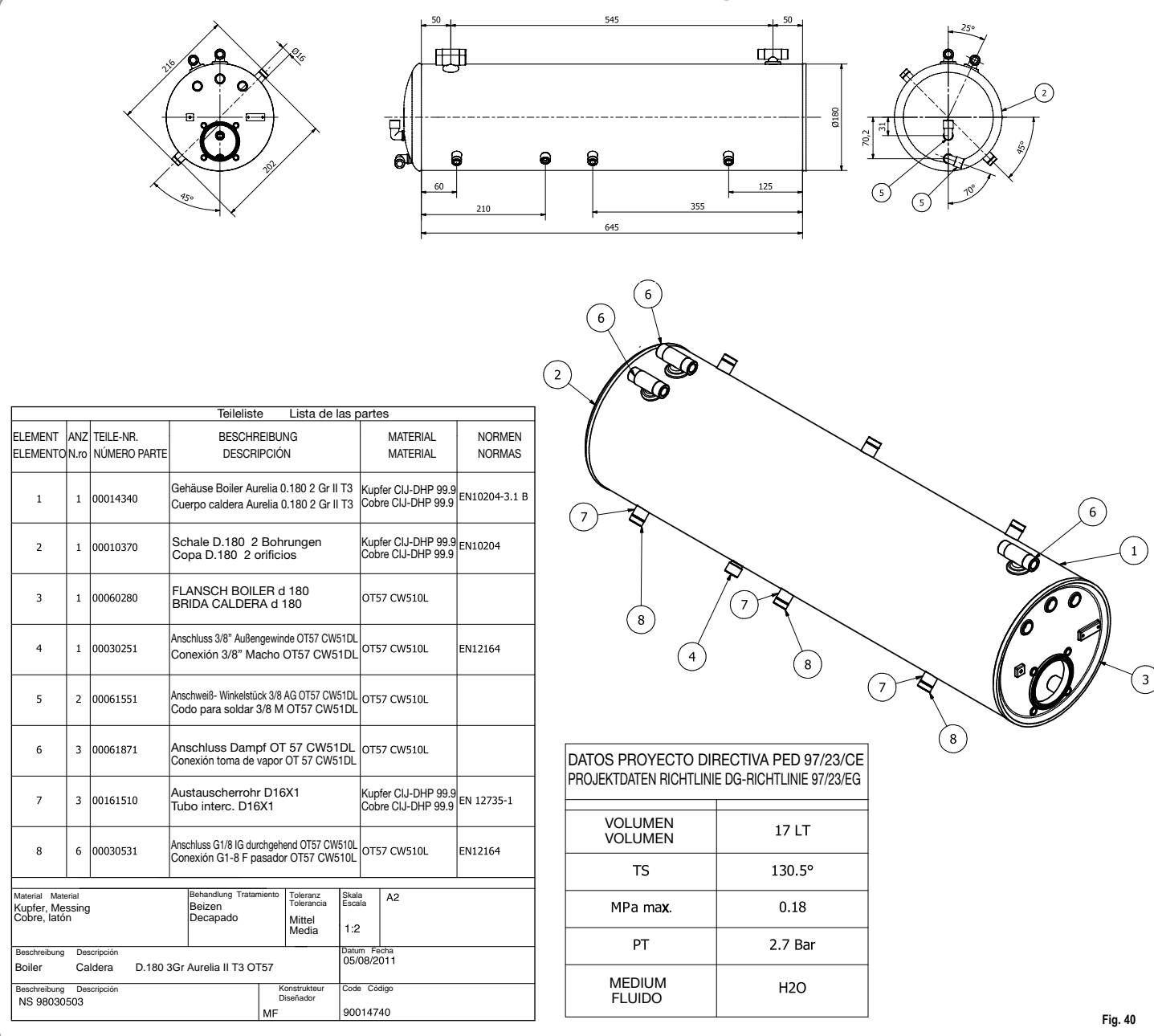

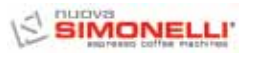

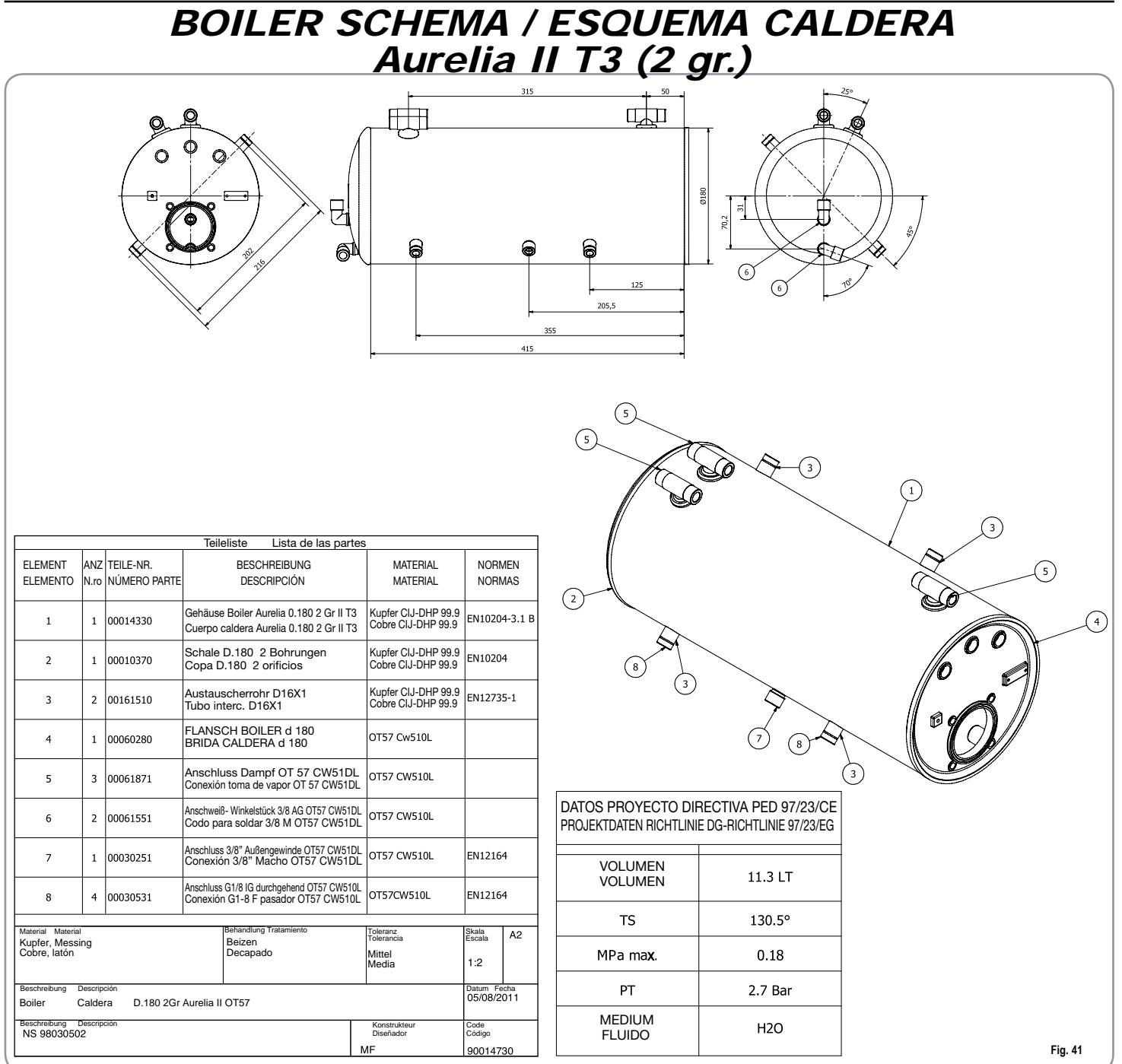

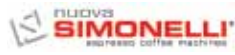

O

C.L.O.

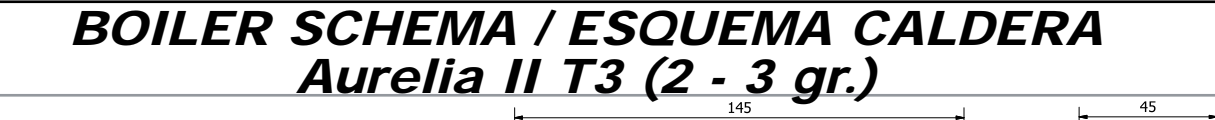

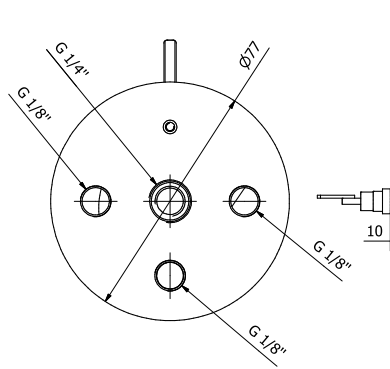

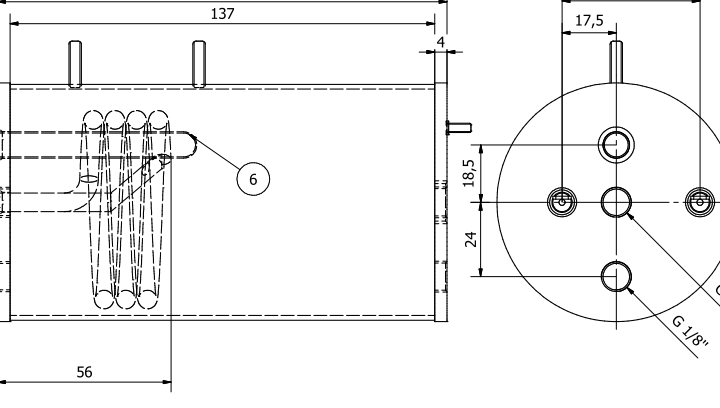

|                                                                       |             | Ţ.                                             | eileli                                                                                          | ste Lista de las       | s pa                      | irtes                                     |               |                        |    |  |
|-----------------------------------------------------------------------|-------------|------------------------------------------------|-------------------------------------------------------------------------------------------------|------------------------|---------------------------|-------------------------------------------|---------------|------------------------|----|--|
| ELEMENT<br>ELEMENTO                                                   | ANZ<br>N.ro | TEILE-NR.<br>NÚMERO PARTE                      | BESCHREIBUNG<br>DESCRIPCIÓN                                                                     |                        |                           | MATERIAL<br>MATERIAL                      |               |                        |    |  |
| 1                                                                     | 1           | 00041000                                       | Flansch Pr bearbeitet Inc<br>Brida Pr elaborada Inoxida                                         |                        |                           | ox +1 Microbar<br>lable +1 Microbar       |               | INOX AISI316L          |    |  |
| 2                                                                     | 1           | 00040500                                       | Flansch 4 Bohrungen, bearbeitet Inox Microbar<br>Brida 4 orificios elaborada InoxidableMicrobar |                        |                           | 11                                        | INOX AISI316L |                        |    |  |
| 3                                                                     | 1           | 00160770                                       | Rohr Inox D.76.1 sp1.5 Aisi 316L<br>Tubo inoxidable D.76.1 sp1.5 Aisi 3                         |                        |                           | si 316L<br>1.5 Aisi 316L                  | INOX AISI316L |                        |    |  |
| 4                                                                     | 1           | 00110900                                       | Anschweiß-Widerstand 1000W 230V<br>Inox Ausf. 2009 (Zeichng. GGS63597)                          |                        |                           |                                           |               | INCOLOY800             |    |  |
|                                                                       |             |                                                | Resistenciapor soldar 1000W 230V<br>Inoxidable versión 2009 (Diseño GGS63597)                   |                        |                           |                                           |               |                        |    |  |
| 5                                                                     | 1           | 00080800                                       | Stiftschraube M3x8 Inox<br>Prisionero M3x8 inoxidable                                           |                        |                           |                                           | INOX          |                        |    |  |
| 6                                                                     | 1           | Fühler-Schutzrohr Mic<br>Tubo porta-bulbo micr |                                                                                                 |                        |                           | r Inox<br>Inoxidable                      | 11            | INOX                   |    |  |
| 7                                                                     | 2           | 00081210                                       | Stiftschraube M4x15 Inox<br>Prisionero M4x15 Inoxidable                                         |                        |                           |                                           |               | INOX                   |    |  |
| Material Material<br>Edelstahl Aisi 316L<br>Acero inoxidableAisi 316L |             |                                                |                                                                                                 | Behandlung Tratamiento | )                         | Toleranz<br>Tolerancia<br>Mittel<br>Media |               | Skala<br>Escala<br>1:1 | A3 |  |
| Beschreibung Descripción<br>Boiler Caldera D.76.1 Microbar inox 230 V |             |                                                |                                                                                                 |                        |                           | Datum Fecha<br>10/01/08                   |               |                        |    |  |
| Beschreibung Descripción                                              |             |                                                |                                                                                                 |                        | Konstrukteur<br>Diseñador |                                           |               | Code<br>Código         |    |  |
| 98030308 Nuova Simonelli                                              |             |                                                |                                                                                                 |                        | Ma                        | Marco Feliziani                           |               | 90040280               |    |  |

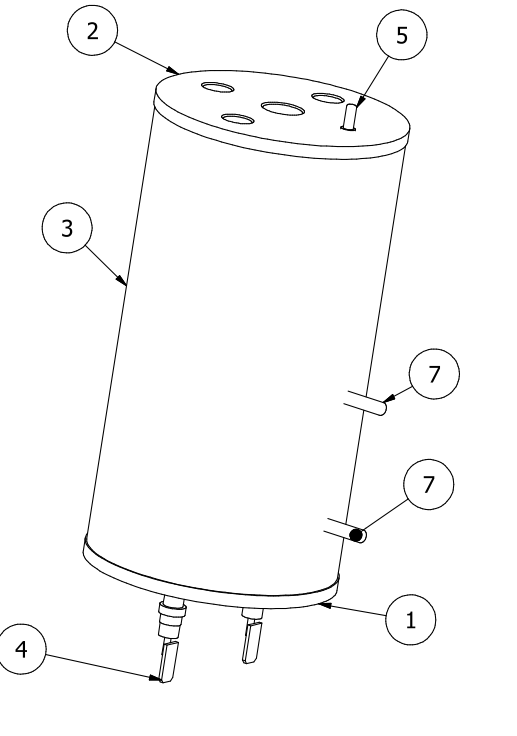

Hinweis: Boiler in Anwendungsbereich Artikel 3 Komma 3, Richtlinie 97/23/EG Nota: Calentador en zona de aplicación artículo 3, párrafo 3 97/23/CE

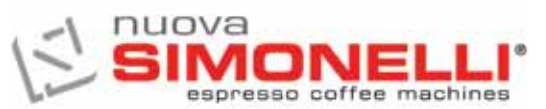

Via M. d'Antegiano, 6 62020 Belforte del Chienti Macerata Italy Tel. +39.0733.9501 Fax +39.0733.950242 www.nuovasimonelli.it E-mail: n.simonelli@nuovasimonelli.it

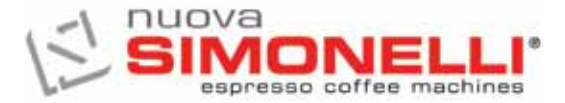

Nuova Distribution Centre LLC 6940Salashan PKWY BLDG A 98248 Ferdale, WA Tel. +1.360.3662226 Fax +1.3603664015 videoconf.+1.360.3188595 www.nuovasimonelli.com